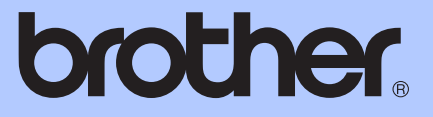

# ОСНОВНО РЪКОВО<mark>ДСТВО ЗА</mark> ПОТРЕБИТЕЛЯ

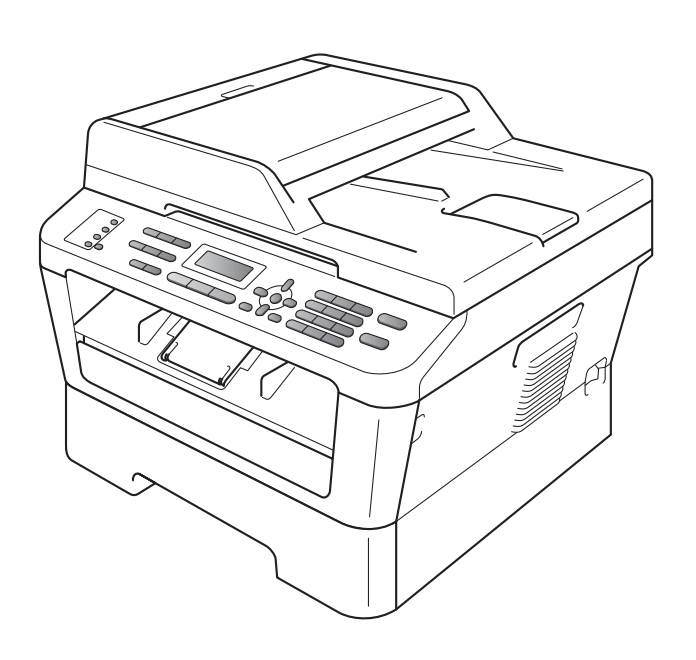

# MFC-7360N MFC-7460DN MFC-7860DW

Не всички модели се предлагат във всички страни.

Вариант В

| Ако е необходимо да се свържете с<br>Отдела за обслужване на клиенти                                                                                                    |
|----------------------------------------------------------------------------------------------------|
| Моля, попълнете следната информация за справка в<br>бъдеще:                                                                                                    |
| Номер на модела: MFC-7360N, MFC-7460DN и<br>MFC-7860DW<br>(Оградете номера на вашия модел)                                                                                                    |
| Сериен номер: <sup>1</sup>                                                                                                    |
| Дата на закупуване:                                                                                                    |
| Място на закупуване :                                                                                                    |
| <sup>1</sup> Серийният номер е на гърба на устройството.<br>Запазете това Ръководство за потребителя<br>заедно с касовата бележка като документ,<br>удостоверяващ вашата покупка, в случай на<br>кражба, пожар или гаранционно обслужване. |

Регистрирайте вашето устройство онлайн на

http://www.brother.com/registration/

© 2010 Brother Industries, Ltd.

# Ръководство за потребителя и къде да го намерим?

| Кое ръководство?                             | Какво е съдържанието му?                                                                                                    | Къде е то?                                                                                                  |  |
|----------------------------------------------|----------------------------------------------------------------------------------------------------|----------------------------------------------------------------------------------------------------|--|
| Безопасност и<br>правни клаузи               | Прочете първо това ръководство. Моля,<br>прочетете Инструкции за безопасност,<br>преди да монтирате устройството си. Вижте<br>това ръководство за търговски марки и<br>правни ограничения.                                                                                                    | Печатно / в кашона                                                                                          |  |
| Ръководство за<br>бързо инсталиране          | Следвайте инструкциите за монтаж на<br>устройството и инсталиране на драйверите<br>и софтуера за операционната система, и за<br>типа връзка, която използвате.                                                                                                    |                                                                                                    |  |
| Основно<br>Ръководство за<br>потребителя     | Научете основните операции факс,<br>копиране и сканиране и начина за смяна на<br>консумативите. Вижте съветите за<br>отстраняване на неизправности.                                                                                                    | Печатно / в кашона<br>За HUN/BUL/ROM/POL/<br>SVK/CZE:<br>PDF файл/<br>CD-ROM с<br>документация/<br>в кашона |  |
| Ръководство за<br>допълнителни<br>функции    | Научете по-разширени операции: факс,<br>копиране, функции за сигурност,<br>отпечатване на справки и извършване на<br>рутинно обслужване.                                                                                                    | PDF файл /<br>CD-ROM с документация /<br>в кашона                                                           |  |
| Ръководство за<br>потребителя на<br>софтуера | Следвайте тези инструкции за Печат,<br>Сканиране, Мрежово сканиране,<br>Дистанционна настройка, РС-Факс и работа<br>с допълнителната помощна програма<br>ControlCenter от Brother.                                                                                                    |                                                                                                    |  |
| Мрежови речник                               | Настоящото ръководство предлага основна<br>информация за разширените мрежови<br>функции на устройствата Brother, както и<br>разяснения за общи и често срещани<br>термини за мрежи.                                                                                                    |                                                                                                    |  |
| Ръководство за<br>мрежовия<br>потребител     | Настоящото ръководство предлага полезна<br>информация за настройки на кабелни и<br>безжични мрежи, и настройки за сигурност с<br>помощта на устройството Brother. Можете<br>да намерите и информация за поддържани<br>протоколи за вашето устройство и<br>подробни съвети за отстраняване на<br>неизправности. |                                                                                                    |  |

# Съдържание (основно ръководство за потребителя)

| 1 | Обща информация                                               | 1  |
|---|---------------------------------------------------------------|----|
|   | Използване на документацията                                  | 1  |
|   | Символи и обозначения, използвани в документацията            | 1  |
|   | Достъп до Ръководство за допълнителни функции, Ръководство за |    |
|   | потребителя на софтуера и Ръководство за мрежовия потребител. | 2  |
|   | Преглед на документация                                       | 2  |
|   | Достъп до поддръжка от Brother (за Windows $^{ m (s)}$ )      | 4  |
|   | Достъп до поддръжка от Brother (за Macintosh)                 | 5  |
|   | Преглед на контролния панел                                   | 6  |
|   | Настройки на силата на звука                                  | 10 |
|   | Сила на звука при звънене                                     | 10 |
|   | Сила на звуков сигнал                                         | 10 |
|   | Сила на звука на високоговорителя                             | 10 |
| 2 | Зареждане на хартия                                           | 11 |
|   | Зареждане на хартия и носители за печат                       | 11 |
|   | Зарежлане на хартия в стандартната тава за хартия             |    |
|   | Зареждане на хартия в отвора за ръчно подаване                | 13 |
|   | Области, неразрешени за сканиране и печат                     |    |
|   | Настройки на хартията                                         |    |
|   | Тип хартия                                                    |    |
|   | Размер на хартията                                            |    |
|   | Годна хартия и други носители за печат                        |    |
|   | Препоръчвана хартия и носители за печат                       |    |
|   | Тип и размер на хартията                                      |    |
|   | Използване и съхранение на специална хартия                   | 20 |
| 3 | Зареждане на документи                                        | 23 |
|   | Как да заредим документи                                      | 23 |
|   | чрез автоматично листоподавашо устройство (ADF)               |    |
|   | Използване на стъклото на скенера                             | 24 |
| 4 | Изпращане на факс                                             | 26 |
|   |                                                               | 26 |
|   | Изпращане по факс на документи с формат Letter от             | 20 |
|   | стъклото на скенера                                           | 27 |
|   | Отмяна на факс в процес на изпрашане                          |    |
|   |                                                               |    |

## 5 Получаване на факс

| Режими на получаване                                 | 29 |
|------------------------------------------------------|----|
| Избиране на режим на получаване                      | 29 |
| Използване на режимите на получаване                 |    |
| Само факс                                            |    |
| Факс/Телефон                                         |    |
| Ръчно                                                |    |
| Външен TAD (автоматичен телефонен секретар)          |    |
| Настройки на режима на получаване                    |    |
| Закъснение на позвъняването                          |    |
| Време на звънене на Ф/Т (само за режим Факс/Телефон) |    |
| Откриване на факс                                    |    |
|                                                      |    |

## 6 Телефони и външни устройства

| Услуги на телефонната линия                                 | 33 |
|-------------------------------------------------------------|----|
| Настройка на типа телефонна линия                           | 33 |
| Свързване на външен ТАО                                     | 34 |
| Връзки                                                      | 34 |
| Записване на изходящо съобщение (OGM)                       | 35 |
| Включване на много линии (РВХ)                              | 35 |
| Вътрешни и външни телефони                                  | 36 |
| Свързване на външен или вътрешен телефон                    | 36 |
| Работа от външни или вътрешни телефони                      | 36 |
| Само за режим Факс/Телефон                                  | 37 |
| Работа с безжична външна слушалка, непроизведена от Brother | 37 |
| Работа с Отдалечени кодове                                  |    |

## 7 Набиране и съхранение на номера

| Начин на набиране                                   |    |
|-----------------------------------------------------|----|
| Ръчно набиране                                      |    |
| Едно натискане Набиране                             |    |
| Бързо набиране                                      |    |
| Търсене                                             | 40 |
| Повторно набиране на факсове                        | 40 |
| Съхраняване на номера                               | 41 |
| Опции набиране с едно натискане и бързо набиране    | 42 |
| Съхранение на пауза                                 | 43 |
| Съхраняване на номера за набиране с едно натискане  | 43 |
| Съхраняване на номера за бързо набиране             | 45 |
| Промяна на номера за набиране с едно натискане и за |    |
| бързо набиране                                      | 48 |
| Изтриване на номера за набиране с едно натискане и  |    |
| бързо набиране                                      |    |
| Тонално или импулсно набиране                       | 50 |

## 29

33

39

| 8  | Копиране                                                                                                    |     |
|----|----------------------------------------------------------------------------------------------------|-----|
|    | Как се колира                                                                                                    |     |
|    | Спиране на копирането                                                                                                    |     |
|    | Настройки на копиране                                                                                                    |     |
|    |                                                                                                    |     |
| 9  | Как се печата от компютър                                                                                                    |     |
|    | Печатане на документ                                                                                                    |     |
| 10 | Как се сканира към компютър                                                                                                    |     |
|    | Сканиране на документ като PDF файл с помощта на ControlCente                                                                                                    | er4 |
|    | (Windows <sup>®</sup> )                                                                                                    |     |
|    | Промяна на настройките на клавиша SCAN (Сканиране)                                                                                                    |     |
|    | Преди сканиране                                                                                                    |     |
|    | Настройки на клавиша SCAN (Сканиране)                                                                                                    |     |
|    | Сканиране с помощта на клавиша SCAN (Сканиране)                                                                                                    |     |
| Α  | Рутинно техническо обслужване                                                                                                    |     |
|    | Смяна на консумативите                                                                                                    |     |
|    | Смяна на тонер касета                                                                                                    |     |
|    | Смяна на барабан                                                                                                    |     |
|    | Почистване на устройството                                                                                                    |     |
|    | Почистване на устройството отвън                                                                                                    |     |
|    | Почистване на стъклото на скенера                                                                                                    |     |
|    | Почистване на короната                                                                                                    |     |
|    | Почистване на барабана                                                                                                    |     |
|    | Почистване на ролките за захващане на хартия                                                                                                    |     |
|    | Проверка на машината                                                                                                    |     |
|    | Проверка на броячите на страници                                                                                                    |     |
|    | Проверка на оставащия живот на частите                                                                                                    |     |
|    | •                                                                                                    |     |
| В  | Отстраняване на неизправности                                                                                                    |     |
| В  | Отстраняване на неизправности<br>Съобщения за грешка и поддръжка                                                                                                    |     |
| В  | Отстраняване на неизправности<br>Съобщения за грешка и поддръжка<br>Прехвърляне на вашите факсове или факс отчета                                                                                                    |     |
| B  | Отстраняване на неизправности<br>Съобщения за грешка и поддръжка<br>Прехвърляне на вашите факсове или факс отчета<br>Засядане на документ                                                                                                    |     |
| B  | Отстраняване на неизправности<br>Съобщения за грешка и поддръжка<br>Прехвърляне на вашите факсове или факс отчета<br>Засядане на документ<br>Документ е заседнал в горната част на блока на ADF                                                                                                    |     |
| B  | Отстраняване на неизправности<br>Съобщения за грешка и поддръжка<br>Прехвърляне на вашите факсове или факс отчета<br>Засядане на документ<br>Документ е заседнал в горната част на блока на ADF<br>Документ е заседнал под капака за документи                                                                                                    |     |
| B  | Отстраняване на неизправности<br>Съобщения за грешка и поддръжка<br>Прехвърляне на вашите факсове или факс отчета<br>Засядане на документ<br>Документ е заседнал в горната част на блока на ADF<br>Документ е заседнал под капака за документи<br>Изваждане на малки документи, заседнали в ADF                                                                                                    |     |
| B  | Отстраняване на неизправности<br>Съобщения за грешка и поддръжка<br>Прехвърляне на вашите факсове или факс отчета<br>Засядане на документ<br>Документ е заседнал в горната част на блока на ADF<br>Документ е заседнал под капака за документи<br>Изваждане на малки документи, заседнали в ADF<br>Документ е заседнал при изходната тава                                                                                                    |     |
| B  | Отстраняване на неизправности<br>Съобщения за грешка и поддръжка<br>Прехвърляне на вашите факсове или факс отчета<br>Засядане на документ<br>Документ е заседнал в горната част на блока на ADF<br>Документ е заседнал под капака за документи<br>Изваждане на малки документи, заседнали в ADF<br>Документ е заседнал при изходната тава                                                                                                    |     |
| B  | Отстраняване на неизправности<br>Съобщения за грешка и поддръжка<br>Прехвърляне на вашите факсове или факс отчета<br>Засядане на документ<br>Документ е заседнал в горната част на блока на ADF<br>Документ е заседнал под капака за документи<br>Изваждане на малки документи, заседнали в ADF<br>Документ е заседнал при изходната тава<br>Засядане на хартия<br>Хартията е заседнала в стандартната тава за хартия                                                                                                    |     |
| B  | Отстраняване на неизправности<br>Съобщения за грешка и поддръжка                                                                                                    |     |
| B  | Отстраняване на неизправности<br>Съобщения за грешка и поддръжка                                                                                                    |     |
| B  | Отстраняване на неизправности<br>Съобщения за грешка и поддръжка                                                                                                    |     |
| B  | Отстраняване на неизправности<br>Съобщения за грешка и поддръжка                                                                                                    |     |
| B  | Отстраняване на неизправности<br>Съобщения за грешка и поддръжка                                                                                                    |     |
| B  | Отстраняване на неизправности<br>Съобщения за грешка и поддръжка<br>Прехвърляне на вашите факсове или факс отчета<br>Засядане на документ<br>Документ е заседнал в горната част на блока на ADF<br>Документ е заседнал под капака за документи.<br>Изваждане на малки документи, заседнали в ADF<br>Документ е заседнал при изходната тава<br>Засядане на хартия<br>Хартията е заседнала в стандартната тава за хартия<br>Хартията е заседнала в стандартната тава за хартия<br>Хартията е заседнала в задната част на устройството<br>Хартията е заседнала в устройството<br>Хартията е заседнала в тавата за двустранен печат<br>(MFC-7460DN и MFC-7860DW)<br>Ако имате затруднения с устройството<br>Настройка за откриване на тон за набиране |     |

| Подобряване на качеството на печат |  |
|------------------------------------|--|
| Информация за устройството         |  |
| Проверяване на серийния номер      |  |
| Функции за нулиране                |  |
| Как да нулирате устройството       |  |

## С Меню и функции

| Програмиране чрез екрана              |  |
|---------------------------------------|--|
| Таблица с менюта                      |  |
| Как се получава достъп до режима меню |  |
| Таблица на менюто                     |  |
| Въвеждане на текст                    |  |

## **D** Спецификации

## 149

## Е Индекс

164

## Съдържание (Ръководство за допълнителни функции)

Ръководство за допълнителни функции пояснява следните функции и операции. Можете да разгледате Ръководство за допълнителни функции на CD-ROM с документация.

## 1 Обща настройка

Запазване в паметта Автоматично преминаване към лятно часово време Функции, свързани с екологията Настройки на тонера Контраст на LCD Таймер за режимите

## 2 Функции за сигурност

Сигурност

## 3 Изпращане на факс

Допълнителни опции за изпращане Допълнителни операции на изпращане Преглед на Поискване

### 4 Получаване на факс

Опции за дистанционно управление на факса Допълнителни операции по получаване Преглед на Поискване

## 5 Набиране и съхранение на номера

Услуги на телефонната линия Допълнителни операции за набиране Още начини за съхраняване на номера

### 6 Печат на справки

Справки за факсове Справки

## 7 Копиране

Настройки за копиране Двустранно копиране (1-странно на 2-странно) (MFC-7460DN и MFC-7860DW)

### А Рутинно техническо обслужване

Почистване на устройството Проверка на машината Опаковане и транспортиране на устройството

- В Речник
- С Индекс

1

# Обща информация

# Използване на документацията

Благодарим Ви за покупката на устройството Brother! Прочитането на документацията ще ви помогне да се възползвате максимално от вашето устройство.

## Символи и обозначения, използвани в документацията

В документацията са използвани следните символи и обозначения.

| Получерен      | Получерният шрифт<br>указва бутоните на<br>контролния панел на<br>устройството или на<br>екрана на компютъра. |
|----------------|----------------------------------------------------------------------------------------------------|
| Курсив         | Курсивът акцентира върху<br>важните моменти или<br>представлява позоваване<br>на сродна тема.                 |
| Courier<br>New | Шрифтът Courier New е за<br>съобщенията, показвани<br>на екрана на<br>устройството.                           |

## **ВНИМАНИЕ**

ВНИМАНИЕ показва потенциално опасна ситуация, която ако не бъде избегната, може да доведе до смърт или сериозни наранявания.

## **А** ПРЕДУПРЕЖДЕНИЕ

<u>ПРЕДУПРЕЖДЕНИЕ</u> показва потенциално опасна ситуация, която ако не бъде избегната, може да доведе до малки или средни наранявания.

## • ВАЖНО

ВАЖНО показва потенциално опасна ситуация, която може да доведе само до имуществени-щети- или загуба на функционалност на продукта.

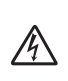

Иконите за опасност от токов удар ви предупреждават за евентуален токов удар.

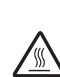

Иконите за гореща повърхност ви предупреждават да не докосвате горещите части на принтера.

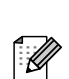

Бележките ви информират как трябва да реагирате на ситуация, която може да възникне, или ви дават указания за това как операцията работи с други функции. Достъп до Ръководство за допълнителни функции, Ръководство за потребителя на софтуера и Ръководство за мрежовия потребител

Настоящото Основно ръководство за потребителя не съдържа цялата информация относно устройството, като например информация за използването на разширените функции за факс, копиране, принтер, скенер, компютър-факс и мрежа. Когато сте готови да научите подробна информация за тези операции, прочетете **Ръководството за допълнителни** функции, Ръководството за потребителя на софтуера, Мрежовия речник, и Ръководството за мрежовия потребител, които ще намерите на CD-ROM-а с документация.

## Преглед на документация

1 в

Включете компютъра. Поставете CD-ROM-а с документация във вашето CD-ROM устройство.

## 🖉 Забележка

(потребители на Windows<sup>®</sup>) Ако екранът не се появи автоматично, преминете на **Моят компютър** (компютър), щракнете двукратно върху иконата CD-ROM, а след това щракнете двукратно върху index.html.

2

(потребители на Macintosh) Щракнете двукратно върху иконата на CD-ROM с документация, а след това щракнете двукратно върху index.html.

#### Щракнете върху вашата страна.

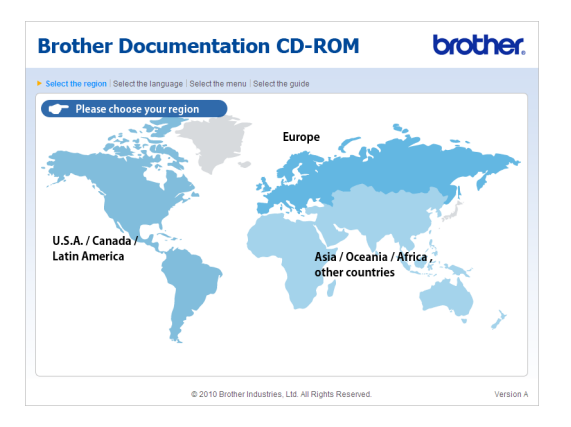

Посочете вашия език, посочете Преглед на ръководството, а след това щракнете върху ръководството, което искате да прочетете.

| Brother De                                                                                                    | 00    | cumenta                | tion        | CD-ROM                                                                                     | brother.                   |
|----------------------------------------------------------------------------------------------------|-------|------------------------|-------------|--------------------------------------------------------------------------------------------|----------------------------|
| Select the region   Select the region   Sel | he la | anguage   Select the m | ienu   Sele | ct the guide                                                                               | Solutions Center           |
| <b>→</b> Europe                                                                                                    |       |                        |             | Select the language                                                                        | Service & Support Web Site |
| English                                                                                                    |       | Conv to local disk     |             |                                                                                            |                            |
| Deutsch                                                                                                    |       | View Guide             |             |                                                                                            |                            |
| Deutsch (Schweiz)                                                                                                    | •     |                        |             |                                                                                            |                            |
| Français                                                                                                    | Þ     |                        |             |                                                                                            |                            |
| Français (Suisse/Belgique                                                                                                    | •) ►  |                        |             | E                                                                                          |                            |
| Nederlands                                                                                                    | Þ     |                        |             | 1                                                                                          |                            |
| Nederlands (België)                                                                                                    | Þ     |                        |             |                                                                                            | STORE STORE                |
| Italiano                                                                                                    | Þ     | Русский                | Þ           | 10000                                                                                      |                            |
| Español                                                                                                    | Þ     | Čeština                | Þ           |                                                                                            |                            |
| Português                                                                                                    | Þ     | Magyar                 | Þ           |                                                                                            |                            |
| Norsk                                                                                                    | Þ     | Polski                 | Þ           | /                                                                                          |                            |
| Svenska                                                                                                    | Þ     | Български              | Þ           | <u> </u>                                                                                   |                            |
| Dansk                                                                                                    | Þ     | Română                 | Þ           |                                                                                            |                            |
| Suomi                                                                                                    | Þ     | Slovensky              | Þ           |                                                                                            |                            |
|                                                                                                    |       | © 2010 Bro             | ther Indus  | Adobe Reader is required to vie<br>Guides that are in I<br>ries, Ltd. All Rights Reserved. | PDF format.                |

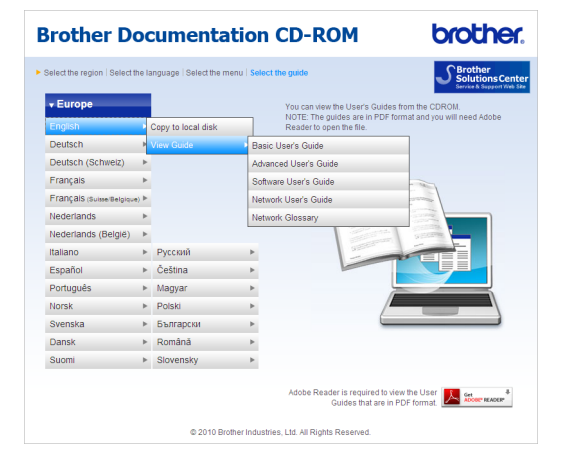

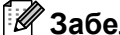

## 🖉 Забележка

- (само за потребители на Windows<sup>®</sup>) Вашият уеб браузър може да покаже жълта лента в горната част на страницата, в която има предупреждение за сигурност относно елементите на Active X. За да се вижда страницата добре, трябва да щракнете върху лентата, щракнете върху Разрешаване на блокирано съдържание..., а след това щракнете върху Да в диалоговия прозорец Предупреждение за сигурност.
- (само за потребители на Windows<sup>®</sup>)<sup>1</sup> За по-бърз достъп можете да копирате цялата документация за потребителя в PDF формат в папка на вашия компютър. Посочете вашия език, след което щракнете върху Копирай на локалния диск.
  - 1 Microsoft<sup>®</sup> Internet Explorer<sup>®</sup> 6.0 или по-нов.

#### Как да се открият указания за сканиране

Съществуват няколко начина, по които можете да сканирате документи. Можете да откриете указанията, както следва:

#### Ръководство за потребителя на софтуера

- Сканиране
- ControlCenter
- Мрежово сканиране

#### Практическо ръководство за употреба на ScanSoft™ PaperPort™12SE с OCR

#### (Windows<sup>®</sup>)

Пълното практическо ръководство за употреба на ScanSoft™ PaperPort™12SE с OCR може да се прегледа чрез функция Помощ в приложението ScanSoft™ PaperPort<sup>™</sup>12SE.

#### Ръководство за потребителя на Presto! PageManager

#### (Macintosh)

### 🖉 Забележка

Presto! PageManager трябва да се изтегли и инсталира преди употреба. Вижте Достъп до поддръжка от Brother (за Macintosh) на стр. 5 за допълнителни указания.

Цялото Ръководство на потребителя за Presto! Ръководство на потребителя на PageManager може да бъде прегледано от Помощ в Presto! Приложение PageManager.

# Как да открием инструкции за мрежово настройване

Вашата устройство може да се свърже към безжична или кабелна мрежа. Можете да откриете основните инструкции за настройка в *Ръководството за бързо* инсталиране. Ако вашата точка за безжичен достъп или маршрутизатор поддържат Wi-Fi Protected Setup или AOSS™, можете също да следвате стъпките в *Ръководството за бързо* инсталиране. За повече информация относно мрежовата настройка, вижте *Ръководство за мрежовия потребител.* 

## Достъп до поддръжка от Brother (за Windows<sup>®</sup>)

Можете да откриете всички контакти, които са ви необходими, като интернет поддръжка (Brother Solutions Center), както и на инсталационния CD-ROM.

Натиснете Поддръжка на Brother в основното меню. Ще се появи следният екран:

| Macromedia Flash Player 8                                 | brother                       |
|-----------------------------------------------------------|-------------------------------|
| Multi-Function Center                                     |                               |
| Поддръжка на Brother                                      |                               |
|                                                           | 🚷 Начална страница на Brother |
|                                                           | Brother Solutions Center      |
|                                                           | 🛞 Информация за доставните    |
|                                                           | Brother CreativeCenter        |
|                                                           |                               |
|                                                           |                               |
|                                                           |                               |
|                                                           |                               |
| 8 2001-2010 Brother Industries, Ltd. All Rights Reserved. | Назад Изход                   |

- За да отворите адреса на нашия уеб сайт (<u>http://www.brother.com</u>), щракнете върху Начална страница на Brother.
- За актуални новини и информация за поддръжка на продукт (<u>http://solutions.brother.com</u>) щракнете върху Brother Solutions Center.
- За да посетите нашия уеб сайт за оригинални консумативи на Brother (<u>http://www.brother.com/original/</u>), щракнете върхуИнформация за доставките.
- За достъп до CreativeCenter на Brother (<u>http://www.brother.com/creativecenter/</u>) за БЕЗПЛАТНИ фото проекти и материали за изтегляне и разпечатване, щракнете върху Brother CreativeCenter.
- За да се върнете на главната страница, щракнете върху Назад; за да излезете, натиснете Изход.

## Достъп до поддръжка от Brother (за Macintosh)

Можете да откриете всички контакти, които са ви необходими, като интернет поддръжка (Brother Solutions Center), както и на инсталационния CD-ROM.

 Щракнете два пъти върху иконата
 Brother Support (Поддръжка на Brother). Ще се появи следният екран:

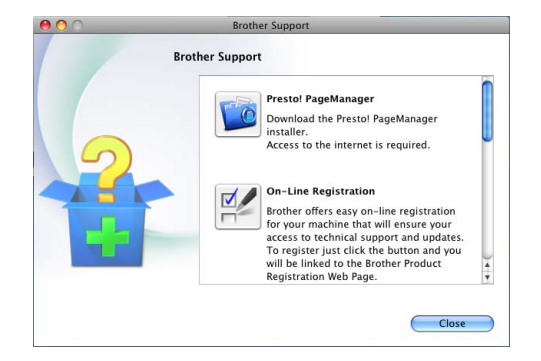

- За изтегляне и инсталиране на Presto! PageManager, щракнете върху Presto! PageManager.
- За да регистрирате своето устройство от Страница за регистрация на продукти Brother (<u>http://www.brother.com/registration/</u>), щракнете върху **On-Line Registration** (Регистрация online).
- За актуални новини и информация за поддръжка на продукт (<u>http://solutions.brother.com</u>) щракнете върху Brother Solutions Center.
- За да посетите нашия уеб сайт за оригинални консумативи на Brother (<u>http://www.brother.com/original/</u>), щракнете върху Supplies Information (Информация за доставките).

## Преглед на контролния панел

MFC-7460DN и MFC-7860DW имат едни и същи бутони.

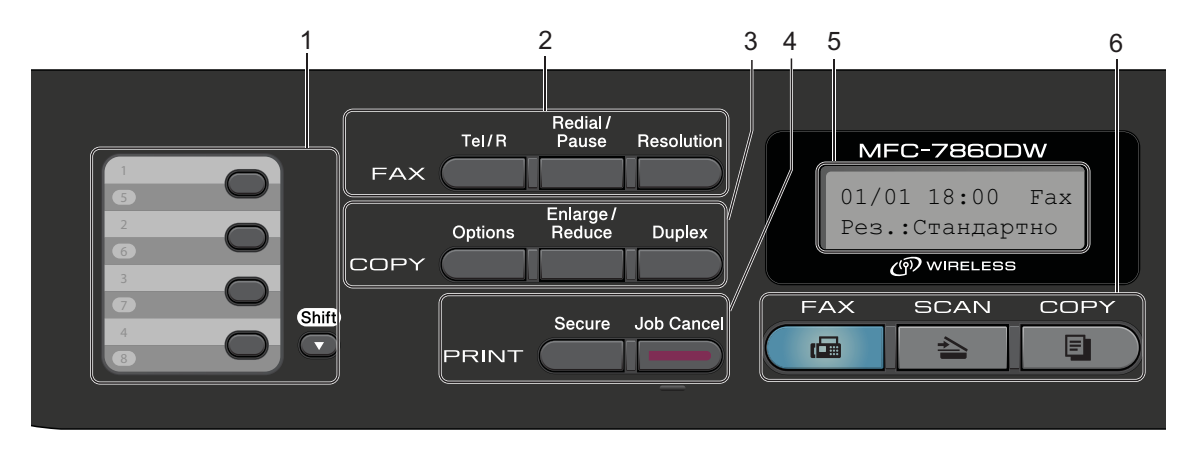

MFC-7360N

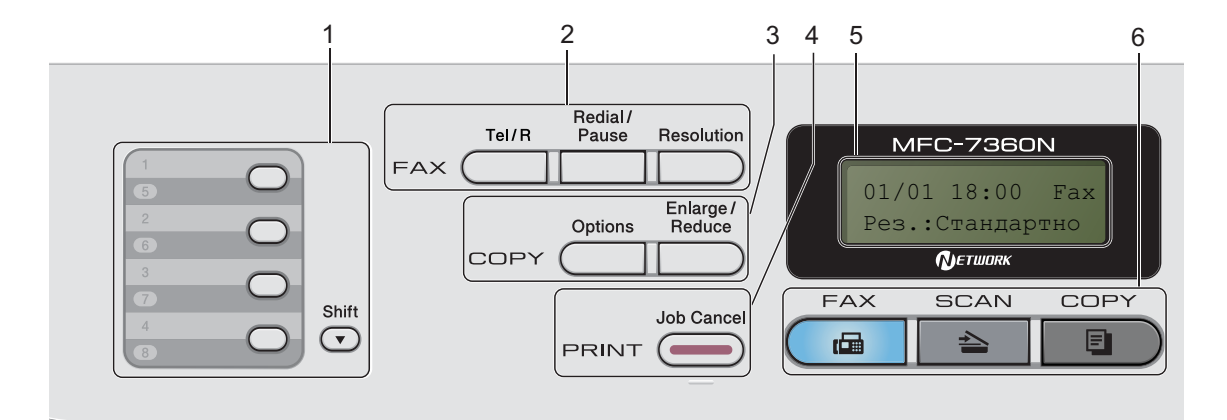

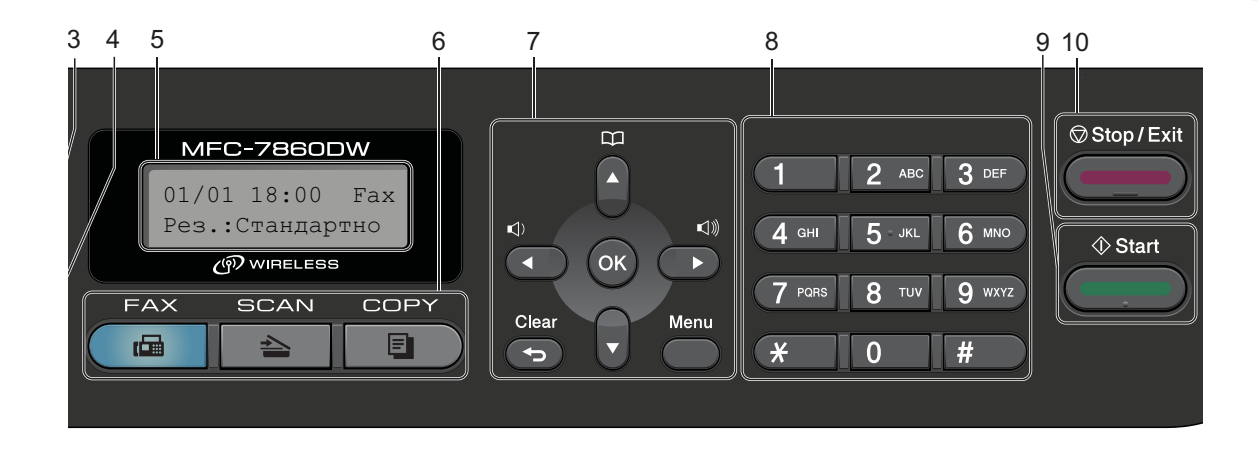

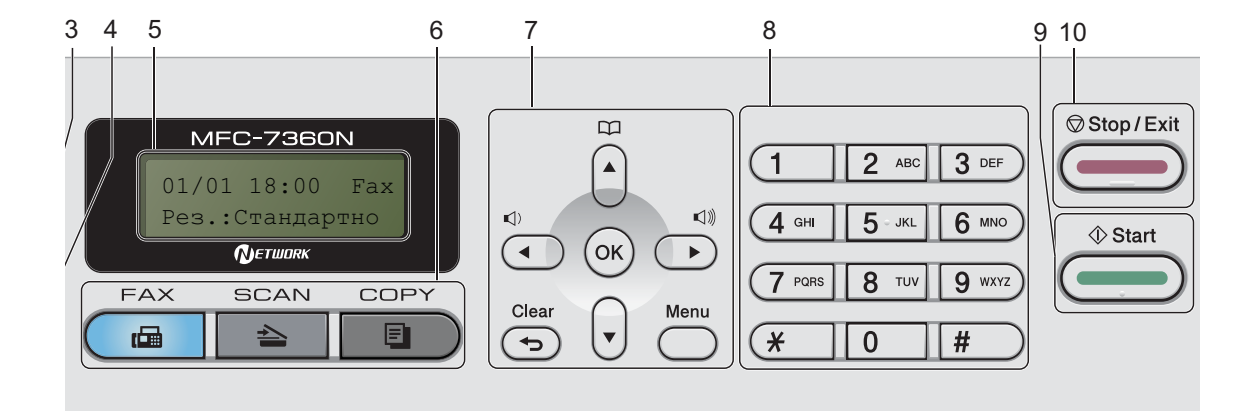

#### 1 бутони с едно натискане

Тези 4 бутона дават моментален достъп до 8 предварително съхранени номера.

#### Shift (Смяна)

Дава възможност за достъп до номера за набиране с едно натискане от 5 до 8 чрез задържане.

## 2 FAX (ФАКС) бутони:

## Tel/R (Тел/П)

Този бутон се използва за провеждане на телефонен разговор след вдигане на слушалката на външния телефон по време на бързото двойно позвъняване Ф/Т.

Когато сте свързани с вътрешнофирмена телефонна централа, можете да използвате този бутон за получаване на достъп до външна линия, за връзка с оператор или за прехвърляне на разговора на друг вътрешен номер.

#### Redial/Pause (Повторно набиране/пауза)

Преизбира последния набран номер. Той служи и за въвеждане на пауза при програмиране на номера за бързо набиране или при ръчно набиране на номер.

#### Resolution (Резолюция)

Настройва резолюцията, когато изпращате факс.

#### 3 СОРҮ (КОПИРАНЕ) бутони:

#### Options (Опции)

Можете бързо и лесно да изберете временни настройки за копиране.

#### Enlarge/Reduce (Увеличение/Намаление)

Намалява или увеличава копията.

#### Duplex (Двустранен печат)

(За MFC-7460DN и MFC-7860DW)

Служи за избиране на двустранен печат - копиране върху двете страни на листа.

### 4 PRINT (ОТПЕЧАТВАНЕ) бутони:

#### Secure (Сигурност)

(3a MFC-7460DN и MFC-7860DW)

Можете да отпечатвате съхранени в паметта данни след въвеждане на парола от четири знака. (За подробности относно използването на бутона за сигурност вижте *Ръководството за потребителя на софтуера.*)

Позволява да съхраните настройките на

Когато използвате защитната блокировка Secure Function Lock, можете да прекъснете несанкциониран достъп на потребители, като задържите натиснат бутона Shift (Смяна) и натиснете Secure (Сигурност). (Вижте Secure Function Lock 2.0 в Глава 2 на Ръководството за допълнителни функции.)

#### Job Cancel (Прекъсване на заданието)

Отменя програмираната заявка за печат и го изтрива от паметта на устройството. За отмяна на многократни задания за разпечатване, натиснете и задръжте този бутон, докато на екрана се покаже Отм.зад. (всички).

#### 5 LCD

Показва съобщения, които да помогнат при настройването и използването на устройството.

#### (MFC-7860DW)

В режими FAX и SCAN индикатор с четири нива показва текущата сила на безжичния сигнал, ако използвате безжична връзка.

|   | ÷ | 8 | Ş    |
|---|---|---|------|
| 0 |   |   | Макс |

#### 6 бутони Режим:

🕞 🖬 БАХ (ФАКС)

Включва устройството в режим Факс.

놀 SCAN (СКАНИРАНЕ)

Включва устройството в режим на сканиране.

#### 🔳 СОРҮ (КОПИРАНЕ)

Включва устройството в режим на копиране.

#### 7 бутони на менюто: Clear (Изчисти)

Изтрива въведените данни или позволява да отмените текущата настройка.

#### Menu (Меню)

Позволяват достъп до менюто за програмиране на настройките на устройството.

#### OK (OK)

устройството.

#### Бутони за сила на звука:

#### () ◀ или ▶ ())

Натиснете, за да се придвижите назад или напред през елементите на менюто. Натиснете, за да промените силата на звука в режим Факс или режим на готовност.

#### ▲ или ▼

Натиснете, за да преминете през опциите и менютата.

## Address Book (Адресна книга)

Дава пряк достъп до номера за бързо набиране.

#### 8 Цифрова клавиатура

Използвайте тези бутони, за да набирате номера на телефони и факсове, и като клавиатура при въвеждане на информация в устройството.

бутонът # временно превключва режима на набиране от Импулсен към Тонален по време на телефонен разговор.

#### 9 Start (Старт)

Ви дава възможност да започнете изпращане на факсове или да копирате.

#### 10 Stop/Exit (Стоп/Излез)

Прекъсва операцията или излиза от менюто.

## Настройки на силата на звука

## Сила на звука при звънене

Можете да избирате различна сила на звънене, от Високо до Изкл..

В режим Факс натиснете <a>(1)</a> или <a>(1)</a>), за да регулирате силата на звука. На екрана ще се покаже текущата настройка и при всяко натискане на бутона звукът ще преминава към следващото ниво. Устройството ще запази новата настройка, докато я промените.

Можете да промените силата на звънене и през менюто:

Натиснете Menu (Меню), 1, 3, 1.

- Натиснете ▲ или ▼, за да изберете Изкл., Ниско, Средно или Високо. Натиснете ОК (Ок).
- 3 Натиснете Stop/Exit (Стоп/Излез).

## Сила на звуков сигнал

Когато звуковият сигнал е включен, устройството ще издаде звук при натискането на бутон, при грешка или след изпращането или получаването на факс. Можете да избирате различна сила на звука, от Високо до Изкл..

- 📘 Натиснете Menu (Меню), 1, 3, 2.
- Натиснете ▲ или ▼, за да изберете Изкл., Ниско, Средно или Високо. Натиснете ОК (Ок).
- 3 Натиснете Stop/Exit (Стоп/Излез).

## Сила на звука на високоговорителя

Можете да избирате различна сила на звука на високоговорителя, от Високо до Изкл..

🚺 Натиснете Menu (Меню), 1, 3, 3.

Натиснете ▲ или ▼, за да изберете Изкл., Ниско, Средно или Високо. Натиснете ОК (Ок).

Натиснете Stop/Exit (Стоп/Излез).

2

## Зареждане на хартия

# Зареждане на хартия и носители за печат

Машината може да поема хартия от стандартната тава за хартия или от отвора за ръчно подаване.

Когато поставяте хартия в тавата за хартия, имайте предвид следното:

Ако вашият софтуер за приложение поддържа избор на формат хартия в менюто за разпечатване, можете да го изберете през софтуера. Ако вашият софтуер за приложение не го поддържа, можете да зададете формата хартия в драйвера за принтера или като използвате бутоните на контролния панел.

# Зареждане на хартия в стандартната тава за хартия

Можете да заредите до 250 листа. Хартията може да се зарежда до маркера за максимално количество хартия (▼ ▼) на плъзгащия се водач за ширината на хартията. (Относно препоръчителната хартия за използване вижте *Вместимост на тавите за хартия* на стр. 19.)

#### Разпечатване върху обикновена хартия, тънка хартия или рециклирана хартия от стандартната тава за хартия

1

Извадете напълно тавата за хартия от устройството.

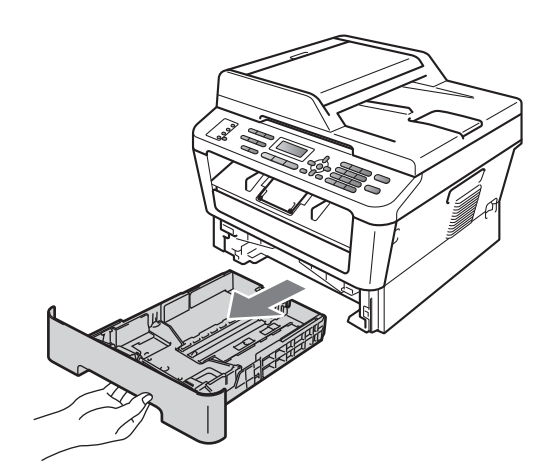

Докато натискате зеления лост за освобождаване на водача за хартия, плъзнете водачите за хартия в съответствие с размера на хартията, която сте заредили в тавата. Уверете се, че водачите са добре застопорени в отворите.

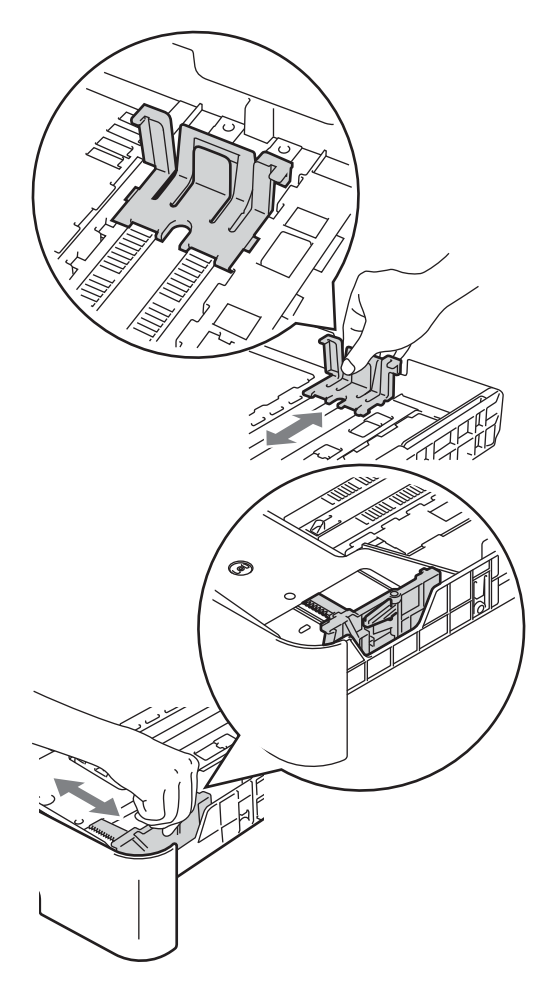

3 Разлистете стека хартия добре, за да избегнете засядане на хартия и неправилното й поемане.

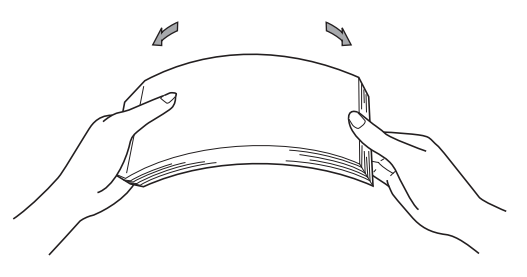

- Поставете хартия в тавата и се уверете, че:
  - Хартията е под маркера за максимално количество хартия (▼
     ▼ ▼) (1).

Прекомерното напълване на тавата за хартия ще доведе до засядане на хартия.

- Страницата, върху която ще се печата, трябва да е обърната надолу.
- Водачите за хартията се докосват до страните на листовете, така че да могат да бъдат правилно подавани.

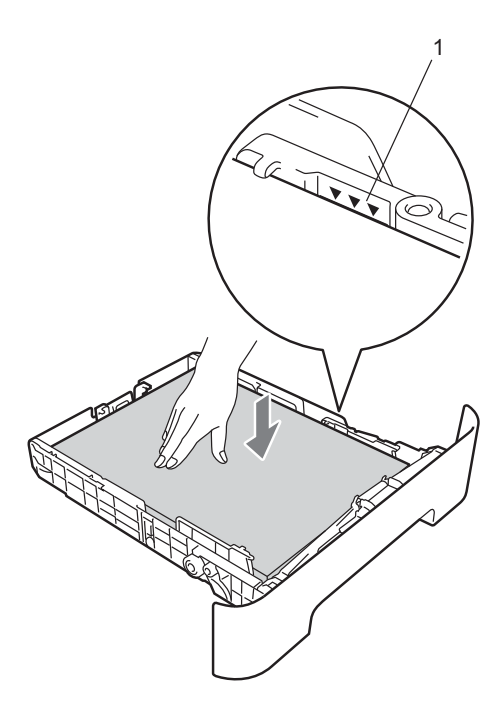

5 Стабилно поставете тавата за хартия обратно в устройството. Убедете се, че е изцяло вкарана в устройството. 6 Разгънете опорния панел (1), за да избегнете изпадане на хартия от изходната тава с лицето надолу.

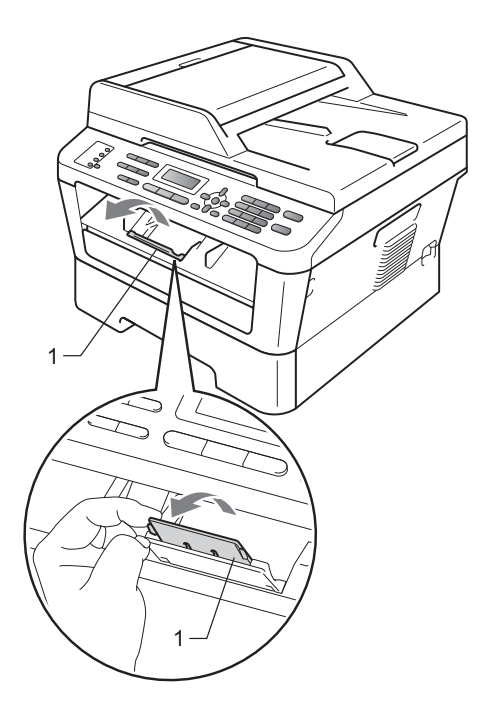

## Зареждане на хартия в отвора за ръчно подаване

В този отвор можете да поставяте пликове и специални носители за печат само по един. Използвайте отвора за ръчно подаване за печат или копиране върху етикети, пликове или по-плътна хартия.

## 🖉 Забележка

При поставяне на хартия в отвора за ръчно подаване машината включва автоматично режим на ръчно подаване.

#### Разпечатване върху обикновена хартия, тънка хартия или рециклирана хартия от отвора за ръчно подаване

Отворете опорния панел (1), за да избегнете изпадане на хартия от изходната тава с лицето надолу, или изваждайте всяка страница веднага след излизането й от машината.

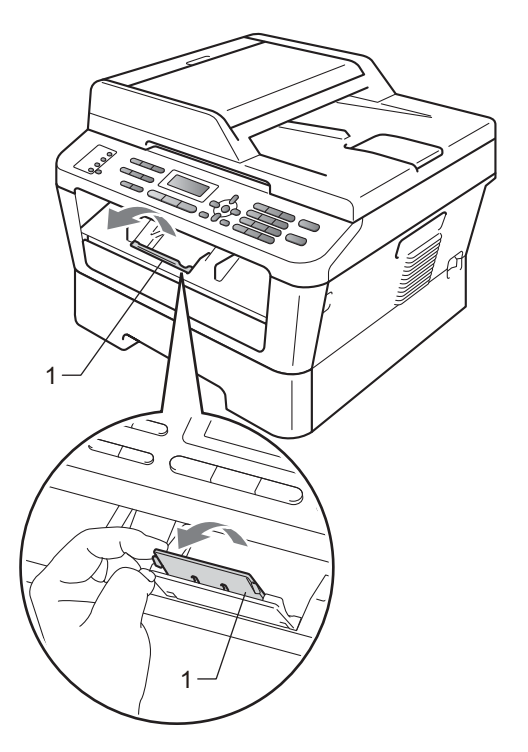

Отворете капака на отвора за ръчно подаване.

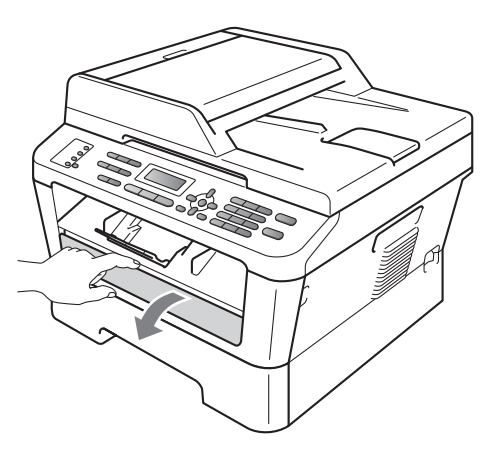

С двете ръце плъзнете водачите на отвора за ръчно подаване на хартия до ширината на хартията, която желаете да използвате.

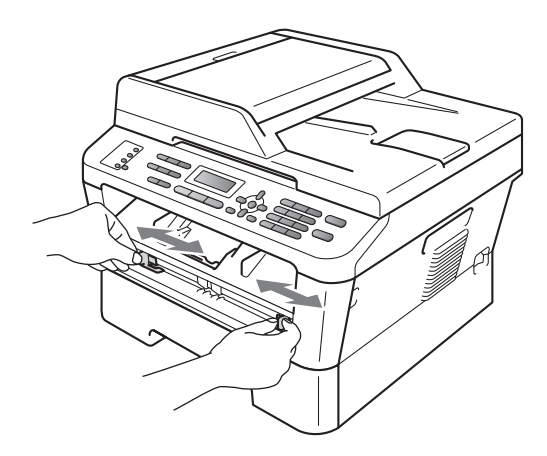

С двете ръце поставете един лист хартия в отвора за ръчно подаване, докато предният край на хартията докосне ролката за подаване на хартия. Когато усетите, че устройството изтегля хартията, пуснете хартията.

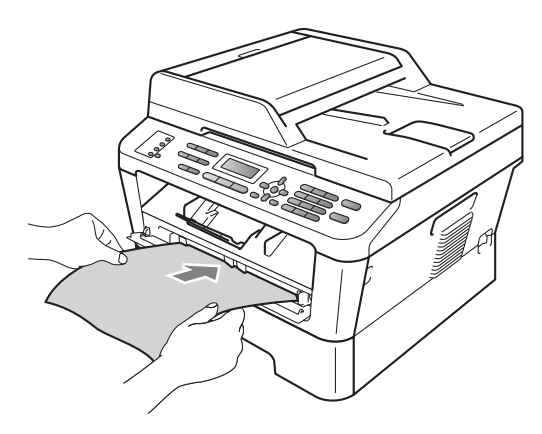

#### Печат върху плътна хартия, висококачествена хартия, етикети и пликове

Когато задната изходна тава е издърпана надолу, съществува пряк път на хартията от отвора за ръчно подаване до задната част на устройството. Използвайте този метод за зареждане и изход на хартията, когато желаете да печатате върху плътна хартия, етикети или пликове.

## 🖉 Забележка

Незабавно отстранете всеки разпечатан лист или плик, за да предотвратите засядане на хартия.

Отворете задния капак (задната изходна тава).

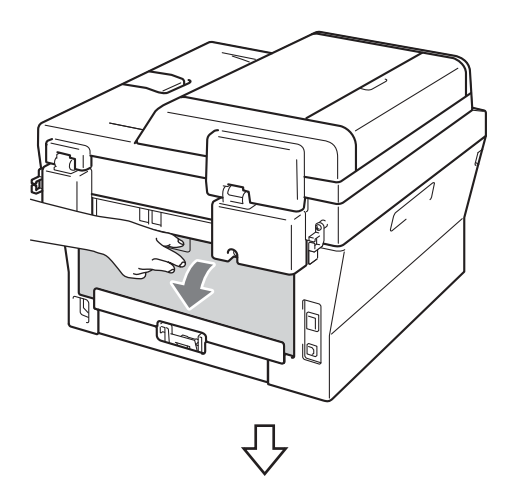

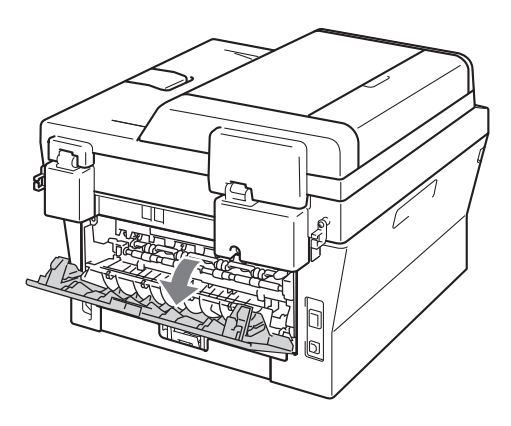

## 🖉 Забележка

<Само за печат на пликове> Натиснете надолу двата зелени лоста, единият от които е отляво, а другият отдясно, както е показано на следващата илюстрация.

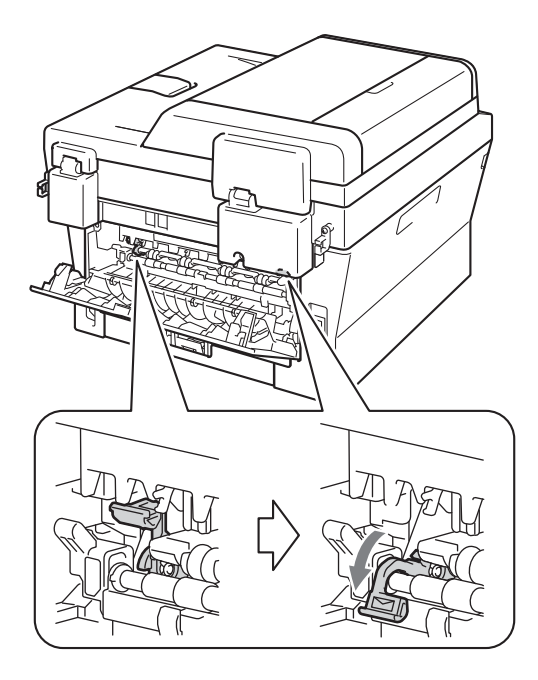

 Отворете капака на отвора за ръчно подаване.

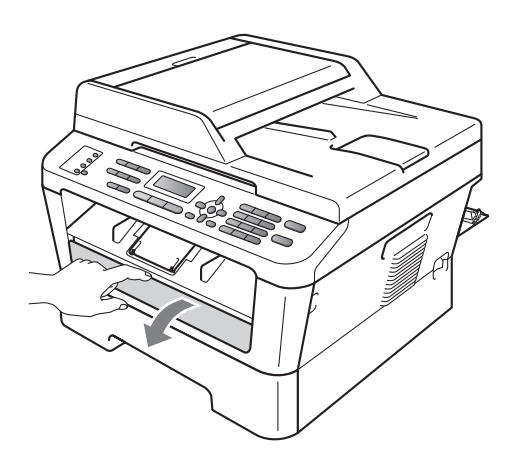

С двете ръце плъзнете водачите на отвора за ръчно подаване на хартия до ширината на хартията, която желаете да използвате.

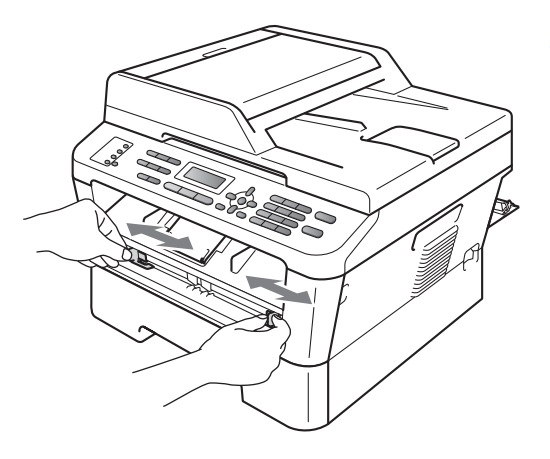

С двете ръце поставете един лист хартия или един плик в отвора за ръчно подаване, докато предният край на хартията или плика докосне ролката за подаване на хартия. Когато усетите, че устройството изтегля хартията, пуснете хартията.

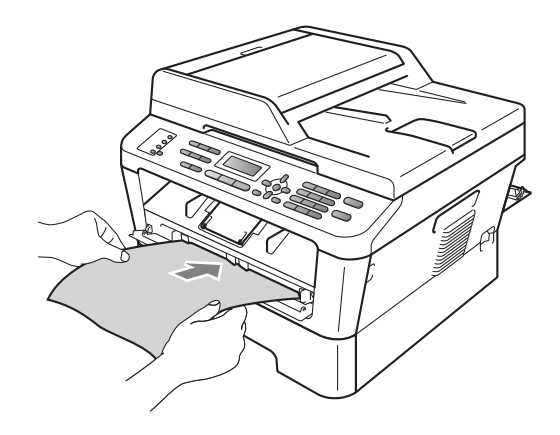

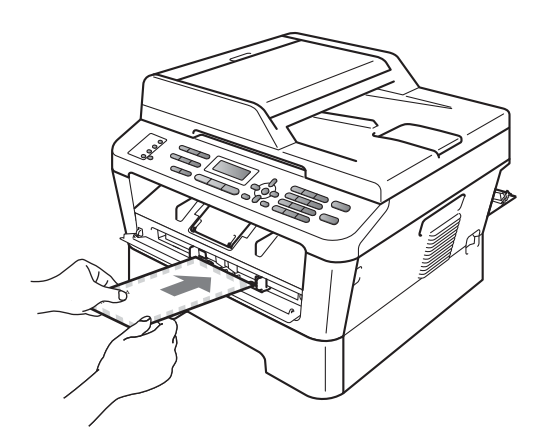

## 🖉 Забележка

- Поставете хартията в отвора за ръчно подаване, като страната, върху която ще се печата, трябва да е обърната нагоре.
- Уверете се, че съответният носител за печат е подравнен и разположен правилно в отвора за ръчно подаване. Ако това не е така, хартията може да не се поеме правилно, което да доведе до изкривена разпечатка или засядане на хартия.
- Не поставяйте едновременно повече от един лист хартия в отвора за ръчно подаване, тъй като може да възникне засядане.
- Ако поставите какъвто и да било носител за печат в отвора за ръчно подаване, преди машината да навлезе в режим на готовност, носителят за печат може да излезе от принтера, без да бъде отпечатан.

 За да отстраните лесно малка разпечатка от изходната тава, повдигнете капака на скенера с две ръце, както е показано на илюстрацията.

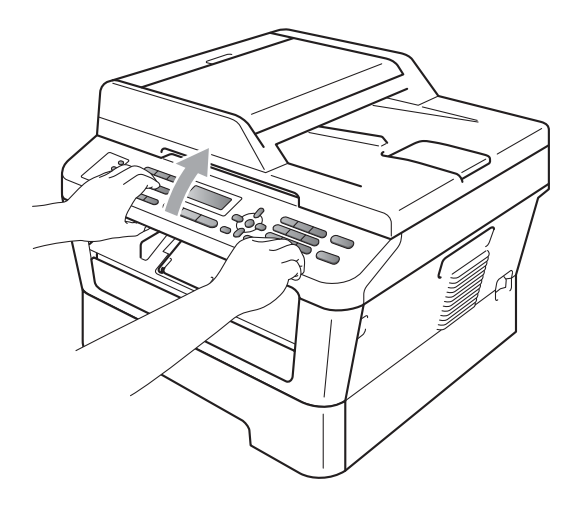

 Можете все още да използвате устройството, докато капакът на скенера е вдигнат. За да затворите капака на скенера, го натиснете надолу с двете ръце.

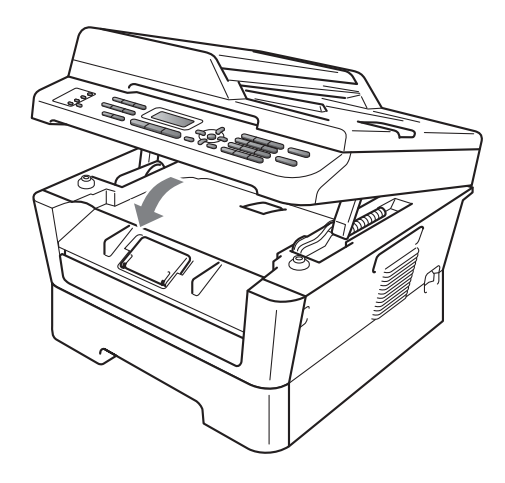

## Области, неразрешени за сканиране и печат

Следните илюстрации показват максималните области, в които не може да се сканира и печата. Областите, неразрешени за сканиране и печат, могат да варират в зависимост от размера на хартията или настройките в използваното от вас приложение.

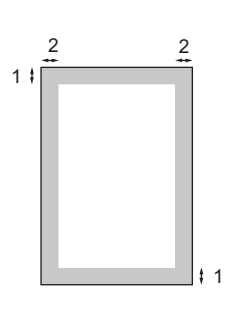

| Употреба                                   | Размер на<br>документа | Отгоре (1) | Отляво (2)  |
|--------------------------------------------|------------------------|------------|-------------|
|                                            |                        | Отдолу (1) | Отдясно (2) |
| Факс<br>(Изпращане)                        | Формат Letter          | 3 mm       | 4 mm        |
|                                            | A4                     | 3 mm       | 3 mm        |
| Копиране                                   | Формат Letter          | 3 mm       | 4 mm        |
| *само един<br>екземпляр или<br>копие 1 в 1 | A4                     | 3 mm       | 3 mm        |
| Сканиране                                  | Формат Letter          | 3 mm       | 3 mm        |
|                                            | A4                     | 3 mm       | 3 mm        |
| Печат                                      | Формат Letter          | 4 mm       | 6,35 mm     |
|                                            | A4                     | 4 mm       | 6,35 mm     |

## Настройки на хартията

## Тип хартия

Настройте устройството за типа хартия, който използвате. Това ще ви даде найдоброто качество на печат.

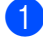

Натиснете Menu (Меню), 1, 2, 1.

Натиснете ▲ или ▼, за да изберете Тънко, Обикновено, По-тънко, Най-тънко, Рециклир. харт. или Етикет. Натиснете ОК (Ок).

Натиснете Stop/Exit (Стоп/Излез).

## Размер на хартията

Можете да използвате хартия с различни размери за разпечатване на копия: A4, Letter, Executive, A5, A5 L, A6, B5 или B6, а за отпечатване на факсове: A4 или Letter.

Когато променяте размера на хартията в тавата, същевременно ще трябва да промените и настройката за размера на хартията, за да може устройството да отпечата документа или входящия факс върху страницата.

### Натиснете Menu (Меню), 1, 2, 2.

Натиснете ▲ или ▼, за да изберете А4, Letter, Екзекютив, А5, А5 L, А6, В5 или В6. Натиснете ОК (Ок).

3

Натиснете Stop/Exit (Стоп/Излез).

# Годна хартия и други носители за печат

Качеството на печата може да е различно в зависимост от вида на използваната хартия.

Можете да използвате следните типове носители за печат: тънка хартия, обикновена хартия, плътна хартия, висококачествена хартия, рециклирана хартия, етикети или пликове.

За най-добри резултати, следвайте инструкциите по-долу:

- НЕ поставяйте различни типове хартия в тавата за хартия едновременно, защото това може да причини засядане на хартия или неправилното й поемане.
- За правилен печат трябва да изберете същия размер хартия от софтуерното приложение като хартията в тавата.
- Избягвайте да докосвате разпечатаната повърхност на хартията веднага след разпечатването.
- Преди да закупите голямо количество хартия, направете проба с малко количество, за да се уверите, че хартията е подходяща.

# Препоръчвана хартия и носители за печат

| Тип хартия            | Артикул                                       |
|-----------------------|-----------------------------------------------|
| Обикновена<br>хартия  | Xerox Premier TCF 80 г/м <sup>2</sup>         |
|                       | Xerox Business 80 г/м <sup>2</sup>            |
| Рециклирана<br>хартия | Xerox Recycled Supreme<br>80 г/м <sup>2</sup> |
| Етикети               | Avery laser label L7163                       |
| Плик                  | Antalis River series (DL)                     |

## Тип и размер на хартията

Машината зарежда хартия от инсталираната стандартна тава за хартия или от отвора за ръчно подаване.

## Името на тавите за хартия в драйвера за принтер в това ръководство са следните:

| Тава и опционално<br>устройство | Име    |
|---------------------------------|--------|
| Стандартна тава за хартия       | Тава 1 |
| Отвор за ръчно подаване         | Ръчно  |

#### Вместимост на тавите за хартия

|                                    | Размер на хартията                                             | Типове хартия                                                                                                    | Брой листи                          |
|------------------------------------|----------------------------------------------------------------|----------------------------------------------------------------------------------------------------|-------------------------------------|
| Тава за хартия<br>(Тава 1)         | A4, Letter, B5,<br>Executive, A5,<br>A5 (Дълъг ръб), A6, B6    | Обикновена хартия,<br>тъка хартия и<br>рециклирана хартия                                                                        | до 250 [80 г/м <sup>2</sup> ]       |
| Отвор за ръчно<br>подаване (ръчно) | Ширина: от 76,2 до<br>216 мм<br>Дължина: от 116 до<br>406,4 мм | Обикновена хартия,<br>тънка хартия, плътна<br>хартия,<br>висококачествена<br>хартия, рециклирана<br>хартия, пликове и<br>етикети | Един лист<br>[80 г/м <sup>2</sup> ] |

#### Спецификации на препоръчваната хартия

За това устройство са подходящи следните спецификации на хартията.

| Основно тегло                 | 75-90 г/м <sup>2</sup>                     |
|-------------------------------|--------------------------------------------|
| Дебелина                      | 80-110 μm                                  |
| Грапавина                     | Повече от 20 сек.                          |
| Стегнатост                    | 90-150 см <sup>3</sup> /100                |
| Посока на влакната            | дълговлакнеста                             |
| Обемно съпротивление          | 10е <sup>9</sup> -10е <sup>11</sup> ома    |
| Повърхностно<br>съпротивление | 10е <sup>9</sup> -10е <sup>12</sup> ома-см |
| Пълнител                      | СаСО <sub>3</sub> (Неутрален)              |
| Съдържание на пепел           | Под 23% тегловни                           |
| Яркост                        | Повече от 80%                              |
| Непрозрачност                 | Повече от 85%                              |

Използвайте хартия, направена за копиране върху обикновена хартия.

Използвайте хартия с тегло между 75 и 90 г/м<sup>2</sup>.

- Използвайте хартия с дълги влакна, с неутрален Ph и съдържание на влага прибл. 5%.
- Това устройство може да работи с рециклирана хартия, която отговаря на спецификациите DIN 19309.

# Използване и съхранение на специална хартия

Устройството е проектирано да работи добре с повечето типове ксерографска и висококачествена хартия (bond). Някои променливи на хартията, обаче, могат да окажат влияние върху качеството на разпечатване или надеждността на работа. Винаги тествайте мострите хартия преди закупуване, за да се уверите в желаните характеристики. Съхранявайте хартията в оригиналната й опаковка и я дръжте затворена. Съхранявайте хартията на равна повърхност, далече от влага, пряка слънчева светлина и топлина.

Някои важни насоки при избора на хартия са:

- НЕ използвайте хартия за мастиленоструйни принтери, защото това може да причини засядане на хартия или да повреди устройството.
- Използваното върху предварително отпечатаната хартия мастило трябва да издържа на температурата на топлинна обработка на устройството 392 градуса по Фаренхайт (200 градуса по Целзий).
- Ако използвате висококачествена хартия (bond), хартия с грапава повърхност или намачкана или прегъната хартия, хартията може да покаже занижени характеристики.

## Видове хартия, която трябва да се избягват

## ВАЖНО

Устройството може да не работи добре с някои видове хартия или да се повреди от тях.

НЕ използвайте хартия:

- с прекалено наситена текстура
- която е изключително гладка или гланцирана
- която е нагъната или смачкана

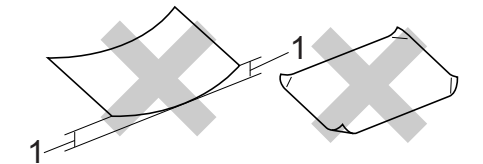

- Огъване с размер 2 мм или поголямо може да доведе до засядане.
- с покритие или химическа обработка
- с повреди, гънки или прегъвания
- чието тегло надвишава препоръчителното в това ръководство
- с етикети и телбод
- бланки, изработени с топлинен печат, или при които са използвани нискотемпературни бои
- състояща се от няколко слоя или химична хартия
- за мастиленоструен печат

Използването на някои от изброените видове хартия може да доведе до повреди в устройството. Тези повреди не се покриват от гаранцията на Brother и от договора за сервиз.

### Пликове

Повечето пликове, предназначени за лазерни принтери, са подходящи за Вашето устройство. При някои пликове, обаче, може да има проблеми с подаването и качеството на печат, поради начина на изработката им. Подходящият плик трябва да има ръбове с прави, добре оформени сгъвки, а водещият ръб не трябва да бъде по-дебел от двоен лист хартия. Пликът трябва да бъде плосък и равен, а не издут или прекалено тънък. Купувайте качествени пликове от доставчик, който да знае, че върху тях ще се печата с лазерно устройство.

Пликовете могат да се подават през отвора за ръчно подаване един по един. Препоръчваме да разпечатате пробно един плик, за да се уверите, че разпечатването дава желаните резултати, преди да разпечатате или закупите голямо количество пликове.

# Видове пликове, които да се избягват

## ВАЖНО

НЕ използвайте пликове:

- които са повредени, огънати, набръчкани или с необичайна форма
- изключително гланцирани или текстурирани
- с кламери, книговезки тел, телбод или подлепващи ленти
- със самозалепващи се капаци
- които са издути
- които не са добре сгънати
- украсени с релеф (имат релефен печат)
- върху които вече е печатано с лазерно устройство
- които са предварително отпечатани отвътре

- които не могат да бъдат добре подредени в пакет
- които са изработени от хартия, потежка от теглото на хартията в спецификациите за устройството
- с не съвсем прави страни или с неправоъгълна форма
- с прозорчета, отвори, изрези или перфорации
- с лепило по повърхността, както е показано на фигурата по-долу

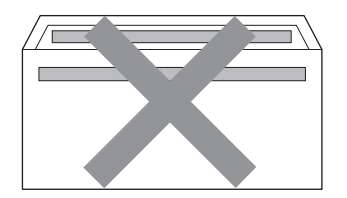

 с двойни капаци, както е показано на фигурата по-долу

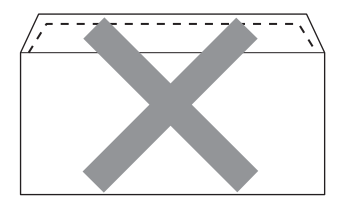

- със залепващи се капачета, които не са прегънати при покупката
- с капаци за запечатване, както е показано на фигурата по-долу

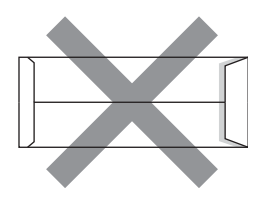

• с прегъване на всяка страна, както е показано на фигурата по-долу

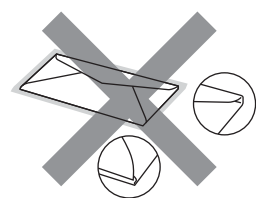

Използването на някои от изброените по-горе видове пликове може да доведе до повреда в устройството. Тази повреда може да не се покрива от гаранцията на Brother и от договора за сервиз.

### Етикети

Устройството печата върху повечето типове етикети, предназначени за използване с лазерно устройство. Етикетите следва да са с лепило въз основа на акрил, тъй като този материал е по-издръжлив на високите температури в изпичащия модул. Лепилата не трябва да влизат в контакт с никоя част на устройството, защото листът етикети може да залепне за барабана или ролките и да предизвика задръствания и проблеми с качеството на печат. Между етикетите не трябва да има лепило. Етикетите трябва така да бъдат подредени, че да покриват цялата дължина и ширина на листа. Използването на етикети с разстояние между тях може да доведе до отлепването им и сериозни задръствания и проблеми с печата.

Всички използвани в устройството етикети трябва да са в състояние да издържат температура от 392 градуса по Фаренхайт (200 градуса по Целзий) за период от 0,1 секунди.

Не подавайте листа с етикети през машината повече от един път.

# Видове етикети, които трябва да се избягват

Не използвайте повредени, намачкани и набръчкани етикети или етикети с необичайна форма.

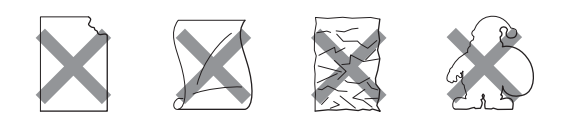

## • ВАЖНО

- НЕ зареждайте частично използвани листове с етикети. Местата, на които се вижда подложката, ще повредят устройството.
- Етикираните листа не трябва да надвишават спецификациите за теглото на хартията, описани в настоящото Ръководство за потребителя. Етикети, надвишаващи тази спецификация, може да не се поемат или разпечатат правилно и могат да повредят устройството.
- НЕ използвайте повторно и не подавайте етикети, които вече са били използвани, или лист с липсващи етикети.

3

# Зареждане на документи

## Как да заредим документи

Можете да изпратите факс, да направите копия и да сканирате от ADF (автоматично листоподаващо устройство) и от стъклото на скенера.

## чрез автоматично листоподаващо устройство (ADF)

ADF може да поеме до 35 страници и подава всеки лист поотделно.

Използвайте стандартна 80 г/м<sup>2</sup> хартия и винаги разлиствайте страниците преди поставянето им в ADF.

## Поддържани размери на документа

| Дължина: |
|----------|
| Ширина:  |
| Тегло:   |

147,3 до 355,6 мм 147,3 до 215,9 мм 64 до 90 г/м<sup>2</sup>

## • ВАЖНО

- НЕ използвайте намачкана, набръчкана, сгъната, разкъсана, лепена, с телчета, кламери или тиксо хартия.
- НЕ използвайте картон, вестници или плат.
- За да избегнете повреда на устройството при използване на ADF, НЕ дърпайте документа, докато бива подаван.

## 🖉 Забележка

- За да сканирате документи, които не са подходящи за ADF, вижте Използване на стъклото на скенера на стр. 24.
- По-лесно е да използвате ADF, ако зареждате документ с множество страници.
- Уверете се, че документи с коректор или написани с мастило са напълно сухи.

## Как да заредим документи

 Вдигнете и разгънете повдигача за листа на изхода на ADF (1).
 Разгънете опората за документи в ADF (2).

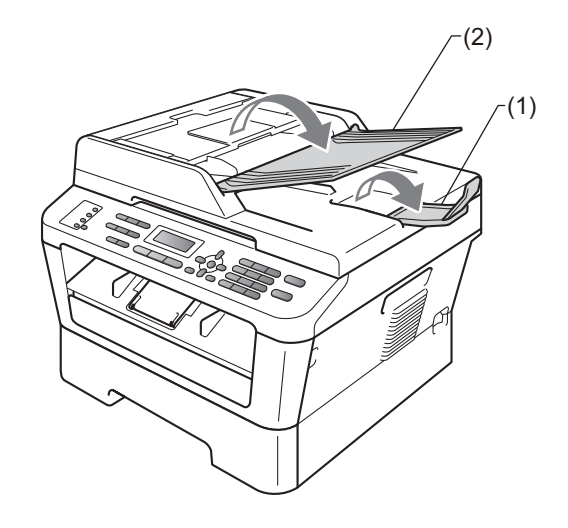

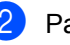

Разлистете добре страниците.

3 Разположете страниците на вашия документ в ADF така, че лицевата страна да бъде обърната нагоре, а горния край - напред, докато на LCD дисплея не се смени съобщението и не усетите, че документът докосва подаващите ролки.

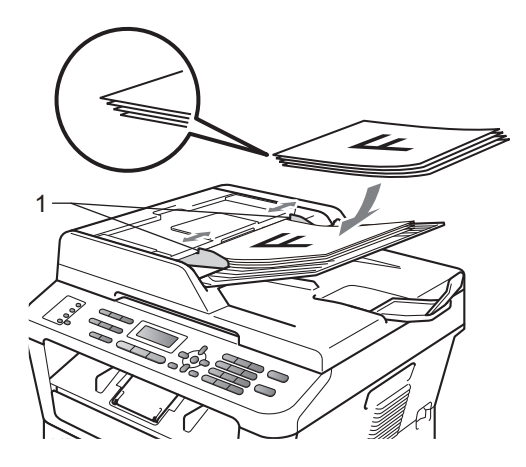

Регулирайте така водачите за хартията (1), че да съвпаднат с ширината на документа.

## ВАЖНО

За да избегнете повреда на устройството при използване на ADF, НЕ дърпайте документа, докато бива подаван.

## Използване на стъклото на скенера

Можете да използвате стъклото на скенера за изпращане на факс, копиране или сканиране на страници от книга една по една.

#### Поддържани размери на документа

| Дължина: | До 297 мм   |
|----------|-------------|
| Ширина:  | До 215,9 мм |
| Тегло:   | До 2 кг     |

## • ВАЖНО

НЕ оставяйте дебели документи върху стъклото на скенера. Ако го направите, ADF може да се задръсти.

#### Как да заредим документи

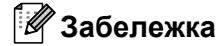

За да използвате стъклото на скенера, ADF трябва да е празно.

## 1 Вдигнете капака за документи.

Използвайки водачите за документа отляво и отгоре, поставете документа с лицевата страна надолу в горния ляв ъгъл на стъклото на скенера.

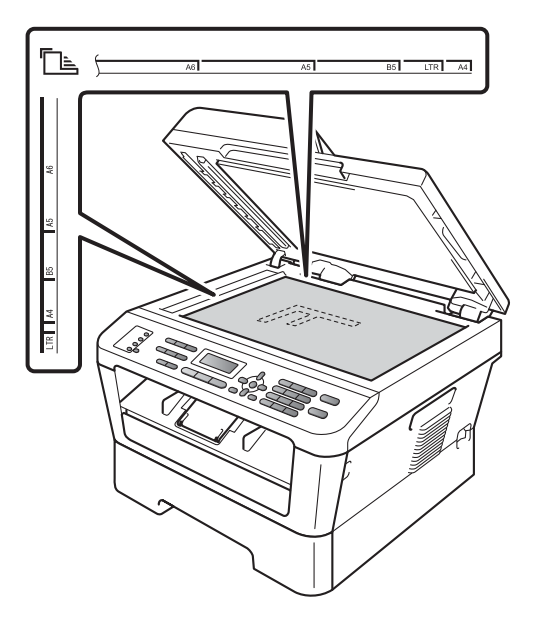

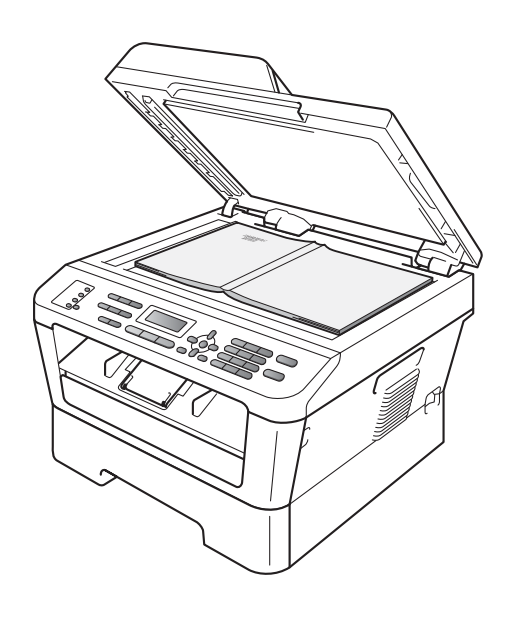

**3** Затворете капака за документи.

## • ВАЖНО

Ако документът е книга или е дебел, не блъскайте или не натискайте силно капака.

## Изпращане на факс

## Начин на изпращане на факсове

Стъпките по-долу показват как се изпраща факс.

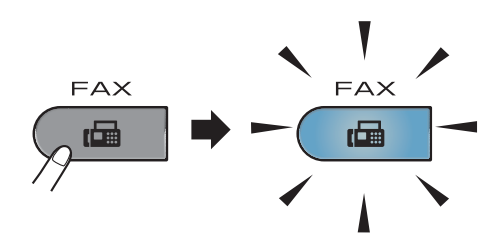

- Направете едно от следните неща, за да заредите документа си:
  - Поставете документа с лицето нагоре в ADF. (Вижте чрез автоматично листоподаващо устройство (ADF) на стр. 23.)
  - Поставете документа с лицето надолу върху стъклото на скенера. (Вижте Използване на стъклото на скенера на стр. 24.)

3 Настройте размерите на стъклото на факса, резолюцията на факса или контраста, ако искате да ги промените.

За по-разширени операции и настройки за изпращане на факс вижте Изпращане на факс в Глава 3 на Ръководството за допълнителни функции:

- Емисия
- 🔳 Закъснял Fax
- Партида ТХ
- Реално времеТХ
- Гласопод. ТХ
- Режим далечен
- Fax резолюция
- 🔳 Контраст
- Настр.загл.стр
- Бележ.загл.стр

Въведете номер на факс с помощта на цифровата клавиатура, с бутон с едно натискане или с (Address Book (Адресна книга)) и въведете трицифрен номер.
#### 5 Натиснете Start (Старт).

#### Изпращане на факс от ADF

 Устройството стартира сканиране на документа.

#### Изпращане на факс от стъклото на скенера

Ако натиснете Start (Старт), устройството започва да сканира първата страница.

Направете едно от следните неща:

- За изпращане на една страница натиснете 2, за да изберете не (Изпр.) (или натиснете отново Start (Старт)). Устройството стартира изпращане на документа.
- За изпращане на повече от една страница натиснете 1, за да изберете да, и поставете следващата страница на стъклото на скенера. Натиснете ОК (Ок). Устройството стартира сканиране на страницата. (Повтаряйте тази стъпка за всяка допълнителна страница.)

Ако натиснете **Start (Старт)**, устройството започва изпращането на документа.

#### 🖉 Забележка

За отказ натиснете Stop/Exit (Стоп/Излез).

## Изпращане по факс на документи с формат Letter от стъклото на скенера

Когато изпращате по факс документи с формат Letter, е необходимо да зададете размер на стъклото на Letter; в противен случай, ще липсва част от вашия факс.

- Уверете се, че сте в режим факс Ш.
  - (MFC-7360N)
     Натиснете Menu (Меню), 1, 7.
     (MFC-7460DN и MFC-7860DW)
     Натиснете Menu (Меню), 1, 7, 1.
- 3 Натиснете ▲ или ▼, за да изберете Letter. Натиснете ОК (Ок).
- 4 Натиснете Stop/Exit (Стоп/Излез).

# Отмяна на факс в процес на изпращане

Натиснете Stop/Exit (Стоп/Излез) за отмяна на факса. Ако натиснете Stop/Exit (Стоп/Излез), докато машината набира или изпраща, екранът ще покаже следното:

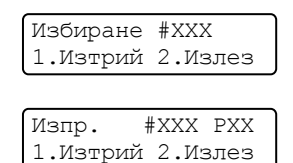

#### Натиснете 1 за отмяна на факса.

# Справка за потвърждение на предаването

Можете да използвате отчета за потвърждаване на предаването, като доказателство за изпратен факс. Тази справка съдържа името или номера на факса на получателя, часа и датата на изпращане, продължителността на изпращането, броя изпратени страници, както и това дали изпращането е било успешно.

Има няколко налични настройки за отчета за потвърждение на предаването:

- Вкл.: Отпечатва справка след всеки изпратен факс.
- Вкл. +Репорт: Отпечатва справка след всеки изпратен факс. Част от първата страница на факса се появява в справката.
- ИЗкл.: Отпечатва справка, ако вашият факс не е изпратен успешно поради грешка при изпращане. Настройката по подразбиране е "изключено".
- Изкл. +Репорт: Отпечатва справка, ако вашият факс не е изпратен успешно поради грешка при изпращане. Част от първата страница на факса се появява в справката.
- **1** Натиснете **Menu (Меню)**, **2**, **4**, **1**.
- Натиснете ▲ или ▼, за да изберете Вкл., Вкл.+Репорт, Изкл. или Изкл.+Репорт. Натиснете ОК (Ок).

З Натиснете Stop/Exit (Стоп/Излез).

#### 🖉 Забележка

- Ако изберете Вкл. + Репорт или Изкл. + Репорт, изображението ще се появи само в отчета за потвърждаване на предаването, ако предаването в реално време е настроено за Изкл.. (Вижте Изпращане в реално време в Глава 3 на Ръководството за допълнителни функции.)
- Ако изпращането е успешно, ОК ще се появи до РЕЗУЛТАТ в отчета за потвърждаване на предаването. Ако изпращането не е успешно, ГРЕШКА ще се появи до РЕЗУЛТАТ.

5

Получаване на факс

## Режими на получаване

Трябва да изберете режим на получаване, в зависимост от външните устройства и телефонните услуги, с които вашата линия разполага.

#### Избиране на режим на получаване

По подразбиране устройството получава автоматично всички факсове, които се изпращат до него. Диаграмите по-долу ще ви помогнат да изберете съответния режим. (За допълнителна информация относно режимите на получаване, вижте *Използване на режимите на получаване* на стр. 30.)

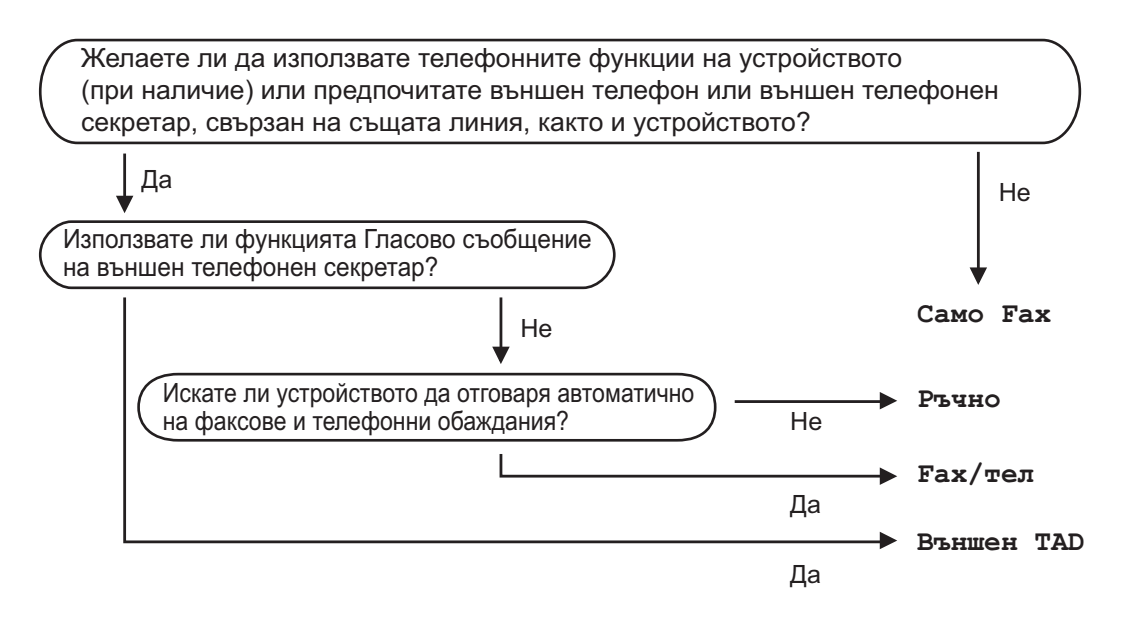

За да настроите режима на получаване, следвайте указанията по-долу.

Натиснете Menu (Меню), 0, 1.

Натиснете ▲ или ▼, за да изберете режим на получаване. Натиснете **ОК (Ок)**.

Натиснете Stop/Exit (Стоп/Излез).

Дисплеят ще покаже настоящия режим на получаване.

## Използване на режимите на получаване

Някои режими на получаване отговарят автоматично (Само Fax и Fax/тел). Преди да използвате тези режими, можете да пожелаете да смените закъснението на позвъняването. (Вижте Закъснение на позеъняването на стр. 31.)

#### Само факс

Режимът Само Fax автоматично отговаря на всяко позвъняване като факс.

#### Факс/Телефон

Fax/тел режим ви помага автоматично да управлявате входящите позвънявания чрез разпознаване дали те са факсове или гласови позвънявания и да ги обработвате по един от следните начини:

- Факсовете ще се получават автоматично.
- Гласовите обаждания ще се оповестяват с Ф/Т позвъняване, за да ви уведомят да вдигнете телефона. Ф/Т позвъняването е бързо двойно позвъняване от вашето устройство.

(Вижте още Закъснение на позвъняването на стр. 31 и Време на звънене на Ф/Т (само за режим Факс/Телефон) на стр. 31.)

## Ръчно

Режим Ръчно изключва всички функции за автоматичен отговор.

За да получите факс в ръчен режим, вдигнете слушалката на външния телефон. Когато чуете сигналите за факс (кратки повтарящи се звуци), натиснете **Start (Старт)**, след което натиснете **2**, за да получите факс. Можете да използвате и функция Откриване на факс за получаване на факсове чрез вдигане на слушалка на същата линия като тази на устройството.

(Вижте също Откриване на факс на стр. 32.)

# Външен TAD (автоматичен телефонен секретар)

Режимът Външен ТАD позволява входящите позвънявания да бъдат получавани от външен телефонен секретар. Входящите позвънявания ще се обработват по следните начини:

- Факсовете ще се получават автоматично.
- Лицата, които осъществяват гласово повикване, могат да запишат съобщение на външния ТАD (автоматичен телефонен секретар).

(За повече информация вижте Свързване на външен TAD на стр. 34.)

## Настройки на режима на получаване

# Закъснение на позвъняването

Настройката на закъснение на позвъняване задава броя позвънявания на устройството, преди отговор в режими Само Fax и Fax/тел.

Ако имате външни или вътрешни телефони на една линия с машината, изберете максималния брой позвънявания. (Вижте *Работа от външни* или вътрешни телефони на стр. 36 и *Откриване на факс* на стр. 32.)

- 2 Натиснете Menu (Меню), 2, 1, 1.
- З Натиснете ▲ или ▼, за да изберете колко пъти ще звъни линията, преди машината да отговори. Натиснете ОК (Ок).
  - Натиснете Stop/Exit (Стоп/Излез).

#### Време на звънене на Ф/Т (само за режим Факс/Телефон)

Когато някой се опитва да се свърже с вашето устройство, вие и обаждащият се ще чувате нормалния звук на телефонно позвъняване. Броят на позвъняванията се задава от настройката "закъснение на позвъняването".

Ако обаждането е факс, тогава вашето устройство ще го получи, но ако е гласово повикване, устройството ще издава Ф/Т позвъняване (бързо двойно позвъняване), за период от време, зададен при настройката Време на звънене на Ф/Т. Ако чуете Ф/Т позвъняване, това означава, че имате на линията лице, което осъществява гласово повикване.

Тъй като Ф/Т позвъняването се осъществява от устройството, външният и вътрешният телефонни номера *няма* да звънят; но въпреки това, вие можете да отговорите на позвъняването от всеки телефон. (За повече информация вижте *Работа с Отдалечени кодове* на стр. 37.)

- Уверете се, че сте в режим факс
   Ш.
  - Натиснете Menu (Меню), 2, 1, 2.
- 3 Натиснете ▲ или ▼, за да изберете колко дълго искате устройството да звъни, за да ви уведоми за гласово повикване (20, 30, 40 или 70 секунди). Натиснете ОК (Ок).

#### Натиснете Stop/Exit (Стоп/Излез).

### Откриване на факс

#### Ако Откриване на факс е Вкл.:

Устройството може да получи факс автоматично, дори ако вие отговорите на позвъняването. Когато видите Получаване на дисплея или когато чуете пищене в телефонната линия, която използвате, трябва само да поставите слушалката обратно на мястото й. Вашето устройство ще получи факса.

#### Ако Откриване на факс е Изкл.:

Ако вие сте до устройството и първо отговорите на факс обаждане като вдигнете външната телефонна слушалка, натиснете **Start (Старт)**, а след това натиснете **2**, за да получите факса.

Ако сте отговорили от вътрешен телефон, натиснете \***51**. (Вижте *Работа от външни* или вътрешни телефони на стр. 36.)

#### 🖉 Забележка

- Ако тази функция е зададена на Вкл., но вашето устройство не се свързва при факс обаждане, когато вдигнете слушалката на вътрешния телефон, натиснете кода за получаване на факс \*51.
- Ако изпращате факсове от компютър на същата телефонна линия и машината ги заглушава, задайте Откриване на факс на Изкл..
- Уверете се, че сте в режим факс
   Ш.
- 2) Натиснете Menu (Меню), 2, 1, 3.
- З Натиснете ▲ или ▼, за да изберете Вкл. или Изкл.. Натиснете ОК (Ок).

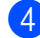

Натиснете Stop/Exit (Стоп/Излез).

# 6

## Телефони и външни устройства

## Услуги на телефонната линия

## Настройка на типа телефонна линия

Ако сте свързали устройството към линията, така че функции PBX или ISDN да изпращат или получават факсове, необходимо е съответно да се промени типа на телефонната линия чрез следните стъпки. Ако използвате линия с РВХ, можете да настроите устройството така, че винаги да има достъп до външна линия (използвайки въведения префикс) или да получи достъп до такава при натискане на Tel/R (Тел/П).

#### Натиснете Menu (Меню), 0, 6.

Натиснете ▲ или ▼, за да изберете PBX, ISDN (ИЛИ Нормално). Натиснете ОК (Ок).

Направете едно от следните неща:

- Ако изберете ISDN или Нормално, преминете към стъпка 7.
- Ако сте избрали РВХ, натиснете ОК (Ок) и преминете към стъпка 4

Направете едно от следните неща:

- Ако искате да промените текущия номер на префикс, натиснете 1 и преминете към стъпка 6.
- Ако не искате да промените текущия номер на префикс, натиснете 2 и преминете към стъпка 🔞.
- Въведете номера на префикса (до 5 цифри) от клавиатурата за набиране. Натиснете ОК (Ок).

#### 🖉 Забележка

 Можете да използвате числата от 0 до 9, #, \* и !.

(Натиснете Tel/R (Тел/П), за да се появи "!".)

- Ако изберете Включено, като натиснете Tel/R (Тел/П) (на екрана се показва "!".), ще получите достъп до външна линия.
- Ако изберете Винаги, можете да получите достъп до външна линия без натискане на Tel/R (Тел/П).
- 6) Натиснете 🛦 или ▼, за да изберете Включено ИЛИ Винаги. Натиснете ОК (Ок).
- Натиснете Stop/Exit (Стоп/Излез).

#### Вътрешна телефонна централа (РВХ) и ПРЕХВЪРЛЯНЕ

Устройството първоначално е настроено на Нормално, което позволява на устройството да се свърже към стандартна PSTN (обществена телефонна мрежа) линия. Все пак, много офиси използват централна телефонна система или вътрешна телефонна централа (PBX). Вашето устройство може да бъде свързан към повечето типове РВХ. Функцията за повторно набиране на устройството поддържа само интервал преди повторно набиране (TBR). ТВR ще работи с повечето РВХ системи, позволявайки ви достъп до външна линия или прехвърляне на повиквания към друг вътрешен телефон. Функцията работи, когато Tel/R (Тел/П) е натиснат.

## Свързване на външен ТАD

Можете да свържете външен Автоматичен телефонен секретар (TAD) към същата линия, на която е свързано устройството. Когато TAD отговаря на повикването, вашето устройство ще "слуша" за CNGтонове (повикване за факс), изпратен от изпращащо факс устройство. Ако го чуе, той ще отговори на повикването и ще получи факса. Ако не го чуе, ще остави на вашия TAD да получи гласово съобщение и на екрана ще се появи Телефон.

Външният ТАD трябва да отговаря на четвъртото позвъняване (препоръчваме ви да го настроите на две позвънявания). Това е така, тъй като вашето устройство не може да чуе CNG-тоновете, ако ТAD отговори на повикването. Изпращащото устройство ще изпрати CNG-тонове, продължаващи осем или десет секунди. Ние ви препоръчваме да използвате функцията за намаляване на стойността на разговор на вашия външен TAD, ако са необходими повече от четири позвънявания за активиране.

#### 🖉 Забележка

Ако имате проблеми с получаването на факсове, намалете настройката закъснение на позвъняване на вашия външен TAD.

#### Връзки

Външният TAD трябва да бъде свързан, както е показано на илюстрацията подолу.

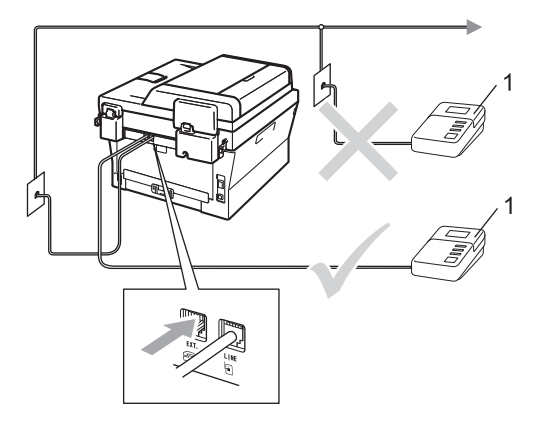

#### 1 TAD

- Настройте външния си ТАD на едно или две позвънявания. (Настройката Закъснение на позвъняване на устройството не се прилага.)
- Запишете изходящо съобщение на вашия външен ТАD.
- 3 Настройте TAD да отговаря на повикванията.
- 4 Настройте режим на получаване Външен ТАD. (Вижте Избиране на режим на получаване на стр. 29.)

#### Записване на изходящо съобщение (OGM)

- Запишете 5 секунди мълчание в началото на вашето съобщение. Това позволява на вашето устройство да чуе тоновете на факса.
- Ограничение за говорене: 20 секунди.
- Приключете 20-секундното съобщение, като дадете своя код за дистанционно активиране за хората, които изпращат факсове ръчно. Например: "След краткия сигнал, оставете съобщение или натиснете \*51 и Start (Старт), за да изпратите факс".

#### 🖉 Забележка

- Трябва да включите настройката Отдалечен код, за да използвате код за активиране на получаване на факс \*51. (Вижте *Работа с Отдалечени кодове* на стр. 37.)
- Ние ви препоръчваме да започнете вашето OGM с начални 5 секунди мълчание, тъй като устройството не може да чуе тонове на факса при силен глас. Можете да опитате да не правите тази пауза, но ако вашето устройство има проблеми с получаването на факсове, вие трябва повторно да запишете OGM, за да го включите.

#### Включване на много линии (PBX)

Ние ви предлагаме да помолите компанията, която инсталира вашата PBX, да свърже и вашето устройство. Ако имате система от множество линии, ние ви предлагаме да помолите фирмата, извършила монтажа, да свърже устройството към последната линия на системата. Това предотвратява активирането на устройството всеки път щом системата получи телефонно повикване. Ако на всички входящи повиквания ще отговаря оператор на командно табло, ние ви препоръчваме да настроите режима на получаване на Ръчно.

Не можем да ви гарантираме, че вашето устройство ще работи коректно при всички случи, когато е свързан към РВХ. Всички трудности при изпращане или получаване на факсове трябва да бъдат докладвани първо на компанията, която поддържа вашата РВХ.

## Вътрешни и външни телефони

#### 🖉 Забележка

Вие трябва да включите настройките на Отдалечените кодове, за да използвате кода за дистанционно активиране \*51 и кода за дистанционно деактивиране 51. (Вижте *Работа с Отдалечени кодове* на стр. 37.)

# Свързване на външен или вътрешен телефон

Можете да свържете отделен телефон директно към вашето устройство, както е показано на диаграмата по-долу.

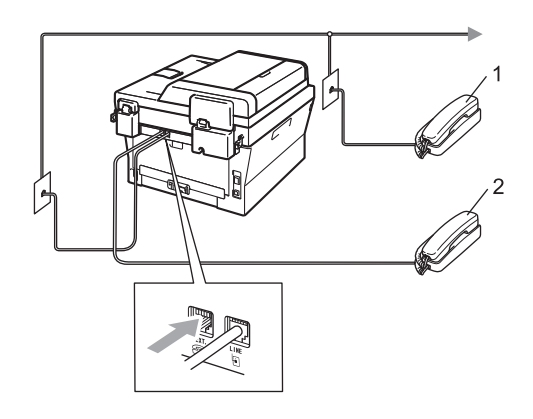

- 1 Вътрешен телефонен номер
- 2 Външен телефон

Когато използвате външен телефон, екранът показва Телефон.

## Работа от външни или вътрешни телефони

Ако отговаряте на факс обаждане от вътрешен телефонен номер или от външен телефон, който е правилно свързан към Т-образната връзка, можете да направите така, че вашето устройство да отговаря на повиквания чрез кода за дистанционно активиране. Когато натиснете кода за дистанционно активиране **\*51**, устройството започва приемането на факс.

# Ако отговаряте на повикване и няма никой на линията:

Трябва да предположите, че получавате факс на ръчен режим.

Натиснете \*51 и изчакайте звуковия сигнал или съобщението на екрана Получаване, след което затворете.

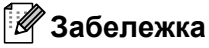

Можете също така да използвате функцията за откриване на факс, за да накарате устройството автоматично да приеме позвъняването. (Вижте Откриване на факс на стр. 32.)

## Само за режим Факс/Телефон

Когато устройството е в режим Факс/Телефон, той ще използва Време на звънене на Ф/Т (бързо/двойно позвъняване), за да ви предупреди да отговорите на гласово повикване.

Вдигнете слушалката на външен телефон и след това натиснете **Tel/R (Тел/П)**, за да отговорите.

Ако сте на вътрешен телефон, ще трябва да вдигнете слушалката през времето за позвъняване на Ф/Т, след което да натиснете **#51** между бързите/двойните позвънявания. Ако на линията няма никой, или ако някой иска да ви изпрати факс, върнете обаждането към машината, като натиснете **\*51**.

#### Работа с безжична външна слушалка, непроизведена от Brother

Ако вашият безжичен телефон, който не е с марката Brother, е свързан към кабела на телефонната линия (вижте *Свързване на външен или вътрешен телефон* на стр. 36) и обикновено носите безжичната слушалка на друго място, е по-лесно да приемате обажданията по време на закъснението на позвъняване.

Ако оставите машината да отговаря първа, ще трябва да отидете до машината, за да натиснете **Tel/R (Тел/П)**, и да прехвърлите обаждането към безжичната слушалка.

## Работа с Отдалечени кодове

#### Код за дистанционно активиране

Ако приемете факсово позвъняване на външен или вътрешен телефон, можете да кажете на машината да го приеме, като натиснете кода за дистанционно активиране **\*51**. Изчакайте да чуете пищене, след това поставете слушалката. (Вижте *Откриване на факс* на стр. 32.) Обаждащият се ще трябва да натисне старт, за да изпрати факса.

Ако приемете факсово позвъняване от външен телефон, можете да накарате машината да получи факса, като натиснете **Start (Старт)**.

#### Код за дистанционно деактивиране

Ако получите гласово позвъняване и машината е в режим Ф/Т, тя ще започне да издава сигнала за Ф/Т (двойно позвъняване) след първоначалното закъснение на позвъняване. Ако приемете обаждането от вътрешен телефон, можете да изключите Ф/Т позвъняването, като натиснете **#51** (задължително го натиснете *между* позвъняванията).

Ако устройството отговори на гласово повикване и издаде бързи/двойни позвънявания, за да отговорите, можете да отговорите на повикването от външен телефон, като натиснете **Tel/R (Тел/П)**.

#### Включване на отдалечените кодове

Необходимо е да включите настройката за отдалечените кодове, за да използвате кода за приемане на факс и кода за отговаряне на телефонно обаждане.

Уверете се, че сте в режим факс

Натиснете Menu (Меню), 2, 1, 4.

#### Глава 6

- 3 Натиснете ▲ или ▼, за да изберете Вкл.. Натиснете ОК (Ок).
- 4 Ако не желаете да промените кода за дистанционно активиране, натиснете ОК (Ок).
- 5 Ако не желаете да промените кода за дистанционно деактивиране, натиснете ОК (Ок).
- 6 Натиснете Stop/Exit (Стоп/Излез).

#### Смяна на Отдалечени кодове

Предварително зададеният код за дистанционно активиране е **\*51**. Предварително зададеният код за дистанционно деактивиране е #51. Ако връзката винаги прекъсва, когато се свързвате с вашия външен TAD, опитайте да промените трицифрените дистанционни кодове, например ### и 555.

Уверете се, че сте в режим факс 

- Натиснете Menu (Меню), 2, 1, 4.
- Натиснете ▲ или ▼, за да изберете Вкл. ИЛИ Изкл.. Натиснете ОК (Ок).
- Ако сте избрали Вкл. в стъпка (3), въведете новия код за дистанционно активиране. Натиснете ОК (Ок).
- 5 Въведете новия код за дистанционно деактивиране. Натиснете ОК (Ок).
- 6 Натиснете Stop/Exit (Стоп/Излез).

# Набиране и съхранение на номера

## Начин на набиране

Можете да набирате номера по всеки от следните начини.

## Ръчно набиране

Използвайте цифровата клавиатура, за да въведете всички цифри на телефонния номер или факса.

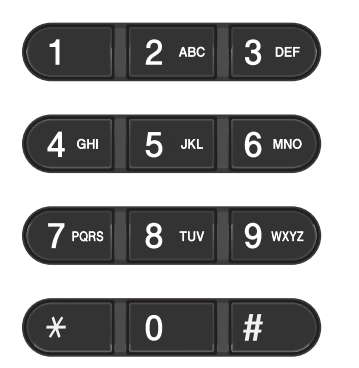

## Едно натискане Набиране

Натиснете бутона с едно натискане, който съхранява номера, на който искате да позвъните. (Вижте Съхраняване на номера за набиране с едно натискане на стр. 43.)

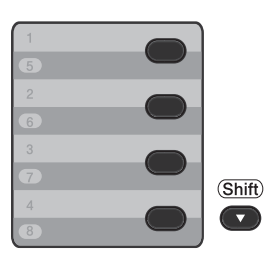

За да изберете номерата за набиране с едно натискане от 5 до 8, задръжте Shift (Смяна), докато натискате бутона с едно натискане.

## Бързо набиране

Натиснете (Address Book (Адресна книга)), а след това въведете трицифрения номер за бързо набиране. (Вижте Съхраняване на номера за бързо набиране на стр. 45.)

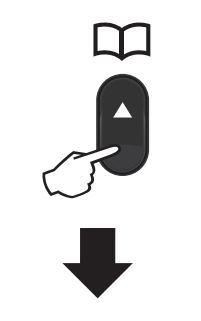

#### Трицифрен номер

🖉 Забележка

Ако на дисплея се покаже Регистрация?, когато въведете номер за набиране с едно натискане или номер за скоростно набиране, това означава, че номерът не е съхранен.

## Търсене

Можете да търсите по азбучен ред имената, които сте съхранили в паметта С едно натискане и Бързо набиране. (Вижте Съхраняване на номера за набиране с едно натискане на стр. 43 и Съхраняване на номера за бързо набиране на стр. 45.)

- Натиснете два пъти (Address Book).
- Натиснете бутона от цифровата клавиатура, за да въведете първите няколко букви от името. (Използвайте таблицата на Въвеждане на текст на стр. 147, която ще ви помогне да въведете буквите.) Натиснете **ОК (Ок)**.
- З Натискайте ▲ или ▼ за придвижване, докато намерите търсеното име. Натиснете ОК (Ок).
- 4 Натиснете Start (Старт).

#### 🖉 Забележка

- Ако не въведете буква и натиснете ОК (Ок) в стъпка ②, ще се покажат всички регистрирани имена. Натискайте ▲ или ▼ за придвижване, докато намерите търсеното име.
- Ако на дисплея се покаже не е нам.контакт, когато въвеждате първите няколко букви от името, това означава, че името, съответстващо на буквата, не е съхранено.

## Повторно набиране на факсове

Ако изпращате факс автоматично и линията е заета, то устройството ще направи автоматично повторно набиране до три пъти през интервал от пет минути.

Ако изпращате факс ръчно и линията е заета, натиснете Redial/Pause (Повторно набиране/пауза) и опитайте отново. Можете да позвъните на последно набрания от вас номер, като натиснете Redial/Pause (Повторно набиране/пауза). Redial/Pause (Повторно набиране/пауза) действа само при условие, че сте набрали номера от контролния панел.

## Съхраняване на номера

Можете да настроите вашето устройство да осъществява следните видове лесно набиране: набиране с едно докосване, бързо набиране и групи за разпращане на факсове. Можете също да определите и резолюцията по подразбиране за всеки номер за набиране с едно натискане и номер за бързо набиране. Когато набирате номер за бързо избиране, на дисплея ще се покаже името, ако сте го запаметили, или номерът. Профил на сканиране също може да бъде запаметен заедно с номера на факса.

Ако имате прекъсване в електрозахранването, номерата за бързо избиране, съхранени в паметта, няма да се загубят.

Профил на сканиране представлява резолюцията и други настройки на сканиране, които избирате, когато запаметявате номер. Например, ще трябва да изберете стандартна, фина или фото, ако сте избрали опцията I-FAX. Ще бъдете подканени да изберете B&W TIFF, B&W PDF, Gray JPG, Gray PDF, Gray XPS, Color JPG, Color PDF или Color XPS ако сте избрали опцията Имейл. (Опциите I-FAX и E-mail са налични за изтегляне само за MFC-7460DN и MFC-7860DW.)

## Опции набиране с едно натискане и бързо набиране

Следната таблица показва възможностите за съхранение на номера за набиране с едно натискане или за бързо набиране след изтегляне на опциите IFAX и E-mail за MFC-7460DN и MFC-7860DW.

| Стъпка 1                                                                                                    | Стъпка 2                    | Стъпка 3                                 | Стъпка 4              | Стъпка 5                                | Стъпка 6             |
|----------------------------------------------------------------------------------------------------|-----------------------------|------------------------------------------|-----------------------|-----------------------------------------|----------------------|
| Въведете<br>местополож<br>ение на<br>номера за<br>набиране с<br>едно<br>натискане<br>или номера<br>за бързо<br>набиране | Изберете тип<br>регистрация | Въведете<br>номер или<br>имейл адрес     | Въведете<br>име       | Изберете<br>резолюция                   | Изберете тип<br>файл |
| Номер за                                                                                                    | Fax/Телефон                 | Факс номер                               | (Име)                 | Стандартно,                             | —                    |
| наоиране с<br>едно<br>натискане                                                                                         |                             | или<br>телефонен<br>номер<br>Имейл адрес | Натиснете<br>ОК (Ок). | фино, Супер<br>фино, Снимка             |                      |
| или номер за<br>бързо<br>набирано                                                                                       | IFAX                        |                                          |                       | Стандартно,<br>Фино, Снимка             | —                    |
| наоиране                                                                                                    | Съобщ. цв. PDF              |                                          |                       | 100dpi,<br>200dpi,<br>300dpi,<br>600dpi | PDF, SPDF            |
|                                                                                                    | Съобщ. цв. JPG              |                                          |                       | 100dpi,<br>200dpi,<br>300dpi,<br>600dpi |                      |
|                                                                                                    | Съобщ. цв. XPS              |                                          |                       | 100dpi,<br>200dpi,<br>300dpi,<br>600dpi |                      |
|                                                                                                    | Съобщ. сиво<br>PDF          |                                          |                       | 100dpi,<br>200dpi,<br>300dpi            | PDF, SPDF            |
|                                                                                                    | Съобщ. сиво<br>JPG          |                                          |                       | 100dpi,<br>200dpi,<br>300dpi            | _                    |
|                                                                                                    | Съобщ. сиво<br>XPS          |                                          |                       | 100dpi,<br>200dpi,<br>300dpi            | —                    |
|                                                                                                    | Съобщ. Ч/Б PDF              |                                          |                       | 200dpi,<br>200x100dpi                   | PDF, SPDF            |
|                                                                                                    | Съобщ. Ч/Б<br>TIFF          |                                          |                       | 200dpi,<br>200x100dpi                   |                      |

## Съхранение на пауза

Натиснете Redial/Pause (Повторно набиране/пауза), за да въведете 3,5-секундна пауза между номерата. Можете да натискате Redial/Pause (Повторно набиране/пауза) толкова пъти, колкото е необходимо, за да увеличите дължината на паузата.

# Съхраняване на номера за набиране с едно натискане

Вашето устройство има 4 бутона за набиране с едно натискане, където можете да съхраните 8 факс или телефонни номера за автоматично набиране. За да наберете номерата от 5 до 8, задръжте **Shift (Смяна)**, докато натискате бутона с едно натискане.

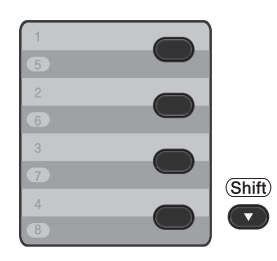

 Натиснете бутона с едно натискане там, където искате да съхраните номера.

Ако там не е съхранен номер, дисплеят ще показва Регистрация?. Натиснете 1, за да изберете Да.

 Въведете номера на телефон или факс (не повече от 20 знака). Натиснете **ОК (Ок)**. 3 Изберете едно от следните неща:

Въведете името с помощта на цифровата клавиатура (до 15 знака). Използвайте схемата на Въвеждане на текст на стр. 147 за помощ при въвеждането на буквите.

Натиснете ОК (Ок).

- Натиснете ОК (Ок), за да съхраните номера без име.
- (3a MFC-7460DN и MFC-7860DW) Ако искате да съхраните резолюцията на факса заедно с номера, изберете едно от следните:
  - За да съхраните резолюцията на факса, натиснете ▲ или ▼, за да изберете Стандартно, Фино, Супер фино ИЛИ Снимка.

Натиснете ОК (Ок).

Натиснете ОК (Ок), ако не искате да променяте резолюцията по подразбиране.

Ако сте изтеглили I-FAX и опции за електронна поща (За MFC-7460DN и MFC-7860DW)

Натиснете бутона с едно натискане там, където искате да съхраните номера. Ако не е съхранен номер, дисплеят ще показва Регистрация?. Натиснете 1, за да изберете да.

 Натиснете ▲ или ▼, за да изберете едно от посочените неща:

Fax/Телефон IFAX Съобщ. цв. PDF Съобщ. цв. JPG Съобщ. цв. XPS Съобщ. сиво PDF Съобщ. сиво JPG Съобщ. сиво XPS Съобщ. ч/Б PDF Съобщ. Ч/Б TIFF Натиснете OK (Ок). Въведете номера на телефон, факс (не повече от 20 знака) или имейл адрес (максимум 60 знака за всеки). Използвайте схемата на Въвеждане на текст на стр. 147 за помощ при въвеждането на буквите. Натиснете **ОК (Ок)**.

#### 🦉 Забележка

- Ако сте избрали тип регистрация на имейл в стъпка (2) и запишете имейл адреса, можете да използвате имейл адреса, само когато сте в режим Сканиране.
- Ако сте избрали тип регистрация на IFAX в стъпка 2 и запишете имейл адреса, можете да използвате имейл адреса, само когато сте в режим Факс.

Направете едно от следните неща:

 Въведете името с помощта на цифровата клавиатура (до 15 знака).

Натиснете ОК (Ок).

- Натиснете ОК (Ок), за да съхраните номера без име.
- 5 Направете едно от следните неща:
  - Ако искате да съхраните резолюцията на факса/сканирането заедно с номера, преминете към съответната стъпка, както е показано в поместената по-долу таблица:
  - Ако не желаете да променяте резолюцията по подразбиране, натиснете **ОК (Ок)** и преминете към стъпка **(**).

| Опция, избрана в<br>стъпка <b>2</b> | Преминете към<br>стъпка |
|-------------------------------------|-------------------------|
| Fax/Телефон                         | 6                       |
| IFAX                                | 0                       |
| Съобщ. цв. PDF                      | 3                       |
| Съобщ. цв. JPG                      |                         |
| Съобщ. цв. XPS                      |                         |
| Съобщ. сиво PDF                     | 0                       |
| Съобщ. сиво JPG                     |                         |
| Съобщ. сиво XPS                     |                         |
| Съобщ. Ч/Б PDF                      | 0                       |
| Съобщ. Ч/Б ТІҒҒ                     |                         |

## 🖉 Забележка

- Когато извършвате разпращане и сте съхранили профил за сканиране заедно с номера или имейл адреса, профилът за сканиране на номера за набиране с едно натискане, номера за бързо набиране или номера на групата, който сте избрали първо, ще се приложи при разпращането.
- Можете също така да съхраните номера, като натиснете Menu (Меню), 2, 3, 1.
- За подробности относно формата на файла вижте Ръководството за потребителя на софтуера.
- 6 Натиснете ▲ или ▼, за да изберете Стандартно, Фино, Супер фино или Снимка. Натиснете ОК (Ок) и преминете към стъпка ⑫.
- 7 Натиснете ▲ или ▼, за да изберете Стандартно, Фино ИЛИ Снимка. Натиснете ОК (Ок) и преминете към стъпка 12.

#### 8 Натиснете ▲ или ▼, за да изберете 100dpi, 200dpi, 300dpi или 600dpi.

Натиснете ОК (Ок).

- Ако сте избрали Съобщ. цв. PDF, преминете на точка ().
- Ако изберете Съобщ. цв. JPG или Съобщ. цв. XPS, преминете към стъпка (2).

 9 Натиснете ▲ или ▼, за да изберете 100dpi, 200dpi или 300dpi. Натиснете ОК (Ок).

- Ако сте избрали Съобщ. сиво PDF, преминете на точка (1).
- Ако изберете Съобщ. сиво JPG или Съобщ. сиво XPS, преминете към стъпка (2).
- Натиснете ▲ или ▼, за да изберете 200х100dpi или 200dpi. Натиснете ОК (Ок).
  - Ако сте избрали Съобщ. Ч/Б РDF, преминете на точка ().
  - Ако сте избрали Съобщ. Ч/Б ТІFF, преминете на точка (2).
- Изберете типа PDF от PDF или SPDF (Secure PDF), който ще се използва за изпращане към вашия компютър. Натиснете OK (Oк) и преминете към стъпка .
  - Натиснете Stop/Exit (Стоп/Излез).

#### Съхраняване на номера за бързо набиране

Можете да съхранявате често използваните от вас номера като номера за бързо набиране, за да можете да ги набирате, като натиснете само няколко

бутона ( (Address Book (Адресна книга)), трицифрения номер и Start (Старт)). Устройството може да съхранява 200 номера за бързо набиране (001 - 200).

- Натиснете (Address Book (Адресна книга)) и въведете трицифрен номер на местоположение на номерата за бързо набиране (001-200). Ако не е съхранен номер, дисплеят ще показва Регистрация? Натиснете 1, за да изберете Да.
- Въведете номера на телефон или факс (не повече от 20 знака). Използвайте схемата на Въвеждане на текст на стр. 147 за помощ при въвеждането на буквите. Натиснете ОК (Ок).
  - Направете едно от следните неща:
    - Въведете името с помощта на цифровата клавиатура (до 15 знака).

Натиснете ОК (Ок).

- Натиснете ОК (Ок), за да съхраните номера без име.
- (За MFC-7460DN и MFC-7860DW) Ако искате да съхраните резолюцията на факса заедно с номера, направете едно от следните неща:
  - За да съхраните резолюцията на факса, натиснете ▲ или ▼, за да изберете Стандартно, Фино, Супер фино ИЛИ Снимка.

Натиснете ОК (Ок).

Натиснете OK (Ок), ако не искате да променяте резолюцията по подразбиране.

#### Ако сте изтеглили IFAX и опции за електронна поща (За MFC-7460DN и MFC-7860DW)

🚹 Натиснете 따 (Address Book

(Адресна книга)) и въведете трицифрен номер на местоположение на номерата за бързо набиране (001-200). Ако не е съхранен номер, дисплеят ще показва Регистрация? Натиснете 1, за да изберете Да.

Натиснете ▲ или ▼, за да изберете едно от посочените неща:

```
Fax/Телефон
IFAX
Съобщ. цв. PDF
Съобщ. цв. JPG
Съобщ. цв. XPS
Съобщ. сиво PDF
Съобщ. сиво JPG
Съобщ. сиво XPS
Съобщ. Ч/Б PDF
Съобщ. Ч/Б TIFF
Натиснете ОК (Ок).
```

Въведете номера на телефон, факс (максимум 20 знака всеки) или имейл адрес (максимум 60 знака всеки). Използвайте схемата на Въвеждане на текст на стр. 147 за помощ при въвеждането на буквите. Натиснете ОК (Ок).

#### 🖉 Забележка

- Ако сте избрали тип регистрация на имейл в стъпка 2 и запишете имейл адреса, можете да използвате имейл адреса, само когато сте в режим Сканиране.
- Ако сте избрали тип регистрация на IFAX в стъпка 2 и запишете имейл адреса, можете да използвате имейл адреса, само когато сте в режим Факс.

4 Направете едно от следните неща:

 Въведете името с помощта на цифровата клавиатура (до 15 знака).

Натиснете ОК (Ок).

Натиснете ОК (Ок), за да съхраните номера без име.

5 Направете едно от следните неща:

- Ако искате да съхраните резолюцията на факса/сканирането заедно с номера, преминете към съответната стъпка, както е показано в поместената по-долу таблица:
- Ако не желаете да променяте резолюцията по подразбиране, натиснете ОК (Ок), и преминете към стъпка (2).

| Опция, избрана в<br>стъпка 😢 | Преминете към<br>стъпка |
|------------------------------|-------------------------|
| Fax/Телефон                  | 6                       |
| IFAX                         | 0                       |
| Съобщ. цв. PDF               | 8                       |
| Съобщ. цв. JPG               |                         |
| Съобщ. цв. XPS               |                         |
| Съобщ. сиво PDF              | 9                       |
| Съобщ. сиво JPG              |                         |
| Съобщ. сиво XPS              |                         |
| Съобщ. Ч/Б PDF               | 0                       |
| Съобщ. Ч/В ТІFF              |                         |

Набиране и съхранение на номера

## 🖉 Забележка

- Когато извършвате разпращане и сте съхранили профил за сканиране заедно с номера или имейл адреса, профилът за сканиране на номера за набиране с едно натискане, номера за бързо набиране или номера на групата, който сте избрали първо, ще се приложи при разпращането.
- Можете също така да съхраните номера, като натиснете Menu (Меню),
   2, 3, 2.
- За подробности относно формата на файла вижте Ръководството за потребителя на софтуера.
- 6 Натиснете ▲ или ▼, за да изберете Стандартно, Фино, Супер фино или Снимка. Натиснете ОК (Ок) и преминете към стъпка 12.
- 7 Натиснете ▲ или ▼, за да изберете Стандартно, Фино ИЛИ Снимка. Натиснете ОК (Ок) и преминете към стъпка (2).
- Натиснете ▲ или ▼, за да изберете 100dpi, 200dpi, 300dpi или 600dpi.
   Натиснете ОК (Ок).
  - Ако сте избрали Съобщ. цв. PDF, преминете на точка ().
  - Ако изберете Съобщ. цв. JPG или Съобщ. цв. XPS, преминете към стъпка (2).
- 9 Натиснете ▲ или ▼, за да изберете 100dpi, 200dpi или 300dpi. Натиснете ОК (Ок).
  - Ако сте избрали Съобщ. сиво PDF, преминете на точка (1).
  - Ако изберете Съобщ. сиво JPG или Съобщ. сиво XPS, преминете към стъпка (2).

 Натиснете ▲ или ▼, за да изберете 200х100dpi или 200dpi.
 Натиснете ОК (Ок).

- Ако сте избрали Съобщ. Ч/Б РDF, преминете на точка ().
- Ако сте избрали Съобщ. Ч/Б ТІFF, преминете на точка (2).
- Изберете типа PDF от PDF или SPDF (Secure PDF), който ще се използва за изпращане към вашия компютър. Натиснете OK (Oк) и преминете към стъпка ().

Натиснете Stop/Exit (Стоп/Излез).

7

### Промяна на номера за набиране с едно натискане и за бързо набиране

Ако се опитате да промените вече зададен номер за набиране с едно натискане или номер за бързо набиране, на LCD дисплея ще се покаже името или номерът, които вече са съхранени там. Ако съществуващият номер за набиране с едно натискане или номер за бързо набиране, който се опитвате да промените, има планирано задание или е зададен за номер за препращане на факс, на LCD дисплея ще се появи въпрос дали искате да промените името или номера.

Направете едно от следните неща:

За да промените съхранен номер за набиране с едно натискане, натиснете Menu (Меню), 2, 3, 1.

Адресна книга 1.Наб.с едно нат

> Натиснете бутона за набиране на номера с едно натискане, който желаете да промените.

За да промените съхранен номер за бързо набиране, натиснете Menu (Меню), 2, 3, 2.

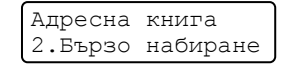

Въведете номера за бързо набиране, който искате да промените, след което натиснете **ОК (Ок)**.

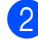

Направете едно от следните неща:

- За да промените съхранени данни, натиснете 1. Преминете към стъпка 3.
- За да излезете, без да направите промяна, натиснете Stop/Exit (Стоп/Излез).

#005:MIKE 1.Смяна 2.Изчист

- 3 Редактирайте номера и името по следната инструкция. Когато приключите редактирането, натиснете **ОК (Ок)**.
  - За да редактирате съхранено име или номер, натиснете < или >, за да поставите курсора под знака, който искате да промените и натиснете Clear (Изчисти). След това въведете правилния знак.
- (За MFC-7460DN и MFC-7860DW) Ако искате да съхраните резолюцията на факса заедно с номера, направете едно от следните неща:
  - За да съхраните резолюцията на факса, натиснете ▲ или ▼, за да изберете Стандартно, Фино, Супер фино ИЛИ Снимка.

Натиснете ОК (Ок).

- Натиснете ОК (Ок), ако не искате да променяте резолюцията по подразбиране.
- 5 Натиснете Stop/Exit (Стоп/Излез).

Ако сте изтеглили I-FAX и опции за електронна поща (За MFC-7460DN и MFC-7860DW)

Направете едно от следните неща:

За да промените съхранен номер за набиране с едно натискане, натиснете Menu (Меню), 2, 3, 1.

Изберете бутона за набиране на номера с едно натискане, който желаете да промените.

За да промените съхранен номер за бързо набиране, натиснете Menu (Меню), 2, 3, 2.

Бързо набиране Бързо наб.? # Изберете номера за бързо набиране, който искате да промените, след което натиснете OK (OK).

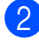

Направете едно от следните неща:

- За да промените съхранен номер, натиснете 1.
- За да излезете, без да направите промяна, натиснете Stop/Exit (Стоп/Излез).

```
#005:MIKE
1.Смяна 2.Изчист
```

3 Натиснете 🛦 или ▼, за да изберете едно от посочените неща:

```
Fax/Телефон
IFAX
Съобщ. цв. PDF
Съобщ. цв. JPG
Съобщ. цв. XPS
Съобщ. сиво PDF
Съобщ. сиво JPG
Съобщ. сиво XPS
Съобщ. Ч/Б PDF
Съобщ. Ч/Б ТІFF
Натиснете ОК (Ок).
```

- Натиснете 

   курсора под знака, който искате да промените, и натиснете Clear (Изчисти), за да го изтриете. Повторете действието за всеки знак, който искате да изтриете. Въведете нов номер или знак. Натиснете ОК (Ок).
- 5 Следвайте указанията, започващи в стъпка 🕢 за съхраняване на номера за набиране с едно натискане и съхраняване на номера за бързо набиране. (Вижте Съхраняване на номера за набиране с едно натискане на стр. 43 и Съхраняване на номера за бързо набиране на стр. 45.)
- 6 Натиснете Stop/Exit (Стоп/Излез).

#### Изтриване на номера за набиране с едно натискане и бързо набиране

Ако се опитате да изтриете вече зададен номер за набиране с едно натискане или номер за бързо набиране, на LCD дисплея ще се покаже името или номерът, които вече са съхранени там. Ако съществуващият номер за набиране с едно натискане или номер за бързо набиране, който се опитвате да промените, има планирано задание или е зададен за номер за препращане на факс, на LCD дисплея ще се появи въпрос дали искате да промените името или номера.

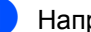

Направете едно от следните неща:

За да изтриете съхранен номер за набиране с едно натискане, натиснете Menu (Меню), 2, 3, 1.

Адресна книга 1.Наб.с едно нат

> Натиснете бутона за набиране на номера с едно натискане, който желаете да изтриете.

За да изтриете съхранен номер за бързо набиране, натиснете Menu (Меню), 2, 3, 2.

Адресна книга 2.Бързо набиране

> Въведете номера за бързо набиране, който искате да изтриете, след което натиснете OK (OK).

За да изтриете съхранените данни, натиснете 2.

```
#005:MIKE
1.Смяна 2.Изчист
```

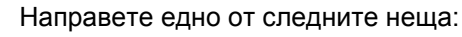

За да изтриете съхранените данни, натиснете 1.

За да излезете, без да изтривате съхранените данни, натиснете 2.

| 1.Да 2.Не | Изтрий  | данните? |
|-----------|---------|----------|
|           | 1.Да 2. | Не       |

4 Натиснете Stop/Exit (Стоп/Излез).

# Тонално или импулсно набиране

Ако имате услуга за импулсно набиране, но искате да изпращате тонални сигнали (например за телефонно банкиране), следвайте инструкциите по-долу. Ако имате услуга за тонално набиране, тази функция няма да ви е необходима за изпращане на тонални сигнали.

- Вдигнете слушалката на външния телефон.
- Натиснете # на контролния панел на устройството. Всички цифри, набирани след това, ще се изпращат като тонални сигнали. Когато приключите разговора, устройството ще се върне към услугата за импулсно набиране.

8

## Копиране

## Как се копира

Стъпките по-долу показват основната операция за копиране. За подробности относно всяка опция, вижте *Ръководството за допълнителни функции* на компактдиска.

1

Когато искате да направите копие,

натиснете (СОРУ (КОПИРАНЕ)), за да го осветите в синьо.

 Уверете се, че сте в режим на копиране.

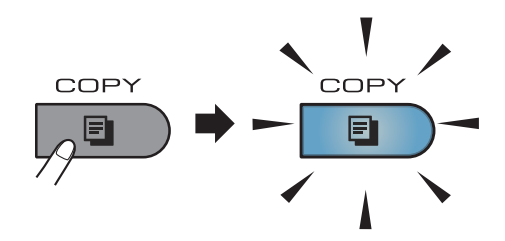

LCD дисплеят показва:

| Нареди | N | копі | ия:01 |
|--------|---|------|-------|
| 100%   |   |      | Авто  |

#### 🖉 Забележка

Настройката по подразбиране режим факс. Можете да промените времетраенето на престоя на устройството в режим на копиране след последното копиране. (Вижте Таймер за режимите в Глава 1 на Ръководството за допълнителни функции.)

- Направете едно от следните неща, за да заредите документа си:
  - Поставете документа с лицето нагоре в ADF. (Вижте чрез автоматично листоподаващо устройство (ADF) на стр. 23.)
  - Поставете документа с лицето надолу върху стъклото на скенера. (Вижте Използване на стъклото на скенера на стр. 24.)

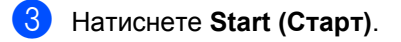

#### Спиране на копирането

За да спрете копирането, натиснете Stop/Exit (Стоп/Излез).

## Настройки на копиране

Натиснете временните СОРҮ (КОПИРАНЕ) бутони. Можете да използвате Options (Опции), Enlarge/Reduce (Увеличение/Намаление) или Duplex (Двустранен печат)<sup>1</sup>.

За подробности относно промяна на настройките на копиране вижте Настройки за копиране в Глава 7 на Ръководство за допълнителни функции.

Можете да промените следните настройки на копирането:

- Увеличи/намали
- 📕 Качество
- Нареди/Сортирай
- 🔳 Яркост
- 🔳 Контраст
- Съдържание стр.
- ∎ Дуплекс 1
- <sup>1</sup> Двустранно копиране (1-странно на 2-странно) за MFC-7460DN и MFC-7860DW

## Как се печата от компютър

## Печатане на документ

Устройството може да получава данни от вашия компютър и да ги отпечатва. За да печатате от компютър, инсталирайте драйвера за принтер. (Вижте *Печат* за Windows<sup>®</sup> или *Факсове и печат* за Macintosh в *Ръководството за потребителя на софтуера* относно подробностите относно настройките на печат.)

- Инсталирайте драйвера за принтер Brother, който се намира на инсталационния CD-ROM. (Вижте Ръководство за бързо инсталиране.)
- Изберете команда за печат от вашето приложение.
- Изберете името на вашето устройство в диалоговия прозорец
   Печат и щракнете върху Свойства.
- Изберете желаните от вас настройки в диалоговия прозорец Свойства.
  - Размер на хартията
  - Ориентация
  - Копия
  - Тип на носителя за печат
  - Резолюция
  - Печат на настройки
  - Режим Много страници
  - Двустранен печат / Книжка
  - Подаване на хартия
- 5 Щракнете върху **ОК**, за да започне печатането.

Как се сканира към компютър

## Сканиране на документ като PDF файл с помощта на ControlCenter4 (Windows<sup>®</sup>)

(за потребители на Macintosh) Вижте Сканиране в Ръководство за потребителя на cochmyepa.

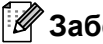

🕅 Забележка

Това, което виждате на екрана на вашия компютър, може да е различно в зависимост от вашия модел.

ControlCenter4 е допълнителна помощна програма, която ви дава възможност да осъществявате бърз и лесен достъп до приложенията, които най-често използвате. Използването на ControlCenter4 премахва необходимостта от ръчно стартиране на определени приложения. Можете да използвате ControlCenter4 на вашия компютър.

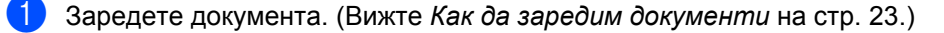

2) Отворете ControlCenter4, като щракнете върху старт/Всички програми/Brother/ XXX-XXXX (където XXX-XXXX е името на вашия модел)/ControlCenter4. Ще се отвори приложението ControlCenter4.

3 Изберете Домашен режим или Разширен режим, преди да използвате ControlCenter4.

| Режим на ControlCenter4                                                                                                    |                                                                                                    |
|----------------------------------------------------------------------------------------------------|----------------------------------------------------------------------------------------------------|
| Добре дошли в ControlCenter4.<br>СолtrolCenter4 обединява всички софтуерни функции<br>устройство.<br>Можете да избирате иежду интерфейсите "Домашен р<br>Пожете да избирате иежду интерфейсите "Домашен р | За разширяване възножностите на вашето<br>ежин" и "Разширен режин".                                                                                                    |
| Одомашен режим<br>"Домашен режим" предлага базови функции като<br>Фотопечат, сканиране, РС-факс, с прости за<br>използване операции.                                                                      | • Разширен режим<br>Освен функциите на "Домашен режим",<br>"Разширен режим" включв адопълнителна<br>възможност за конфигуриране на подробни<br>настройки и запис на същите. Предлага лесна<br>работа с предварително конфигурирани<br>настройки на клавиши. |
|                                                                                                    | ОК Отмяна                                                                                                    |

Уверете се, че устройството, което искате да използвате, е избрано от падащия списък Модел.

Задайте типа на файла за запазване в папка. Сканираните данни се запазват по подразбиране като JPEG (\*.jpg).

Щракнете върху Конфигуриране, а след това изберете Настройки на бутон, Сканиране и Файл.

| Control                                          | Center 4 Mogen                                             | MFC-xxxx                                  | <b>~</b>                                                 |                                                                                                    |                                                                             |                                               |
|--------------------------------------------------|------------------------------------------------------------|-------------------------------------------|----------------------------------------------------------|----------------------------------------------------------------------------------------------------|-----------------------------------------------------------------------------|-----------------------------------------------|
| <ul> <li>Сканиране</li> <li>Настройки</li> </ul> | Избор от опциите за сканира<br>върху клавиш можете да коне | не: Изображение, ОС<br>ригурирате разшире | Я, E-mail или файл. Чрез щр<br>ните настройки на сканира | Конфигуриране ?<br>Настройка на бутон<br>Създаване на раздел по избор<br>Създаване на клавни по избор //<br>Проляна на кието на раздел по избор // | Сканиране<br>Копиране чрез конпютър<br>РС-ФАКС<br>Настройки на устройството | Изображение<br>ОСR<br>Електроена поща<br>Файл |
|                                                  | такива по подразбиране.                                    | $[\mathbf{T}]$                            |                                                          | Пренахване на раздел по избор<br>Пренахване на клавиш по избор<br>Избор на режин<br>Предпочитания                                                  | -                                                                           |                                               |
|                                                  | Изображение                                                | OCR                                       | Електронна<br>поща                                       | Файл                                                                                                    |                                                                             |                                               |
| Готов                                            |                                                            |                                           |                                                          | brother                                                                                                    |                                                                             |                                               |

Отваря се диалоговият прозорец за конфигуриране. Можете да промените настройките по подразбиране.

|       | Файл - ControlCenter4                                                                                                    |
|-------|----------------------------------------------------------------------------------------------------|
| 1 ——— | Тип на файла<br>PDF (*,pdf)<br>Солян                                                                                                  |
| 2 ——  | Ине на файл<br>ССF (Анта) (Дата) (Номер) Показване на прозореца<br>16032011 хоходоб Save As                                           |
| 3 ——  | Целева Папка<br>С:\Documents and Settings\Administrator\My Documents\My Pic in Cocaseane на директорията                              |
| 4 ——— | Преглед         Резолюция           900 x 300 dpi         Г           Тип на сканиране         0           24bit Color         Контат |
| 5     | Размер на документа<br>А4 210 x 297 ми (8.3 x 11.7 инча)                                                                              |
|       | по подразбиране ОК Отмяна Помощ                                                                                                    |

- 1 Изберете PDF (\*.pdf) от Тип на файла падащия списък.
- 2 Можете да въведете името на файла за документа.
- 3 Можете да запазите файла в папката по подразбиране, или да изберете предпочитаната от вас папка, като щракнете върху бутона 🔄 **Преглед**.
- 4 Можете да изберете резолюция на сканиране от падащия списък Резолюция.
- 5 Можете да изберете размера на документа от падащия списък.
- 6) Щракнете върху **ОК**.

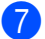

#### Щракнете върху Файл.

Устройството стартира процеса на сканиране. Папката, в която ще се запазят сканираните данни, се отваря автоматично.

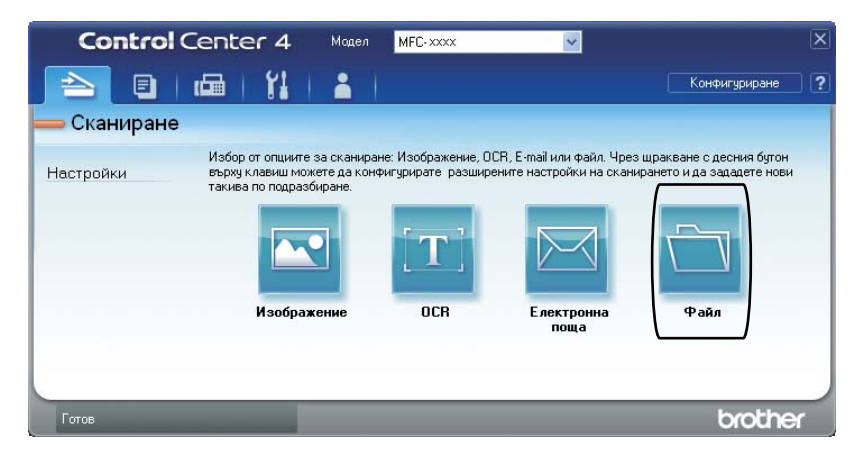

# Промяна на настройките на клавиша SCAN (Сканиране)

## Преди сканиране

За да използвате устройството като скенер, инсталирайте драйвер за скенер. Ако устройството е в мрежа, конфигурирайте го с TCP/IP адрес.

- Инсталирайте драйверите за скенер, които се намират на инсталационния CD-ROM. (Вижте Ръководство за бързо инсталиране.)
- Конфигурирайте устройството с TCP/IP адрес, ако мрежовото сканиране не работи. (Вижте Конфигуриране на мрежово сканиране в Ръководство за потребителя на софтуера.)

## Настройки на клавиша SCAN (Сканиране)

Можете да промените настройките на клавиша **SCAN (Сканиране)** на вашето устройство с помощта на ControlCenter4.

- Отворете ControlCenter4, като щракнете върху старт/Всички програми/Brother/ XXX-XXXX (където XXX-XXXX е името на вашия модел)/ControlCenter4. Ще се отвори приложението ControlCenter4.
- Уверете се, че устройството, което искате да използвате, е избрано от падащия списък Модел.
- З Щракнете върху раздела Настройки на устройството.
- Щракнете върху Настройки за сканиране на устройството.

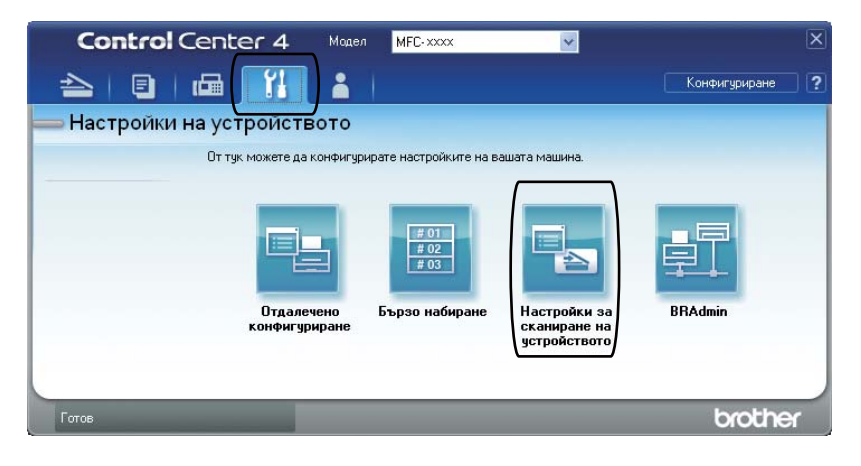

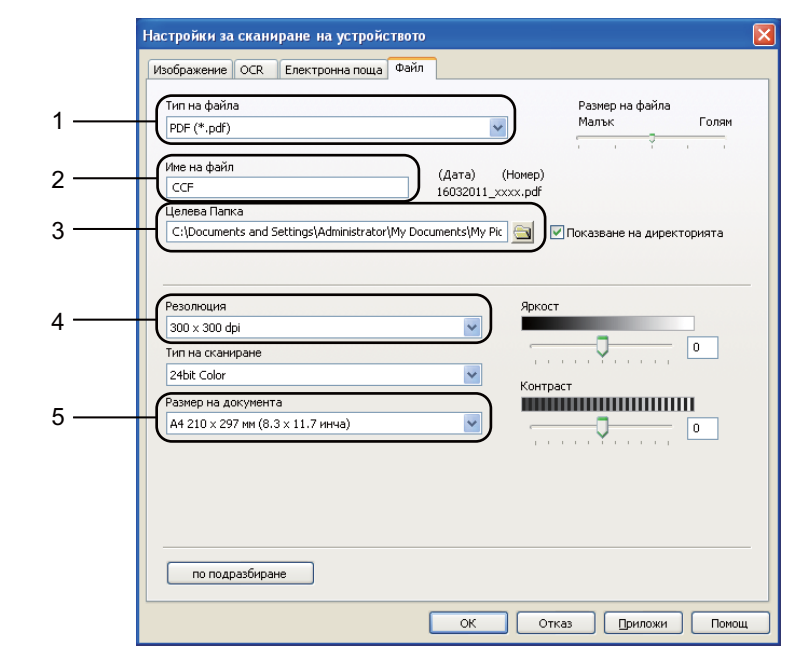

5 Изберете раздел **Файл**. Можете да промените настройките по подразбиране.

- 1 Можете да изберете типа на файла от падащия списък.
- 2 Можете да въведете името на файла за документа.
- 3 Можете да запазите файла в папката по подразбиране, или да изберете предпочитаната от вас папка, като щракнете върху бутона 🔄 **Преглед**.
- 4 Можете да изберете резолюция на сканиране от падащия списък Резолюция.
- 5 Можете да изберете размера на документа от падащия списък.

Щракнете върху **ОК**.

```
Глава 10
```

## Сканиране с помощта на клавиша SCAN (Сканиране)

| Заредете документа. (Вижте Как да заредим документи на стр. 23.)                                                                                                    |  |  |  |  |
|----------------------------------------------------------------------------------------------------|--|--|--|--|
| Натиснете 🚖 (SCAN (СКАНИРАНЕ)).                                                                                                    |  |  |  |  |
| Натиснете <b>▲ или ▼, за да изберете</b> Скан. към РС.<br>Натиснете <b>ОК (Ок)</b> .                                                                                                    |  |  |  |  |
| Натиснете <b>▲</b> или ▼, за да изберете Файл.<br>Натиснете <b>ОК (Ок)</b> .                                                                                                    |  |  |  |  |
| (За потребители на мрежи)<br>Натиснете ▲ или ▼, за да изберете компютъра, на който искате да изпратите.<br>Натиснете <b>ОК (Ок)</b> .<br>Ако течнокристалният дисплей ви подканва да въведете PIN номер, въведете 4-<br>цифрения PIN номер за компютъра, на който ще изпращате, с помощта на цифровата<br>клавиатура на контролния панел.<br>Натиснете <b>ОК (Ок)</b> . |  |  |  |  |
| Натиснете <b>Start (Старт)</b> .<br>Устройството стартира процеса на сканиране.                                                                                                    |  |  |  |  |
| Забележка                                                                                                    |  |  |  |  |
| Изберете режима на сканиране, който желаете.                                                                                                    |  |  |  |  |
| Сканиране към:                                                                                                    |  |  |  |  |
| • FTP <sup>1</sup>                                                                                                    |  |  |  |  |
| • Е-поща                                                                                                    |  |  |  |  |
| • Изображение                                                                                                    |  |  |  |  |
| • OCR                                                                                                    |  |  |  |  |
|                                                                                                    |  |  |  |  |
| • Файл                                                                                                    |  |  |  |  |
|                                                                                                    |  |  |  |  |
|                                                                                                    |  |  |  |  |

# А Рутинно техническо обслужване

## Смяна на консумативите

Машината ще посочи времето за смяна на консумативите. (Вижте Смяна на тонер касета на стр. 60 и Смяна на барабан на стр. 66.)

| Тонер-касета                                   | Барабан                                   |
|------------------------------------------------|-------------------------------------------|
| Вижте <i>Смяна на тонер касета</i> на стр. 60. | Вижте <i>Смяна на барабан</i> на стр. 66. |
| Наименование на модела: TN-2210, TN-2220       | Наименование на модела: DR-2200           |
|                                                |                                           |

#### 🖉 Забележка

- Ако предпочитате да не връщате използваните от устройството консумативи, моля, изхвърлете същите съгласно изискванията на местните разпоредби, като ги депонирате отделно от битовите отпадъци. Ако имате въпроси, се свържете с местния пункт за вторични суровини. (Вижте Директива на ЕС 2002/96/ЕО и ЕN 50419 в книжката Безопасност и правни клаузи.)
- Препоръчваме да поставите използваните консумативи върху лист хартия, за предпазване от неволно замърсяване с материала вътре.
- При използване на хартия, която не е пряко равностойна на препоръчаната хартия, животът на консумативите и частите на устройството може да се съкрати.
- Предполагаемият живот на тонер-касетата е въз основа на ISO/IEC 19752. Честотата на подмяната ще зависи от сложността на отпечатаните страници, процента на запълване и типа на използвания носител.

## Смяна на тонер касета

Наименование на модела: За наименованието на модела на тонер касетите, вижте *Смяна на консумативите* на стр. 59.

Стандартната тонер касета може да отпечата приблизително 1 200 страници <sup>1</sup>. Тонер касета с голям капацитет може да отпечата приблизително 2 600 страници <sup>1</sup>. Реалният брой страници ще варира в зависимост от средния тип документ. Когато тонер касетата е на свършване, на

екрана се показва Няма тонер. Доставената с устройството тонер касета

e;

(3a MFC-7360N)

Начална тонер касета, която трябва да бъде сменена след отпечатване на

приблизително 700 страници <sup>1</sup>. (За MFC-7460DN / MFC-7860DW) Стандартна тонер касета.

<sup>1</sup> Приблизителния капацитет на касетата се декларира съгласно ISO/IEC 19752.

## 🖉 Забележка

- Добре е да имате под ръка нова, готова за използване тонер касета при поява на предупреждението Няма тонер.
- За да се осигури високо качество на печат, препоръчваме да използвате само оригинални тонер касети на Brother. Когато желаете да купите тонер касети, моля, позвънете на вашия дилър на Brother.
- Препоръчваме ви да почиствате устройството, когато сменяте тонеркасетата. Вижте Почистване на устройството на стр. 71.
- Ако изберете настройката за плътност на печат за по-светъл или по-тъмен печат, количеството тонер, което се използва, ще се промени.
- Изчакайте с разопаковането на тонеркасетата непосредствено преди поставянето й в устройството.

#### Намаляло количество тонер

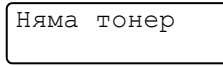

Ако на LCD дисплея пише Няма тонер, купете нова тонер касета и я пригответе, преди да получите съобщение Смяна тонер.

#### Сменете тонера

Когато се появи следното съобщение на екрана е необходимо да подмените тонеркасетата:

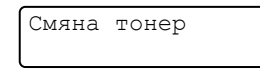

Машината ще спре да печата, докато не смените тонер касетата. Новата и неизползвана оригинална тонер касета на Brother ще отмени режима за смяна на тонера.

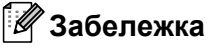

За да накарате устройството да продължи да печата, след като на LCD дисплея се изобрази Смяна тонер, настройте принтера в режим Продължаване (**Мепи (Меню)**, **1**, **8** и изберете Продължи). Устройството ще продължи да печата, докато на LCD дисплея се изобрази Няма тонер. (За подробности относно настройките на тонера, вижте Настройки на тонер в Глава 1 на Ръководство за допълнителни функции.)

#### Тонерът е свършил

Няма тонер

Машината спира да печата, докато не смените тонер касетата с нова. (Вижте *Смяна на тонер касетата* на стр. 61.)

#### Смяна на тонер касетата

Уверете се, че машината е включена.

Отворете предния капак и оставете устройството включено за 10 минути да се охлади.

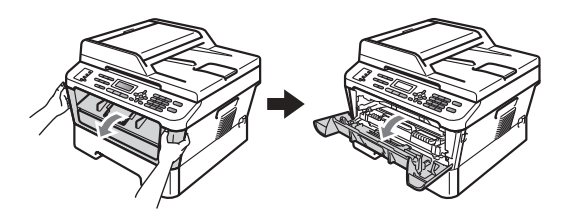

## ПРЕДУПРЕЖДЕНИЕ

🕅 ГОРЕЩА ПОВЪРХНОСТ

След като току-що сте използвали устройството, някои негови вътрешни части са изключително нагорещени. Когато отворите предния или задния капак (задната изходна тава) на устройството, НЕ докосвайте показаните на илюстрацията потъмнени части. В противен случай може да се изгорите.

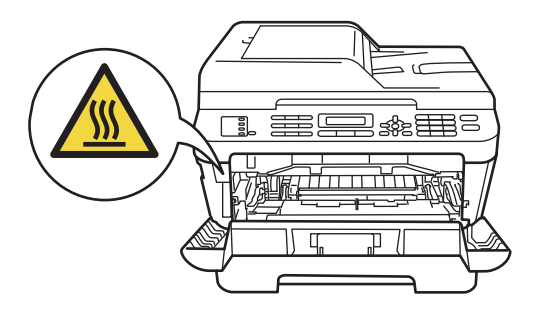

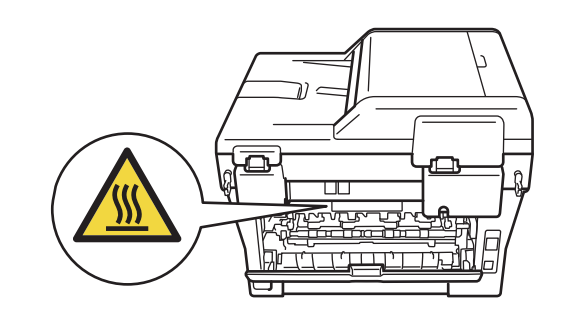

- 3
- Извадете модула от барабан и тонер касета.

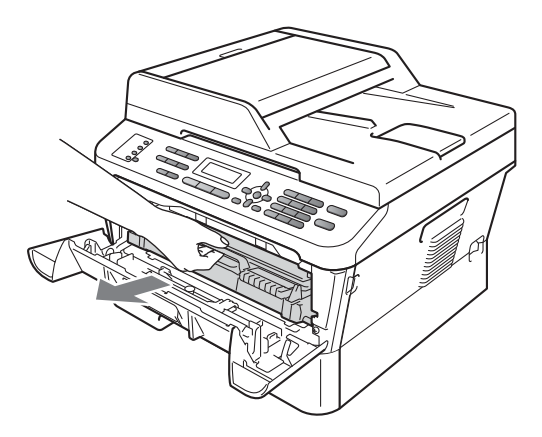

 Натиснете зеления лост за блокиране и извадете тонер касетата от барабана.

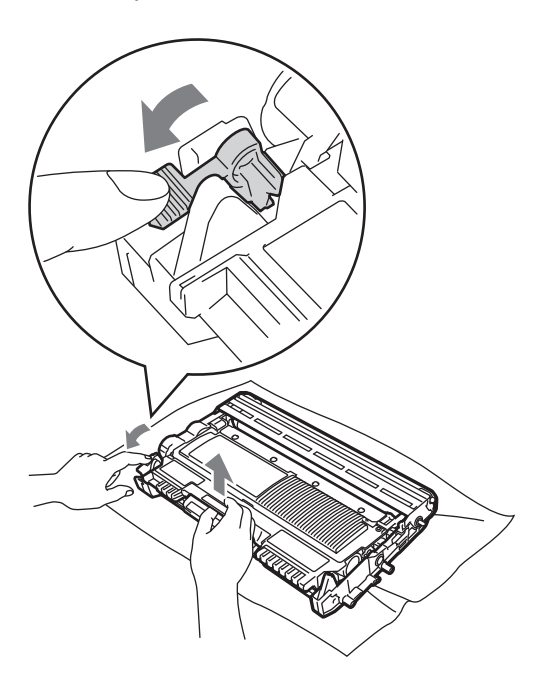

## **ВНИМАНИЕ**

НЕ изхвърляйте тонер-касетите в огън. Може да се взривят, причинявайки наранявания.

НЕ използвайте почистващи материали, които съдържат амоняк, алкохол, какъвто и да е спрей или каквато и да е запалима субстанция за почистване на устройството отвътре или отвън. Това би могло да причини пожар или токов удар.

За начините за почистване на устройството вижте *Безопасно* използване на продукта в книжката Безопасност и правни клаузи.

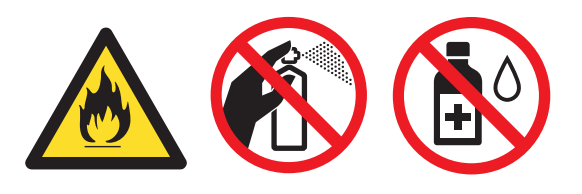

Внимавайте да не вдишате тонер.
#### • ВАЖНО

- Препоръчваме да поставите блока на барабана и/или тонер-касетата на чиста, равна, гладка, стабилна повърхност, върху лист хартия за еднократна употреба или парцал, в случай че неволно се изсипе или разпилее тонер.
- Дръжте внимателно тонер-касетата.
   Ако се разпръсне тонер върху ръцете или дрехите ви, незабавно ги избършете или ги измийте със студена вода.
- За да избегнете проблеми с качеството на печат, НЕ докосвайте показаните на илюстрацията потъмнени части.

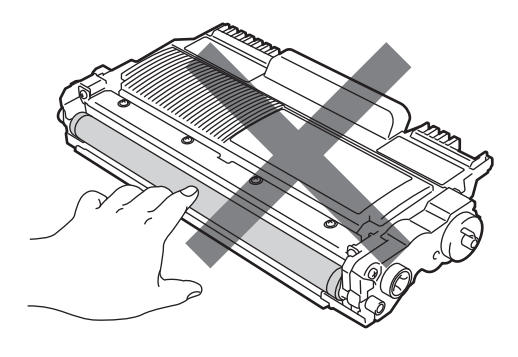

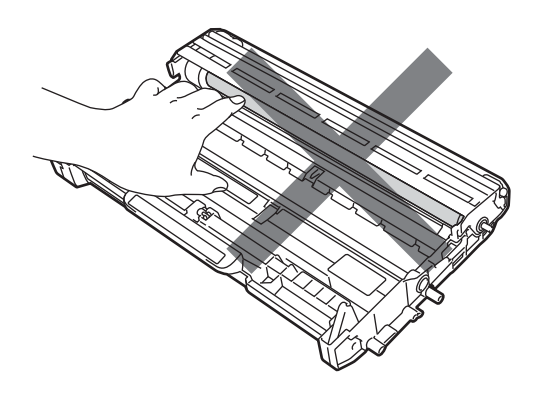

#### 🖉 Забележка

- Убедете се, че сте затворили плътно използваната тонер-касета в подходяща торбичка, така че да не се разсипе тонер от касетата.
- Ако предпочитате да не връщате използваните от устройството консумативи, моля, изхвърлете същите съгласно изискванията на местните разпоредби, като ги депонирате отделно от битовите отпадъци. Ако имате въпроси, се свържете с местния пункт за вторични суровини. (Вижте Директива на ЕС 2002/96/ЕО и ЕN 50419 в книжката Безопасност и правни клаузи.)
- Разопаковайте новата тонер-касета. Хванете хоризонтално касетата с двете ръце и леко я разклатете настрани няколко пъти, за да разпределите тонера равномерно в касетата.

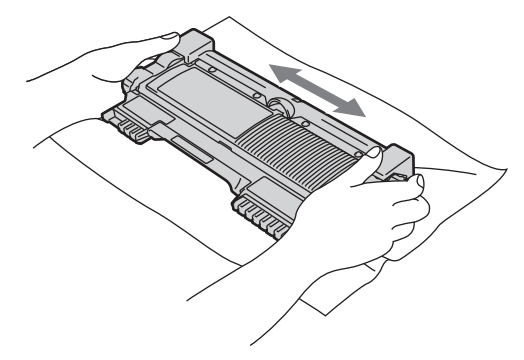

#### • ВАЖНО

- Разопаковайте тонер касетата, непосредствено преди да я поставите в устройството. Ако тонер касета се остави разопакована за дълго време, експлоатационният цикъл на тонера ще се скъси.
- Устройствата Brother са проектирани да работят с тонер с определени спецификации и ще работят при оптимална производителност, когато се използват с оригинални тонер касети на Brother. Brother не може да гарантира тази оптимална производителност, ако се използва тонер или тонер касети с други спецификации. Поради тази причина, Brother не препоръчва с това устройство да се използват други касети, освен оригиналните тонер касети на Brother, или да се презареждат празни касети с тонер на други производители. При повреда на барабана или друга част на устройството в резултат на използване на тонер или тонер касети, различни от оригиналните продукти на Brother, поради несъвместимост или непригодност на тези продукти за това устройство, произтичащите необходими поправки няма да се покриват от гаранцията.

#### Издърпайте защитния капак.

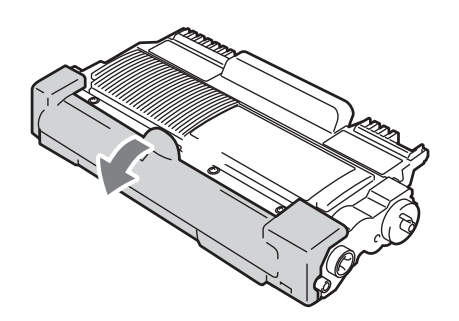

#### • ВАЖНО

Поставете тонер-касетата в барабана незабавно, след като свалите защитния капак. За да предотвратите влошаването на качеството на печат, НЕ докосвайте показаните на илюстрацията потъмнени части.

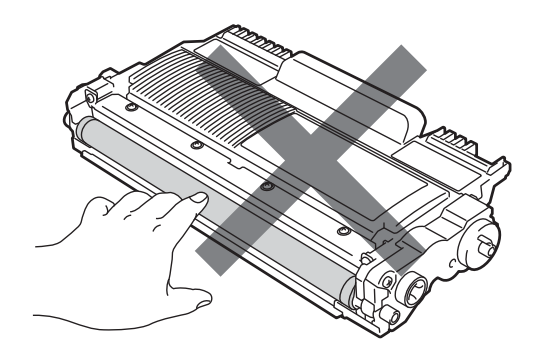

7 Поставете новата тонер касета плътно в барабана, докато се застопори с щракване. Ако сте я поставили правилно, зеленият лост за блокиране ще се вдигне автоматично.

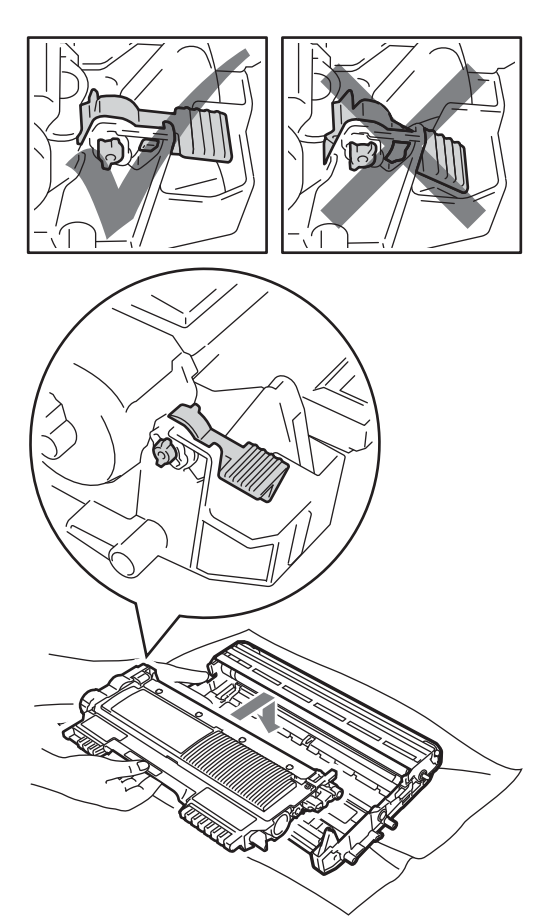

#### 🖉 Забележка

Уверете се, че сте поставили тонер касетата правилно, тъй като в противен случай тя може да се отдели от барабана.

8 Почистете короната във вътрешността на барабана, като плъзнете леко няколко пъти зеления лост отляво надясно и обратно.

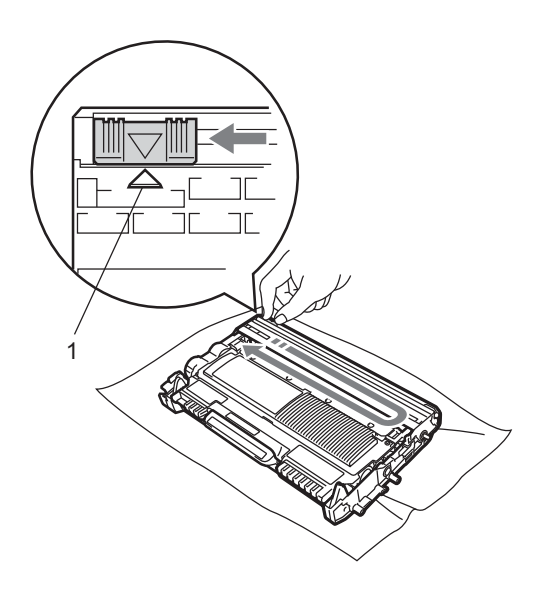

#### 🖉 Забележка

Върнете лоста в начална позиция (▲) (1). В противен случай по отпечатаните страници може да има вертикална лента.

9 Поставете обратно в устройството модула от барабан и тонер касета. Затворете предния капак.

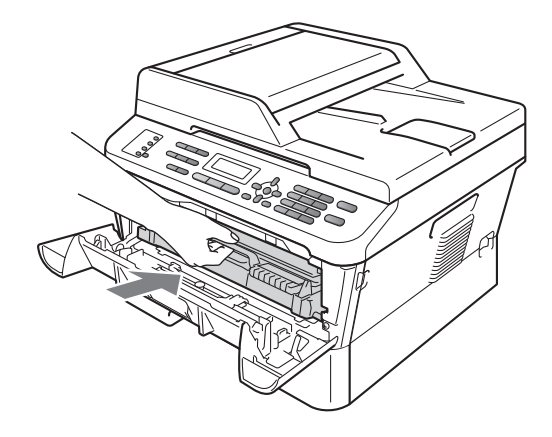

#### 🖉 Забележка

След смяна на тонер касетата НЕ изключвайте превключвателя на захранването на устройството и не отваряйте предния капак, докато от LCD дисплея не изчезне съобщението Моля изчакай и устройството не се върне в режим на готовност.

#### Смяна на барабан

Наименование на модела: DR-2200

Новият барабан може да отпечата приблизително 12 000 страници А4 или Letter при печат от едната страна.

#### • ВАЖНО

За най-добра производителност използвайте само оригинални барабани на Brother и оригинален тонер на Brother. Печатане с барабан или тонер на друг производител може да намали не само качеството на печат, но и качеството и живота на самото устройство. Покритието на гаранцията не може да се прилага за проблеми, причинени от използването на барабан или тонер, производство на трето лице.

#### Грешка барабан

Грешка барабан

Короната се е замърсила. Почистете короната в барабана. (Вижте *Почистване на короната* на стр. 73.)

Ако сте почистили короната, а съобщението Грешка барабан не е изтрито, сменете барабана с нов.

#### Смяна барабан

| Смяна | барабан |
|-------|---------|
|       |         |

Сменете барабана с нов. Препоръчваме на този етап да поставите оригинален барабан на Brother.

След смяната, нулирайте брояча на барабана, като следвате указанията към новия барабан.

#### Спиране барабан

Спиране барабан

Не можем да гарантираме качеството на печат. Сменете барабана с нов. Препоръчваме на този етап да поставите оригинален барабан на Brother.

След смяната, нулирайте брояча на барабана, като следвате указанията към новия барабан.

#### Смяна на барабана

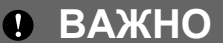

- При отстраняване на барабана, дръжте го внимателно, защото може да съдържа тонер. Ако се разпръсне тонер върху ръцете или дрехите ви, незабавно ги избършете или ги измийте със студена вода.
- Всеки път, когато подменяте барабан, почистете устройството отвътре. (Вижте *Почистване на устройството* на стр. 71.)

Уверете се, че машината е включена.

 Отворете предния капак и оставете устройството включено за 10 минути да се охлади.

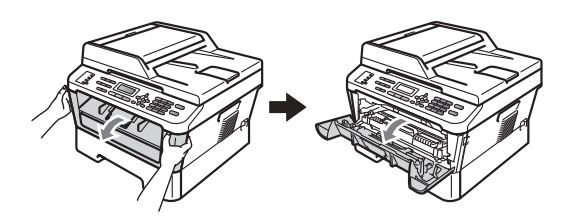

#### ПРЕДУПРЕЖДЕНИЕ

#### Пореща повърхност

След като току-що сте използвали устройството, някои негови вътрешни части са изключително нагорещени. Когато отворите предния или задния капак (задната изходна тава) на устройството, НЕ докосвайте показаните на илюстрацията потъмнени части. В противен случай може да се изгорите.

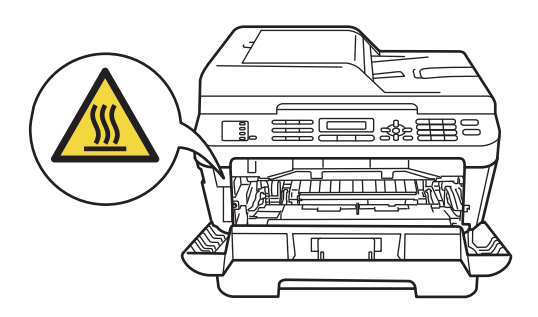

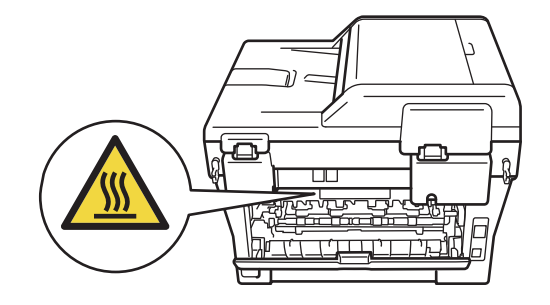

 Извадете модула от барабан и тонер касета.

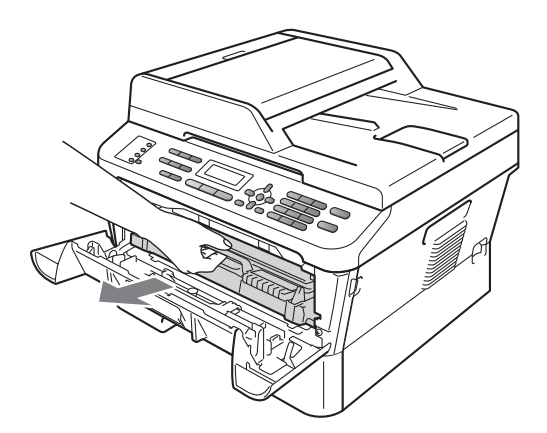

 Натиснете зеления лост за блокиране и извадете тонер касетата от барабана.

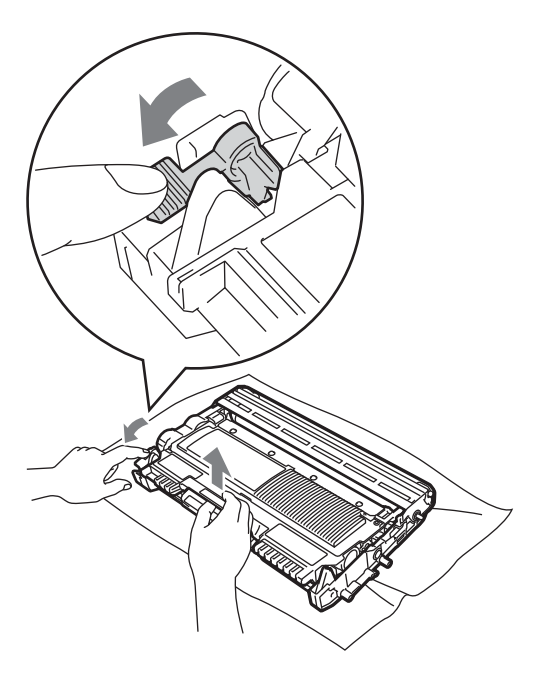

#### **ВНИМАНИЕ**

НЕ изхвърляйте тонер-касетите в огън. Може да се взривят, причинявайки наранявания.

НЕ използвайте почистващи материали, които съдържат амоняк, алкохол, какъвто и да е спрей или каквато и да е запалима субстанция, за почистване на устройството отвътре или отвън. Това би могло да причини пожар или токов удар.

За начините за почистване на устройството вижте Безопасно използване на продукта в книжката Безопасност и правни клаузи.

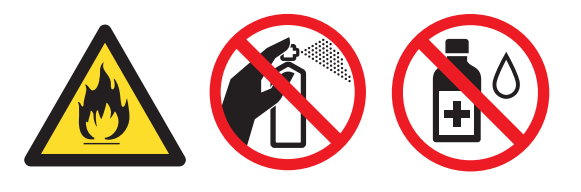

Внимавайте да не вдишате тонер.

#### • ВАЖНО

 За да предпазите устройството от повреда от статичното електричество, НЕ докосвайте електродите, показани на илюстрацията.

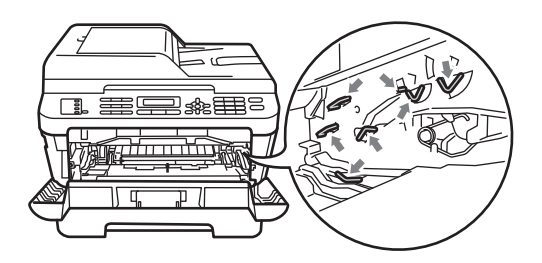

- Дръжте внимателно тонер-касетата.
   Ако се разпръсне тонер върху ръцете или дрехите ви, незабавно ги избършете или ги измийте със студена вода.
- Препоръчваме да поставите блока на барабана и/или тонер-касетата на чиста, равна повърхност, върху лист хартия за еднократна употреба или парцал, в случай че неволно се изсипе или разпилее тонер.
- За да избегнете проблеми с качеството на печат, НЕ докосвайте показаните на илюстрациите потъмнени части.

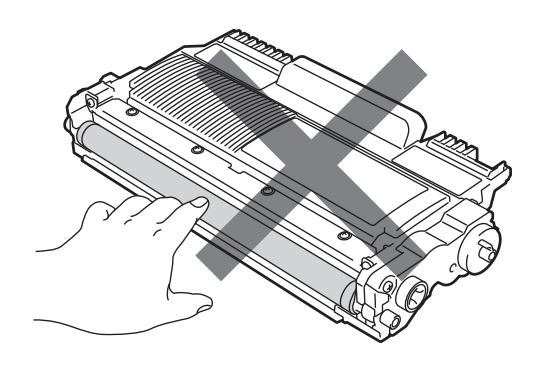

5 Разопаковайте новия барабан.

#### ВАЖНО

 За да избегнете проблеми с качеството на печат, НЕ докосвайте показаните на илюстрациите потъмнени части.

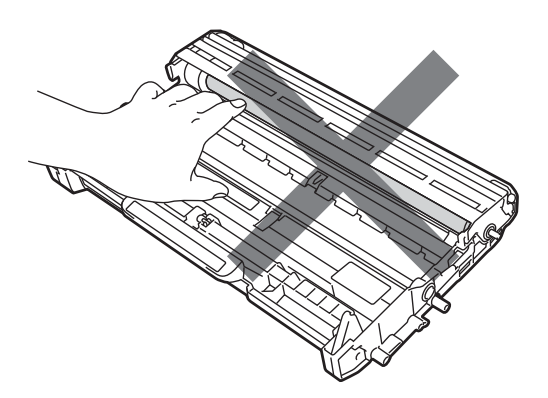

 Разопаковайте барабана непосредствено преди да го поставите в устройството. Излагането на пряка слънчева или стайна светлина може да повреди барабана.

#### 🖉 Забележка

- Убедете се, че сте затворили плътно използвания барабан в торбичка, за да не се разсипе тонер от него.
- Ако предпочитате да не връщате използваните от устройството консумативи, моля, изхвърлете същите съгласно изискванията на местните разпоредби, като ги депонирате отделно от битовите отпадъци. Ако имате въпроси, се свържете с местния пункт за вторични суровини. (Вижте Директива на ЕС 2002/96/ЕО и ЕN 50419 в книжката Безопасност и правни клаузи.)

6 Поставете тонер касетата плътно в новия барабан, докато се застопори с щракване. Ако сте я поставили правилно, зеленият лост за блокиране ще се вдигне автоматично.

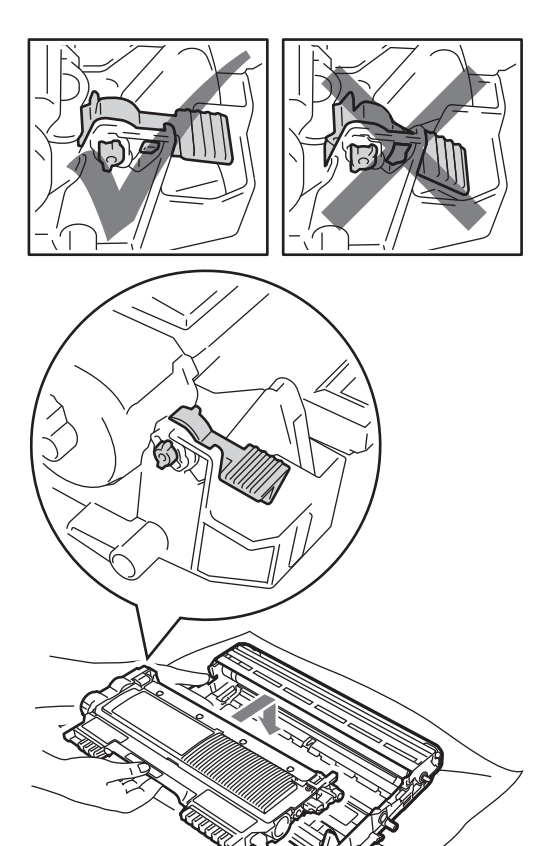

#### 🖉 Забележка

Уверете се, че сте поставили тонер касетата правилно, тъй като в противен случай тя може да се отдели от барабана.

Почистете короната на барабана, като плъзнете леко няколко пъти зеления лост отляво надясно и обратно.

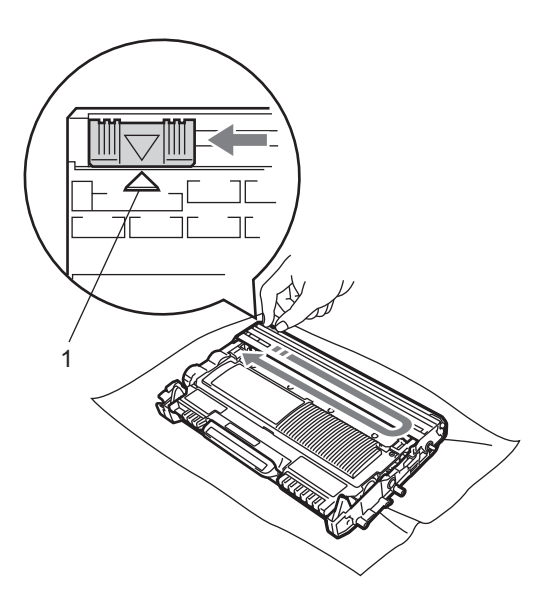

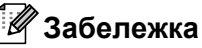

Върнете зеления лост в начална позиция (▲) (1). В противен случай по отпечатаните страници може да има вертикална лента.

8 Поставете новия модул от барабан и тонер касета в устройството.

#### Нулиране на брояча на барабана

Когато подменяте барабан с нов, е необходимо да нулирате брояча на барабана, като изпълните следните стъпки:

Натиснете Clear (Изчисти). За да потвърдите, че поставяте нов барабан, натиснете 1.

 Когато на екрана се появи Прието, затворете предния капак.

### Почистване на устройството

Редовно почиствайте устройството отвътре и отвън със суха кърпа без влакна. Когато смените тонер касетата или барабана, непременно почистете устройството отвътре. Ако върху отпечатаните страници има петна от тонер, почистете устройството отвътре със суха кърпа без влакна.

#### **А** ВНИМАНИЕ

НЕ използвайте запалими субстанции, спрейове или органични разтворители/течности, съдържащи спирт/амоняк, за почистване на устройството отвън или отвътре. Това би могло да причини пожар или токов удар.

За начините за почистване на устройството вижте *Безопасно* използване на продукта в книжката Безопасност и правни клаузи.

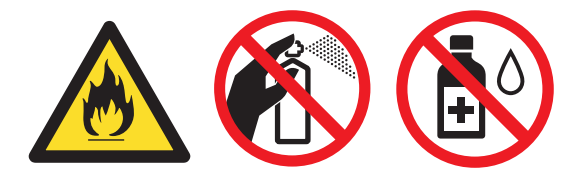

Внимавайте да не вдишате тонер.

#### • ВАЖНО

Използвайте неутрални препарати. Почистването с летливи течности, например разредител или бензин, ще повреди повърхността на устройството.

#### Почистване на устройството отвън

Изключете устройството. Първо изключете кабела на телефонната линия, изключете всички кабели, а след това извадете захранващия кабел от електрическия контакт.

#### 🖉 Забележка

(За MFC-7360N и MFC-7460DN) За да ви предпазим от загуба на важни съобщения, вижте Прехвърляне на вашите факсове или факс отчета на стр. 89.

Извадете напълно тавата за хартия от устройството.

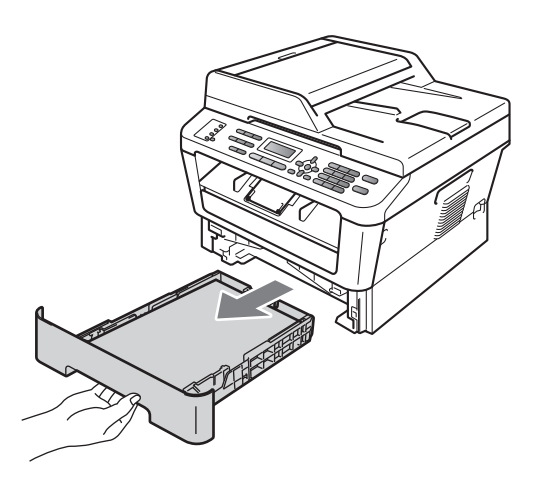

3 Избършете устройството отвън със суха, мека кърпа без влакна за отстраняване на праха.

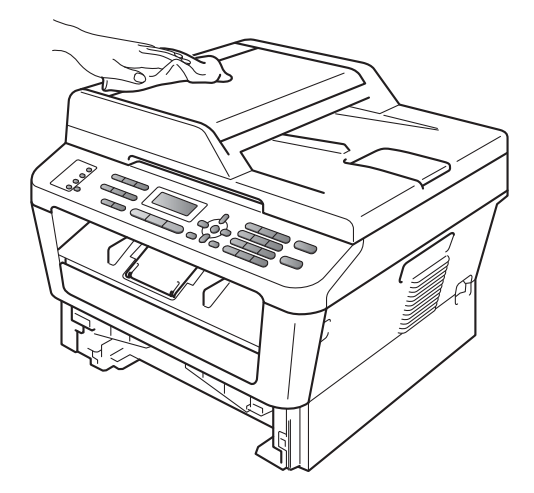

- Извадете всичката хартия от тавата за хартия.
- Избършете тавата за хартия отвън и отвътре с мека суха кърпа за прах, която не оставя влакна.

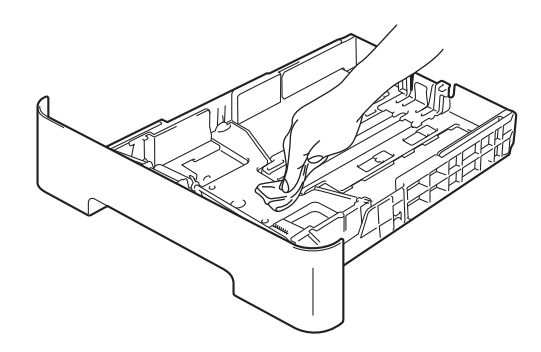

- Заредете отново с хартия и поставете тавата за хартия обратно в устройството.
- Първо включете захранващия кабел на устройството в електрическия контакт, свържете всички кабели, а след това включете кабела на телефонната линия. Включете устройството.

## Почистване на стъклото на скенера

Изключете устройството. Първо изключете кабела на телефонната линия, изключете всички кабели, а след това извадете захранващия кабел от електрическия контакт.

#### 🖉 Забележка

(За MFC-7360N и MFC-7460DN) За да ви предпазим от загуба на важни съобщения, вижте Прехвърляне на вашите факсове или факс отчета на стр. 89.

Вдигнете капака за документи (1). Почистете бялата пластмасова повърхност (2) и стъклото на скенера (3) под него с мека кърпа без влакна, навлажнена с вода.

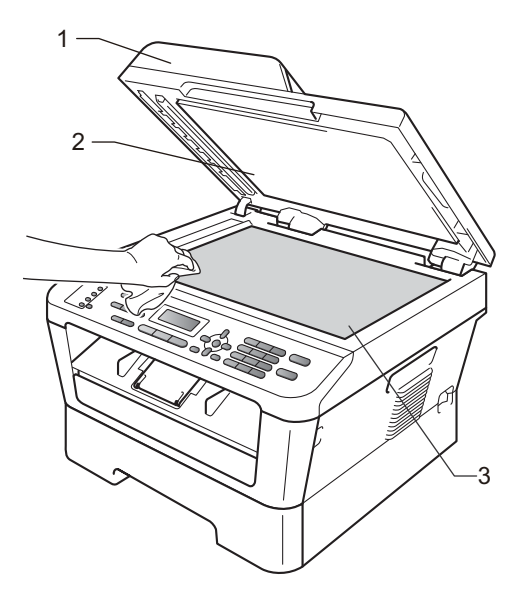

Почистете бялата пластина (1) в блока на ADF и стъклената лента на скенера (2) под нея с мека кърпа без влакна, навлажнена с вода.

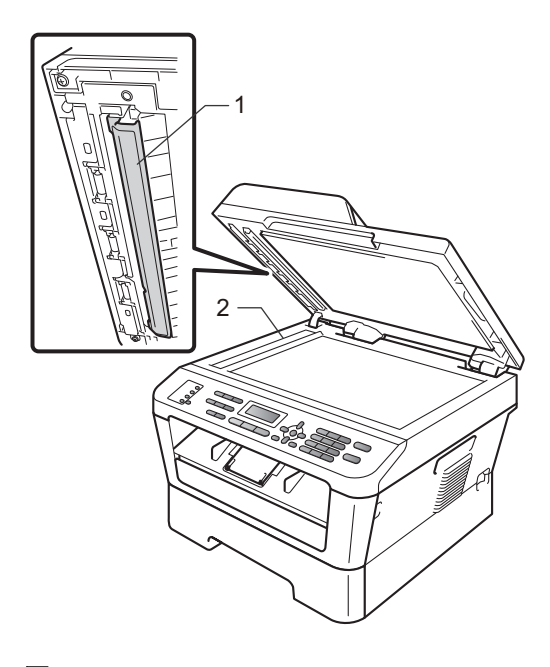

#### 🖉 Забележка

В допълнение към почистването на стъклото на скенера и стъклената лента с мека кърпа без влакна, напоена с вода, прокарайте пръста си по стъклото, за да видите дали ще усетите нещо. Ако усетите замърсяване или някакви остатъци, отново почистете стъклото, като наблегнете на тази област. Може да е необходимо да повторите процеса по почистване три или четири пъти. Направете копие след всяко почистване за тест.

Първо включете захранващия кабел на устройството в електрическия контакт, свържете всички кабели, а след това включете кабела на телефонната линия. Включете устройството.

#### Почистване на короната

Ако имате проблеми с качеството на печат, почистете короната, както следва:

Отворете предния капак и оставете устройството включено за 10 минути да се охлади.

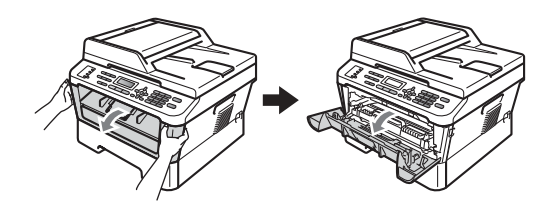

#### ПРЕДУПРЕЖДЕНИЕ

### 🕂 ГОРЕЩА ПОВЪРХНОСТ

След като току-що сте използвали устройството, някои негови вътрешни части са изключително нагорещени. Изчакайте устройството да изстине, преди да докосвате горещите вътрешни части.

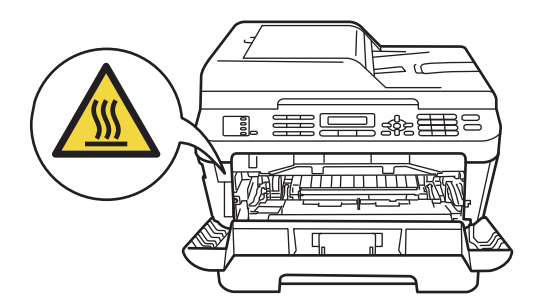

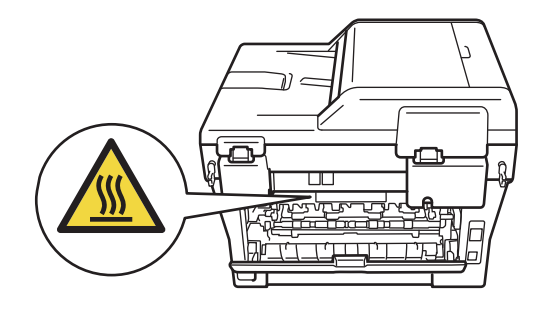

Извадете внимателно модула от барабан и тонер касета.

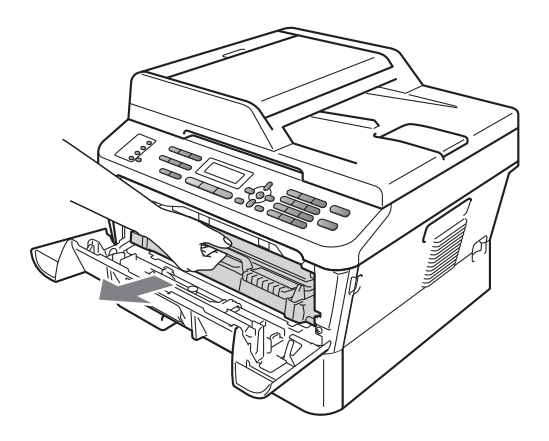

#### **А** ПРЕДУПРЕЖДЕНИЕ

Препоръчваме да поставите модула от барабан и тонер касета на чиста, равна повърхност, върху лист хартия за еднократна употреба или парче плат за предпазване от неволно замърсяване с тонер.

Дръжте внимателно тонер-касетата. Ако се разпръсне тонер върху ръцете или дрехите ви, веднага ги избършете или ги измийте със студена вода.

За да предпазите устройството от повреда, причинена от статично електричество, НЕ докосвайте електродите, показани на илюстрацията.

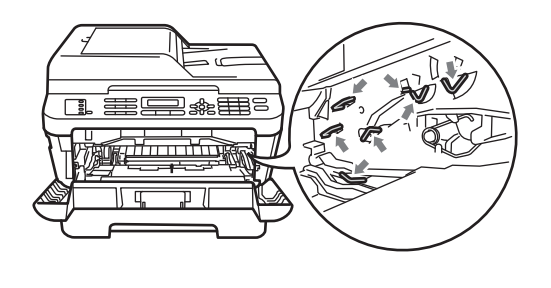

Почистете короната във вътрешността на барабана, като плъзнете леко няколко пъти зеления лост отдясно наляво и обратно.

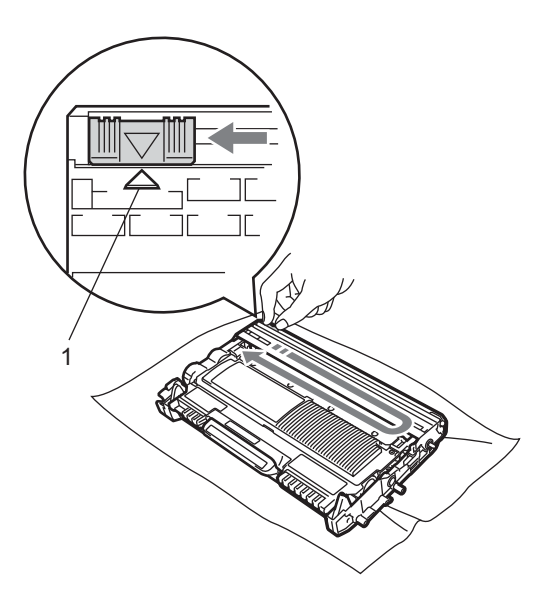

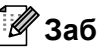

🖉 Забележка

Върнете лоста в начална позиция (▲) (1). В противен случай по отпечатаните страници може да има вертикална лента.

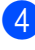

4 Поставете обратно в устройството модула от барабан и тонер касета. Затворете предния капак.

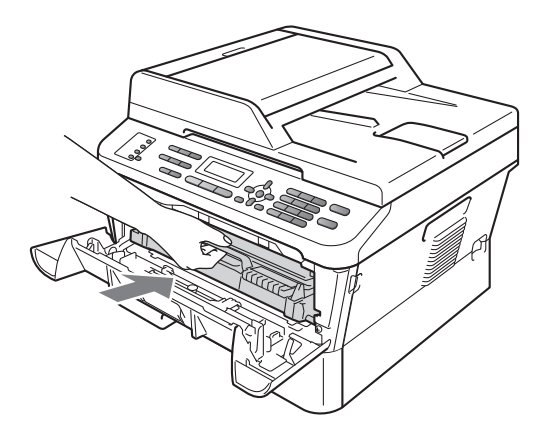

#### Почистване на барабана

Ако имате проблеми с качеството на печат, възможно е върху барабана да е останал друг материал, например лепило от етикет. За да разрешите проблема, следвайте описаните по-долу стъпки.

- Пригответе чиста хартия с размер А4 или Letter.
- Уверете се, че устройството е в режим на готовност.
- Отворете задния капак (изходна тава за хартия с лицето нагоре).

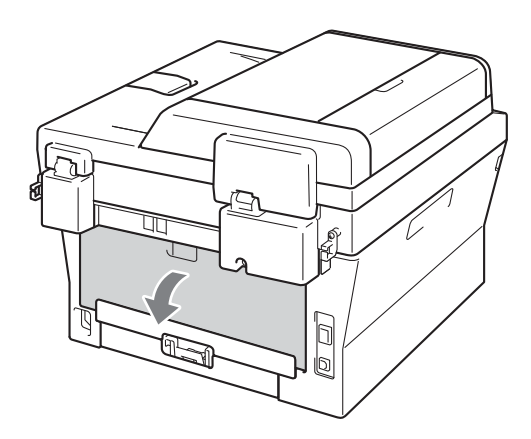

Отворете капака на отвора за ръчно подаване.

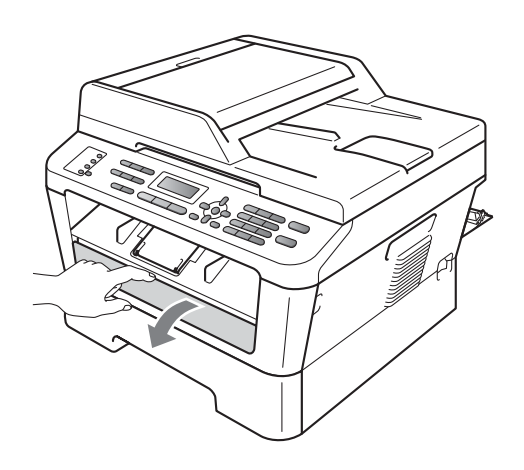

- 5 Натиснете едновременно Clear (Изчисти) и Menu (Меню). На екрана ще се появи следното съобщение Почиств. бараб..
- 6 С двете ръце плъзнете водачите за ръчно подаване на хартия до ширината на хартията, която желаете да използвате.

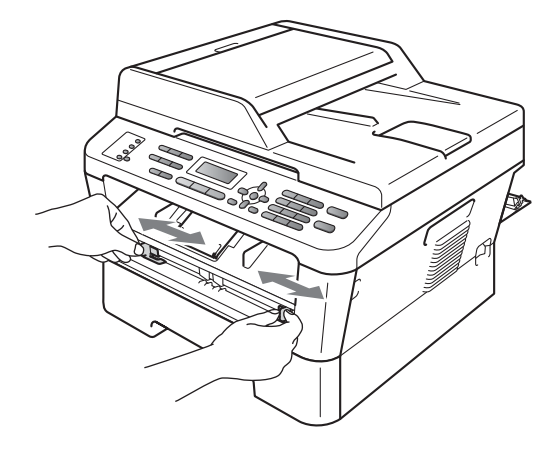

С двете ръце поставете един лист хартия с размер А4 или Letter в отвора за ръчно подаване, докато горният край на хартията докосне ролката за подаване на хартия. Когато усетите, че устройството изтегля хартията, пуснете хартията. Машината ще стартира процеса за почистване на барабана.

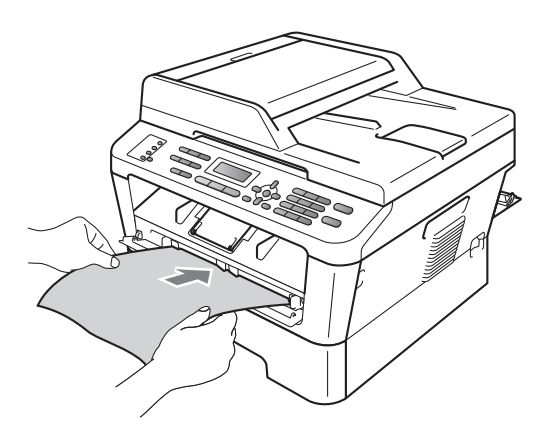

#### 🖉 Забележка

- Машината издава механичен шум по време на процеса за почистване на барабана, тъй като тя върти ОРС барабана в обратна посока. Този шум не се дължи на неизправност на машината.
- НЕ поставяйте едновременно повече от един лист хартия в отвора за ръчно подаване, тъй като може да възникне засядане.
- Ако хартията в отвора за ръчно подаване не е с размер А4 или Letter, машината ще спре процеса за почистване на барабана и ще изхвърли хартията.
- Уверете се, че хартията е подравнена и е разположена правилно в отвора за ръчно подаване. Ако това не е така, тя може да не се подаде правилно, което да доведе до изкривена разпечатка или засядане на хартия.
- НЕ затваряйте задния капак (изходна тава за хартия с лицето нагоре) по време на процеса за почистване на барабана. Машината ще спре процеса за почистване на барабана и ще изхвърли хартията. Това може да причини засядане.
- Ако машината получи задача за печат, преди да поставите листа хартия в отвора за ръчно подаване, тя ще приключи процеса за почистване на барабана, а след това ще изпълни задачата за печат.
- 8 Когато машината приключи с почистването, тя се връща към режим на готовност.
- 9 Повторете стъпки от 6 до 8 още два пъти, като всеки път използвате нов бял лист хартия. След завършване на операцията, моля, изхвърлете използваната хартия.

Ако проблемът все още е наличен, следвайте стъпките по-долу:

 Отворете предния капак и оставете устройството включено за 10 минути да се охлади.

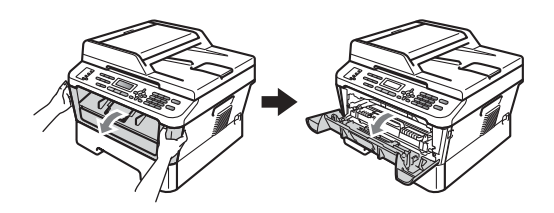

 Извадете внимателно модула от барабан и тонер касета.

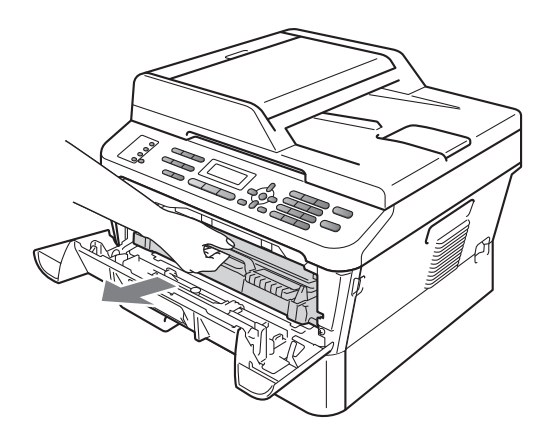

#### ПРЕДУПРЕЖДЕНИЕ

Препоръчваме да поставите модула от барабан и тонер касета на чиста, равна повърхност, върху лист хартия за еднократна употреба или парче плат за предпазване от неволно замърсяване с тонер.

Дръжте внимателно тонер-касетата. Ако се разпръсне тонер върху ръцете или дрехите ви, незабавно ги избършете или ги измийте със студена вода.

За да предпазите устройството от повреда, причинена от статично електричество, НЕ докосвайте електродите, показани на илюстрацията.

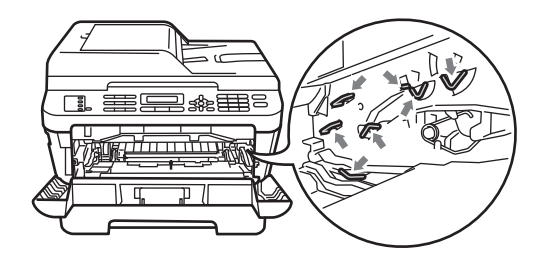

Натиснете зеления лост за блокиране и извадете тонер касетата от барабана.

3)

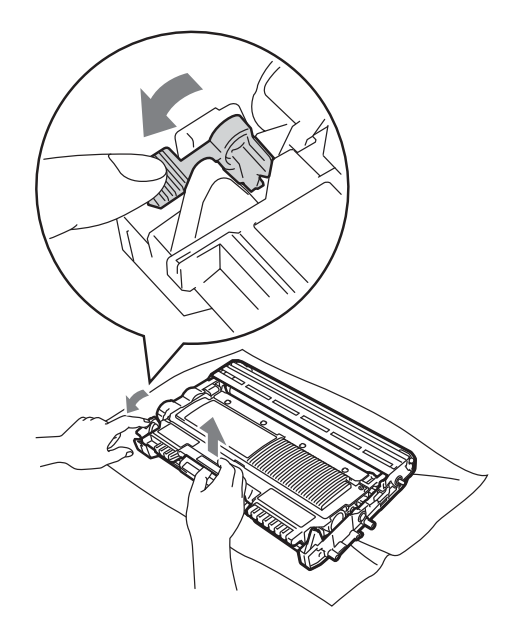

#### • ВАЖНО

 За да избегнете проблеми с качеството, НЕ докосвайте потъмнените части, показани на илюстрациите по-долу.

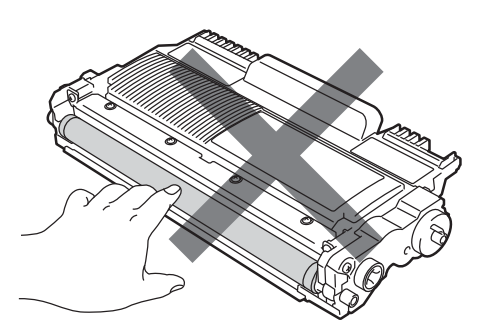

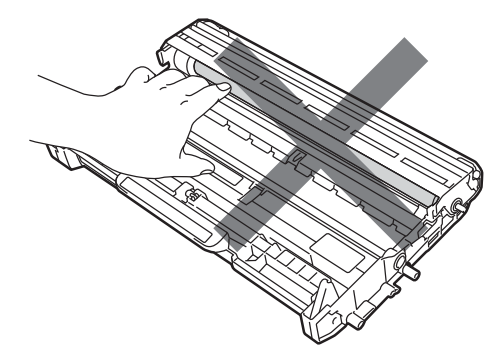

 За да предпазите устройството от повреда от статичното електричество, НЕ докосвайте електродите, показани на илюстрацията.

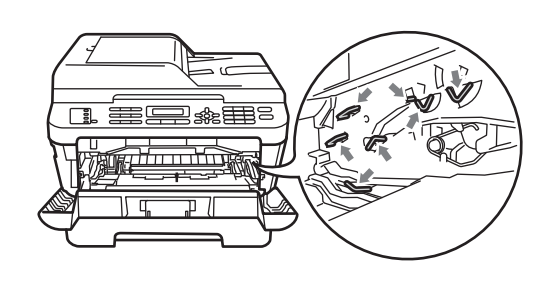

4 Поставете разпечатания модел пред барабана и намерете точното място на разпечатката с лошо качество.

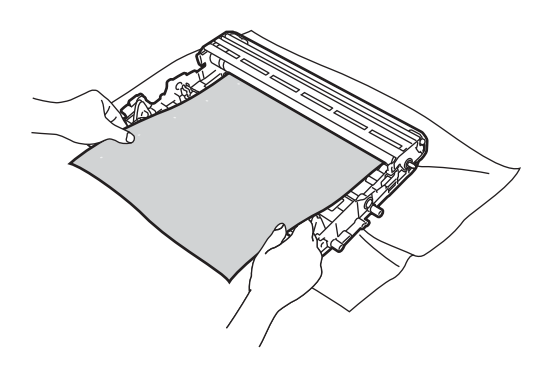

Дръпнете механизма на барабана с ръка и погледнете към повърхността на ОРС барабана (1).

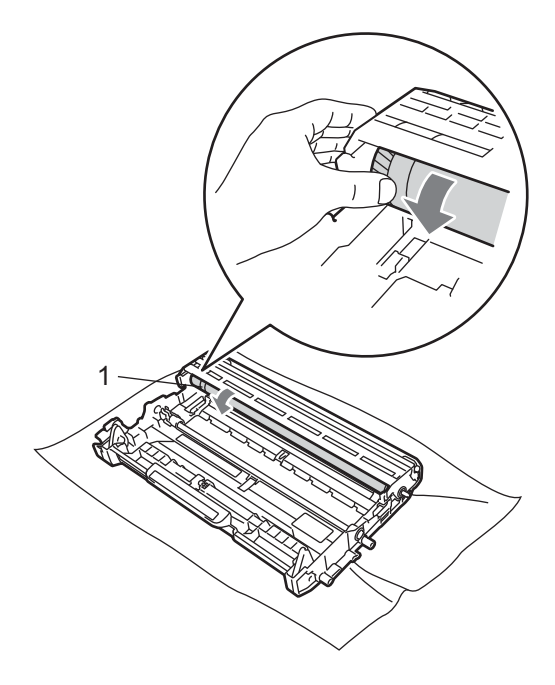

6 Когато намерите съответстващата на разпечатания модел отметка върху барабана, избършете повърхността на ОРС барабана със сух памучен тампон до отстраняване на праха или лепилото от повърхността му.

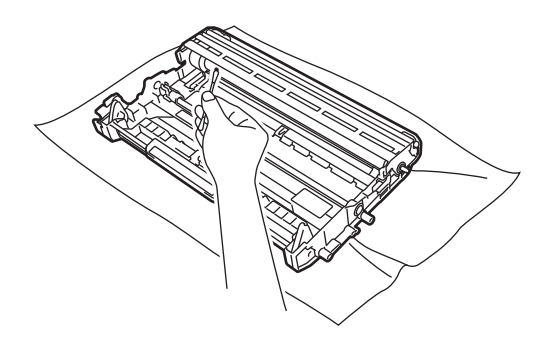

#### • ВАЖНО

НЕ почиствайте повърхността на фоточувствителния барабан с остри предмети.

Поставете тонер касетата обратно в барабана, докато се застопори с щракване. Ако сте я поставили правилно, зеленият лост за блокиране ще се вдигне автоматично.

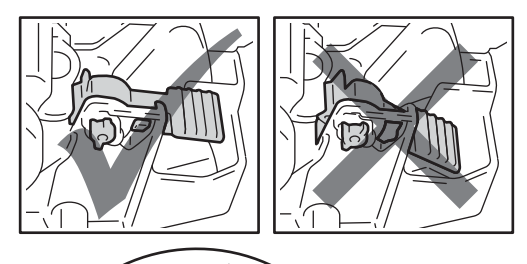

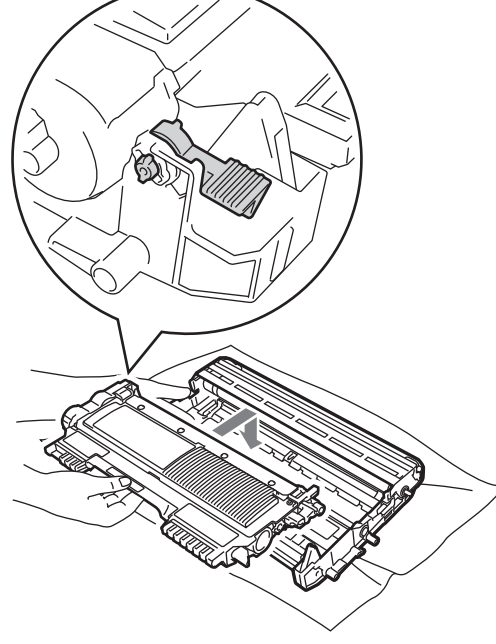

8 Поставете обратно в устройството модула от барабан и тонер касета.

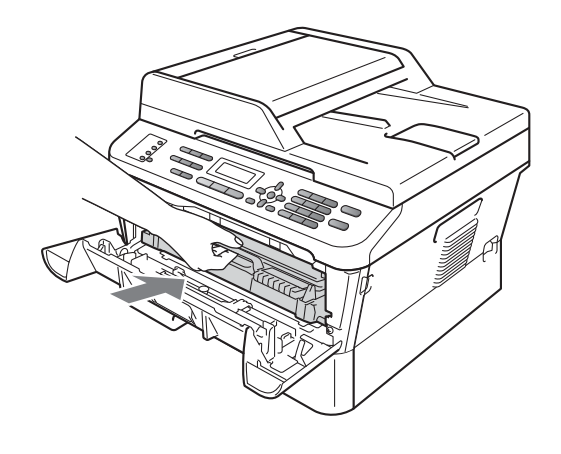

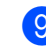

9 Затворете предния капак.

## Почистване на ролките за захващане на хартия

Ако имате проблеми с подаването на хартия, почистете ролките за захващане на хартия, както следва:

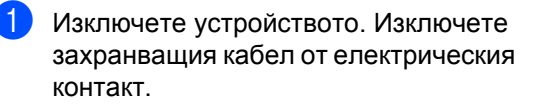

#### 🖉 Забележка

(За MFC-7360N и MFC-7460DN) За да ви предпазим от загуба на важни съобщения, вижте *Прехвърляне на вашите факсове или факс отчета* на стр. 89.

 Извадете напълно тавата за хартия от устройството.

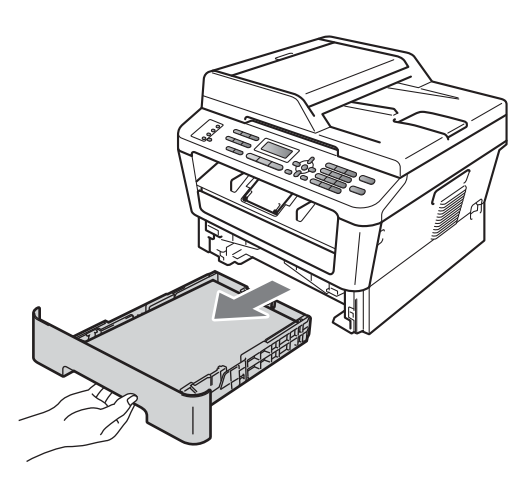

3 Изстискайте добре предварително навлажнена в хладка вода кърпа без влакна, след което избършете с нея разделителната подложка (1) на тавата за хартия, за да отстраните праха.

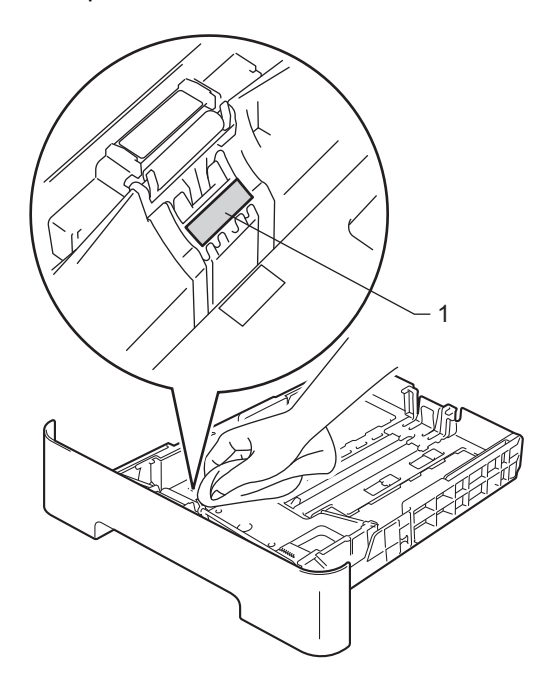

 Избършете двете поемащи ролки (1) във вътрешността на устройството, за да отстраните праха.

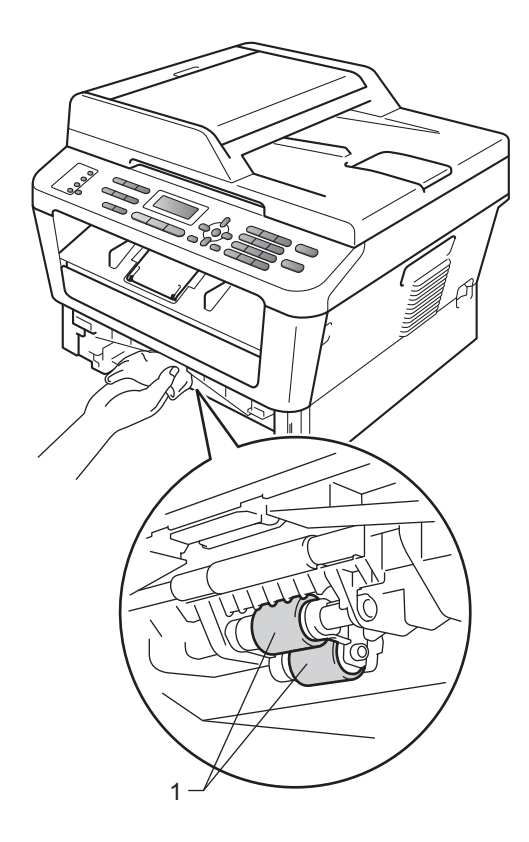

- 5 Поставете тавата за хартия обратно в устройството.
- 6 Включете захранващия кабел на устройството в електрическия контакт. Включете устройството.

#### Проверка на машината

#### Проверка на броячите на страници

Можете да видите броячите на страници на устройството за информация относно броя копия, разпечатани страници, справки и списъци, факсове или общо резюме.

> (За MFC-7360N/MFC-7460DN) Натиснете **Мепи (Меню), 6, 2**. (За MFC-7860DW) Натиснете **Г**

1

- (За MFC-7860DW) Натиснете **Menu** (Меню), 7, 2.
- 2 Натиснете ▲ или ▼, за да видите Общо, Fax/Спис., Копиране или Разпечат..
- З Натиснете Stop/Exit (Стоп/Излез).

#### Проверка на оставащия живот на частите

Можете да видите живота на частите на устройството на екрана.

 (За MFC-7360N/MFC-7460DN) Натиснете Menu (Меню), 6, 3.
 (За MFC-7860DW) Натиснете Menu (Меню), 7, 3.

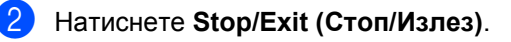

# B

# Отстраняване на неизправности

### Съобщения за грешка и поддръжка

Както и при всеки друг сложен офис продукт, и тук могат да възникват грешки, а консумативите може да се нуждаят от подмяна. Ако това се случи, устройството идентифицира грешката или необходимото рутинно техническо обслужване и показва съответното съобщение. Най-честите съобщения за грешки и техническо обслужване са посочени по-долу.

Можете сами да отстраните повечето съобщения за грешки и рутинно техническо обслужване. Ако се нуждаете от допълнителна помощ, Brother Solutions Center предлага най-новите често задавани въпроси и съвети за отстраняване на неизправности:

Посетете ни на http://solutions.brother.com/.

| Съобщение за<br>грешка | Причина                                                                                                  | Действие                                                                                                    |
|------------------------|----------------------------------------------------------------------------------------------------|----------------------------------------------------------------------------------------------------|
| EL Грешка              | Устройството има механичен проблем.                                                                      | Отворете предния капак и го затворете отново.                                                                                                    |
| Връз.се разпада        | Вие се опитахте да се свържете<br>с факс устройство, което не е в<br>режим на изчакване за<br>поискване. | Проверете настройките за поискване на<br>другото факс устройство.                                                                                                    |
| Грешен размер DX       | Хартията в тавата е с<br>неподходящи размери за<br>автоматичен двустранен печат.                         | За автоматичен двустранен печат<br>заредете хартия с размер А4, след което<br>натиснете <b>Start (Старт)</b> . (Вижте <i>Носител</i><br><i>за печат</i> на стр. 152.) |
| Грешка барабан         | Короната на барабана се<br>нуждае от почистване.                                                         | Почистете короната на барабана. (Вижте<br><i>Почистване на короната</i> на стр. 73.)                                                                                  |
| Грешка касета          | Тонер касетата не е поставена правилно.                                                                  | Издърпайте барабана и извадете тонер<br>касетата, след което отново поставете<br>тонер касетата в барабана.                                                           |

| Съобщение за<br>грешка | Причина                                                                                                    | Действие                                                                                                    |
|------------------------|----------------------------------------------------------------------------------------------------|----------------------------------------------------------------------------------------------------|
| Грешка на фюзъра       | Температурата на изпичащия<br>модул не се покачва до<br>определена температура в<br>рамките на определеното<br>време.<br>Изпичащият модул е прекалено<br>горещ. | (За MFC-7360N и MFC-7460DN)<br>Получените факс съобщения, останали в<br>паметта, ще се изгубят при изключване<br>на машината. Преди да прекъснете<br>електрозахранването на устройството,<br>вижте Прехвърляне на вашите факсове<br>или факс отчета на стр. 89, за да не<br>изгубите важни съобщения. След което<br>изключете устройството от<br>превключвателя му, изчакайте няколко<br>секунди и го включете отново. Оставете<br>устройството включено 15 минути. |
|                        |                                                                                                    | (За MFC-7860DW)<br>Изключете устройството от<br>превключвателя му, изчакайте няколко<br>секунди и го включете отново. Оставете<br>устройството включено 15 минути.                                                                                                    |
| Дв.печат изкл.         | Тавата за двустранен печат е<br>извадена или не е монтирана<br>правилно.                                                                                        | Внимателно поставете тавата за<br>двустранен печат в принтера, докато се<br>фиксира на място с щракване.                                                                                                    |
|                        | Устройството не е затворено напълно отзад.                                                                                                    | Затворете задния капак на устройството.                                                                                                    |
| Забранен достъп        | Функцията, която искате да<br>използвате, е ограничена от<br>защитната блокировка.                                                                              | Помолете администратора да провери<br>вашите настройки на защитната<br>блокировка.                                                                                                    |
| Задр. дуплекс          | Хартията е заседнала в тавата<br>за двустранен печат в задната<br>част на устройството.                                                                         | (Вижте Хартията е заседнала в тавата<br>за двустранен печат (MFC-7460DN и<br>MFC-7860DW) на стр. 101.)                                                                                                    |
| Задръстване            | Хартията е заседнала в<br>устройството.                                                                                                    | (Вижте Хартията е заседнала в<br>устройството на стр. 96.)                                                                                                    |
| Засякъл документ       | Документът не е бил сложен<br>или зареден правилно, или<br>сканираният от ADF документ е<br>бил прекалено дълъг.                                                | Вижте Документ е заседнал в горната<br>част на блока на ADF на стр. 90 или чрез<br>автоматично листоподаващо<br>устройство (ADF) на стр. 23.                                                                                                    |
| Изключен кабел         | Повикването е прекъснато от<br>другото лице или другото факс<br>устройство.                                                                                     | Опитайте се да изпратите или получите отново.                                                                                                    |
| Смачк.хар. отзад       | Хартията е заседнала в<br>задната част на устройството.                                                                                                    | (Вижте Хартията е заседнала в<br>задната част на устройството<br>на стр. 93.)                                                                                                    |
| Смяна барабан          | Време е да подмените<br>барабана.                                                                                                    | Сменете барабана.<br>(Вижте <i>Смяна на барабан</i> на стр. 66.)                                                                                                    |
|                        | Броячът на барабана не е бил<br>нулиран при инсталирането на<br>нов барабан.                                                                                    | Нулирайте брояча на барабана.<br>(Вижте <i>Смяна на барабана</i> на стр. 67.)                                                                                                    |

| Съобщение за<br>грешка         | Причина                                                                                                    | Действие                                                                                                    |
|--------------------------------|----------------------------------------------------------------------------------------------------|----------------------------------------------------------------------------------------------------|
| Смяна тонер<br>Смяна на тонера | Машината ще спре да печата,<br>докато не смените тонер<br>касетата.                                                             | Ако сте задали настройката на тонера на<br>Стоп, сменете тонер касетата с нова и<br>неизползвана оригинална тонер касета<br>на Brother. Това ще отмени режима за<br>смяна на тонера. (Вижте <i>Смяна на тонер</i><br><i>касета</i> на стр. 60.)                                                                                |
|                                |                                                                                                    | Ако сте задали настройката на тонер на<br>Продължи, машината ще продължи да<br>печата данни, докато на LCD дисплея се<br>изобрази Няма тонер. За информация<br>относно работата на устройството в<br>режим Продължаване, вижте Настройки<br>на тонер в Глава 1 на Ръководство за<br>допълнителни функции.                      |
| Спиране барабан                | Време е да подмените<br>барабана.                                                                                               | Сменете барабана. (Вижте <i>Смяна на</i><br><i>барабан</i> на стр. 66.)                                                                                                    |
| Капакът е отв.                 | Предният капак не е напълно<br>затворен.                                                                                        | Затворете предния капак на<br>устройството.                                                                                                    |
| Ком. Грешка                    | Комуникационна грешка<br>поради лошо качество на<br>телефонната линия.                                                          | Опитайте се да изпратите отново факса<br>или се опитайте да свържете<br>устройството с друга телефонна линия.<br>Ако проблемът продължава, обърнете се<br>към телефонната компания и поискайте<br>проверка на телефонната линия.                                                                                               |
| Надвишен лимит                 | Зададеното ограничение за<br>максимален брой страници в<br>Secure Function Lock 2.0 за<br>вашата идентификация е<br>достигнато. | Помолете администратора да провери<br>вашите настройки на защитната<br>блокировка.                                                                                                    |
| Не е достъпна                  | Тази функция не е разрешена<br>за всички идентификации от<br>Secure Function Lock 2.0.                                          | Помолете администратора да провери<br>вашите настройки на защитната<br>блокировка.                                                                                                    |
| Невъз. Скан. XX                | Устройството има механичен<br>проблем.                                                                                          | (За МFC-7360N и MFC-7460DN)<br>Вижте Прехвърляне на вашите<br>факсове или факс отчета на стр. 89,<br>преди да прекъснете<br>електрозахранването на<br>устройството, за да не изгубите важни<br>съобщения. След което прекъснете<br>електрозахранването на<br>устройството за няколко минути и<br>след това отново го включете. |
|                                |                                                                                                    | (За MFC-7860DW)<br>Прекъснете електрозахранването на<br>устройството за няколко минути, след<br>това отново го включете.                                                                                                    |
|                                |                                                                                                    | Ако проблемът продължи, се<br>свържете с вашия дилър на Brother.                                                                                                    |

| Съобщение за<br>грешка | Причина                                          | Действие                                                                                                    |
|------------------------|--------------------------------------------------|----------------------------------------------------------------------------------------------------|
| Невъз. Иниц. XX        | Устройството има механичен проблем.              | <ul> <li>(За МFC-7360N и MFC-7460DN)<br/>Получените факс съобщения,<br/>останали в паметта, ще се изгубят при<br/>изключване на машината. Преди да<br/>прекъснете електрозахранването на<br/>устройството, вижте Прехвърляне на<br/>вашите факсове или факс отчета<br/>на стр. 89, за да не изгубите важни<br/>съобщения.</li> <li>След това прекъснете<br/>електрозахранването на<br/>устройството за няколко минути и го<br/>включете отново.</li> <li>(За MFC-7860DW)<br/>Прекъснете електрозахранването на<br/>устройството за няколко минути, след<br/>това отново го включете.</li> <li>Ако проблемът продължи, се<br/>свържете с вашия дилър на Brother.</li> </ul> |
| Невъз. Принт. XX       | Устройството има механичен<br>проблем.           | <ul> <li>Направете едно от следните неща:</li> <li>(За MFC-7360N и MFC-7460DN)<br/>Прехвърляне на вашите факсове или<br/>факс отчета на стр. 89 преди да<br/>прекъснете електрозахранването на<br/>устройството, за не изгубите важни<br/>съобщения. След което прекъснете<br/>електрозахранването на<br/>устройството за няколко минути и<br/>след това отново го включете.</li> <li>(За MFC-7860DW)<br/>Прекъснете електрозахранването на<br/>устройството за няколко минути, след<br/>това отново го включете.</li> <li>Ако проблемът продължи, се<br/>свържете с вашия дилър на Brother.</li> </ul>                                                                    |
| Несъотв.размери        | Хартията в тавата е с<br>неподходящи размери.    | Заредете подходящ размер хартия в<br>тавата и задайте "Размер хартия" на<br>(Мепи (Меню), 1, 2, 2). (Вижте <i>Размер на</i><br><i>хартията</i> на стр. 18.)                                                                                                    |
| Няма отг./заето        | Номерът, който набрахте, не отговаря или е зает. | Проверете номера и опитайте отново.                                                                                                    |
| Няма тонер             | Време е да подмените тонер касетата.             | Сменете тонер касетата с нова. (Вижте<br><i>Смяна на тонер касета</i> на стр. 60.)                                                                                                    |
| Няма тонер             | Тонерът започва да<br>привършва.                 | Закупете нова тонер касета, преди да сте<br>получили съобщението "Сменете<br>тонера".                                                                                                    |

| Съобщение за<br>грешка | Причина                                 | Действие                                                                                                    |
|------------------------|-----------------------------------------|----------------------------------------------------------------------------------------------------|
| Няма тонер             | Тонер касетата не е поставена правилно. | Извадете барабана. Извадете тонер<br>касетата, след което отново я поставете<br>в барабана.                                                                                                    |
| Няма памет             | Паметта на устройството е<br>пълна.     | Извършва се изпращане на факс или<br>копиране                                                                                                    |
|                        |                                         | Направете едно от следните неща:                                                                                                    |
|                        |                                         | <ul> <li>Натиснете Start (Старт), за да<br/>изпратите или копирате сканираните<br/>страници.</li> </ul>                                                                                                    |
|                        |                                         | Натиснете Stop/Exit (Стоп/Излез) и<br>изчакайте, докато другите операции,<br>които се извършват в момента,<br>приключат, след това опитайте<br>отново.                                                                                                    |
|                        |                                         | Изчистете факсовете от паметта.                                                                                                    |
|                        |                                         | Отпечатайте факсовете, съхранени в<br>паметта, за да се възстанови паметта<br>на 100%. Изключете съхранението на<br>факсове, за да се избегне<br>съхраняването на още факсове в<br>паметта. (Вижте <i>Печат на факс от</i><br><i>паметта</i> в <i>Глава 4</i> на <i>Ръководство</i><br><i>за допълнителни функции и</i><br><i>Съхранение на факсове в Глава 4</i> на<br><i>Ръководство за допълнителни</i><br><i>функции.</i> ) |
|                        |                                         | Извършва се печатане                                                                                                    |
|                        |                                         | Направете едно от следните неща:                                                                                                    |
|                        |                                         | Намалете резолюцията на печат.<br>(Вижте Раздел Основни в<br>Ръководството за потребителя на<br>софтуера.)                                                                                                    |
|                        |                                         | <ul> <li>Изчистете факсовете от паметта.<br/>(Вижте обяснението по-горе.)</li> </ul>                                                                                                    |

| Съобщение за            | Причина                                                                                                    | Действие                                                                                                    |
|-------------------------|----------------------------------------------------------------------------------------------------|----------------------------------------------------------------------------------------------------|
| трешка                  |                                                                                                    |                                                                                                    |
| Няма хартия             | В устройството няма хартия<br>или хартията не е заредена<br>правилно в тавата за хартия.                                                                                                    | Направете едно от следните неща:<br>■ Поставете отново хартията в тавата<br>за хартия и натиснете Start (Старт).                                                                                                    |
|                         |                                                                                                    | <ul> <li>Извадете хартията и я заредете<br/>отново. След това натиснете Start<br/>(Старт).</li> </ul>                                                                                                    |
|                         |                                                                                                    | Ако проблемът не е решен,<br>поемащата ролка за хартия може да<br>има нужда от почистване. Почистете<br>поемащата ролка за хартия. (Вижте<br>Почистване на ролките за<br>захващане на хартия на стр. 80.)                                                                                                    |
| Отворен капак           | Капакът на изпичащия модул<br>не е плътно затворен или, при                                                                                                    | <ul> <li>Затворете капака на изпичащия<br/>модул на устройството.</li> </ul>                                                                                                    |
|                         | включване на захранването в<br>задната част на устройството<br>се получава засядане на<br>хартия.                                                                                                    | Уверете се, че няма заседнала хартия<br>в задната част на устройството, след<br>което затворете капака на изпичащия<br>модул и натиснете Start (Старт).                                                                                                    |
| Отворен капак           | Капакът на ADF не е напълно<br>затворен.                                                                                                    | Затворете капака на ADF (автоматично<br>листоподаващо устройство) на<br>устройството.                                                                                                    |
|                         | ADF е отворено при<br>зареждането на документ.                                                                                                    | Затворете капака на ADF на<br>устройството, след това натиснете<br>Stop/Exit (Стоп/Излез).                                                                                                    |
| Охлажда се<br>Изчакайте | Температурата на барабана<br>или тонер касетата е<br>прекалено висока.<br>Устройството ще прекъсне<br>настоящата заявка за печат и<br>ще премине в режим на<br>охлаждане. По време на<br>охлаждането ще чувате<br>охлаждането ще чувате<br>охлаждащия вентилатор, а на<br>екрана ще се вижда Охлажда<br>се, и Изчакайте. | Уверете се, че чувате въртенето на<br>вентилатора и че изходът за въздух не е<br>запушен с нещо.<br>Ако вентилаторът се върти, отстранете<br>всички препятствия, които са около<br>изхода за въздух, и оставете<br>устройството включено, но не го<br>използвайте няколко минути.<br>Ако вентилаторът не се върти,<br>извършете едно от следните действия:<br>(За MFC-7360N и MFC-7460DN)<br>Вижте Прехвърляне на вашите факсове<br>или факс отчета на стр. 89, преди да<br>прекъснете електрозахранването на<br>устройството, като по този няма да<br>изгубите важни съобщения.<br>След това прекъснете<br>електрозахранването на устройството за<br>няколко минути и го включете отново.<br>(За MFC-7860DW)<br>Прекъснете електрозахранването на<br>устройството за няколко минути, след<br>това отново го включете. |

| Съобщение за<br>грешка | Причина                                                                                                   | Действие                                                                                                    |
|------------------------|----------------------------------------------------------------------------------------------------|----------------------------------------------------------------------------------------------------|
| Ръчно подаване         | Ръчно подаване е избрано<br>като източник на хартия, когато<br>в отвора за ръчно подаване<br>няма хартия. | Поставете лист хартия в отвора за ръчно<br>подаване. (Вижте <i>Зареждане на хартия</i><br>в отвора за ръчно подаване на стр. 13.) |
| Тава задръст.          | Хартията е заседнала в тавата<br>за хартия на устройството.                                               | (Вижте Хартията е заседнала в<br>стандартната тава за хартия<br>на стр. 92.)                                                      |

#### Прехвърляне на вашите факсове или факс отчета

Ако на екрана се появи:

- Невъз. Иниц. XX
- Невъз. Принт. XX
- Невъз. Скан. XX

(MFC-7360N и MFC-7460DN) Ако се налага да извадите захранващия кабел на машината от контакта за променлив ток, препоръчваме преди да прекъснете електрозахранването на устройството да прехвърлите вашите факсове до друго факс устройство или до вашия компютър. (Вижте Прехвърляне на факсове до друго факс устройство на стр. 89 или Прехвърляне на факсове към вашия компютър на стр. 89.)

Можете, също така, да прехвърляте факс протокола, за да видите дали има някакви факсове, които трябва да прехвърлите. (Вижте Прехвърляне на факс отчета до друго факс устройство на стр. 90.)

#### 🖉 Забележка

Ако на екрана на устройството има съобщение за грешка след прехвърлянето на факсовете, прекъснете електрозахранването на устройството за няколко минути и след това отново го включете.

#### Прехвърляне на факсове до друго факс устройство

Ако не сте настроили ID на вашата станция, не можете да влезете в режим на прехвърляне на факсове. (Вижте Въвеждане на лична информация (ID на станция) в Ръководството за бързо инсталиране.)

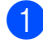

Натиснете Мепи (Меню), 9, 0, 1.

- 2 Направете едно от следните неща:
  - Ако на екрана се появи Няма данни, в паметта на устройството няма останали факсове. Натиснете Stop/Exit (Стоп/Излез).
  - Въведете номера на факса, към който ще бъдат препращани факсовете. Натиснете Start (Старт).

#### Прехвърляне на факсове към вашия компютър

Можете да прехвърляте факсовете от паметта на устройството към вашия компютър.

- Уверете се, че сте инсталирали MFL-Pro Suite на вашия компютър, а след това включете PC-Факс Получаване на компютъра. (За повече информация относно получаване на факс от компютър, вижте Получаване на факс от компютър в Ръководството за потребителя на софтуера.)
- Уверете се, че сте задали РС Fax получ. на устройството. (Вижте Получаване на факс от компютър в Глава 4 на Ръководство за допълнителни функции.) Ако факсовете са в паметта на устройството при настройването на получаване на факс от компютър, на екрана ще се появи въпрос дали желаете да прехвърлите факсовете до вашия компютър.
- 3 Направете едно от следните неща:
  - За прехвърляне на всички факсове на вашия компютър натиснете 1. Ще бъдете попитан дали желаете да направите архивен печат.
  - За изход и оставяне на факсовете в паметта, натиснете 2.

#### 4 Натиснете Stop/Exit (Стоп/Излез).

#### Прехвърляне на факс отчета до друго факс устройство

Ако не сте настроили ID на вашата станция, не можете да влезете в режим на прехвърляне на факсове. (Вижте Въвеждане на лична информация (ID на станция) в Ръководството за бързо инсталиране.)

#### Натиснете Menu (Меню), 9, 0, 2.

Въведете номера на факса, към който ще бъдат препращани справки за факс отчета.

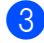

Натиснете Start (Старт).

#### Засядане на документ

#### Документ е заседнал в горната част на блока на ADF

1 Извадете хартията от ADF, която не е заседнала.

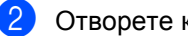

- Отворете капака на ADF.
- 3 Извадете заседналия документ, като дърпате наляво.

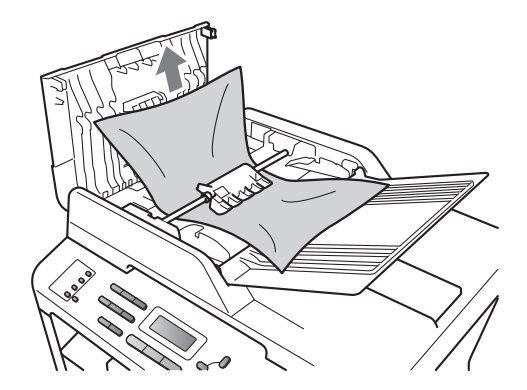

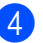

Затворете капака на ADF.

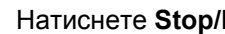

Натиснете Stop/Exit (Стоп/Излез).

#### Документ е заседнал под капака за документи

- 1 Извадете хартията от ADF, която не е заседнала.
- 2
- Вдигнете капака за документи.
- **З** Извадете заседналия документ, като дърпате надясно.

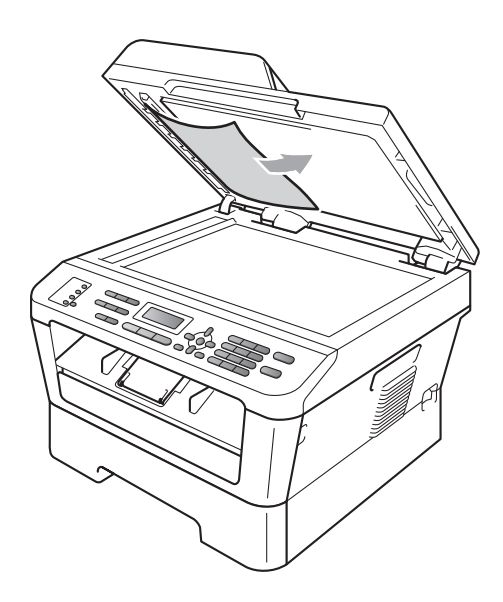

- 4 Затворете капака за документи.
- 5 Натиснете Stop/Exit (Стоп/Излез).

#### Изваждане на малки документи, заседнали в ADF

- - Вдигнете капака за документи.
- 2 Вмъкнете парче твърда хартия, например картон, в ADF, за да избута парченцата хартия, ако има такива.

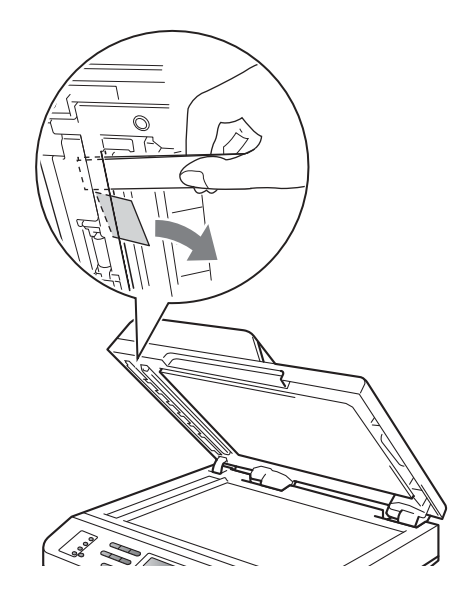

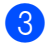

Затворете капака за документи.

Натиснете Stop/Exit (Стоп/Излез).

#### Документ е заседнал при изходната тава

- Извадете хартията от ADF, която не е заседнала.
- Извадете заседналия документ, като дърпате надясно.

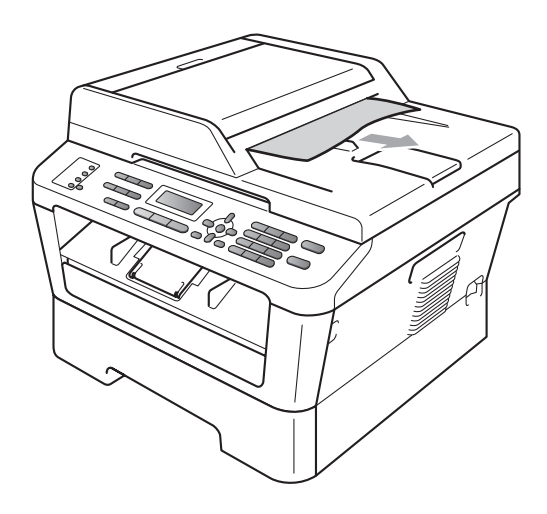

3 Натиснете Stop/Exit (Стоп/Излез).

#### Засядане на хартия

#### Хартията е заседнала в стандартната тава за хартия

Ако екранът показва Тава задръст., следвайте стъпките:

Извадете напълно тавата за хартия от устройството.

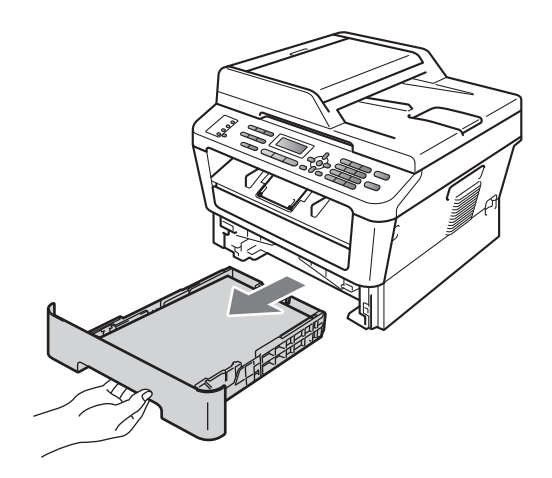

Използвайте двете си ръце, за да издърпате бавно задръстената хартия.

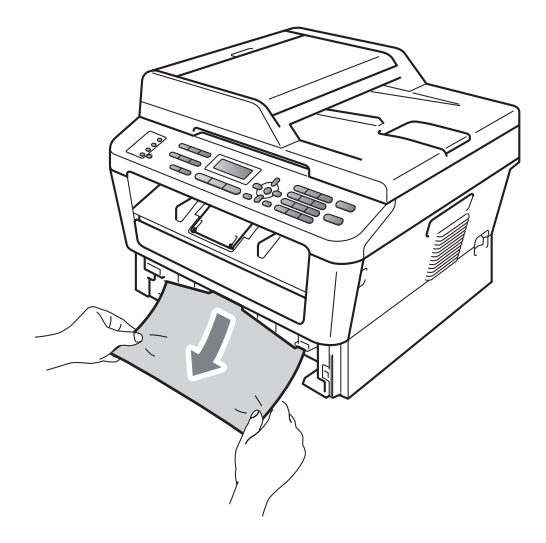

#### • ВАЖНО

Ако хартията не може лесно да бъде извадена в тази посока, спрете и следвайте инструкциите за Хартията е заседнала в устройството на стр. 96.

#### 🖉 Забележка

Издърпването на заседналата хартия надолу ви позволява да извадите хартията по-лесно.

Уверете се, че хартията е под маркера за максимално количество хартия (▼▼▼) (1) на тавата за хартия. Плъзнете водачите за хартията в съответствие с размера й, като натискате зеления лост за освобождаване на водача за хартия. Уверете се, че водачите са добре застопорени в отворите. (Вижте Зареждане на хартия в стандартната тава за хартия на стр. 11.)

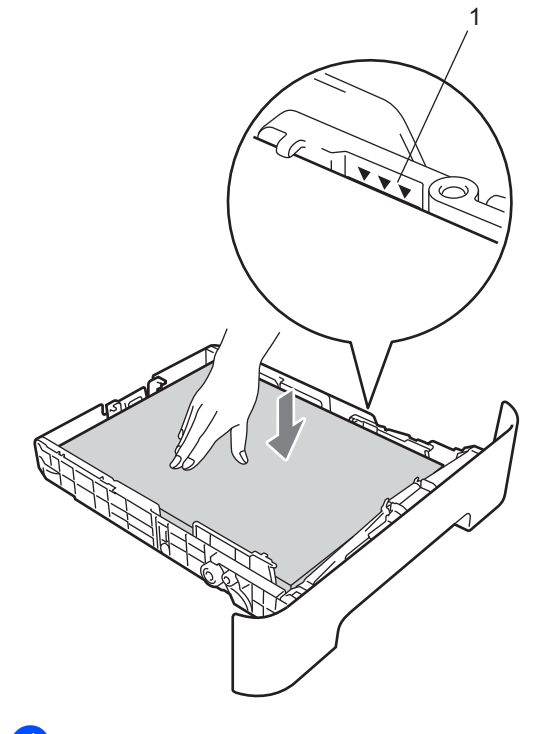

 Стабилно поставете тавата за хартия обратно в устройството.

#### Хартията е заседнала в задната част на устройството

Ако на екрана е изведено Смачк.хар. отзад, има засядане на хартия зад задния капак. Следвайте тези стъпки:

 Отворете предния капак. Оставете устройството включено 10 минути да се охлади.

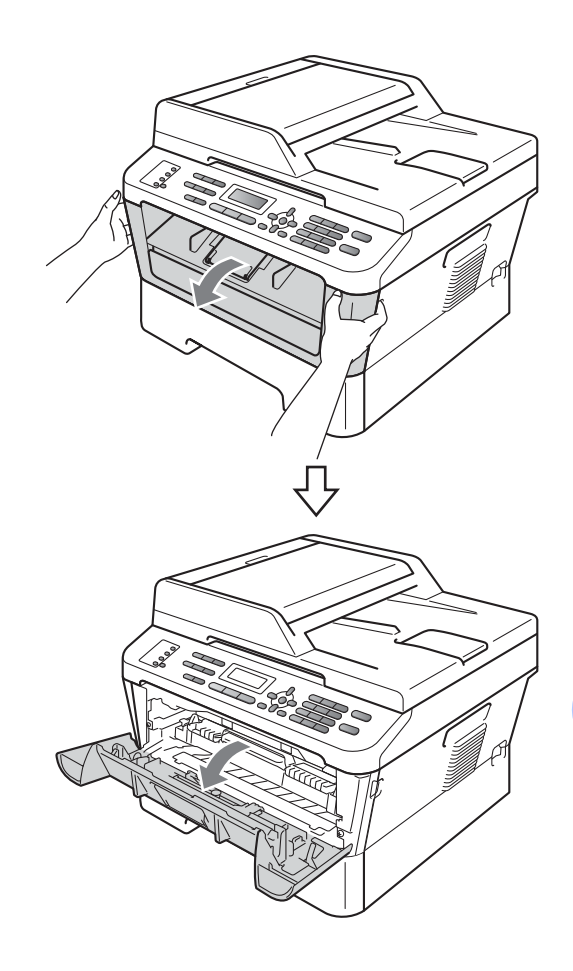

#### ПРЕДУПРЕЖДЕНИЕ

#### \land ГОРЕЩА ПОВЪРХНОСТ

След като току-що сте използвали устройството, някои негови вътрешни части са изключително нагорещени. Когато отворите предния или задния капак (задната изходна тава) на устройството, НЕ докосвайте показаните на илюстрацията потъмнени части. В противен случай може да се изгорите.

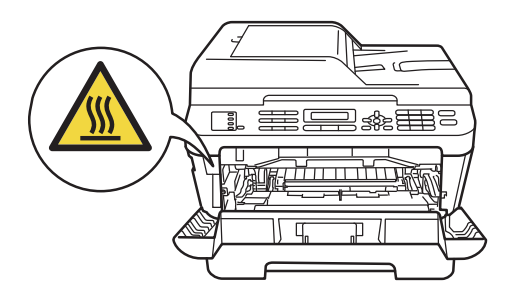

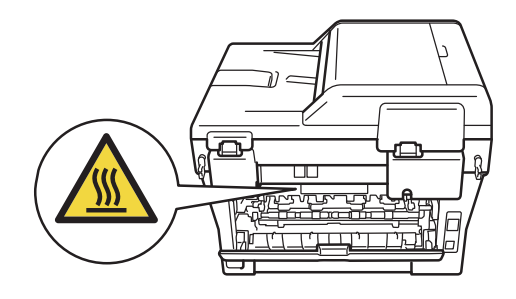

 Извадете внимателно модула от барабан и тонер касета.

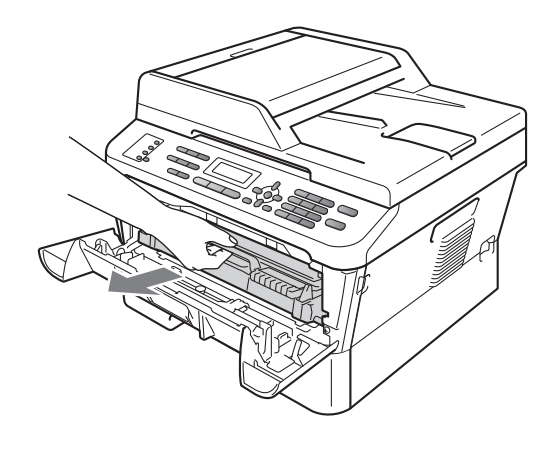

#### • ВАЖНО

- Препоръчваме да поставите барабана и тонер касетата на чиста, равна повърхност, върху лист хартия за еднократна употреба или парче плат за предпазване от неволно замърсяване с тонер.
- За да предпазите устройството от повреда, причинена от статично електричество, НЕ докосвайте електродите, показани на илюстрацията.

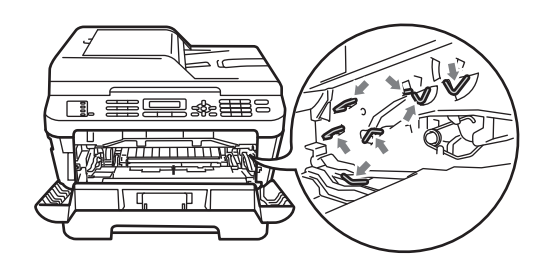

Отворете задния капак (изходна тава за хартия с лицето нагоре).

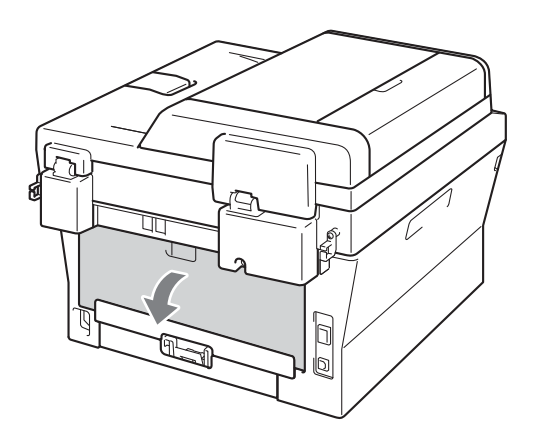

Издърпайте надолу лостчетата от лявата и дясната страна, за да отворите капака на изпичащия модул (1).

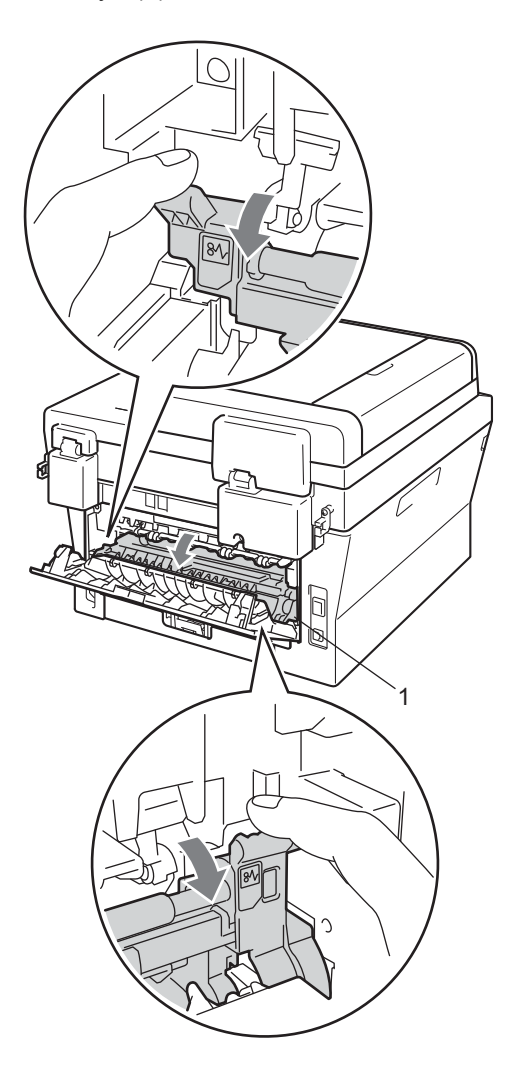

5 Като използвате двете си ръце, издърпайте заседналата хартия извън изпичащия модул.

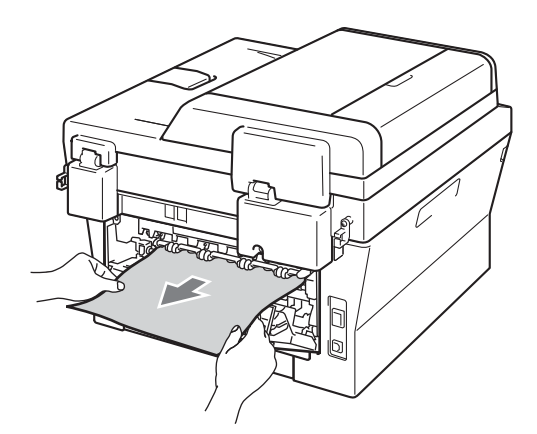

- 6 Затворете капака на изпичащия модул и задния капак (изходна тава за хартия с лицето нагоре).
- 7 Поставете обратно в устройството модула от барабан и тонер касета.

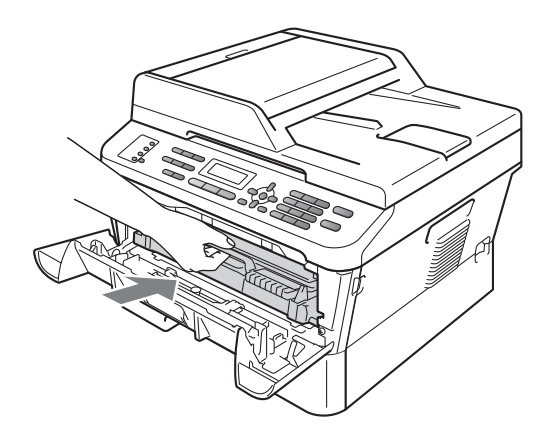

8 Затворете предния капак. Ако машината не започне да печата автоматично, натиснете Start (Старт).

#### Хартията е заседнала в устройството

Ако екранът показва Задръстване, следвайте стъпките:

 Отворете предния капак. Оставете устройството включено 10 минути да се охлади.

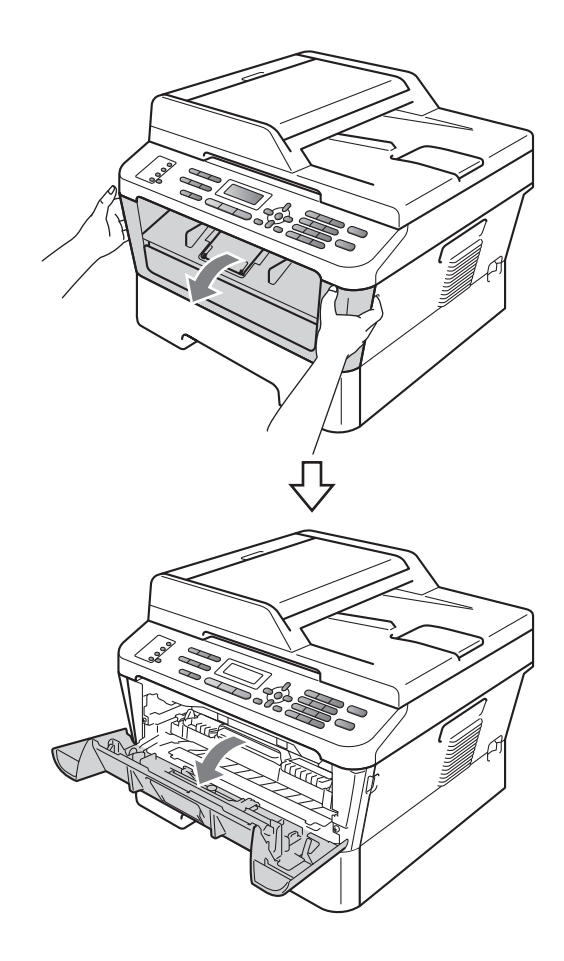

#### ПРЕДУПРЕЖДЕНИЕ

#### ↓ ГОРЕЩА ПОВЪРХНОСТ

След като току-що сте използвали устройството, някои негови вътрешни части са изключително нагорещени. Когато отворите предния или задния капак (задната изходна тава) на устройството, НЕ докосвайте показаните на илюстрацията потъмнени части. В противен случай може да се изгорите.

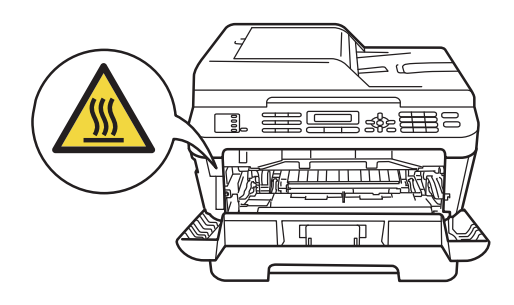

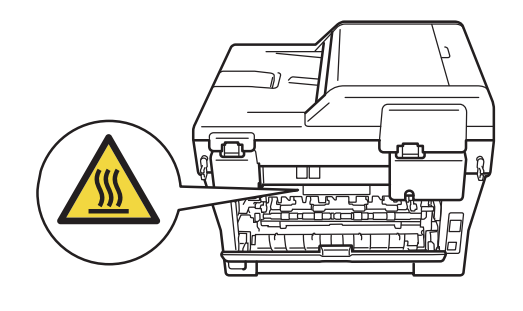

Извадете внимателно модула от барабан и тонер касета. Заседналата хартия може да се извади заедно с модула от барабан и тонер касета, или това може да освободи хартията, за да я извадите от машината.

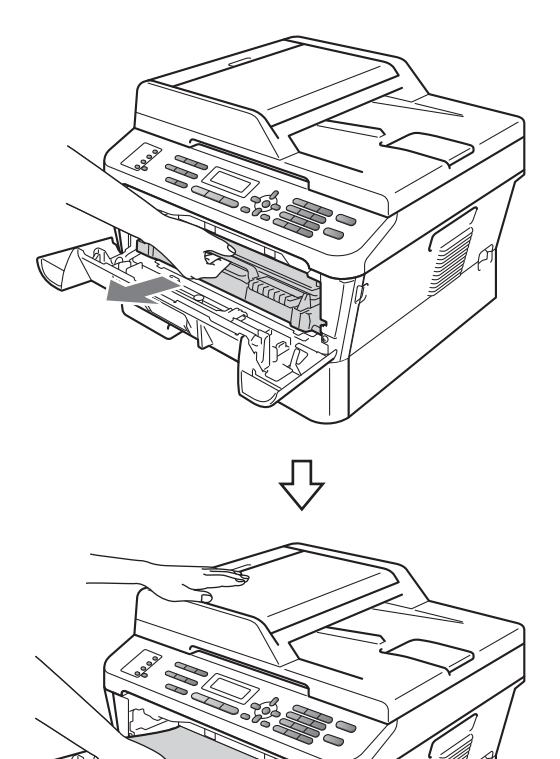

#### • ВАЖНО

- Препоръчваме ви да поставите модула от барабан и тонер касета върху лист хартия за еднократна употреба или парче плат за предпазване от неволно замърсяване с тонер.
- За да предпазите устройството от повреда от статичното електричество, НЕ докосвайте електродите, показани на илюстрацията.

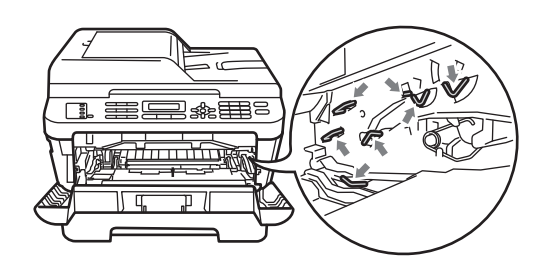

 Натиснете зеления лост за блокиране и извадете тонер касетата от барабана. Отстранете заседналата хартия, ако има такава в барабана.

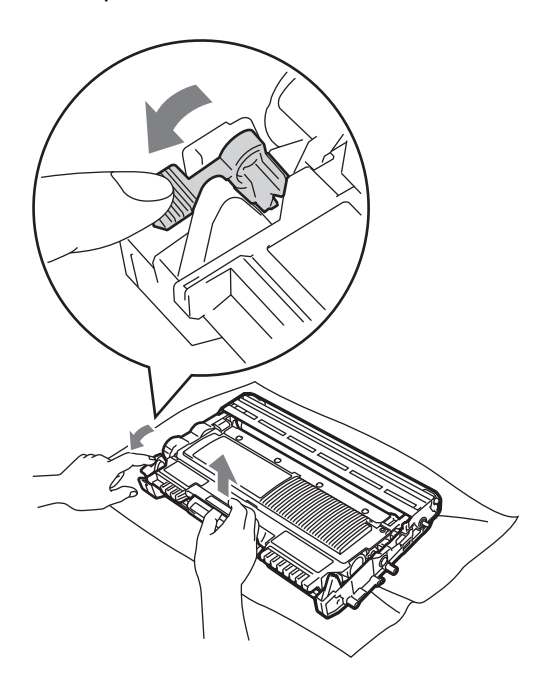

#### • ВАЖНО

• Дръжте внимателно тонер-касетата. Ако се разпръсне тонер върху ръцете или дрехите ви, незабавно ги избършете или ги измийте със студена вода.

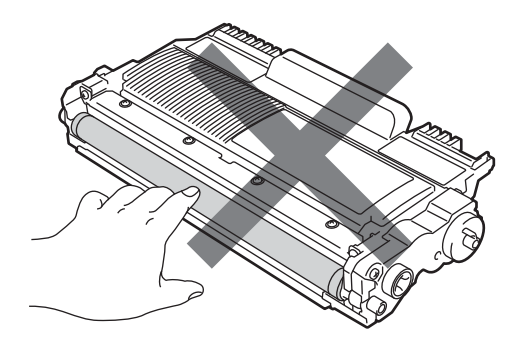

• За да избегнете проблеми с качеството на печат, НЕ докосвайте показаните на илюстрациите потъмнени части.

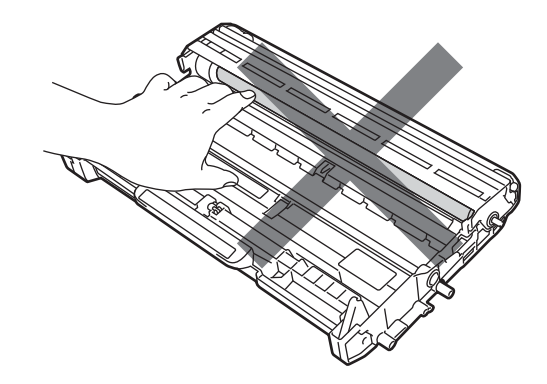
Поставете тонер касетата обратно в барабана, докато се застопори с щракване. Ако сте я поставили правилно, зеленият лост за блокиране ще се вдигне автоматично.

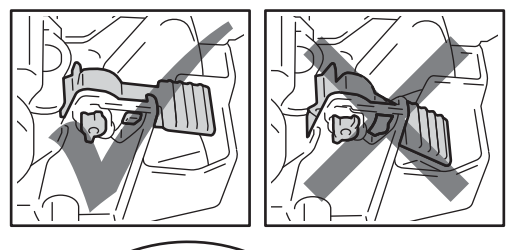

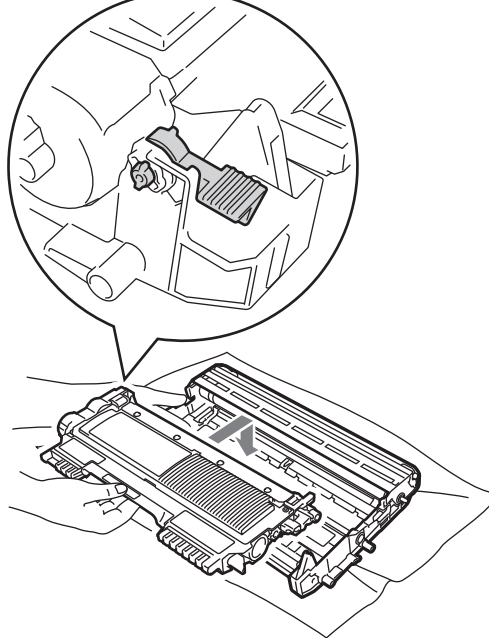

- 5 Направете едно от следните неща:
  - Ако сте успели да извадите модула от барабан и тонер касета заедно със заседналата хартия, преминете към стъпка ().
  - Ако не можете да извадите лесно модула от барабан и тонер касета, не прилагайте допълнителна сила. Вместо това вдигнете капака на скенера.

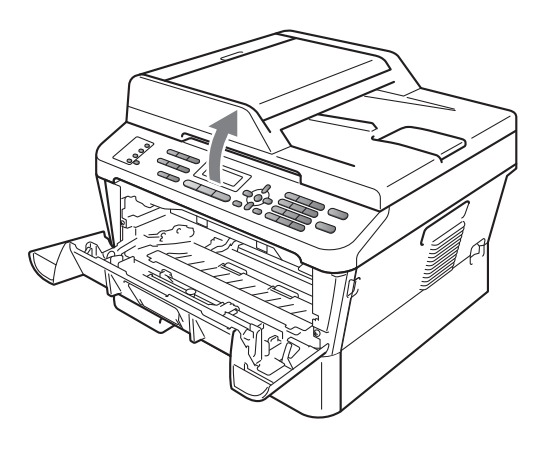

Използвайте двете си ръце, за да издърпате и извадите заседналата хартия внимателно от отвора на изходната тава.

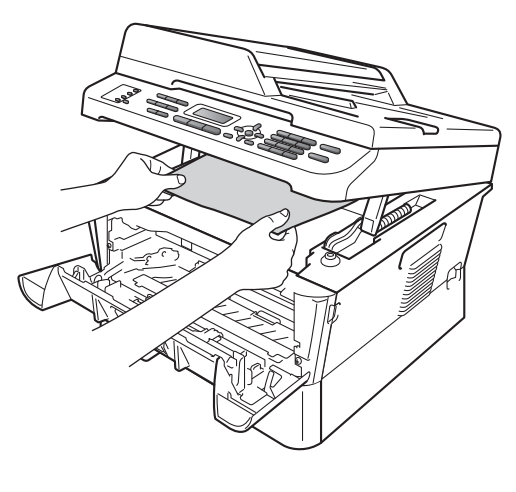

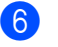

Затворете капака на скенера.

7 Ако не можете да издърпате заседналата хартия от вътрешността на устройството, както е указано в стъпка 6, издърпайте напълно тавата за хартия от устройството.

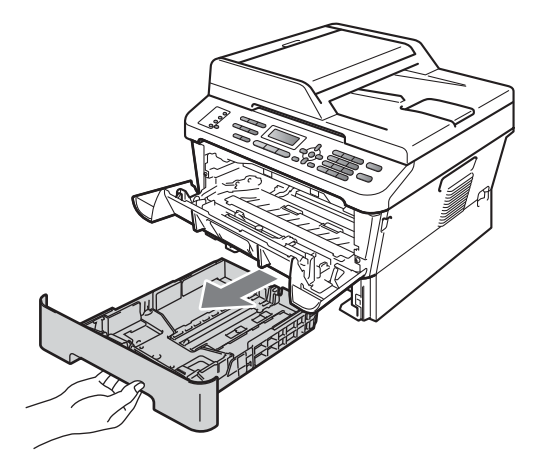

Издърпайте заседналата хартия от отвора на тавата за хартия.

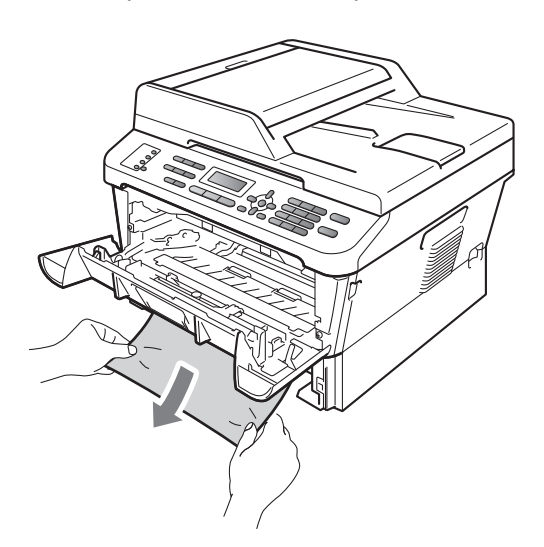

10 Поставете обратно в устройството модула от барабан и тонер касета.

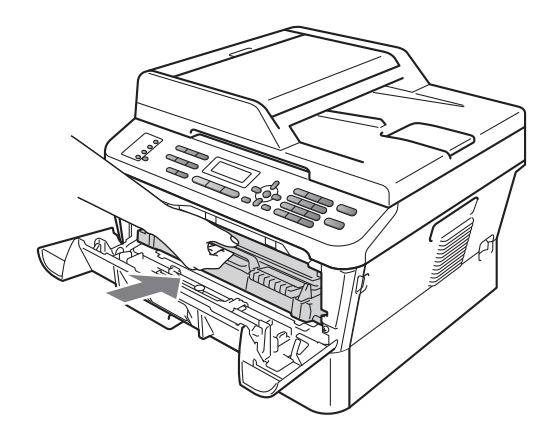

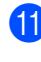

1 Затворете предния капак на устройството. Ако машината не започне да печата автоматично, натиснете Start (Старт).

# 🖉 Забележка

Ако изключите устройството, докато на екрана пише Задръстване, устройството ще отпечатва непълни данни от компютъра Ви.

9 Поставете тавата за хартия обратно в устройството.

# Хартията е заседнала в тавата за двустранен печат (MFC-7460DN и MFC-7860DW)

Ако екранът показва Задр. дуплекс, следвайте стъпките:

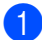

1 Оставете устройството включено 10 минути да се охлади.

# **А** ПРЕДУПРЕЖДЕНИЕ

# ГОРЕЩА ПОВЪРХНОСТ

След като току-що сте използвали устройството, някои негови вътрешни части са изключително нагорещени. Когато отворите предния или задния капак (задната изходна тава) на устройството, НЕ докосвайте показаните на илюстрацията потъмнени части. В противен случай може да се изгорите.

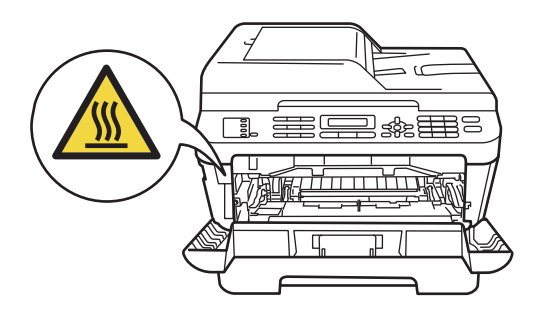

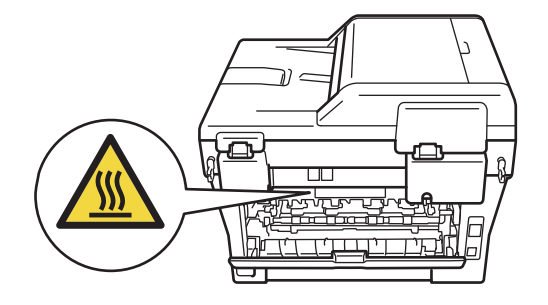

Извадете напълно тавата за двустранен печат от устройството.

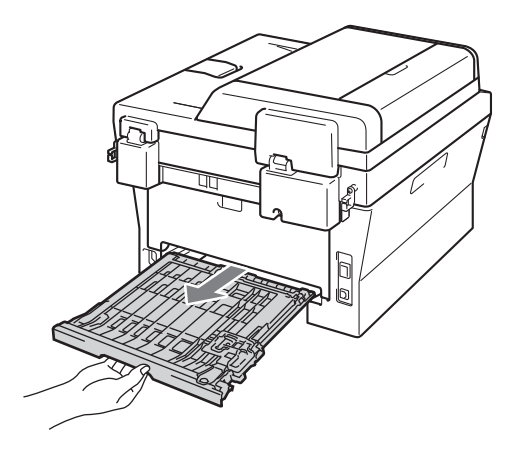

Озвадете заседналата хартия от машината или от тавата за двустранен печат.

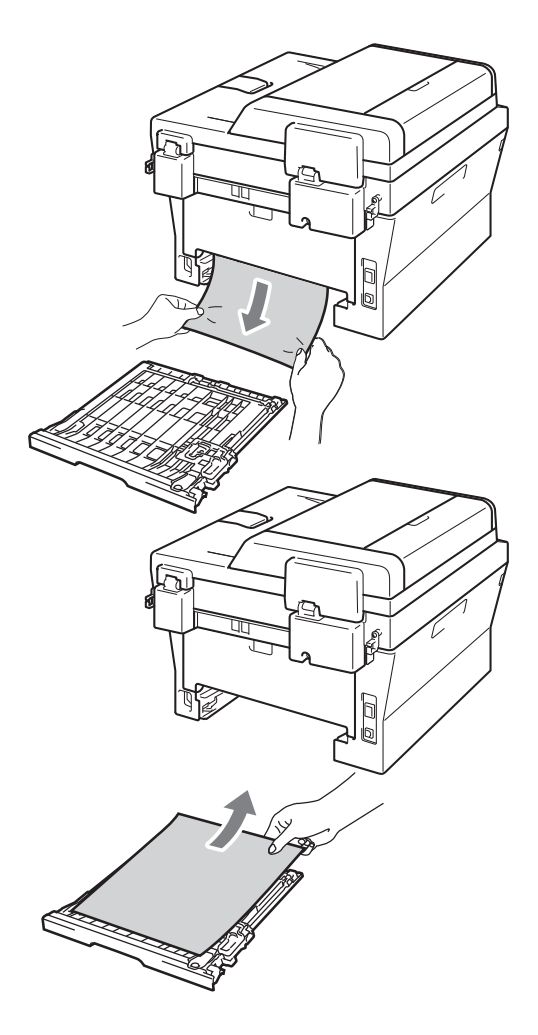

4 Уверете се, че под машината няма останала хартия.

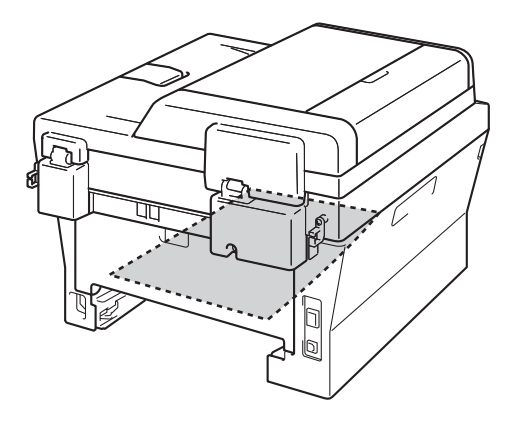

5 Поставете тавата за двустранен печат обратно в устройството.

# Ако имате затруднения с устройството

Ако считате, че има проблем с устройството, вижте таблицата по-долу и следвайте съветите за отстраняване на неизправности.

Повечето от проблемите могат лесно да бъдат разрешени от самите вас. Ако се нуждаете от допълнителна помощ, Brother Solutions Center предлага най-новите ЧЗВ и съвети за отстраняване на неизправности.

Посетете ни на http://solutions.brother.com/.

Ако смятате, че има проблем с начина, по който изглеждат факсовете ви, първо направете копие. Ако копието изглежда добре, проблемът може да не е в устройството. Проверете таблицата по-долу и следвайте съветите за отстраняване на неизправности.

| Затруднения                                                                  | Предложения                                                                                                    |
|------------------------------------------------------------------------------|----------------------------------------------------------------------------------------------------|
| Сгъстен печат                                                                | Обикновено това се дължи на лоша телефонна връзка. Ако копието ви                                                                                                    |
| Хоризонтални линии                                                           | изглежда добре, вероятно имате лоша връзка и със статично електричество<br>или смущения по телефонната линия. Помолете другата страна да изпрати                                                                                                   |
| Най-горното и най-долното                                                    | факса отново.                                                                                                    |
| изречение са отрязани                                                        |                                                                                                    |
| Липсващи редове                                                              |                                                                                                    |
| Лошо качество на печат                                                       | Вижте Подобряване на качеството на печат на стр. 114.                                                                                                    |
| Вертикални черни линии при получаване                                        | Възможно е замърсяване на короната за печатане. Почистете короната на барабана. (Вижте <i>Почистване на короната</i> на стр. 73.)                                                                                                    |
|                                                                              | Възможно е замърсяване на скенера на изпращача. Помолете изпращача да направи копие, за да провери дали проблемът не е в изпращащото устройство. Опитайте се да получите факс от друго факс устройство.                                            |
|                                                                              | Ако проблемът продължи, се свържете с вашия дистрибутор за помощ.                                                                                                    |
| Получените факсове се появяват<br>като разделени или има празни<br>страници. | Ако получените факсове са разделени и получени на две страници, или ако получите допълнителна празна страница, настройката за размера на хартията може да не отговаря на хартията, която използвате. (Вижте <i>Размер на хартията</i> на стр. 18.) |
|                                                                              | Включете автоматично намаляване. (Вижте Разпечатване на намален<br>входящ факс в Глава 4 на Ръководство за допълнителни функции.)                                                                                                    |

#### Печат или печат на получени факсове

#### Телефонна линия или връзки

| Затруднения           | Предложения                                                                                                    |
|-----------------------|----------------------------------------------------------------------------------------------------|
| Набирането не работи. | Проверете дали има тон за набиране.                                                                                                    |
|                       | Променете Тон/Импулс настройката. (Вижте Ръководство за бързо инсталиране.)                                                                                                    |
|                       | Проверете връзките на всички кабели.                                                                                                    |
|                       | Проверете дали устройството е включено в мрежата и дали работи.                                                                                                    |
|                       | Ако към машината е свързан външен телефон, изпратете ръчен факс, като<br>вдигнете слушалката на външния телефон и наберете номера. Изчакайте да<br>чуете тоновете за получаване на факс, преди да натиснете Start (Старт). |

## Телефонна линия или връзки (Продължение)

| Затруднения                                                       | Предложения                                                                                                    |
|-------------------------------------------------------------------|----------------------------------------------------------------------------------------------------|
| Устройството не отговаря, когато<br>някой се опитва да се свърже. | Уверете се, че устройството е в режим на получаване, съответстващ на<br>вашите настройки. (Вижте <i>Настройки на режима на получаване</i> на стр. 31.)<br>Проверете дали има тон за набиране. Ако е възможно, обадете се на<br>устройството си, за да чуете дали отговаря. Ако все още не отговаря,<br>проверете кабела на телефонната линия. Ако няма позвъняване, когато се<br>опитвате да се свържете с устройството, поискайте телефонната компания<br>да провери линията. |

# Получаване на факсове

| Затруднения                | Предложения                                                                                                    |
|----------------------------|----------------------------------------------------------------------------------------------------|
| Не може да се получи факс. | Проверете връзките на всички кабели. Уверете се, че кабелът на<br>телефонната линия е включен в телефонния контакт и в извода LINE на<br>устройството. Ако имате абонамент за DSL или VoIP услуги, моля, свържете<br>се със сервизния доставчик за инструкции за свързване.                                                    |
|                            | Уверете се, че устройството е в правилния режим на получаване. Това се<br>определя от външните устройства и абонаментното обслужване на<br>телефона, които използвате на линията, към която е включено устройството<br>Brother. (Вижте <i>Настройки на режима на получаване</i> на стр. 31.)                                   |
|                            | Ако имате само факс линия и желаете устройството Brother автоматично да отговори на всички входящи факсове, трябва да изберете режим Само Fax.                                                                                                    |
|                            | Ако вашето устройство Brother споделя линия с външен телефонен<br>секретар, трябва да изберете режим Външен ТАD. В режим Външен ТАD,<br>устройството Brother автоматично ще получи входящите факсове, а<br>обаждащите се ще могат да оставят съобщение на телефонния секретар.                                                 |
|                            | Ако вашето устройство Brother споделя линия с други телефони и желаете<br>то автоматично да отговаря на входящите факсове, трябва да изберете<br>режим Fax/тел. В режим Fax/тел устройството Brother ще получава<br>факсовете автоматично и ще издава бързо двойно позвъняване, за да ви<br>предупреждава за гласово обаждане. |
|                            | Ако не желаете устройството Brother автоматично да отговаря на входящите факсове, трябва да изберете режим Ръчно. В режим Ръчно трябва да отговорите на всяко входящо обаждане и да активирате устройството за получаване на факсове.                                                                                          |

# Получаване на факсове (Продължение)

| Затруднения                                 | Предложения                                                                                                    |
|---------------------------------------------|----------------------------------------------------------------------------------------------------|
| Не може да се получи факс.<br>(продължение) | Възможно е друго устройство или услуга на вашето местоположение да<br>отговори на обаждането преди устройството Brother. За да тествате това,<br>намалете настройката за закъснение на позвъняването:                                                                                                    |
|                                             | Ако режимът на отговор е настроен на Само Fax или Fax/тел, намалете<br>закъснението на позвъняване на 1. (Вижте Закъснение на<br>позвъняването на стр. 31.)                                                                                                    |
|                                             | Ако режимът на отговор е зададен на Външен ТАD, намалете броя на<br>позвъняванията, програмирани в телефонния секретар, на 2.                                                                                                    |
|                                             | Ако режимът на отговор е зададен на Ръчно, НЕ променяйте<br>настройката за закъснение на позвъняване.                                                                                                    |
|                                             | Помолете някой да ви изпрати пробен факс:                                                                                                    |
|                                             | Ако получите пробния факс, вашето устройство работи правилно. Не<br>забравяйте да нулирате настройката за закъснение на позвъняването<br>или да върнете предишната настройка на телефонния секретар. Ако се<br>появи проблем с получаването след промяна на настройката за<br>закъснение на позвъняването, то човек, устройство или абонаментно<br>обслужване отговарят на факс обаждането преди устройството. |
|                                             | Ако не можете да получите факса, тогава друго устройство или<br>абонаментно обслужване може би оказват влияние на получаването на<br>факс или може би има проблем с факс линията.                                                                                                    |
|                                             | Ако използвате телефонен секретар (режим Външен ТАD) на една и съща линия с устройството Brother, уверете се, че телефонният секретар е настроен правилно. (Вижте <i>Свързване на външен TAD</i> на стр. 34.)                                                                                                    |
|                                             | 1 Свържете външния TAD, както е показано на илюстрацията на стр. 34.                                                                                                    |
|                                             | <ol> <li>Настройте телефонния секретар да отговаря след едно или две<br/>позвънявания.</li> </ol>                                                                                                    |
|                                             | 3 Запишете изходящо съобщение на вашия телефонен секретар.                                                                                                    |
|                                             | <ul> <li>Запишете пет секунди мълчание в началото на вашето изходящо<br/>съобщение.</li> </ul>                                                                                                    |
|                                             | Ограничение за говорене: 20 секунди.                                                                                                    |
|                                             | Завършете изходящото съобщение с вашия код за дистанционно<br>активиране, за хора, изпращащи факс на ръчен режим. Например:<br>"След краткия сигнал, оставете съобщение или натиснете *51 и<br>Старт, за да изпратите факс".                                                                                                    |
|                                             | 4 Настройте телефонния секретар да отговаря на обаждания.                                                                                                    |
|                                             | 5 Настройте режима на получаване на вашето устройство Brother на<br>Външен ТАD. (Вижте Настройки на режима на получаване на стр. 31.)                                                                                                    |
|                                             | Уверете се, че функцията Откриване на факс на устройството Brother е включена. Откриване на факс е функция, която ви позволява да получите факс, дори когато отговаряте на обаждане от външен или вътрешен телефон. (Вижте <i>Откриване на факс</i> на стр. 32.)                                                                                                    |
|                                             | Ако често получавате грешки при изпращане, дължащи се на вероятни смущения в телефонната линия, опитайте се да промените настройките за съвместимост на Основен (saVoIP). (Вижте Смущения в телефонната линия на стр. 113.)                                                                                                    |

# Получаване на факсове (Продължение)

| Затруднения                | Предложения                                                                  |
|----------------------------|------------------------------------------------------------------------------|
| Не може да се получи факс. | (3a MFC-7860DW)                                                              |
| (продължение)              | Помолете вашия администратор да провери настройките на Secure Function Lock. |

## Изпращане на факсове

| Затруднения                                                          | Предложения                                                                                                    |
|----------------------------------------------------------------------|----------------------------------------------------------------------------------------------------|
| Лошо качество на изпращане.                                          | Опитайте да промените резолюцията на Фино или Супер фино. Направете копие, за да проверите работата на скенера. Ако качеството на копиране не е добро, почистете скенера. (Вижте <i>Почистване на стъклото на скенера</i> на стр. 72.)                                                                                                    |
| Отчетът за потвърждаване на<br>предаването гласи<br>РЕЗУЛТАТ:ГРЕШКА. | Вероятно има временни шумове или статично електричество по линията.<br>Опитайте се да изпратите факса отново. Ако изпращате факс от компютър и<br>получите РЕЗУЛТАТ:ГРЕШКА в отчета за потвърждаване на предаването,<br>вероятно паметта на устройството е препълнена. За да освободите<br>допълнителна памет, можете да изключите съхранение на факсове (вижте<br><i>Промяна на опциите за дистанционно управление на факса в Глава 4</i> на<br><i>Ръководството за допълнителни функции</i> ), да разпечатате факс<br>съобщенията от паметта (вижте <i>Печат на факс от паметта в Глава 4</i> на<br><i>Ръководството за допълнителни функции</i> ), или да отмените отложен факс<br>или задание с поискване (вижте <i>Проверка и отмяна на чакащи задания</i> в<br><i>Глава 3</i> на <i>Ръководството за допълнителни функции</i> ). Ако проблемът<br>продължава, помолете телефонната компания да провери телефонната<br>линия. |
|                                                                      | Ако често получавате грешки при изпращане, дължащи се на вероятни смущения в телефонната линия, опитайте се да промените настройките за съвместимост на Основен (заVoIP). (Вижте Смущения в телефонната линия на стр. 113.)                                                                                                    |
| Изпратените факсове са празни.                                       | Уверете се, че сте заредили правилно документа. (Вижте Зареждане на<br>документи на стр. 23.)                                                                                                    |
| Вертикални черни линии при изпращане.                                | Вертикалните черни линии върху изпращаните факсове обикновено се<br>дължат на замърсяване или коректор върху стъклената лента. (Вижте<br>Почистване на стъклото на скенера на стр. 72.)                                                                                                    |
| Не може да се изпрати факс.                                          | (3a MFC-7860DW)<br>Помолете вашия администратор да провери настройките на Secure Function<br>Lock.                                                                                                    |

# Обработка на входящите повиквания

| Затруднения                                                 | Предложения                                                                                                    |
|-------------------------------------------------------------|----------------------------------------------------------------------------------------------------|
| Устройството "чува" гласа като<br>сигнал CNG (факс сигнал). | Ако функцията Откриване на факс е включена, устройството е по-<br>чувствително към звуци. Може грешно да възприеме някои гласове или<br>музика по линията като позвъняване на факс устройство и да отговори със<br>сигнал за получаване на факс. Деактивирайте устройството чрез натискане<br>на <b>Stop/Exit (Стоп/Излез)</b> . Опитайте се да избегнете този проблем, като<br>изключите функцията Откриване на факс. (Вижте <i>Откриване на факс</i><br>на стр. 32.) |
| Изпращане на факс обаждане<br>към устройството.             | Ако отговаряте от външен или вътрешен телефон, наберете кода за<br>дистанционно активиране (настройката по подразбиране е е *51). Когато<br>устройството отговори, затворете.                                                                                                    |

### Обработка на входящите повиквания (Продължение)

| Затруднения                            | Предложения                                                                                                    |
|----------------------------------------|----------------------------------------------------------------------------------------------------|
| Персонализирани функции на една линия. | Ако имате изчакване на повикване, гласова поща, телефонен секретар,<br>аларма или друга потребителска функция на една и съща телефонна линия<br>с устройството, може да възникне проблем при изпращане или получаване<br>на факсове.                                                                                                    |
|                                        | Например: Ако имате абонамент за изчакващо обаждане или друга<br>потребителска услуга и сигналът й мине през линията по време на<br>изпращане или получаване на факс от устройството, той може да бъде<br>временно прекъснат или да се наруши предаването на факса. Функцията<br>ЕСМ на Brother би трябвало да реши проблема. Това състояние е свързано<br>с телефонните системи и се среща често при всички устройства, които<br>изпращат и получават информация по една споделена линия с<br>потребителски функции. Ако появата на леко прекъсване е решаваща за<br>вашия бизнес ви препоръчваме отделна линия без допълнителни функции. |

### Затруднения при достъп до меню

| Затруднения                                                                                                    | Предложения                                                                                                    |
|----------------------------------------------------------------------------------------------------|----------------------------------------------------------------------------------------------------|
| Устройството издава звук, когато<br>се опитвате да влезете в<br>менютата Настройка на<br>получаване и Настройка на<br>изпращане. | Ако FAX (ФАКС)<br>Първоначалните настройки за получаване (Мепи (Меню), 2, 1) и<br>първоначалните настройки за изпращане (Мепи (Меню), 2, 2) са достъпни,<br>само когато машината е в режим Факс. |

### Затруднения при копиране

| Затруднения                                  | Предложения                                                                                                    |
|----------------------------------------------|----------------------------------------------------------------------------------------------------|
| Не можете да направите копие.                | Убедете се, че СОРҮ (КОПИРАНЕ) свети. (Вижте Как се копира<br>на стр. 51.)                                                                                                    |
|                                              | <ul> <li>(За MFC-7860DW)</li> <li>Помолете вашия администратор да провери настройките на Secure<br/>Function Lock.</li> </ul>                                                                                                    |
| Върху копията има вертикални<br>черни линии. | Вертикалните черни линии върху копията обикновено се дължат на<br>замърсявания или на коректор върху стъклената лента, или короната е<br>замърсена. (Вижте Почистване на стъклото на скенера на стр. 72 и<br>Почистване на короната на стр. 73.) |
| Копията са празни.                           | Уверете се, че сте заредили правилно документа. (Вижте чрез<br>автоматично листоподаващо устройство (ADF) на стр. 23 или<br>Използване на стъклото на скенера на стр. 24.)                                                                       |

### Затруднения при печат

| Затруднения                                                 | Предложения                                                                                                    |
|-------------------------------------------------------------|----------------------------------------------------------------------------------------------------|
| Няма разпечатка.                                            | Проверете дали устройството е включено в мрежата и дали<br>превключвателят на захранването е включен.                                                                                                    |
|                                                             | Проверете дали тонер касетата и барабанът са поставени правилно.<br>(Вижте Смяна на барабан на стр. 66.)                                                                                                    |
|                                                             | <ul> <li>Проверете интерфейсния кабел на устройството и на компютъра. (Вижте<br/>Ръководство за бързо инсталиране.)</li> </ul>                                                                                                    |
|                                                             | Проверете дали е инсталиран и избран съответният драйвер за принтер.                                                                                                    |
|                                                             | Проверете дали дисплеят показва съобщение за грешка. (Вижте<br>Съобщения за ерешка и поддръжка на стр. 82.)                                                                                                    |
|                                                             | Проверете дали устройството е онлайн:<br>(за Windows <sup>®</sup> 7 и Windows Server <sup>®</sup> 2008 R2) Натиснете бутон старт и<br>Устройства и принтери. Щракнете с десния бутон на мишката върху<br>Brother MFC-XXXX Printer. Уверете се, че Използвай принтера<br>офлайн Използвай на принтера офлайн не е отметнато.                                                                                                    |
|                                                             | (за Windows Vista <sup>®</sup> ) Натиснете бутона <b>старт</b> , <b>Контролен панел</b> ,<br>Хардуер и звук, а след това Принтери. Щракнете с десния бутон на<br>мишката върху Brother MFC-XXXX Printer. Уверете се, че Използвай<br>принтера офлайн Използвай на принтера офлайн не е отметнато.                                                                                                    |
|                                                             | (за Windows <sup>®</sup> XP и Windows Server <sup>®</sup> 2003/2008) Натиснете бутона <b>старт</b><br>и изберете Принтери и факсове. Щракнете с десния бутон на мишката<br>върху Brother MFC-XXXX Printer. Уверете се, че Използвай принтера<br>офлайн Използвай на принтера офлайн не е отметнато.                                                                                                    |
|                                                             | (за Windows <sup>®</sup> 2000) Натиснете бутона <b>старт</b> и изберете <b>Настройки,</b> , а<br>след това <b>Принтери</b> . Щракнете с десния бутон на мишката върху<br><b>Brother MFC-XXXX Printer</b> . Проверете дали е отмаркирана опцията<br>Използвай принтера офлайн Използвай на принтера офлайн.                                                                                                    |
|                                                             | <ul> <li>(За MFC-7860DW)</li> <li>Помолете вашия администратор да провери настройките на Secure<br/>Function Lock.</li> </ul>                                                                                                    |
| Устройството печата неочаквано<br>или разпечатва безполезни | Натиснете Job Cancel (Прекъсване на заданието), за да откажете<br>заявките за печат.                                                                                                    |
| неща.                                                       | Проверете настройките в програмата, за да се уверите, че е настроена<br>за работа с вашето устройство.                                                                                                    |
|                                                             | Извадете тавата за хартия и изчакайте, докато устройството спре да<br>печата. След което изключете превключвателя на захранването на<br>устройството и прекъснете електрозахранването за няколко минути.<br>(За MFC-7360N и MFC-7460DN)<br>Факсовете, съхранени в паметта на устройството, ще се изтрият. Преди<br>да прекъснете електрозахранването на устройството, вижте<br>Прехвърляне на вашите факсове или факс отчета на стр. 89, за да не<br>изгубите важни съобщения. |
| Устройството разпечатва<br>първите няколко страници         | Проверете настройките в програмата, за да се уверите, че е настроена<br>за работа с вашето устройство.                                                                                                    |
| дооре, а след това на някои<br>страници липсва текст.       | Компютърът не разпознава сигнала за запълване на входния буфер на<br>устройството. Уверете се, че интерфейсният кабел е свързан правилно.<br>(Вижте Ръководство за бързо инсталиране.)                                                                                                    |

### Затруднения при печат (Продължение)

| Затруднения                                                                                                    | Предложения                                                                                                    |
|----------------------------------------------------------------------------------------------------|----------------------------------------------------------------------------------------------------|
| Горният и долният колонтитул на<br>документа се виждат на екрана,<br>но не се виждат, когато<br>документът е разпечатан. | В най-горната и най-долната част на страницата има зона, неразрешена за<br>печат. Регулирайте горното и долното поле на документа, за да стане това<br>възможно. (Вижте <i>Области, неразрешени за сканиране и печат</i> на стр. 17.) |
| Устройството не печата от двете<br>страни на листа, даже ако<br>драйверът за принтер е настроен<br>за двустранен печат.  | Проверете настройката на размера на хартията в драйвера за принтер.<br>Трябва да изберете размер на хартия А4 [от 60 до105 g/m <sup>2</sup> ].                                                                                        |
| Устройството не печата или е прекъснало печатането.                                                                      | Натиснете Job Cancel (Прекъсване на заданието).<br>Ако устройството откаже заявката и я изчисти от паметта, то може да<br>генерира непълна разпечатка.                                                                                |

### Затруднения при сканиране

| Затруднения                                        | Предложения                                                                                                    |
|----------------------------------------------------|----------------------------------------------------------------------------------------------------|
| По време на сканиране се<br>появяват TWAIN грешки. | Уверете се, че като главен източник е избран Brother TWAIN драйвер. В програмата PaperPort™ 12SE щракнете върху <b>Файл, Сканиране или снимане</b> , а след това изберете Brother TWAIN драйвер.                                                      |
| Разпознаването на символи не<br>работи.            | Опитайте се да повишите резолюцията на сканиране.<br>(Потребители на Macintosh)<br>Presto! PageManager трябва да се изтегли и инсталира преди употреба.<br>Вижте Достъп до поддръжка от Brother (за Macintosh) на стр. 5 за<br>допълнителни указания. |
| Мрежовото сканиране не работи.                     | Вижте Затруднения при използване на мрежа (само за модели в мрежа)<br>на стр. 111.                                                                                                    |
| Не може да сканира.                                | (3a MFC-7860DW)<br>Помолете вашия администратор да провери настройките на Secure Function<br>Lock.                                                                                                    |

## Затруднения при използване на софтуер

| Затруднения                                                                    | Предложения                                                                                                    |
|--------------------------------------------------------------------------------|----------------------------------------------------------------------------------------------------|
| Не може да се инсталира<br>софтуера или да се разпечатва.                      | (само Windows <sup>®</sup> )<br>Стартирайте програмата <b>Ремонт MFL-Pro Suite</b> от инсталационния<br>CD-ROM. Програмата ще поправи и преинсталира софтуера. |
| Не може да изпълнява заявки за<br>печат "2 в 1" или "4 в 1".                   | Проверете дали настройките на размера на хартията в програмата и тези на драйвера за принтер са еднакви.                                                       |
| Устройството не разпечатва от<br>Adobe <sup>®</sup> Illustrator <sup>®</sup> . | Опитайте се да намалите резолюцията на печат. (Вижте <i>Раздел Основни</i> в<br><i>Ръководството за потребителя на софтуера</i> .)                             |

# Затруднения при работа с хартия

| Затруднения                                                                       | Предложения                                                                                                    |
|-----------------------------------------------------------------------------------|----------------------------------------------------------------------------------------------------|
| Устройството не поема хартия.                                                     | Ако няма хартия, заредете нов стек хартия в тавата за хартия.                                                                                                    |
| Дисплеят показва Няма хартия<br>или се издава съобщение за<br>засядане на хартия. | Ако има хартия в тавата за хартия, проверете дали е подравнена. Ако<br>хартията е нагъната, трябва да я изправите. Понякога е най-добре да<br>извадите хартията, да я обърнете на другата страна и да я поставите в<br>тавата за хартия.                                          |
|                                                                                   | Намалете количеството хартия в тавата за хартия и опитайте отново.                                                                                                    |
|                                                                                   | Уверете се, че в драйвера за принтер не е избран режим за ръчно<br>подаване.                                                                                                    |
|                                                                                   | Почистете поемащата ролка за хартия. Вижте Рутинно техническо<br>обслужване на стр. 59.                                                                                                    |
|                                                                                   | Ако на LCD дисплея има съобщение за засядане на хартия и проблемът<br>продължава, вижте Съобщения за ерешка и поддръжка на стр. 82.                                                                                                    |
| Как да отпечатвам пликове?                                                        | Можете да зареждате пликове от отвора за ръчно подаване. Програмата<br>трябва да е настроена за разпечатване на размера пликове, който желаете<br>да използвате. Това обикновено се прави в меню за конфигуриране на<br>страница или меню за настройка на документа в програмата. |
| Каква хартия мога да използвам?                                                   | Можете да използвате тънка хартия, обикновена хартия, висококачествена хартия, рециклирана хартия, пликове и етикети, предназначени за лазерни машини. (За подробности вижте <i>Годна хартия и други носители за печат</i> на стр. 18.)                                           |
|                                                                                   | Можете да зареждате пликове от отвора за ръчно подаване.                                                                                                    |
| Има засядане на хартия.                                                           | Освободете от заседналата хартия. (Вижте Засядане на хартия на стр. 92.)                                                                                                    |

### Затруднения с качеството на печат

| Затруднения                             | Предложения                                                                                                    |
|-----------------------------------------|----------------------------------------------------------------------------------------------------|
| Разпечатаните страници са<br>намачкани. | Този проблем може да бъде предизвикан от плътна хартия или тънка<br>хартия с лошо качество или печатане върху неподходящата за печат<br>страна на хартията. Опитайте се да преобърнете стека с хартия на<br>другата страна в тавата за хартия.                                                           |
|                                         | Убедете се, че сте избрали типа хартия, който съответства на типа<br>носител за печат, който използвате. (Вижте Годна хартия и други<br>носители за печат на стр. 18.)                                                                                                    |
| Разпечатаните страници са<br>размазани. | Настройката на типа хартия може да не отговаря на типа носител за печат,<br>който използвате, или носителят за печат може да е прекалено дебел или с<br>грапава повърхност. (Вижте Годна хартия и други носители за печат<br>на стр. 18 и Раздел Основни в Ръководството за потребителя на<br>софтуера.) |
| Разпечатките са прекалено светли.       | Ако този проблем възникне, когато копирате или разпечатвате получени<br>факсове, изключете Режим Пестене на тонер в настройките на менюто<br>на устройството. (Вижте Режим Пестене на тонер в Глава 1 на<br>Ръководството за допълнителни функции.)                                                      |
|                                         | Настройте режим Пестене на тонер на Изкл. в раздел Разширени на<br>драйвера за принтер. (Вижте Раздел Разширени в Ръководството за<br>потребителя на софтуера.)                                                                                                    |

#### Затруднения Предложения Не мога да разпечатвам в Ако имате проблеми с мрежата, вижте Ръководство за мрежовия потребител за повече информация. кабелна мрежа. Уверете се, че устройството е включено, онлайн и е в режим на готовност. Разпечатайте списъка с мрежовата конфигурация, за да видите настоящите настройки на мрежата. (Вижте Справки в Глава 6 на Ръководството за допълнителни функции.) Свържете отново LAN-кабела към концентратора, за да се уверите, че кабелът и свързването към мрежата са добри. Опитайте се по възможност да свържете устройството с друг порт на концентратора с помощта на друг кабел. Можете да проверите текущото състояние на кабелната мрежа от меню Мрежа на контролния панеп Функцията мрежово сканиране (Windows®) не работи. Необходимо е да настроите софтуера за сигурност/защитна стена на трети производител да позволява мрежово сканиране. За да добавите порт 54925 за мрежово сканиране, въведете следната информация: ■ В Име: Въведете произволно описание, например Brother NetScan. ■ В Номер на порт: Въведете "54925". В Протокол: избрано е UDP. Моля, направете справка в упътването към софтуера за сигурност/защитна стена на трети производител или се обърнете към производителя на софтуера. За повече подробности може да прочетете ЧЗВ и препоръките за отстраняване на неизправности на адрес http://solutions.brother.com/. (Macintosh) • Функцията мрежово сканиране може да не работи поради настройките на защитната стена. Променете или деактивирайте настройките на защитната стена. Ако използвате друг софтуер за лична защитна стена, вижте Ръководството за потребителя за вашия софтуер или се свържете с производителя на софтуера. Изберете отново вашето устройство в приложението Device Selector (СелекторНаУстройство), което се намира в Macintosh HD/Library (Библиотека)/Printers (Принтери)/Brother/Utilities (Помощни програми)/Device Selector (СелекторНаУстройство), или от списъка на моделите в ControlCenter2. Мрежовата функция за (само за Windows®) получаване на факс от Необходимо е да настроите софтуера за сигурност/защитна стена на трети компютър не работи. производител да позволява получаване на факс от компютър. За да добавите порт 54926 за получаване на факс през компютърна мрежа, въведете следната информация: В Име въведете произволно описание, например "Brother PC-FAX Rx". В Номер на порт: Въведете "54926". В Протокол: избрано е UDP. Моля, направете справка в упътването към софтуера за сигурност/защитна стена на трети производител или се обърнете към производителя на софтуера. За повече подробности може да прочетете ЧЗВ и препоръките за отстраняване на неизправности на адрес http://solutions.brother.com/.

#### Затруднения при използване на мрежа (само за модели в мрежа)

| Затруднения                                              | Предложения                                                                                                    |
|----------------------------------------------------------|----------------------------------------------------------------------------------------------------|
| Компютърът не може да намери<br>устройството.            | (Windows <sup>®</sup> )<br>Възможно е настройката на защитната стена на вашия компютър да<br>отхвърля необходимата мрежова връзка. (За повече подробности, вижте<br>указанията по-горе.)                                                                                                    |
|                                                          | (Macintosh)                                                                                                    |
|                                                          | Има вероятност компютърът да не може да се свърже с устройството<br>поради настройките на защитната стена. Променете или деактивирайте<br>настройките на защитната стена. Ако използвате друг софтуер за лична<br>защитна стена, вижте Ръководството за потребителя за вашия софтуер<br>или се свържете с производителя на софтуера. |
|                                                          | Изберете отново вашето устройство в приложението Device Selector<br>(СелекторНаУстройство), което се намира в Macintosh HD/Library<br>(Библиотека)/Printers (Принтери)/Brother/Utilities (Помощни<br>програми)/Device Selector (СелекторНаУстройство), или от списъка на<br>моделите в ControlCenter2.                               |
| Не може да се свърже към<br>безжична мрежа. (MFC-7860DW) | Проучете проблема с помощта на WLAN доклад. Натиснете <b>Menu (Меню)</b> ,<br>5, 8, а след това натиснете <b>Start (Старт)</b> . За повече информация вижте<br><i>Ръководството за бързо инсталиране</i> .                                                                                                    |

## Затруднения при използване на мрежа (само за модели в мрежа)

# Други

| Затруднения                 | Предложения                                                                                                    |
|-----------------------------|----------------------------------------------------------------------------------------------------|
| Устройството не се включва. | Неблагоприятни условия за връзката към захранващата мрежа (напр.<br>светкавици или пулсация в захранването) може да са задействали<br>вътрешните защитни механизми на устройството. Изключете устройството и<br>разкачете захранващия кабел. Изчакайте десет минути, след това включете<br>захранващия кабел и включете устройството.<br>Ако проблемът не е решен, изключете устройството. Включете захранващия<br>кабел в различен контакт, за който знаете, че работи, и включете<br>устройството. |

# Настройка за откриване на тон за набиране

Когато изпращате факс автоматично, вашата устройство по подразбиране ще изчака определен период от време, преди да започне да набира номера. С промяната на настройката на тона за набиране на Откриване можете да накарате устройството да набира веднага щом открие тон за набиране. Тази настройка може да спести малко време при изпращането на факс до множество различни номера. Ако промените настройката и започнете да имате проблеми с набирането, следва да я промените обратно на настройката Няма откриване по подразбиране.

- 📘 Натиснете Menu (Меню), 0, 5.
- Натиснете ▲ или ▼, за да изберете Откриване ИЛИ Няма откриване. Натиснете ОК (Ок).
  - Натиснете Stop/Exit (Стоп/Излез).

# Смущения в телефонната линия

Ако имате затруднения с изпращането или получаването на факс, дължащи се на вероятни смущения в телефонната линия, препоръчваме да регулирате изравняването за съвместимост, за да намалите скоростта на модема за операции по факса.

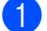

Натиснете Menu (Меню), 2, 0, 1.

Натиснете ▲ или ▼, за да изберете Основен (заVoIP), Нормално или Високо (MFC-7860DW).

Основен (заVoIP) намалява скоростта на модема до 9 600 bps и изключва режима за коригиране на грешки (ECM).

За стандартна телефонна линия: ако редовно изпитвате смущения в стандартната телефонна линия, опитайте тази настройка.

Ако използвате VoIP: Услугата VoIP предлага поддръжка на факс с помощта на различни стандарти. Ако редовно се получават грешки при изпращане на факсове, опитайте тази настройка.

- Нормално настройва скоростта на модема на 14 400 bps.
- Високо настройва скоростта на модема на 33 600 bps (само за MFC-7860DW).

Натиснете ОК (Ок).

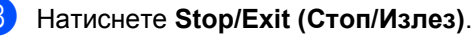

### 🖉 Забележка

Когато промените съвместимостта на Основен (заVoIP), функцията ЕСМ е налична само за изпращане на факс.

# Подобряване на качеството на печат

Ако имате проблем с качеството на печат, най-напред отпечатайте пробна страница (Мепи (Меню), 4, 2, 3). Ако разпечатката изглежда добре, проблемът може да не е в устройството. Проверете свързването на интерфейсния кабел или опитайте да отпечатате друг документ. Ако разпечатката или тестовата страница, разпечатана от устройството, има проблем с качеството, проверете първо следното. След това, ако все още имате проблем с качеството на печат, направете справка с поместената по-долу таблица и следвайте препоръките.

# 🖉 Забележка

Brother не препоръчва използването на други касети, различни от оригинални касети на Brother, както и повторно пълнене на използвани касети с тонер от други източници.

За да получите най-добро качество при печат, съветваме ви да използвате препоръчаната хартия. Проверете дали използвате хартия, която отговаря на описаната в спецификацията. (Вижте Годна хартия и други носители за печат на стр. 18.)

Проверете дали барабанът и тонер касетата са поставени правилно.

| Примери за лошо качество на печат                            | Препоръка                                                                                                    |
|--------------------------------------------------------------|----------------------------------------------------------------------------------------------------|
| ABCDEFGH<br>abcdefghijk<br>A B C D<br>a b c d e<br>0 1 2 3 4 | <ul> <li>Извадете модула от барабан и тонер касета. Хванете хоризонтално модула с двете ръце и леко го разклатете настрани няколко пъти, за да разпределите тонера равномерно в касетата.</li> <li>Проверете дали Настройки на тонер на Подмен. тонера е Продължи в (режим Продължаване), като натиснете Menu (Меню), 1, 8. (Вижте Настройки на тонер в Глава 1 на Ръководството за допълнителни функции.)</li> </ul> |
| Бледо                                                        | Проверете характеристиките на околната среда на<br>устройството. Влажност, висока температура и други условия<br>могат да доведат до този дефект при печата. (Вижте<br>книжката "Безопасност и правни клаузи".)                                                                                                    |
|                                                              | Ако цялата страница е прекалено светла, може да е включен<br>режимът за пестене на тонер. Изключете режима Пестене<br>тонер в менюто с настройки на машината или режима<br>Режим икономия на тонер Свойства в драйвера на<br>принтера. (Вижте Режим Пестене на тонер в Глава 1 на<br>Ръководството за допълнителни функции или Раздел<br>Разширени в Ръководството за потребителя на<br>софтуера.)                    |
|                                                              | <ul> <li>Почистете короната на барабана. (Вижте Почистване на короната на стр. 73.)</li> </ul>                                                                                                    |
|                                                              | Поставете нова тонер-касета. (Вижте Смяна на тонер касета на стр. 60.)                                                                                                    |
|                                                              | <ul> <li>Поставете нов барабан. (Вижте Смяна на барабан<br/>на стр. 66.)</li> </ul>                                                                                                    |
|                                                              | Уверете се, че използвате хартия, съответстваща на нашите<br>спецификации. (Вижте Годна хартия и други носители за<br>печат на стр. 18.)                                                                                                    |
| abcdefghijk<br>ABCD<br>abcde                                 | Проверете характеристиките на околната среда на<br>устройството. Високи температури и висока влажност могат<br>да увеличат затъмнението на фона. (Вижте книжката<br>"Безопасност и правни клаузи".)                                                                                                    |
| 01234                                                        | Поставете нова тонер-касета. (Вижте Смяна на тонер касета на стр. 60.)                                                                                                    |
| Сив фон                                                      | <ul> <li>Поставете нов барабан. (Вижте Смяна на барабан<br/>на стр. 66.)</li> </ul>                                                                                                    |

| Примери за лошо качество на печат | Препоръка                                                                                                    |
|-----------------------------------|----------------------------------------------------------------------------------------------------|
| B                                 | Уверете се, че използвате хартия, съответстваща на нашите<br>спецификации. Този проблем може да възникне при<br>използване на хартия с грапава повърхност или носител за<br>печат с по-висок грамаж. (Вижте Годна хартия и други<br>носители за печат на стр. 18.)              |
|                                   | Уверете се, че сте избрали правилния тип носител в<br>драйвера за принтер или в настройките на менюто за типа<br>хартия на устройството. (Вижте Годна хартия и други<br>носители за печат на стр. 18 и Раздел Основни в<br>Ръководството за потребителя на софтуера.)           |
| Раздвоени изображения             | Изберете режим Намалете размиването на цветовете в<br>драйвера за принтер. (Вижте Настройка за намаляване на<br>раздвоените изображения в Ръководството за<br>потребителя на софтуера.)                                                                                         |
|                                   | Поставете нова тонер-касета. (Вижте Смяна на тонер касета на стр. 60.)                                                                                                    |
|                                   | <ul> <li>Поставете нов барабан. (Вижте Смяна на барабан<br/>на стр. 66.)</li> </ul>                                                                                                    |
|                                   | <ul> <li>Изпичащият модул може да е замърсен. Свържете се с<br/>вашия дилър на Brother.</li> </ul>                                                                                                    |
| ABCDEFGH                          | Уверете се, че използвате хартия, съответстваща на нашите<br>спецификации. Хартия с грапава повърхност може да<br>причини този проблем. (Вижте Годна хартия и други<br>носители за печат на стр. 18.)                                                                           |
| ABCD                              | Почистете короната и барабана. (Вижте Почистване на короната на стр. 73 и Почистване на барабана на стр. 75.)                                                                                                    |
| 01234                             | <ul> <li>Барабанът може да е повреден. Поставете нов барабан.<br/>(Вижте Смяна на барабан на стр. 66.)</li> </ul>                                                                                                    |
| Тонерът цапа                      | <ul> <li>Изпичащият модул може да е замърсен. Свържете се с<br/>вашия дилър на Brother.</li> </ul>                                                                                                    |
|                                   | Уверете се, че използвате хартия, съответстваща на нашите<br>спецификации. (Вижте Годна хартия и други носители за<br>печат на стр. 18.)                                                                                                    |
|                                   | Изберете режим Плътна хартия в драйвера за принтер,<br>изберете По-тънко в менюто за настройки на типа хартия в<br>устройството или използвайте по-тънка хартия от<br>настоящата. (Вижте Тип хартия на стр. 18 и Раздел Основни<br>в Ръководството за потребителя на софтуера.) |
| Пропуски в разпечатката           | Проверете характеристиките на околната среда на<br>устройството. Високата влажност може да причини пропуски<br>в разпечатката. (Вижте книжката "Безопасност и правни<br>клаузи".)                                                                                               |
|                                   | <ul> <li>Барабанът може да е повреден. Поставете нов барабан.<br/>(Вижте Смяна на барабан на стр. 66.)</li> </ul>                                                                                                    |

| Примери за лошо качество на печат    | Препоръка                                                                                                    |
|--------------------------------------|----------------------------------------------------------------------------------------------------|
|                                      | Почистете короната в барабана, като леко плъзнете зеления<br>лост. Задължително върнете зеления лост в изходно<br>положение (▲). (Вижте Почистване на короната на стр. 73.)                                                                                           |
|                                      | <ul> <li>Барабанът може да е повреден. Поставете нов барабан.</li> <li>(Вижте Смяна на барабан на стр. 66.)</li> </ul>                                                                                                    |
|                                      | <ul> <li>Изпичащият модул може да е замърсен. Свържете се с<br/>вашия дилър на Brother.</li> </ul>                                                                                                    |
| Черна страница                       |                                                                                                    |
| ABCDEFGH                             | Уверете се, че използвате хартия, съответстваща на нашите<br>спецификации. Тези проблеми може да възникнат при<br>използване на хартия с грапава повърхност или носител за<br>печат с по-висок грамаж.                                                                |
| ABCD<br>abcde<br>01234               | Уверете се, че сте избрали правилния тип носител в<br>драйвера за принтер или в настройките на менюто за типа<br>хартия на устройството. (Вижте Годна хартия и други<br>носители за печат на стр. 18 и Раздел Основни в<br>Ръководството за потребителя на софтуера.) |
| Бели линии напречно на<br>страницата | Проблемът може да изчезне от само себе си. Разпечатайте<br>няколко страници за отстраняването на този проблем,<br>особено ако устройството не е използвано дълго време.                                                                                               |
|                                      | <ul> <li>Барабанът може да е повреден. Поставете нов барабан.<br/>(Вижте Смяна на барабан на стр. 66.)</li> </ul>                                                                                                    |
|                                      | Почистете короната на барабана. (Вижте Почистване на короната на стр. 73.)                                                                                                    |
| ABC<br>abcdefghijk                   | <ul> <li>Барабанът може да е повреден. Поставете нов барабан.<br/>(Вижте Смяна на барабан на стр. 66.)</li> </ul>                                                                                                    |
| ABCD<br>abcde                        |                                                                                                    |
| 01234                                |                                                                                                    |
| Линии напречно на страницата         |                                                                                                    |

| Примери за лошо качество на печат                                    | Препоръка                                                                                                    |
|----------------------------------------------------------------------|----------------------------------------------------------------------------------------------------|
|                                                                      | Проверете характеристиките на околната среда на<br>устройството. Висока влажност и висока температура могат<br>да доведат до този проблем в качеството на печата.                                                                                                    |
| abcdefghijk                                                          | Ако проблемът не бъде решен след отпечатване на няколко<br>страници, поставете нов барабан. (Вижте Смяна на барабан<br>на стр. 66.)                                                                                                    |
|                                                                      |                                                                                                    |
| Бели линии, ивици или<br>грапавини напречно на<br>страницата         |                                                                                                    |
| • 94 мм                                                              | Направете десет копия на празен, бял лист хартия. (Вижте<br>Как се копира на стр. 51.) Ако проблемът не е отстранен, по<br>барабана може да има лепило от залепнал за повърхността<br>на ОРС барабана етикет. Почистете барабана. (Вижте<br>Почистване на барабана на стр. 75.) |
| 94 мм                                                                | <ul> <li>Барабанът може да е повреден. Поставете нов барабан.<br/>(Вижте Смяна на барабан на стр. 66.)</li> </ul>                                                                                                    |
| Бели петна върху черен текст и<br>графика през интервали от 94<br>mm |                                                                                                    |
| 94 мм                                                                |                                                                                                    |
| 94 мм                                                                |                                                                                                    |
| Черни петна на интервали от 94<br>mm                                 |                                                                                                    |

| Примери за лошо качество на печат                             | Препоръка                                                                                                    |
|---------------------------------------------------------------|----------------------------------------------------------------------------------------------------|
|                                                               | Ако използвате етикети за лазерни принтери, понякога е<br>възможно лепилото от листовете с етикети да се залепи<br>върху повърхността на ОРС барабана. Почистете барабана.<br>(Вижте Почистване на барабана на стр. 75.) |
| A B C D_<br>abcde                                             | Уверете се, че използвате хартия, съответстваща на нашите<br>спецификации. (Вижте Годна хартия и други носители за<br>печат на стр. 18.)                                                                                 |
| 01234                                                         | <ul> <li>Не използвайте хартия, върху която има кламери или телбод,<br/>защото те ще надраскат повърхността на барабана.</li> </ul>                                                                                      |
| Черни следи от тонер<br>напречно на страницата                | Ако неопакованият барабан е изложен на пряка слънчева или<br>стайна светлина, той може да се повреди.                                                                                                    |
|                                                               | Тонер касетата може да е повредена. Поставете нова тонер-<br>касета. (Вижте Смяна на тонер касета на стр. 60.)                                                                                                    |
|                                                               | Барабанът може да е повреден. Поставете нов барабан.<br>(Вижте Смяна на барабан на стр. 66.)                                                                                                    |
|                                                               | Почистете короната в барабана, като леко плъзнете зеления<br>лост. (Вижте Почистване на короната на стр. 73.)                                                                                                    |
| ABCDEFGH<br>abcdefghijk                                       | Уверете се, че зеленият лост на короната е в начална<br>позиция (▲).                                                                                                    |
| A B C D<br>abcde                                              | Барабанът може да е повреден. Поставете нов барабан.<br>(Вижте Смяна на барабан на стр. 66.)                                                                                                    |
| 01234                                                         | Тонер касетата може да е повредена. Поставете нова тонер-<br>касета. (Вижте Смяна на тонер касета на стр. 60.)                                                                                                    |
| Черни линии вертикално през<br>страницата                     | <ul> <li>Изпичащият модул може да е замърсен. Свържете се с<br/>вашия дилър на Brother.</li> </ul>                                                                                                    |
| Върху отпечатаните страници<br>има вертикални петна от тонер. |                                                                                                    |
|                                                               | Тонер касетата може да е повредена. Поставете нова тонер-<br>касета. (Вижте Смяна на тонер касета на стр. 60.)                                                                                                    |
| ABCDEFGH<br>abcdefghijk                                       | <ul> <li>Барабанът може да е повреден. Поставете нов барабан.<br/>(Вижте Смяна на барабан на стр. 66.)</li> </ul>                                                                                                    |
| A B Č D<br>abcde<br>01234                                     | Проверете дали Настройки на тонер на Подмен. тонера е<br>Продължи в (режим Продължаване), като натиснете Menu<br>(Меню), 1, 8. (Вижте Настройки на тонер в Глава 1 на<br>Ръководството за допълнителни функции.)         |
| Бели линии вертикално през<br>страницата                      | Уверете се, че в машината няма залепнало откъснато парче<br>хартия, което да блокира лазерния модул.                                                                                                    |

| Примери за лошо качество на<br>печат | Препоръка                                                                                                    |  |  |  |
|--------------------------------------|----------------------------------------------------------------------------------------------------|--|--|--|
| ABCDEFGH<br>abcdefghijk              | Уверете се, че хартията или друг носител за печат са<br>поставени правилно в тавата за хартия, а водачите не са<br>нито прекалено затегнати, нито прекалено свободни спрямо<br>листовете хартия.                                                                                |  |  |  |
| ABCD                                 | Регулирайте водачите за хартия добре. (Вижте Зареждане на<br>хартия на стр. 11.)                                                                                                    |  |  |  |
| 01234                                | Ако използвате отвора за ръчно подаване, вижте Зареждане<br>на хартия в отвора за ръчно подаване на стр. 13.                                                                                                    |  |  |  |
| Изкривена страница                   | Тавата за хартия може да е препълнена. (Вижте Зареждане<br>на хартия на стр. 11.)                                                                                                    |  |  |  |
|                                      | Проверете типа и качеството на хартията. (Вижте Годна<br>хартия и други носители за печат на стр. 18.)                                                                                                    |  |  |  |
|                                      | <ul> <li>Уверете се, че в машината няма странични предмети,<br/>например, скъсана хартия.</li> </ul>                                                                                                    |  |  |  |
|                                      | Уверете се, че двата зелени лоста за пликове под задния<br>капак са разположени в една и съща позиция.                                                                                                    |  |  |  |
|                                      | Уверете се, че двата сиви лоста против огъване под задния<br>капак са разположени в една и съща позиция.                                                                                                    |  |  |  |
|                                      | Ако проблемът възниква само при двустранен печат,<br>проверете дали в тавата за двустранен печат няма скъсана<br>хартия, уверете се, че тавата за двустранен печат е<br>поставена докрай в устройството и че задният капак е<br>затворен плътно.                                |  |  |  |
| ABCDEFGH                             | Проверете типа и качеството на хартията. Високите<br>температури и високата влажност ще предизвикат<br>набръчкване на хартията. (Вижте Годна хартия и други<br>носители за печат на стр. 18.)                                                                                   |  |  |  |
| ABCD<br>abcde<br>01234               | Ако не използвате често устройството, хартията може да е<br>престояла прекалено дълго в тавата за хартия. Обърнете<br>стека с хартия в тавата за хартия. Освен това, разлистете<br>стека с хартия, а след това го завъртете на 180° в тавата за<br>хартия.                      |  |  |  |
| Накъдрена или вълниста               | Отворете задния капак (изходна тава за хартия с лицето<br>нагоре), за да може машината да извади отпечатаната<br>хартия върху изходната тава за хартия с лицето нагоре.                                                                                                    |  |  |  |
|                                      | Изберете режима Намаляване на набръчкването на<br>хартията в драйвера за принтер, когато не използвате<br>препоръчваната хартия. (Вижте Други опции за печат (за<br>Windows <sup>®</sup> ) или Настройки за печат (за Macintosh) в<br>Ръководството за потребителя на софтура.) |  |  |  |

| Примери за лошо качество на печат          | Препоръка                                                                                                    |
|--------------------------------------------|----------------------------------------------------------------------------------------------------|
|                                            | Уверете се, че хартията е поставена правилно. (Вижте<br>Зареждане на хартия на стр. 11.)                                                                                                    |
| ABCDEFGH<br>abcdefghijk                    | Проверете типа и качеството на хартията. (Вижте Годна<br>хартия и други носители за печат на стр. 18.)                                                                                                    |
| A B C D<br>abcde<br>01234                  | Обърнете купа хартия в тавата или се опитайте да завъртите<br>хартията в тавата за подаване на 180°.                                                                                                    |
| Намачкване или набръчкване                 |                                                                                                    |
| БНОРНИКТ<br>ВНОРНИКТ<br>БЛИКЪТ СЕ НАГЪРЧВА | <ul> <li>Когато печатате върху плик, се уверете, че двата зелени лоста за пликове под задния капак са спуснати надолу.</li> <li>         Общени странования капак са спуснати надолу.     </li> <li>         Общени странования капак са спуснати надолу.     </li> <li>         Общени странования капак са спуснати надолу.     </li> </ul> |

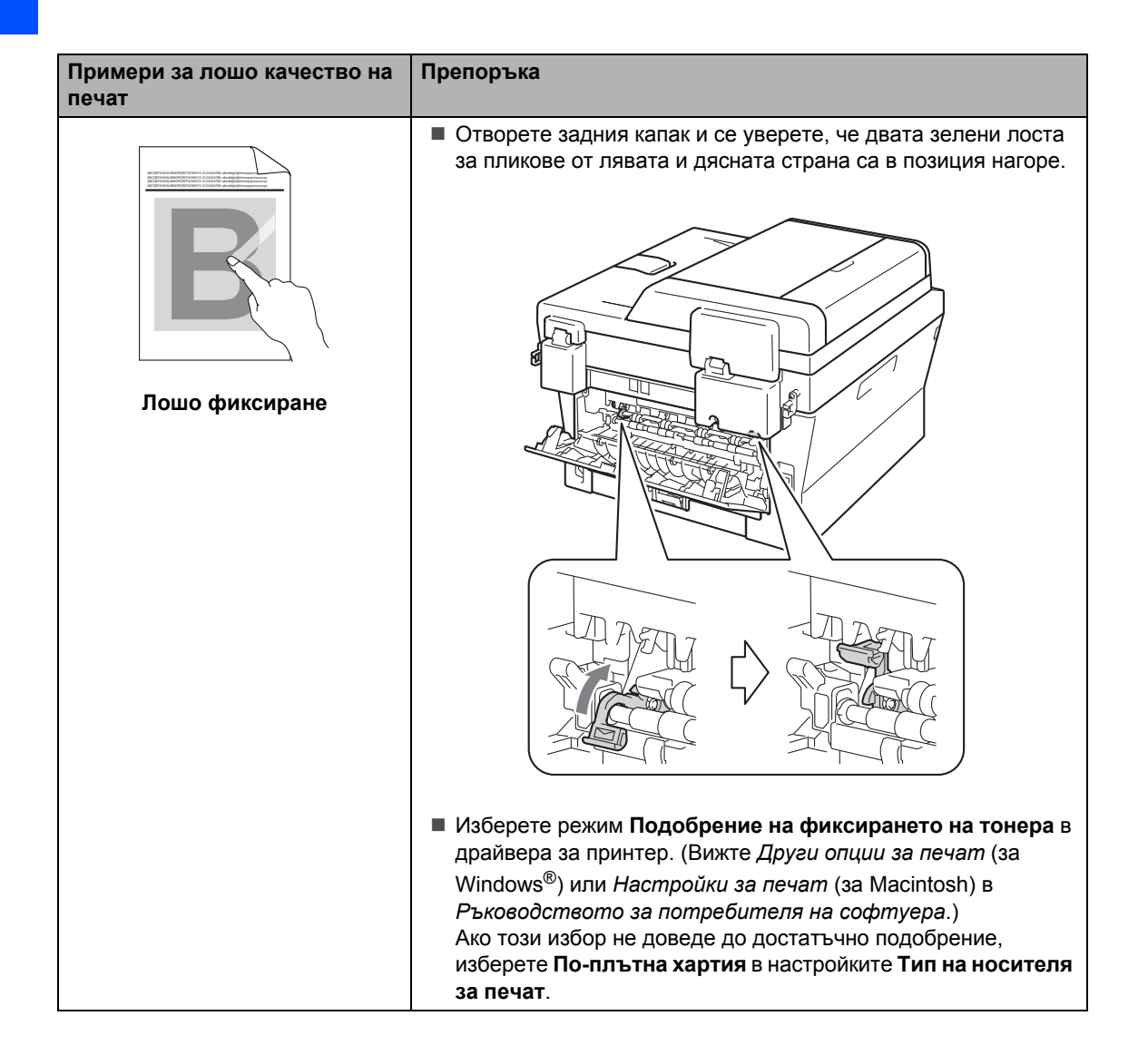

| Примери за лошо качество на печат                                | Препоръка                                                                                                    |
|------------------------------------------------------------------|----------------------------------------------------------------------------------------------------|
| ABCDEFGH<br>abcdefghijk<br>ABCD<br>abcde<br>01234<br>Набръчкване | <ul> <li>Изберете режима Намаляване на набръчкването на хартията в драйвера за принтер, когато не използвате препоръчваната хартия. (Вижте Други опции за печат (за Windows<sup>®</sup>) или Настройки за печат (за Macintosh) в Ръководството за потребителя на софтуера.)</li> <li>Обърнете хартията в тавата за хартия и отпечатайте отново. (С изключение на хартия за бланки) Ако проблемът не бъде отстранен, завъртете лостовете против огъване, както следва:</li> </ul> |
|                                                                  | Повдигнете лоста (1) и плъзнете двата сиви лоста (2) по посока на стрелката.                                                                                                    |
|                                                                  |                                                                                                    |
|                                                                  |                                                                                                    |

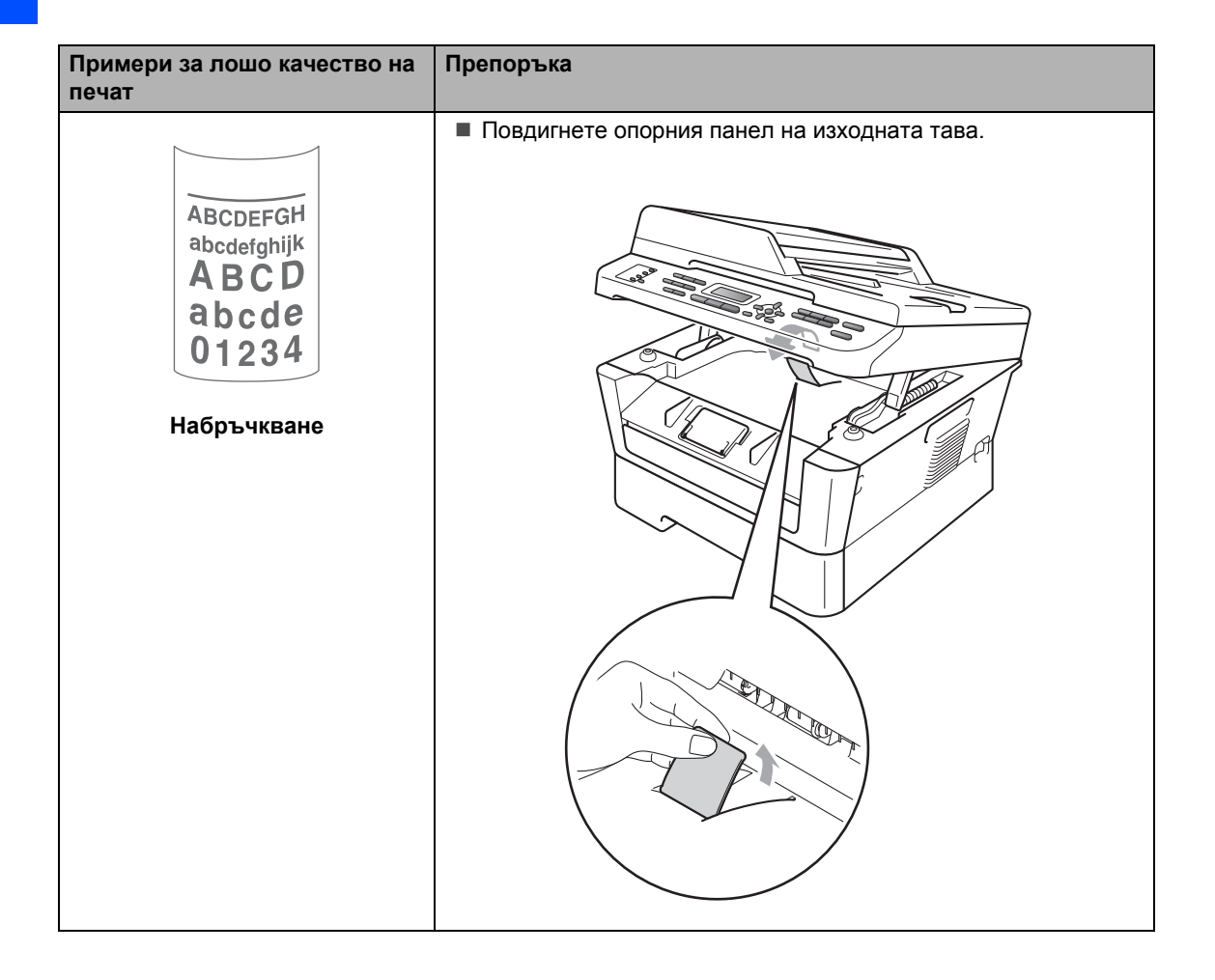

# Информация за устройството

# Проверяване на серийния номер

Серийният номер на устройството се изписва на LCD.

 За MFC-7360N и MFC-7460DN натиснете Menu (Меню), 6, 1.
 За MFC-7860DW натиснете Menu (Меню), 7, 1.

 Устройството ще покаже серийния номер на машината върху LCD екрана.

Натиснете Stop/Exit (Стоп/Излез).

# Функции за нулиране

Възможни са следните функции за нулиране:

1 Мрежа

Фабричните настройки по подразбиране на сървъра за печат, такива като пароли и информация за IP адреси, подлежат на възстановяване.

2 Адрес и факс

Адрес и Факс нулира следните настройки:

Адресна книга

(Набиране с едно натискане/Скоростно набиране/Групи за настройка)

 Програмирани в паметта факс задачи за изпращане

(Изпращане при свързване, Отложен факс)

ID на станцията

(име и номер)

Съобщение Титулна страница

(коментари)

 Опции за дистанционно управление на факса

(Код за дистанционен достъп, Съхранение на факсове, Препращане на факсове и Факс от компютър)

Настройки за справки

(Отчет за потвърждаване на предаването/Списък с телефонни индекси/Факс отчет)

- Парола за заключване на настройка
- 3 Вс. настройки

Можете да върнете настройките на устройството обратно към тези, зададени във фабриката.

Brother силно препоръчват да извършите тази операция при изхвърляне на устройството.

🖉 Забележка

Изключете интерфейсния кабел, преди да изберете Мрежа или Вс. настройки.

# Как да нулирате устройството

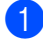

Натиснете Мепи (Меню), 0.

- Натиснете ▲ или ▼, за да се покаже Нулиране. Натиснете ОК (Ок).
- 3) Натиснете ⊾ или ▼, за да изберете функцията за нулиране, която желаете да използвате. Натиснете ОК (Ок).

Направете едно от следните неща:

- За да нулирате настройките, натиснете 1 и преминете към стъпка 6.
- За да излезете, без да направите промени, натиснете 2 и преминете към стъпка 6.

5 Ще бъдете подканени да рестартирате устройството. Направете едно от следните неща:

- За да рестартирате устройството, натиснете 1. Устройството ще започне нулирането.
- За изход без рестартиране на устройството натиснете 2. Преминете към стъпка 6.
- 6 Натиснете Stop/Exit (Стоп/Излез).

### 🖉 Забележка

Вие можете да нулирате и настройките на мрежата.

- За MFC-7360N и MFC-7460DN натиснете Мепи (Меню), 5, 0.
- За MFC-7860DW натиснете Menu (Меню), 6,0.

С

# Меню и функции

# Програмиране чрез екрана

Устройството е конструирано за лесно използване. Екранът предоставя функция за програмиране чрез екрана с помощта на бутоните на менюто.

Ние сме създали последователни указания на екрана, за да ви помогнем да програмирате устройството си. Просто следвайте указанията, които ви насочват в менюто и опциите за програмиране.

# Таблица с менюта

Можете да програмирате устройството с използването на *Таблица на менюто* на стр. 128. На тези страници се посочват елементите и опциите на менюто. Натиснете **Menu (Меню)**, следвано от номерата на менюто за програмиране на устройството. Например, за настройка на силата на звука на Аларма на Ниско:

- Натиснете Menu (Меню), 1, 3, 2.
- Натиснете **▲** или **▼**, за да изберете ниско.
- Натиснете ОК (Ок).

# Как се получава достъп до режима меню

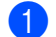

Натиснете Мепи (Меню).

- Избиране на опция.
  - Натиснете 1 за меню Общи настройки.
  - Натиснете 2 за меню Факс.
  - Натиснете 3 за меню Копиране.

(MFC-7860DW)

- Натиснете 4 за меню Принтер.
- Натиснете 5 за меню Печатай доклад.
- Натиснете 6 за меню Мрежа.
- Натиснете 7 за меню Информация за устройството.

(MFC-7360N и MFC-7460DN)

- Натиснете 4 за меню Печатай доклад.
- Натиснете 5 за меню Мрежа.
- Натиснете 6 за меню Информация за устройството.
- Натиснете 9 за меню Сервиз. <sup>1</sup>
- Натиснете 0 за меню Начална настройка.
- <sup>1</sup> Това ще се появи само когато на екрана се покаже съобщение за грешка.

Можете, също така, да прегледате всяко ниво на менюто с натискането на ▲ или ▼ за желаната посока.

- З Натиснете ОК (Ок) при появяване на желаната опция на екрана. После на екрана се показва следващото ниво на менюто.
- Натиснете ▲ или ▼, за да се придвижите до следващия елемент на менюто.
- Натиснете ОК (Ок). При приключване на настройката на опция, на екрана ще се покаже Прието.
- 6

Натиснете Stop/Exit (Стоп/Излез), за да излезете от режим Меню. С

# Таблица на менюто

Фабричните настройки са показани с получерен шрифт със звездичка.

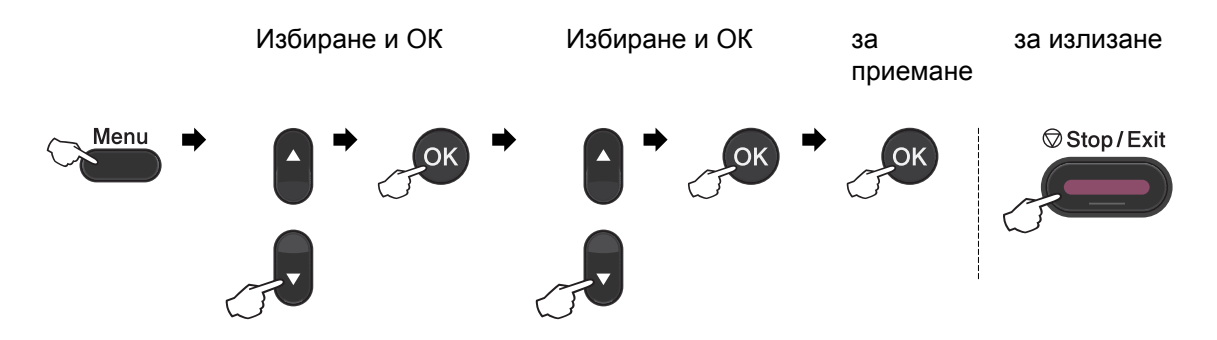

| Ниво 1              | Ниво 2                                                   | Ниво 3                                | Ниво 4                    | Опции                                                             | Описания                                                                                                    | Страница             |
|---------------------|----------------------------------------------------------|---------------------------------------|---------------------------|-------------------------------------------------------------------|----------------------------------------------------------------------------------------------------|----------------------|
| 1.06щи<br>настройки | 1.Програм.<br>таймер                                     | _                                     | _                         | 0 Сек.<br>30 Сек.<br>1 Мин<br><b>2 Мин.*</b><br>5 Мин.<br>Изкл.   | Настройва часа за<br>връщане в режим<br>Факс и часа, в който<br>устройството ще<br>премине от режим<br>индивидуален<br>потребител към<br>режим обществен<br>потребител при<br>използване на<br>Secure Function Lock. | Вижте <sup>1</sup> . |
|                     | 2.Хартия                                                 | 1.Вид хартия                          | _                         | Тънко<br><b>Обикновено*</b>                                       | Настройване на типа<br>хартия в тавата за<br>хартия.                                                                                                    | 18                   |
|                     |                                                          |                                       |                           | По-тънко                                                          |                                                                                                    |                      |
|                     |                                                          |                                       |                           | Най-тънко                                                         |                                                                                                    |                      |
|                     |                                                          |                                       |                           | Рециклир.<br>харт.                                                |                                                                                                    |                      |
|                     |                                                          |                                       |                           | Етикет                                                            |                                                                                                    |                      |
|                     |                                                          | 2.Големина<br>хар.                    | _                         | <b>А4*</b><br>Letter<br>Екзекютив<br>А5<br>А5 L<br>А6<br>В5<br>В6 | Настройване<br>размера на хартията<br>в тавата за хартия.                                                                                                    | 18                   |
|                     | <ol> <li>Вижте Ръковов</li> <li>Вижте Ръковов</li> </ol> | дството за допълн<br>дството за потре | нителни фу<br>бителя на с | нкции.<br>софтуера.                                               |                                                                                                    |                      |
|                     | 🖗 Фабричните                                             | настройки са показ                    | ани с удебе               | елен шрифт и з                                                    | вездичка.                                                                                                    |                      |

| Ниво 1        | Ниво 2                | Ниво 3                 | Ниво 4       | Опции          | Описания                             | Страница             |
|---------------|-----------------------|------------------------|--------------|----------------|--------------------------------------|----------------------|
| 1. Общи       | 3.0бем                | 1.Звънене              | —            | Изкл.          | Настройване силата                   | 10                   |
| настройки     |                       |                        |              | Ниско          | на звънене.                          |                      |
| (Продължение) |                       |                        |              | Средно*        |                                      |                      |
|               |                       |                        |              | Високо         |                                      |                      |
|               |                       | 2.Аларма               | —            | Изкл.          | Настройване силата                   | 10                   |
|               |                       |                        |              | Ниско          | на звуковия сигнал.                  |                      |
|               |                       |                        |              | Средно*        |                                      |                      |
|               |                       |                        |              | Високо         |                                      |                      |
|               |                       | 3.Говорители           | —            | Изкл.          | Настройване силата                   | 10                   |
|               |                       |                        |              | Ниско          | на звука на високоговорителя.        |                      |
|               |                       |                        |              | Средно*        | ·                                    |                      |
|               |                       |                        |              | Високо         |                                      |                      |
|               | 4. Екология           | 1.Пестене              | —            | Вкл.           | Увеличаване броя                     | Вижте <sup>1</sup> . |
|               |                       | тонер                  |              | Изкл.*         | се отпечатват с                      |                      |
|               |                       |                        |              |                | тонер-касетата.                      |                      |
|               |                       | 2.Време за             | —            | В зависимост   | Пести                                |                      |
|               |                       | steep                  |              |                | електроенергия.                      |                      |
|               | E LOD                 |                        |              |                | Настройва                            |                      |
|               | Контраст              | _                      |              |                | настроива контраста на екрана.       |                      |
|               |                       |                        |              |                |                                      |                      |
|               |                       |                        |              |                |                                      |                      |
|               |                       |                        |              |                |                                      |                      |
|               | 6 Ситионост           | 1 mv                   |              |                | Забланава повечето                   |                      |
|               | 0.cmyphoer            | заключване             |              |                | операции с                           |                      |
|               |                       | (MFC-7360N и           |              |                | ИЗКЛЮЧЕНИЕ                           |                      |
|               |                       | MFC-7460DN)            |              |                | факсове.                             |                      |
|               |                       | 1.Заключване           | _            | —              | Може да ограничи                     |                      |
|               |                       | (MFC-7860DW)           |              |                | избраната операция                   |                      |
|               |                       |                        |              |                | а устроиството до<br>25 индивидуални |                      |
|               |                       |                        |              |                | потребители и                        |                      |
|               |                       |                        |              |                | неоторизирани                        |                      |
|               |                       |                        |              |                | обществени                           |                      |
|               |                       | 0                      |              |                | Ногребители.                         |                      |
|               |                       | 2.настр.<br>Заключ.    | _            | —              | не разрешава на неоторизирани        |                      |
|               |                       |                        |              |                | потребители да                       |                      |
|               |                       |                        |              |                | настоящите                           |                      |
|               |                       |                        |              |                | настройки на                         |                      |
|               | 1                     |                        |              |                | устроиството.                        |                      |
|               | ' Вижте <i>Ръково</i> | дството за допълн<br>- | нителни фу   | нкции.         |                                      |                      |
|               | Вижте Ръково          | дството за потре       | бителя на    | софтуера.      |                                      |                      |
|               | Фабричните            | настройки са показ     | зани с удебе | елен шрифт и з | вездичка.                            |                      |

| Ниво 1                               | Ниво 2                                                                                                    | Ниво 3              | Ниво 4             | Опции                                                                | Описания                                                                                              | Страница             |
|--------------------------------------|----------------------------------------------------------------------------------------------------|---------------------|--------------------|----------------------------------------------------------------------|----------------------------------------------------------------------------------------------------|----------------------|
| 1.Общи<br>настройки<br>(Продължение) | 7. Разм. скан. ст.<br>(MFC-7360N)                                                                                         | _                   | _                  | A4*<br>Letter                                                        | Регулира зоната на<br>скенера на стъклото<br>на скенера до<br>размера на<br>документа.                | 27                   |
|                                      | 7.Скан-е на<br>док.<br>(MFC-7460DN и<br>MFC-7860DW)                                                                       | 1.Разм.скан.ст.     | _                  | A4*<br>Letter                                                        | Регулира зоната на<br>скенера на стъклото<br>на скенера до<br>размера на<br>документа.                | 27                   |
|                                      |                                                                                                    | 2.Размер на<br>файл | 1.Цветно<br>2.Сиво | Малък<br><b>Среден*</b><br>Голям<br>Малък<br><b>Среден*</b><br>Голям | Можете да зададете<br>вашите собствени<br>настройки по<br>подразбиране за<br>компресия на<br>данните. | Вижте <sup>2</sup> . |
|                                      | 8.Подмен.<br>тонера                                                                                                    | _                   | _                  | Продължи<br><b>Стоп*</b>                                             | Машината ще спре<br>да печата, докато не<br>смените тонер<br>касетата.                                | Вижте <sup>1</sup> . |
|                                      | <ol> <li>Вижте Ръководството за допълнителни функции.</li> <li>Вижте Ръководството за потребителя на софтуера.</li> </ol> |                     |                    |                                                                      |                                                                                                    |                      |
|                                      | Фабричните                                                                                                    | настройки са показ  | зани с удебе       | елен шрифт и                                                         | звездичка.                                                                                            |                      |

| Ниво 1                                             | Ниво 2                                                           | Ниво 3                                                     | Опции                                                                                                    | Описания                                                                        | Страница |  |  |
|----------------------------------------------------|------------------------------------------------------------------|------------------------------------------------------------|----------------------------------------------------------------------------------------------------|---------------------------------------------------------------------------------|----------|--|--|
| 2.Fax 1.Настр.<br>получ.<br>(Само в режим<br>Факс) | 1.Забавено<br>звън.                                              | (00 - 08)<br>02*<br>(Пример за<br>Обединеното<br>кралство) | Настройва броя,<br>позвънявания<br>преди<br>устройството да<br>превключи в режим<br>Само факс или<br>режим<br>Факс/Телефон. | 31                                                                              |          |  |  |
|                                                    |                                                                  | 2.F/Т<br>прод.Звън.                                        | 20 Сек.<br><b>30 Сек.*</b><br>40 Сек.<br>70 Сек.                                                                            | Настройва времето<br>на бързо/двойно<br>позвъняване в<br>режим<br>Факс/Телефон. | 31       |  |  |
|                                                    |                                                                  | 3.Засич. Ғах                                               | <b>Вкл.*</b><br>Изкл.                                                                                                    | Получава факс<br>съобщения без<br>натискане на Start<br>(Старт).                | 32       |  |  |
|                                                    | <sup>1</sup> Вижте <i>Ръководството за допълнителни функции.</i> |                                                            |                                                                                                    |                                                                                 |          |  |  |
|                                                    | Фабричните настройки са показани с удебелен шрифт и звездичка.   |                                                            |                                                                                                    |                                                                                 |          |  |  |

| Ниво 1                         | Ниво 2                                                         | Ниво 3                                                                                    | Опции                                 | Описания                                                                                                    | Страница             |
|--------------------------------|----------------------------------------------------------------|-------------------------------------------------------------------------------------------|---------------------------------------|----------------------------------------------------------------------------------------------------|----------------------|
| 2. <b>Fax</b><br>(Продължение) | 1. Настр.<br>получ.<br>(Само в режим<br>Факс)<br>(Продължение) | 4.Отдалечен код                                                                           | Вкл. (*51, #51)<br>Изкл.*             | Дава възможност<br>да отговорите на<br>всички обаждания<br>от вътрешни<br>телефони и<br>използва кодове за<br>включване или<br>изключване на<br>устройството.<br>Можете да<br>индивидуализират<br>е тези кодове. | 37                   |
|                                |                                                                | 5.Авто редукция                                                                           | <b>Вкл.*</b><br>Изкл.                 | Намалява размера<br>на входящите<br>факсове.                                                                                                    | Вижте <sup>1</sup> . |
|                                |                                                                | 6.Получи памет<br>(MFC-7360N и<br>MFC-7460DN)                                             | <b>Вкл.*</b><br>Изкл.                 | Автоматично<br>запазва входящите<br>факсове в паметта<br>си, ако хартията<br>свърши.                                                                                                    |                      |
|                                |                                                                | 6.Гъст. на<br>прин.<br>(MFC-7860DW)<br>7.Гъст. на<br>прин.<br>(MFC-7360N и<br>MFC-7460DN) |                                       | Прави<br>разпечатките по-<br>тъмни или по-<br>светли.                                                                                                    |                      |
|                                |                                                                | 7.Гласопод. RX<br>(MFC-7860DW)<br>8.Гласопод. RX<br>(MFC-7360N и<br>MFC-7460DN)           | <b>Стандарт*</b><br>Сигурно<br>Таймер | Настройва<br>устройството за<br>свързване с друго<br>факс устройство.                                                                                                    |                      |
|                                |                                                                | 8.Вр.за<br>Пол.Факс<br>(MFC-7860DW)<br>9.Вр.за<br>Пол.Факс<br>(MFC-7360N и<br>MFC-7460DN) | Вкл.<br>Иэкл.*                        | Разпечатва датата<br>и часа на<br>получаване в най-<br>горната част на<br>факса.                                                                                                    |                      |
|                                |                                                                | 9. Дуплекс<br>(MFC-7860DW)<br>0. Дуплекс<br>(MFC-7460DN)                                  | Вкл.<br>Иэкл.*                        | Печата получените<br>факсове от двете<br>страни на<br>хартията.                                                                                                    |                      |
|                                | <sup>1</sup> Вижте Ръководо                                    | ството за допълните                                                                       | елни функции.                         |                                                                                                    |                      |
|                                | Фабричните н                                                   | астройки са показани                                                                      | с удебелен шрифт и                    | звездичка.                                                                                                    |                      |

| Ниво 1                 | Ниво 2                              | Ниво 3               | Опции                                                                                           | Описания                                                                                                    | Страница                                                                                        |  |
|------------------------|-------------------------------------|----------------------|-------------------------------------------------------------------------------------------------|----------------------------------------------------------------------------------------------------|-------------------------------------------------------------------------------------------------|--|
| 2.Fax<br>(Продължение) | 2.Настр.<br>изпращ<br>(Само в режим | 1.Контраст           | <b>Авто*</b><br>Светъл<br>Тъмен                                                                 | Прави факсовете,<br>които изпращате,<br>по-светли или по-<br>тъмни.                                                                             | Вижте <sup>1</sup> .                                                                            |  |
|                        | Факс)                               | 2. Fax резолюция     | <b>Стандартно*</b><br>Фино<br>Супер фино<br>Снимка                                              | Настройва<br>резолюцията по<br>подразбиране за<br>изходящите<br>факсове.                                                                        |                                                                                                 |  |
|                        | 3.Закъснял Fax                      | Настр. час=          | Настройва часа в<br>24 часов формат, в<br>който ще бъдат<br>изпратени<br>отложените<br>факсове. |                                                                                                    |                                                                                                 |  |
|                        |                                     | 4.Партида ТХ         | Вкл.<br>Изкл.*                                                                                  | Комбинира<br>отложените<br>факсове,<br>адресирани по<br>едно и също време<br>на деня до един и<br>същ номер на<br>факс, и ги изпраща<br>заедно. |                                                                                                 |  |
|                        |                                     | 5.Реално<br>времеТХ  | Следващ<br>Fax:Вкл.<br>Следващ<br>Fax:Изкл<br>Вкл.<br>Изкл.*                                    | Изпраща факс, без<br>да използва<br>паметта.                                                                                                    |                                                                                                 |  |
|                        |                                     |                      | 6.Гласопод. ТХ                                                                                  | <b>Стандарт*</b><br>Сигурно                                                                                                    | Настройва<br>устройството<br>даден документ да<br>бъде изтеглен от<br>друго факс<br>устройство. |  |
|                        |                                     | 7.Настр.загл.стр     | Следващ<br>Fax:Вкл.<br>Следващ<br>Fax:Изкл<br>Вкл.<br>Изкл.*                                    | Автоматично<br>изпраща титулна<br>страница, която сте<br>програмирали.                                                                          |                                                                                                 |  |
|                        |                                     |                      | Образец за<br>печат                                                                             |                                                                                                    |                                                                                                 |  |
|                        | <sup>1</sup> Вижте Ръководо         | ството за допълните  | елни функции.                                                                                   |                                                                                                    |                                                                                                 |  |
|                        | Фабричните н                        | астройки са показани | с удебелен шрифт и                                                                              | звездичка.                                                                                                    |                                                                                                 |  |

| Ниво 1                         | Ниво 2                                       | Ниво 3               | Опции                                                                                                    | Описания                                                                                                    | Страница             |
|--------------------------------|----------------------------------------------|----------------------|----------------------------------------------------------------------------------------------------|----------------------------------------------------------------------------------------------------|----------------------|
| 2. <b>Fax</b><br>(Продължение) | 2.Настр.<br>изпращ<br>(Само в режим<br>Факс) | 8.Бележ.загл.стр     | _                                                                                                    | Настройва<br>собствените ви<br>коментари за<br>титулната<br>страница на факса.                                                                                              | Вижте <sup>1</sup> . |
|                                | (Продължение)                                | 9.Режим далечен      | Вкл.<br><b>Изкл.*</b>                                                                                                    | Ако имате<br>затруднения с<br>изпращането на<br>факс в чужбина,<br>включете тази<br>функция.                                                                                |                      |
|                                | 3.Адресна<br>книга                           | 1.Наб.с едно<br>нат  | _                                                                                                    | Съхранява до 8<br>номера за<br>набиране с едно<br>натискане, за да<br>можете да<br>избирате, като<br>натиснете само<br>един бутон (и Start<br>(Старт)).                     | 43                   |
|                                | 4.Докл.настр.                                | 2.Бързо<br>набиране  | _                                                                                                    | Съхранява до 200<br>номера за бързо<br>набиране, така че<br>да имате<br>възможност да<br>набирате чрез<br>натискане само на<br>няколко бутона (и<br><b>Start (Старт)</b> ). | 45                   |
|                                |                                              | 3.Настрой групи      | _                                                                                                    | Задава до 8<br>групови номера за<br>разпращане.                                                                                                    | Вижте <sup>1</sup> . |
|                                |                                              | 1.ХМІТ доклад        | Вкл.<br>Вкл.+Репорт<br><b>Изкл.*</b><br>Изкл.+Репорт                                                                          | Наглася<br>първоначалното<br>инсталиране на<br>отчета за<br>потвърждаване на<br>предаването.                                                                                | 28                   |
|                                |                                              | 2.Отчетен<br>период  | Изкл.<br>Всеки 50 Fax-a <sup>*</sup><br>На всеки 6 ч.<br>На всеки 12 ч.<br>На всеки 24 ч.<br>На всеки 2 дни<br>На всеки 7 дни | Задава интервала<br>за автоматично<br>отпечатване на<br>факс отчета.                                                                                                    | Вижте <sup>1</sup> . |
|                                | <sup>1</sup> Вижте <i>Ръководо</i>           | ството за допълните  | елни функции.                                                                                                    |                                                                                                    |                      |
|                                | Фабричните н                                 | астройки са показани | с удебелен шрифт и                                                                                                    | звездичка.                                                                                                    |                      |

| Ниво 1                           | Ниво 2                             | Ниво 3                                       | Опции                                                                              | Описания                                                                                                    | Страница                                |
|----------------------------------|------------------------------------|----------------------------------------------|------------------------------------------------------------------------------------|----------------------------------------------------------------------------------------------------|-----------------------------------------|
| Ниво 1<br>2.Fax<br>(Продължение) | Ниво 2<br>5.Отдал Fax<br>опер      | Ниво 3<br>1.Изпрати/Съхр.<br>(Архивен печат) | Опции<br>Изкл.*<br>Fax препращане<br>Fax съхранение<br>PC Fax получ.               | Описания<br>Настройва<br>устройството да<br>препраща факсове,<br>да запазва<br>входящите<br>факсове в паметта<br>(така че да можете<br>да ги изтеглите,<br>когато не сте близо<br>до устройството)<br>или да изпраща<br>факсове към<br>компютъра ви.<br>Ако изберете<br>"Препращане на<br>факс (Fax Forward)"<br>или "Получаване<br>на факс от | <b>Страница</b><br>Вижте <sup>1</sup> . |
|                                  |                                    | 2.Отдал. достъп<br>3.Отпечатай<br>док.       | *<br>                                                                              | компютър (PC Fax<br>Receive)", можете<br>да включите мярка<br>за безопасност<br>"Архивен печат".<br>Настройва ваш<br>собствен код за<br>дистанционно<br>възстановяване.<br>Разпечатва<br>входящите<br>факсове,<br>съхранени в<br>паметта.                                                                                                    |                                         |
|                                  | б.Огран.набиране                   | 1.Набиране<br>клав.<br>2.Наб.с едно нат      | <b>Изкл.*</b><br>Въведи # двукр<br>Вкл.<br><b>Изкл.*</b><br>Въведи # двукр<br>Вкл. | Можете да<br>настроите<br>устройството да<br>ограничава<br>набирането при<br>използване на<br>цифровата<br>клавиатура.<br>Можете да<br>настроите<br>устройството да<br>ограничава<br>набирането на                                                                                                    |                                         |
|                                  |                                    |                                              |                                                                                    | номера с едно<br>натискане.                                                                                                    |                                         |
|                                  | <sup>1</sup> Вижте <i>Ръководо</i> | твото за допълните                           | елни функции.                                                                      |                                                                                                    |                                         |
|                                  | Фабричните н                       | астройки са показани                         | с удебелен шрифт и                                                                 | звездичка.                                                                                                    |                                         |
| Ниво 1                 | Ниво 2                             | Ниво 3               | Опции                                                                                                    | Описания                                                                                                    | Страница             |
|------------------------|------------------------------------|----------------------|----------------------------------------------------------------------------------------------------|----------------------------------------------------------------------------------------------------|----------------------|
| 2.Fax<br>(Продължение) | 6.Огран.набиране<br>(Продължение)  | 3.Бързо<br>набиране  | <b>Изкл.*</b><br>Въведи # двукр<br>Вкл.                                                                                 | Можете да<br>настроите<br>устройството да<br>ограничава<br>набирането на<br>номера за бързо<br>набиране.                                                                                                    | Вижте <sup>1</sup> . |
|                        | 7.Оставащи<br>зад.                 | _                    | _                                                                                                    | Можете да<br>проверите кои<br>заявки са в паметта<br>и позволява да<br>отмените<br>планирани заявки.                                                                                                    |                      |
|                        | 0.Тел. услуги                      | 1.Съвместимост       | Нормално*<br>Основен (заVoIP)<br>(MFC-7360N и<br>MFC-7460DN)<br>Високо*<br>Нормално<br>Основен (заVoIP)<br>(MFC-7860DW) | Регулира<br>изравняването при<br>проблеми с<br>предаването.<br>Услугата VoIP<br>предлага<br>поддръжка на факс<br>с помощта на<br>различни<br>стандарти. Ако<br>редовно се<br>получават грешки<br>при изпращане на<br>факсове, изберете<br>Основен (заVoIP). | 113                  |
|                        | <sup>1</sup> Вижте <i>Ръководо</i> | твото за допълните   | елни функции.                                                                                                    | -                                                                                                    |                      |
|                        | Фабричните н                       | астройки са показани | с удебелен шрифт и                                                                                                    | звездичка.                                                                                                    |                      |

| Ниво 1     | Ниво 2                                                         | Ниво 3          | Опции            | Описания                        | Страница             |  |  |  |
|------------|----------------------------------------------------------------|-----------------|------------------|---------------------------------|----------------------|--|--|--|
| 3.Копиране | 1.Качество                                                     | —               | Авто*            | Можете да изберете              | Вижте <sup>1</sup> . |  |  |  |
|            |                                                                |                 | Текст            | резолюцията на копието за вашия |                      |  |  |  |
|            |                                                                |                 | Снимка           | тип документ.                   |                      |  |  |  |
|            |                                                                |                 | Графика          |                                 |                      |  |  |  |
|            | 2.Яркост                                                       | —               | +                | Регулира яркостта               |                      |  |  |  |
|            |                                                                |                 |                  | на копията.                     |                      |  |  |  |
|            |                                                                |                 | +*               |                                 |                      |  |  |  |
|            |                                                                |                 | +                |                                 |                      |  |  |  |
|            |                                                                |                 | +                |                                 |                      |  |  |  |
|            | <sup>1</sup> Вижте Ръковой                                     | ството за допъл | нителни функции. |                                 |                      |  |  |  |
|            | Фабричните настройки са показани с удебелен шрифт и звездичка. |                 |                  |                                 |                      |  |  |  |

| Ниво 1                                                         | Ниво 2                            | Ниво 3          | Опции            | Описания                          | Страница             |  |  |  |
|----------------------------------------------------------------|-----------------------------------|-----------------|------------------|-----------------------------------|----------------------|--|--|--|
| 3.Копиране                                                     | 3.Контраст                        | —               |                  | Регулира контраста<br>на копията. | Вижте <sup>1</sup> . |  |  |  |
| (продължение)                                                  |                                   |                 |                  |                                   |                      |  |  |  |
|                                                                |                                   |                 | +                |                                   |                      |  |  |  |
|                                                                |                                   |                 | -=+              |                                   |                      |  |  |  |
|                                                                | <sup>1</sup> Вижте <i>Ръковод</i> | ството за допъл | нителни функции. |                                   |                      |  |  |  |
| Фабричните настройки са показани с удебелен шрифт и звездичка. |                                   |                 |                  |                                   |                      |  |  |  |

| Ниво 1                    | Ниво 2                         | Ниво 3               | Опции                                             | Описания                                                                                                    | Страница             |
|---------------------------|--------------------------------|----------------------|---------------------------------------------------|----------------------------------------------------------------------------------------------------|----------------------|
| 4.Принтер<br>(MFC-7860DW) | 1.Емулация                     | _                    | <b>Авто*</b><br>HP LaserJet<br>BR-Script 3        | Избира режима<br>Емулация.                                                                                                    | Вижте <sup>1</sup> . |
|                           | 2.Опции за<br>печат            | 1.Вътрешен<br>шрифт  | 1.HP LaserJet<br>2.BR-Script 3                    | Разпечатва списък с<br>вътрешните<br>шрифтове на<br>устройството.                                                                                |                      |
|                           |                                | 2.Конфигурации       | —                                                 | Разпечатва списък с<br>настройките на<br>принтера на<br>устройството.                                                                            |                      |
|                           | 3.Пробен печат — О<br>с        |                      | Отпечатва тестова<br>страница.                    |                                                                                                    |                      |
|                           | 3.Дуплекс                      | _                    | <b>Изкл.*</b><br>Вкл (Дълъг ръб)<br>Вкл (Къс ръб) | Разрешава или<br>забранява<br>двустранен печат.<br>Може да се избере<br>двустранен печат с<br>обръщане спрямо<br>надлъжния или<br>напречния ръб. |                      |
|                           | 4.Reset<br>принтер             | _                    | 1.Reset<br>2.Излез                                | Връща настройките<br>на принтера към<br>оригиналните,<br>фабрични<br>настройки по<br>подразбиране.                                               |                      |
|                           | <sup>1</sup> Вижте <i>Ръко</i> | водството за потр    | ебителя на софтуер                                | ba.                                                                                                    |                      |
|                           | 🖗 Фабрични                     | те настройки са пока | азани с удебелен шри                              | фт и звездичка.                                                                                                    |                      |

| Ниво 1                              | Ниво 2                                                   | Ниво 3                                   | Опции                         | Описания                                                                                                    | Страница             |
|-------------------------------------|----------------------------------------------------------|------------------------------------------|-------------------------------|----------------------------------------------------------------------------------------------------|----------------------|
| 4.Печатай<br>доклад                 | 1.ХМІТ<br>Проверка                                       | 1.Показв.в-у<br>LCD                      | _                             | Отпечатва отчет за вашето последно                                                                                                    | Вижте <sup>1</sup> . |
| (MFC-7360N и<br>MFC-7460DN)         |                                                          | 2.Разп. Рапорт                           | —                             | предаване.                                                                                                    |                      |
| 5.Печатай<br>доклад<br>(MFC-7860DW) | 2.Помощен лист                                           | _                                        | _                             | Отпечатва Списък<br>"Помощ", за да<br>можете да видите<br>как да програмирате<br>бързо устройството<br>си.                                   |                      |
|                                     | 3.Списък<br>номера                                       | 1.Цифров                                 | —                             | Разпечатва списък с<br>имена и номера,<br>съхранени в<br>паметта за<br>набиране с едно                                                       |                      |
|                                     |                                                          | 2.Азбучен                                | -                             | натискане и в<br>паметта за бързо<br>набиране по<br>пореден номер или<br>по азбучен ред.                                                     |                      |
|                                     | 4. Fax отчет                                             | _                                        | _                             | Съдържа<br>информация за<br>вашите последни<br>200 входящи и<br>изходящи факса.<br>(ТХ означава<br>Изпращане. RX<br>означава<br>Получаване.) |                      |
|                                     | 5.Потреб.<br>настр.                                      | —                                        | —                             | Дава списък на<br>вашите настройки.                                                                                                    |                      |
|                                     | 6.Мрежова<br>конфиг                                      | _                                        | _                             | Дава списък на<br>вашите настройки<br>на мрежата.                                                                                            |                      |
|                                     | 7.Форма<br>поръчка                                       | _                                        | _                             | Можете да<br>разпечатате бланка<br>за поръчване на<br>аксесоари, която да<br>попълните и да<br>изпратите на вашия<br>дилър на Brother.       |                      |
|                                     | 8.WLAN доклад<br>(MFC-7860DW)                            | _                                        | _                             | Отпечатва се<br>резултатът от<br>диагностиката на<br>свързаността към<br>безжична LAN.                                                       | Вижте <sup>2</sup> . |
|                                     | <ol> <li>Вижте Ръковод</li> <li>Вижте Ръковод</li> </ol> | ството за допълни<br>оството за бързо ин | телни функции.<br>Iсталиране. |                                                                                                    |                      |
|                                     | Фабричните                                               | настройки са показа                      | ни с удебелен ш               | рифт и звездичка.                                                                                                    |                      |

| Ниво 1                                         | Ниво 2                | Ниво 3                      | Ниво 4            | Опции                                                                                                    | Описания                                                                                                    |
|------------------------------------------------|-----------------------|-----------------------------|-------------------|----------------------------------------------------------------------------------------------------|----------------------------------------------------------------------------------------------------|
| 5. <b>Мрежа</b><br>(MFC-7360N и<br>MFC-7460DN) | 1.TCP/IP              | 1.Метод<br>зарежд.          | _                 | <b>Авто*</b><br>Статично<br>RARP<br>BOOTP<br>DHCP                                                                 | Избира начина за<br>първоначално<br>зареждане на<br>компютъра, който<br>най-добре отговаря<br>на нуждите ви.                                                                  |
|                                                |                       | 2.IP адрес                  | _                 | [000-255]. [000-255].<br>[000-255]. [000-255]                                                                     | Въведете IP<br>адреса.                                                                                                    |
|                                                |                       | 3.Мрежова<br>маска          | _                 | [000-255]. [000-255].<br>[000-255]. [000-255]                                                                     | Въведете Subnet<br>Mask.                                                                                                    |
|                                                |                       | 4.Gateway                   | —                 | [000-255]. [000-255].<br>[000-255]. [000-255]                                                                     | Въведете адреса на<br>шлюза.                                                                                                    |
|                                                |                       | 5.Име на<br>разклон         | _                 | BRNXXXXXXXXXXXX                                                                                                   | Въведете името на<br>възела.                                                                                                    |
|                                                |                       | 6.Конфиг.<br>WIN            | —                 | <b>Авто*</b><br>Статично                                                                                          | Избира режима на<br>конфигурация на<br>WINS.                                                                                                    |
|                                                |                       | 7.WINS<br>Сървър            | _                 | Първо<br>[000-255]. [000-255].<br>[000-255]. [000-255]<br>Второ<br>[000-255]. [000-255].<br>[000-255]. [000-255]. | Определя IP адреса<br>на главния или<br>второстепенния<br>WINS сървър.                                                                                                    |
|                                                |                       | 8.DNS сървър                | _                 | Първо<br>[000-255]. [000-255].<br>[000-255]. [000-255]<br>Второ<br>[000-255]. [000-255].<br>[000-255]. [000-255]. | Определя IP адреса<br>на главния или<br>второстепенния<br>DNS сървър.                                                                                                    |
|                                                |                       | 9.APIPA                     | —                 | <b>Вкл.*</b><br>Изкл.                                                                                             | Автоматично<br>задава IP адрес от<br>местния регистър с<br>адреси на връзки.                                                                                                  |
|                                                | Вижте <i>Ръководс</i> | 0. I Р• 6<br>твото за мрежо | —<br>вия потребит | Вкл.<br>Изкл.*<br>ел.                                                                                             | Активира или<br>деактивира IPv6<br>протокола. Ако<br>желаете да<br>използвате IPv6<br>протокола,<br>посетете<br>http://solutions.<br>brother.com/ за<br>повече<br>информация. |
|                                                | Фабрични              | те настройки са п           | оказани с удеб    | елен шрифт и звездич                                                                                              | ка.                                                                                                    |

| Ниво 1        | Ниво 2         | Ниво 3            | Ниво 4         | Опции                | Описания                                                                          |
|---------------|----------------|-------------------|----------------|----------------------|-----------------------------------------------------------------------------------|
| 5.Мрежа       | 2.Ethernet     | —                 | _              | Авто*                | Избира режима на                                                                  |
| (MFC-7360N и  |                |                   |                | 100B-FD              | Ethernet<br>свързването.                                                          |
| MFC-7460DN)   |                |                   |                | 100B-HD              |                                                                                   |
| (Продължение) |                |                   |                | 10B-FD               |                                                                                   |
|               |                |                   |                | 10B-HD               |                                                                                   |
|               | 3.Състояние    | —                 | —              | Активно 100B-FD      | Показва                                                                           |
|               |                |                   |                | Активно 100B-HD      | състоянието на<br>Ethernet link.                                                  |
|               |                |                   |                | Активно 10B-FD       |                                                                                   |
|               |                |                   |                | Активно 10B-HD       |                                                                                   |
|               |                |                   |                | Неактивно            |                                                                                   |
|               |                |                   |                | Жична мрежа<br>ИЗКЛ  |                                                                                   |
|               | 4.МАС адрес    | _                 | _              | —                    | Показва МАС<br>адреса на<br>устройството.                                         |
|               | 5.Скан.към     | —                 | _              | Цветно 100 dpi*      | Избира формата на                                                                 |
|               | FTP            |                   |                | Цветно 200 dpi       | файла за<br>изпрашане на                                                          |
|               | (MFC-7460DN)   |                   |                | Цвят 300 dpi         | сканираните данни                                                                 |
|               |                |                   |                | Цвят 600 dpi         | през FTP.                                                                         |
|               |                |                   |                | Сиво 100 dpi         |                                                                                   |
|               |                |                   |                | Сиво 200 dpi         |                                                                                   |
|               |                |                   |                | Сиво 300 dpi         |                                                                                   |
|               |                |                   |                | 4&E 200 dpi          |                                                                                   |
|               |                |                   |                | 4&E 200x100 dpi      |                                                                                   |
|               | 0.Нулир.       | —                 | _              | 1.Reset              | Възстановяват                                                                     |
|               | мрежа          |                   |                | 2.Излез              | всички настройки на<br>мрежата към<br>фабричните<br>настройки по<br>подразбиране. |
|               | Вижте Ръководо | твото за мрежо    | вия потребит   | ел.                  |                                                                                   |
|               | Фабрични       | те настройки са п | оказани с удеб | елен шрифт и звездич | іка.                                                                              |

Ниво 1 Ниво 2 Ниво 3 Ниво 4 Опции Описания 6.Мрежа 1.Кабелен 1.TCP/IP 1.Метод Авто\* Избира начина за първоначално LAN зарежд. (MFC-7860DW) Статично зареждане на RARP компютъра, който най-добре отговаря BOOTP на нуждите ви. DHCP Вижте Ръководството за мрежовия потребител. Фабричните настройки са показани с удебелен шрифт и звездичка.

| Ниво 1                         | Ниво 2           | Ниво 3                    | Ниво 4              | Опции                                                                                    | Описания                                                                                                    |
|--------------------------------|------------------|---------------------------|---------------------|------------------------------------------------------------------------------------------|----------------------------------------------------------------------------------------------------|
| <b>6.Мрежа</b><br>(MFC-7860DW) | 1.Кабелен<br>LAN | 1.тср/ір<br>(Продължение) | 2.IP адрес          | [000-255]. [000-255].<br>[000-255]. [000-255]                                            | Въведете IP<br>адреса.                                                                                                    |
| (Продължение)                  | (Продължение)    | (                         | 3.Мрежова<br>маска  | [000-255]. [000-255].<br>[000-255]. [000-255]                                            | Въведете Subnet<br>Mask.                                                                                                    |
|                                |                  |                           | 4.Gateway           | [000-255]. [000-255].<br>[000-255]. [000-255]                                            | Въведете адреса на<br>шлюза.                                                                                                    |
|                                |                  |                           | 5.Име на<br>разклон | BRNXXXXXXXXXXXX                                                                          | Въведете името на<br>възела.                                                                                                    |
|                                |                  |                           | б.Конфиг.<br>WIN    | <b>Авто*</b><br>Статично                                                                 | Избира режима на<br>конфигурация на<br>WINS.                                                                                                    |
|                                |                  |                           | 7.WINS<br>сървър    | Първо<br>[000-255]. [000-255].<br>[000-255]. [000-255]<br>Второ                          | Определя IP адреса<br>на главния или<br>второстепенния<br>WINS сървър.                                                                                                    |
|                                |                  |                           |                     | [000-255]. [000-255].<br>[000-255]. [000-255]                                            |                                                                                                    |
|                                |                  |                           | 8.DNS сървър        | Първо<br>[000-255]. [000-255].<br>[000-255]. [000-255]<br>Второ<br>[000-255]. [000-255]. | Определя IP адреса<br>на главния или<br>второстепенния<br>DNS сървър.                                                                                                    |
|                                |                  |                           | 9. APTPA            | [000-255]. [000-255]<br>Вкл. *                                                           | Автоматично                                                                                                    |
|                                |                  |                           |                     | Изкл.                                                                                    | задава IP адрес от<br>местния регистър с<br>адреси на връзки.                                                                                                    |
|                                |                  |                           | 0.IPv6              | Вкл.<br><b>Изкл.*</b>                                                                    | Активира или<br>деактивира IPv6<br>протокола. Ако<br>желаете да<br>използвате IPv6<br>протокола,<br>посетете<br>http://solutions.<br>brother.com/ за<br>повече<br>информация. |
|                                |                  | 2.Ethernet                | —                   | <b>Авто*</b>                                                                             | Избира режима на<br>Ethernet                                                                                                    |
|                                |                  |                           |                     | 100B-HD                                                                                  | свързването.                                                                                                    |
|                                |                  |                           |                     | 10B-FD                                                                                   |                                                                                                    |
|                                |                  |                           |                     | 10B-HD                                                                                   |                                                                                                    |
|                                | Вижте Ръководо   | твото за мрежо            | вия потребител.     |                                                                                          |                                                                                                    |
|                                | 🖉 Фабрични       | те настройки са п         | оказани с удебел    | ен шрифт и звездичка                                                                     |                                                                                                    |

| Ниво 1                                    | Ниво 2                            | Ниво 3              | Ниво 4              | Опции                                                                                                    | Описания                                                                                                    |
|-------------------------------------------|-----------------------------------|---------------------|---------------------|----------------------------------------------------------------------------------------------------|----------------------------------------------------------------------------------------------------|
| 6. мрежа<br>(MFC-7860DW)<br>(Продължение) | 1.Кабелен<br>LAN<br>(Продължение) | 3.Съст на<br>жич мр | _                   | Активно 100В-FD<br>Активно 100В-HD<br>Активно 10В-FD<br>Активно 10В-HD<br>Неактивно<br>Жична мрежа<br>ИЗКЛ | Можете да видите<br>текущото<br>състояние на<br>кабелната мрежа.                                             |
|                                           |                                   | 4.МАС адрес         | —                   | _                                                                                                    | Показва МАС<br>адреса на<br>устройството.                                                                    |
|                                           |                                   | 5.Настр.по<br>подр. | —                   | 1.Reset<br>2.Излез                                                                                         | Възстановява<br>настройката на<br>кабелната мрежа<br>към фабричните<br>настройки по<br>подразбиране.         |
|                                           |                                   | б.Разреш.мр<br>ежа  | —                   | <b>Активирина*</b><br>Деактивирана                                                                         | Активира или<br>деактивира ръчно<br>кабелната LAN.                                                           |
|                                           | 2.Безжична<br>мрежа               | 1.TCP/IP            | 1.Метод<br>зарежд.  | <b>Авто*</b><br>Статично<br>RARP<br>BOOTP<br>DHCP                                                          | Избира начина за<br>първоначално<br>зареждане на<br>компютъра, който<br>най-добре отговаря<br>на нуждите ви. |
|                                           |                                   |                     | 2.IP адрес          | [000-255]. [000-255].<br>[000-255]. [000-255]                                                              | Въведете IP<br>адреса.                                                                                       |
|                                           |                                   |                     | 3.Мрежова<br>маска  | [000-255]. [000-255].<br>[000-255]. [000-255]                                                              | Въведете Subnet<br>Mask.                                                                                     |
|                                           |                                   |                     | 4.Gateway           | [000-255]. [000-255].<br>[000-255]. [000-255]                                                              | Въведете адреса на<br>шлюза.                                                                                 |
|                                           |                                   |                     | 5.Име на<br>разклон | BRWXXXXXXXXXXXX                                                                                            | Въведете името на<br>възела.                                                                                 |
|                                           |                                   |                     | 6.Конфиг.<br>WIN    | <b>Авто*</b><br>Статично                                                                                   | Избира режима на<br>конфигурация на<br>WINS.                                                                 |
|                                           | Вижте Ръководо                    | твото за мрежо      | вия потребител      | -                                                                                                    |                                                                                                    |
|                                           | Фабрични                          | те настройки са п   | оказани с удебел    | ен шрифт и звездичка                                                                                       |                                                                                                    |

| Ниво 1                          | Ниво 2              | Ниво 3              | Ниво 4           | Опции                                         | Описания                                                                                                    |
|---------------------------------|---------------------|---------------------|------------------|-----------------------------------------------|----------------------------------------------------------------------------------------------------|
| 6. Мрежа                        | 2.Безжична<br>мрежа | 1.TCP/IP            | 7.WINS<br>сървър | Първо                                         | Определя IP адреса<br>на главния или                                                                                                    |
| (INFC-7860DVV)<br>(Продължение) | (Продължение)       | (продължение)       |                  | [000-255]. [000-255].<br>[000-255]. [000-255] | второстепенния<br>WINS сървър.                                                                                                    |
|                                 |                     |                     |                  | Второ                                         |                                                                                                    |
|                                 |                     |                     |                  | [000-255]. [000-255].<br>[000-255]. [000-255] |                                                                                                    |
|                                 |                     |                     | 8.DNS сървър     | Първо                                         | Определя IP адреса                                                                                                    |
|                                 |                     |                     |                  | [000-255]. [000-255].<br>[000-255]. [000-255] | на главния или<br>второстепенния<br>DNS сървър.                                                                                                    |
|                                 |                     |                     |                  | Второ                                         |                                                                                                    |
|                                 |                     |                     |                  | [000-255]. [000-255].<br>[000-255]. [000-255] |                                                                                                    |
|                                 |                     |                     | 9.APIPA          | Вкл.*                                         | Автоматично                                                                                                    |
|                                 |                     |                     |                  | Изкл.                                         | задава IP адрес от<br>местния регистър с<br>адреси на връзки.                                                                                                    |
|                                 |                     |                     | 0.IPv6           | Вкл.                                          | Активира или                                                                                                    |
|                                 |                     |                     |                  | Изкл.*                                        | деактивира IPv6<br>протокола. Ако<br>желаете да<br>използвате IPv6<br>протокола,<br>посетете<br><u>http://solutions.</u><br><u>brother.com/</u> за<br>повече<br>информация. |
|                                 |                     | 2.Помощ.за<br>настр |                  | _                                             | Можете да<br>конфигурирате<br>сървъра на<br>принтера.                                                                                                    |
|                                 |                     | 3.WPS/AOSS          | _                | _                                             | Лесно можете да<br>конфигурирате<br>настройките на<br>вашата безжична<br>мрежа с използване<br>на метода на<br>натискане на един<br>бутон.                                  |
|                                 |                     | 4.Код WPS с<br>PIN  | _                |                                               | Лесно можете да<br>конфигурирате<br>настройките на<br>вашата безжичната<br>мрежа с<br>използването на<br>WPS с PIN код.                                                     |
|                                 | Вижте Ръководо      | твото за мрежо      | вия потребител.  |                                               |                                                                                                    |
|                                 | 🖉 Фабрични          | те настройки са п   | оказани с удебел | ен шрифт и звездичка                          |                                                                                                    |

| Ниво 1        | Ниво 2            | Ниво 3            | Ниво 4           | Опции                | Описания                           |
|---------------|-------------------|-------------------|------------------|----------------------|------------------------------------|
| 6.Мрежа       | 2.Безжична        | 5.Статус          | 1.Статус         | Активен (11b)        | Можете да видите                   |
| (MFC-7860DW)  | мрежа             | WLAN              |                  | Активен (11g)        | текущото<br>състояние на           |
| (Продължение) | (Продължение)     |                   |                  | Активен WLAN         | безжичната мрежа.                  |
|               |                   |                   |                  | ИЗКЛЮЧЕН WLAN        |                                    |
|               |                   |                   |                  | Активен AOSS         |                                    |
|               |                   |                   |                  | Свързване            |                                    |
|               |                   |                   |                  | неусп.               |                                    |
|               |                   |                   | 2.Сигнал         | силен                | Можете да видите                   |
|               |                   |                   |                  | среден               | текущата сила на<br>сигнала на     |
|               |                   |                   |                  | слаб                 | безжичната мрежа.                  |
|               |                   |                   |                  | няма                 |                                    |
|               |                   |                   | 3.SSID           | —                    | Можете да видите<br>текущия SSID   |
|               |                   |                   | 4.0бш режим      | Ad-hoc               | Можете да видите                   |
|               |                   |                   |                  | Инфраструктура       | текущия режим на                   |
|               |                   |                   |                  | ,                    | комуникиране.                      |
|               |                   | 6.МАС адрес       | —                | —                    | Показва МАС<br>адреса на           |
|               |                   |                   |                  |                      | устройството.                      |
|               |                   | 7.Настр.по        | —                | 1.Reset              | Възстановява                       |
|               |                   | подр.             |                  | 2.Излез              | настройките на<br>безжичната мрежа |
|               |                   |                   |                  |                      | към фабричните                     |
|               |                   |                   |                  |                      | настройки по                       |
|               |                   | 8.Безж.мр.А       | _                | Активирина           | Активира или                       |
|               |                   | к <b>т</b> .      |                  | Леактивирана*        | деактивира ръчно                   |
|               |                   |                   |                  |                      | безжичната LAN.                    |
|               | 3.Скан.към<br>FTP | —                 | —                | Цветно 100 dpi*      | Избира формата на<br>файла за      |
|               |                   |                   |                  | Цветно 200 dpi       | изпращане на                       |
|               |                   |                   |                  | Цвят 300 dpi         | сканираните данни                  |
|               |                   |                   |                  | Цвят 600 dpi         |                                    |
|               |                   |                   |                  | Сиво 100 dpi         |                                    |
|               |                   |                   |                  | Сиво 200 dpi         |                                    |
|               |                   |                   |                  | Сиво 300 dpi         |                                    |
|               |                   |                   |                  | 4&E 200 dpi          |                                    |
|               |                   |                   |                  | 4&E 200x100 dpi      |                                    |
|               | Вижте Ръководо    | ството за мрежо   | вия потребител   |                      |                                    |
|               | Фабрични          | те настройки са п | оказани с удебел | ен шрифт и звездичка |                                    |

| Ниво 1                                                         | Ниво 2         | Ниво 3         | Ниво 4          | Опции   | Описания                                    |  |
|----------------------------------------------------------------|----------------|----------------|-----------------|---------|---------------------------------------------|--|
| 6.Мрежа                                                        | 0.Нулир.       | —              | —               | 1.Reset | Възстановява                                |  |
| (MFC-7860DW)                                                   | мрежа          |                |                 | 2.Излез | всички настройки на                         |  |
| (Продължение)                                                  |                |                |                 |         | фабричните<br>настройки по<br>подразбиране. |  |
|                                                                | Вижте Ръководо | твото за мрежо | вия потребител. |         |                                             |  |
| Фабричните настройки са показани с удебелен шрифт и звездичка. |                |                |                 |         |                                             |  |

| Ниво 1                                                           | Ниво 2              | Ниво 3 | Опции                                      | Описания                                                                                             | Страница             |  |
|------------------------------------------------------------------|---------------------|--------|--------------------------------------------|----------------------------------------------------------------------------------------------------|----------------------|--|
| б.Инфор.за<br>маш.<br>(MFC-7360N<br>и<br>MFC-7460DN)             | 1.Сериен номер      | —      | _                                          | Можете да<br>проверите<br>серийния номер на<br>устройството.                                         | 125                  |  |
| 7.Инфор.за<br>маш.<br>(MFC-7860DW)                               | 2.Брояч на<br>стр.  | —      | Общо<br>Fax/Спис.<br>Копиране<br>Разпечат. | Можете да<br>проверите общия<br>брой страници,<br>разпечатани от<br>устройството.                    | Вижте <sup>1</sup> . |  |
|                                                                  | 3. Живот<br>барабан | _      | _                                          | Можете да<br>прегледате<br>информацията за<br>оставащия<br>експлоатационен<br>ресурс на<br>барабана. |                      |  |
| <sup>1</sup> Вижте <i>Ръководството за допълнителни функции.</i> |                     |        |                                            |                                                                                                    |                      |  |
| Фабричните настройки са показани с удебелен шрифт и звездичка.   |                     |        |                                            |                                                                                                    |                      |  |

| Ниво 1                                                                                                    | Ниво 2        | Ниво 3     | Опции                                              | Описания                                                                                        | Страница             |
|----------------------------------------------------------------------------------------------------|---------------|------------|----------------------------------------------------|-------------------------------------------------------------------------------------------------|----------------------|
| 0.Инициал.<br>настр                                                                                                 | 1.Режим получ | _          | <b>Само Ғах*</b><br>Fax/тел<br>Външен ТАD<br>Ръчно | Избира режима<br>за получаване,<br>който най-<br>добре отговаря<br>на нуждите ви.               | 29                   |
|                                                                                                    | 2.Дата&Час    | 1.Дата&Час | _                                                  | Поставя датата<br>и часа на<br>екрана и в<br>заглавията на<br>факсовете,<br>които<br>изпращате. | Вижте <sup>2</sup> . |
| <ol> <li>Вижте Ръководството за допълнителни функции.</li> <li>Вижте Ръководството за бързо инсталиране.</li> </ol> |               |            |                                                    |                                                                                                 |                      |
| Фабричните настройки са показани с удебелен шрифт и звездичка.                                                      |               |            |                                                    |                                                                                                 |                      |

| Ниво 1                                                                                                    | Ниво 2                      | Ниво 3                                        | Опции                           | Описания                                                                                                    | Страница             |
|----------------------------------------------------------------------------------------------------|-----------------------------|-----------------------------------------------|---------------------------------|----------------------------------------------------------------------------------------------------|----------------------|
| 0. <b>Инициал</b> .<br>настр<br>(Продължение)                                                                       | 2.Дата&Час<br>(Продължение) | 2.Авто дн.<br>свет.                           | <b>Вкл.*</b><br>Изкл.           | Автоматично<br>превключване<br>на лятно часово<br>време.                                                                      | Вижте <sup>1</sup> . |
|                                                                                                    |                             | 3.Часови пояс<br>(MFC-7460DN и<br>MFC-7860DW) | UTC±XX:XX                       | След като<br>изтеглите IFAX,<br>можете да<br>зададете<br>часовата зона<br>за вашата<br>страна.                                | Вижте <sup>2</sup> . |
|                                                                                                    | 3.Име на машина             | _                                             | Fax:<br>Тел.:<br>Име:           | Настройва<br>изписването на<br>вашето име и<br>номера на<br>факса ви на<br>всяка страница,<br>която<br>изпращате по<br>факса. |                      |
|                                                                                                    | 4.Тон/Импулс                | _                                             | <b>Тон*</b><br>Пулс             | Избира режима<br>на набиране.                                                                                                 |                      |
|                                                                                                    | 5.Тон на избир.             | _                                             | Откриване<br>Няма откриване*    | Можете да<br>съкратите<br>паузата за<br>откриване на<br>тон за<br>набиране.                                                   | 113                  |
|                                                                                                    | 6.Комп.тел.линия            | _                                             | <b>Нормално*</b><br>ISDN<br>PBX | Избор на типа<br>на телефонната<br>линия.                                                                                     | 33                   |
| <ol> <li>Вижте Ръководството за допълнителни функции.</li> <li>Вижте Ръководството за бързо инсталиране.</li> </ol> |                             |                                               |                                 |                                                                                                    |                      |
| Фабричните настройки са показани с удебелен шрифт и звездичка.                                                      |                             |                                               |                                 |                                                                                                    |                      |

| Ниво 1                                | Ниво 2                                                            | Ниво 3             | Опции                     | Описания                                                                                                    | Страница             |  |  |
|---------------------------------------|-------------------------------------------------------------------|--------------------|---------------------------|----------------------------------------------------------------------------------------------------|----------------------|--|--|
| 0. Инициал.<br>настр<br>(Продължение) | 7.Нулиране                                                        | 1.Мрежа            | 1.Reset<br>2.Излез        | Възстановява<br>всички<br>настройки на<br>мрежата към<br>фабричните<br>настройки по<br>подразбиране.         | 125                  |  |  |
|                                       |                                                                   | 2.Адрес и<br>факс  | 1.Reset<br>2.Излез        | Възстановява<br>всички<br>съхранени<br>телефонни<br>номера и<br>настройки за<br>факс.                        |                      |  |  |
|                                       |                                                                   | 3.Вс.<br>настройки | 1.Reset<br>2.Излез        | Възстановява<br>всички<br>настройки на<br>устройството<br>към<br>фабричните<br>настройки по<br>подразбиране. |                      |  |  |
|                                       | 0.Локален език                                                    | _                  | (Изберете вашия<br>език.) | Дава<br>възможност да<br>промените<br>езика на екрана<br>според<br>държавата.                                | Вижте <sup>2</sup> . |  |  |
|                                       | <sup>1</sup> Вижте <i>Ръководството за допълнителни функции</i> . |                    |                           |                                                                                                    |                      |  |  |
|                                       | <sup>2</sup> Вижте Ръководст                                      | вото за бързо инс  | талиране.                 |                                                                                                    |                      |  |  |
|                                       | Фабричните настройки са показани с удебелен шрифт и звездичка.    |                    |                           |                                                                                                    |                      |  |  |

# Въвеждане на текст

Когато настройвате някои опции на менюто, като ID на станция, ще трябва да въведете текстови знаци. Върху бутоните на цифровата клавиатура са отпечатани букви. Върху бутоните: **#** и \* не *са* отпечатани букви, тъй като се използват за специални символи.

Натиснете съответния бутон на цифровата клавиатура толкова пъти, колкото е показано в референтната таблица, за да изпишете желаните от вас знаци.

| Натиснете<br>бутона | един<br>път | два<br>пъти | три<br>пъти | четири<br>пъти | пет<br>пъти | шест<br>пъти | седем<br>пъти | осем<br>ПЪТИ | Девет<br>пъти |
|---------------------|-------------|-------------|-------------|----------------|-------------|--------------|---------------|--------------|---------------|
| 1                   | @           |             | /           | 1              | @           |              | /             | 1            | 0             |
| 2                   | а           | b           | с           | А              | В           | С            | 2             | а            | b             |
| 3                   | d           | е           | f           | D              | Е           | F            | 3             | d            | е             |
| 4                   | g           | h           | i           | G              | Н           | I            | 4             | g            | h             |
| 5                   | j           | k           | Ι           | J              | К           | L            | 5             | j            | k             |
| 6                   | m           | n           | 0           | М              | Ν           | 0            | 6             | m            | n             |
| 7                   | р           | q           | r           | S              | Р           | Q            | R             | S            | 7             |
| 8                   | t           | u           | v           | Т              | U           | V            | 8             | t            | u             |
| 9                   | w           | х           | У           | z              | W           | Х            | Y             | Z            | 9             |

За елементите на менюто, които не позволяват избор на символи от долния ред, използвайте справочната таблица.

| Натиснете<br>бутона | един<br>път | два<br>пъти | три<br>пъти | четири<br>пъти | пет<br>пъти | шест<br>пъти | седем<br>пъти | осем<br>пъти | девет<br>пъти |
|---------------------|-------------|-------------|-------------|----------------|-------------|--------------|---------------|--------------|---------------|
| 2                   | А           | В           | С           | А              | Б           | В            | Г             | 2            | А             |
| 3                   | D           | Е           | F           | Д              | Е           | Ë            | Ж             | 3            | D             |
| 4                   | G           | Н           | I           | 3              | И           | Й            | К             | 4            | G             |
| 5                   | J           | К           | L           | Л              | М           | Н            | 0             | 5            | J             |
| 6                   | М           | Ν           | 0           | П              | Р           | С            | Т             | 6            | М             |
| 7                   | Р           | Q           | R           | S              | У           | Φ            | Х             | Ц            | 7             |
| 8                   | Т           | U           | V           | Ч              | Ш           | Щ            | Ъ             | Ы            | 8             |
| 9                   | W           | Х           | Y           | Z              | Ь           | Э            | Ю             | Я            | 9             |

#### Вмъкване на интервали

За да въведете интервал в номер на факс, натиснете един път ▶ между цифрите. За да вмъкнете интервал в име, натиснете два пъти ▶ между символите.

#### Коригиране

Ако сте въвели некоректна буква и желаете да я промените, натиснете ◀ или ▶, за да преместите курсора до погрешния знак, а след това натиснете **Clear (Изчисти)**.

#### Повтарящи се букви

За да въведете символ със същия бутон като предходния, натиснете ▶, за да преместите курсора точно преди да натиснете бутона повторно.

#### Специални знаци и символи

Натиснете \* или #, след което натиснете ◀ или ▶, за да преместите курсора към желания символ или знак. Натиснете **ОК (Ок)**, за да го изберете. Символите по-долу ще се появят в зависимост от елементите на менюто.

Натиснете \* за (интервал)!"#\$%&'() \* + , - . / € Натиснете # за :; < = > ?@[]^\_\~`|{} Спецификации

# Обща информация

### 🖉 Забележка

Тази глава представя кратко резюме на спецификациите на устройствата. За допълнителна информация и спецификации посетете <u>http://www.brother.com/</u>.

| Тип на принтера                              | Лазерен                                                         |                       |  |  |  |
|----------------------------------------------|-----------------------------------------------------------------|-----------------------|--|--|--|
| Метод на печат                               | Електрофотография чрез полупроводниково сканиране с лазерен лъч |                       |  |  |  |
| Капацитет на паметта                         | 32 MB                                                           |                       |  |  |  |
| LCD (течнокристален<br>дисплей)              | 16 знака × 2 реда                                               |                       |  |  |  |
| Захранващ източник                           | 220 - 240 V променлив ток, 50/60 Hz                             |                       |  |  |  |
| Консумация на<br>електроенергия <sup>1</sup> | Пиков:                                                          | 1080 W                |  |  |  |
|                                              | Копиране: <sup>2</sup>                                          | Прибл. 445 W при 25°C |  |  |  |
|                                              | Готовност:                                                      | Прибл. 55 W при 25°C  |  |  |  |
|                                              | За безжични модели                                              |                       |  |  |  |
|                                              | (Безжична LAN: Вкл.)<br>Енергоспестяване:                       | Прибл. 3,9 W          |  |  |  |
|                                              | (Безжична LAN: Изкл.)<br>Високо енергоспестяване:               | Прибл. 1,7 W          |  |  |  |
|                                              | За кабелни модели                                               |                       |  |  |  |
|                                              | Високо енергоспестяване:                                        | Прибл. 1,5 W          |  |  |  |
|                                              |                                                                 |                       |  |  |  |

### 🖉 Забележка

Всички посочени по-горе числа (с изключени на Пиков) са средни числа.

<sup>1</sup> USB свързване към компютър

<sup>2</sup> Когато правите копие от един лист.

D

### Габарити

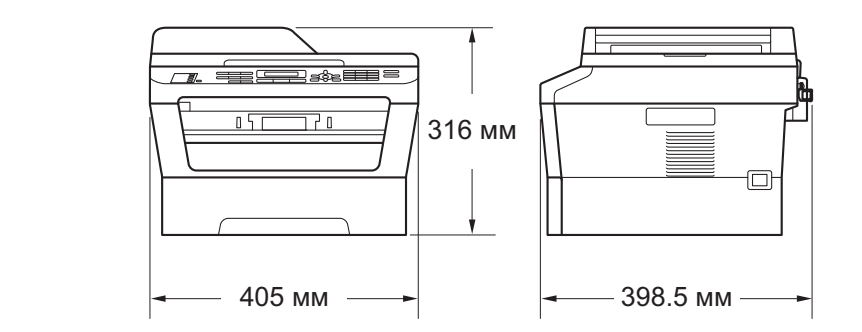

| Тегло       | С консумативи:                 | (MFC-7360N)<br>11,4 кг<br>(MFC-7460DN/MFC-7860DW)<br>11,6 кг                             |
|-------------|--------------------------------|------------------------------------------------------------------------------------------|
| Ниво на шум | Сила на звука <sup>1</sup>     |                                                                                          |
|             | В работен режим<br>(Копиране): | (MFC-7360N) Lwad = 6,74 B (A)<br>(MFC-7460DN/MFC-7860DW)<br>Lwad= 6,4 B (A) <sup>2</sup> |
|             | Режим на готовност:            | (MFC-7360N) Lwad = 4,3 B (A)<br>(MFC-7460DN/MFC-7860DW)<br>Lwad = 4,22 B (A)             |
|             | Налягане на звука              |                                                                                          |
|             | В работен режим (Печат):       | LPAm = 53 dB (A)                                                                         |
|             | Режим на готовност:            | LPAm = 30 dB (A)                                                                         |

#### <sup>1</sup> Измерено съгласно ISO 9296.

<sup>2</sup> Офис оборудване с Lwad > 6,30 B(A) не е подходящо за употреба в помещения, където хората извършват предимно умствена дейност. Такова оборудване трябва да бъде поставяно в отделни помещения, поради генерирането на шум.

| Температура                                      | В работен<br>режим: | от 10 до 32,5°С                                       |
|--------------------------------------------------|---------------------|-------------------------------------------------------|
|                                                  | Съхранение:         | от 0 до 40°С                                          |
| Влажност                                         | В работен<br>режим: | от 20 до 80% (без кондензация)                        |
|                                                  | Съхранение:         | от 10 до 90% (без кондензация)                        |
| ADF (автоматично<br>листоподаващо<br>устройство) | До 35 страниц       | и (разположени зигзагообразно) [80 г/м <sup>2</sup> ] |

# Размер на документа

| Размер на документа<br>(едностранно) | Ширина на<br>ADF:                     | от 147,3 до 215,9 мм |
|--------------------------------------|---------------------------------------|----------------------|
|                                      | ADF<br>дължина:                       | от 147,3 до 355,6 мм |
|                                      | Ширина на<br>стъклото на<br>скенера:  | Макс. 215,9 мм       |
|                                      | Дължина на<br>стъклото на<br>скенера: | Макс. 297 мм         |

D

# Носител за печат

# Вход на Тава за хартия хартията

| ■ Вид хартия:                                | Обикновена хартия, тънка хартия или<br>рециклирана хартия                |
|----------------------------------------------|--------------------------------------------------------------------------|
| Размер на хартията:                          | Letter, A4, B5 (ISO/JIS), A5, A5 (дълъг<br>ръб), B6 (ISO), A6, Executive |
| Тегло на хартията:                           | от 60 до 105 г/м <sup>2</sup>                                            |
| Максимален капацитет на<br>тавата за хартия: | До 250 листа 80 г/м <sup>2</sup><br>обикновена хартия                    |

#### Отвор за ръчно подаване (ръчно)

|                      | ■ Вид хартия:                                                     | Пликове, Етикети <sup>1</sup> , Тънка хартия,<br>Плътна хартия, Рециклирана хартия,<br>Висококачествена хартия или<br>Обикновена хартия |
|----------------------|-------------------------------------------------------------------|----------------------------------------------------------------------------------------------------|
|                      | Размер на хартията:                                               | Ширина: от 76,2 до 216 мм                                                                                                    |
|                      |                                                                   | Дължина: от 116 до 406,4 мм                                                                                                    |
|                      | Тегло на хартията:                                                | от 60 до 163 г/м <sup>2 2</sup>                                                                                                    |
|                      | <ul> <li>Максимален капацитет на<br/>тавата за хартия:</li> </ul> | По един лист на подаване 80 г/м <sup>2</sup><br>обикновена хартия                                                                       |
| Изход на<br>хартията | Изходна тава, лицевата<br>страна на документа е отдолу            | До 100 листа (доставка на<br>разпечатаните страници <i>с лицето</i><br><i>надолу</i> надолу в изходната тава за<br>хартия)              |
|                      | Изходна тава, лицевата<br>страна на документа е отгоре            | Един лист (разпечатките се подават с<br>лицевата страна нагоре в изходната<br>тава, лицевата страна на документа е<br>отгоре)           |

| <b>Двустранен<br/>печат</b><br>(MFC-7460DN<br>/<br>MFC-7860DW) | <ul> <li>Размер на хартията<br/>(Автоматичен двустранен<br/>печат):</li> </ul> | A4                                          |
|----------------------------------------------------------------|--------------------------------------------------------------------------------|---------------------------------------------|
|                                                                | <ul> <li>Тегло на хартията<br/>(Автоматичен двустранен<br/>печат):</li> </ul>  | от 60 до 105 г/м <sup>2</sup>               |
|                                                                | <ul> <li>Тип хартия<br/>(Автоматичен двустранен<br/>печат):</li> </ul>         | Обикновена хартия или рециклирана<br>хартия |

- <sup>1</sup> При етикети, препоръчваме разпечатаните страници да се отстраняват от изходната тава за хартия веднага след излизането им от устройството, за да избегнете евентуалното зацапване.
- <sup>2</sup> от 60 до 105 г/м<sup>2</sup> за двустранен печат.

D

## Факс

| Съвместимост                                                 | (MFC-7360N и MFC-7460DN)<br>Група 3<br>(MFC-7860DW)<br>Супер Група 3                                                            |                                                                   |  |
|--------------------------------------------------------------|----------------------------------------------------------------------------------------------------|-------------------------------------------------------------------|--|
| Скорост на модема                                            | Автоматично<br>включване на<br>авариен режим:                                                                                   | (MFC-7360N и MFC-7460DN)<br>14 400 bps<br>(MFC-7860DW) 33 600 bps |  |
| Печат от двете страни<br>(двустранен печат) на<br>получените | Да                                                                                                    |                                                                   |  |
| (MFC-7460DN и MFC-7860DW)                                    |                                                                                                    |                                                                   |  |
| Ширина на сканиране                                          | Макс. 208 мм                                                                                                    |                                                                   |  |
| Ширина на печат                                              | Макс. 208 мм                                                                                                    |                                                                   |  |
| Сиви полутонове                                              | 8 bit/256 нива                                                                                                    |                                                                   |  |
| Резолюция                                                    | Хоризонтална:                                                                                                    | 8 точки/мм                                                        |  |
|                                                              | Вертикална                                                                                                    |                                                                   |  |
|                                                              | Стандартна:                                                                                                    | 3,85 реда/мм                                                      |  |
|                                                              | ■ Фина:                                                                                                    | 7,7 реда/мм                                                       |  |
|                                                              | Снимка:                                                                                                    | 7,7 реда/мм                                                       |  |
|                                                              | Супер фина:                                                                                                    | 15,4 реда/мм                                                      |  |
| Набиране с едно натискане                                    | 8 (4 × 2)                                                                                                    |                                                                   |  |
| Бързо набиране                                               | 200 станции                                                                                                    |                                                                   |  |
| Групи                                                        | До 8                                                                                                    |                                                                   |  |
| Разпращане                                                   | 258 станции                                                                                                    |                                                                   |  |
| Автоматично повторно<br>набиране                             | 3 пъти на 5-минутни ин                                                                                                    | ітервали                                                          |  |
| Предаване от паметта                                         | (MFC-7360N и MFC-7460DN)<br>До 400 <sup>1</sup> страници <sup>3</sup><br>(MFC-7860DW) До 500 <sup>2</sup> страници <sup>3</sup> |                                                                   |  |
| Приемане при липса на<br>хартия                              | (MFC-7360N и MFC-74<br>До 400 <sup>1</sup> страници <sup>3</sup><br>(MFC-7860DW) До 500                                         | 60DN)<br><sup>2</sup> страници <sup>3</sup>                       |  |

<sup>1</sup> "Страници" се отнасят за "Тестовата схема № 1 на ITU-T" (типично бизнес писмо, стандартна резолюция, MMR код). Спецификациите и издадените материали могат да се променят без предварително уведомление.

<sup>2</sup> "Страници" се отнасят за "Тестовата схема № 1 на ITU-T" (типично бизнес писмо, стандартна резолюция, JBIG код). Спецификациите и издадените материали могат да се променят без предварително уведомление.

3 само черно-бял

# Копиране

| Цветно/едноцветно       | Едноцветно                                                  |
|-------------------------|-------------------------------------------------------------|
| Ширина на копиране      | Макс. 204 mm                                                |
| Множество копия         | Разделя или сортира до 99 страници                          |
| Намаление/Увеличение    | от 25% до 400% (с нарастване 1%)                            |
| Резолюция               | До 600 $	imes$ 600 dpi                                      |
| Време на първо копиране | Под 11 секунди (от режим на ГОТОВНОСТ и от стандартна тава) |

D

# Скенер

| Цветно/Черно         | Да/Да                                                                                                    |
|----------------------|----------------------------------------------------------------------------------------------------|
| TWAIN съвместимост   | Да (Windows <sup>®</sup> 2000 Professional/Windows <sup>®</sup> XP/<br>Windows <sup>®</sup> XP Professional x64 Edition/Windows Vista <sup>®</sup> /<br>Windows <sup>®</sup> 7) |
|                      | Mac OS X 10.4.11, 10.5.x, 10.6.x <sup>1</sup>                                                                                                    |
| Съответствие с WIA   | Да (Windows <sup>®</sup> XP/Windows Vista <sup>®</sup> /Windows <sup>®</sup> 7)                                                                                                 |
| Интензивностна цвета | 48-битов вътрешен / 24-битов външен цвят                                                                                                    |
| Резолюция            | До 19 200 $	imes$ 19 200 dpi (интерполирана) $^2$                                                                                                    |
|                      | До макс. 600 $\times$ 2 400 dpi (оптична) $^2$ (от стъклото на скенера)                                                                                                    |
|                      | До макс. 600 × 600 dpi (оптична) <sup>2</sup> (от ADF)                                                                                                    |
| Ширина на сканиране  | Макс. 204 mm                                                                                                    |
| Сиви полутонове      | 256 нива                                                                                                    |

<sup>1</sup> За последно актуализиране на драйвери за Mac OS X, който използвате, посетете <u>http://solutions.brother.com/</u>.

<sup>2</sup> Максимум 1 200  $\times$  1 200 dpi сканиране с WIA драйвер в Windows<sup>®</sup> XP, Windows Vista<sup>®</sup> и Windows<sup>®</sup> 7 (със сканиращата програма може да бъде избрана резолюция до 19 200  $\times$  19 200 dpi)

# Принтер

| Автоматичен печат<br>от двете страни<br>(двустранен) | Да                                                           |
|------------------------------------------------------|--------------------------------------------------------------|
| (MFC-7460DN /<br>MFC-7860DW)                         |                                                              |
| <b>Емулации</b><br>(MFC-7860DW)                      | PCL6, BR-Script3 (съвместим с PostScript <sup>®</sup> 3™)    |
| Резолюция                                            | качество 600 dpi × 600 dpi, HQ1200 (2 400 × 600 dpi)         |
| Скорост на печат<br>(Двустранен печат)               | До 5 страници/минута (размер А4) <sup>1</sup>                |
| (MFC-7460DN /<br>MFC-7860DW)                         |                                                              |
| Скорост на печат                                     | (MFC-7360N)                                                  |
|                                                      | До 24 страници/минута (размерА4) <sup>1</sup>                |
|                                                      | (MFC-7460DN / MFC-7860DW)                                    |
|                                                      | До 26 страници/минута (размерА4) <sup>1</sup>                |
| Отпечатване на<br>първа страница                     | Под 8,5 секунди (от режим на ГОТОВНОСТ и от стандартна тава) |

<sup>1</sup> Скоростта на печат може да е различна в зависимост от типа на разпечатвания документ.

# Интерфейси

| USB                                 | Препоръчваме използването на USB кабел (тип A/B), чиято<br>дължина не надвишава 2 метра. <sup>12</sup> |
|-------------------------------------|----------------------------------------------------------------------------------------------------|
| Ethernet <sup>3</sup>               | Ethernet UTP кабел, категория 5 или по-голяма.                                                         |
| <b>Безжична LAN</b><br>(MFC-7860DW) | IEEE 802.11 b/g (режим Инфраструктура/Специален)                                                       |

- <sup>1</sup> Вашето устройство има Hi-Speed USB 2.0 интерфейс. Устройството може да се свърже и с компютър с USB 1.1 интерфейс.
- <sup>2</sup> USB портове на трети страни не се поддържат.
- <sup>3</sup> Вижте *Мрежа (LAN)* на стр. 163 и *Ръководството за мрежовия потребител* за подробни спецификации на мрежата.

# Изисквания към компютъра

| M                                                            | Минимални системни изисквания и поддържани компютърни софтуерни функции                                  |                                                                                                    |                                          |                                          |                                             |                        |                                                         |                                          |
|--------------------------------------------------------------|----------------------------------------------------------------------------------------------------|----------------------------------------------------------------------------------------------------|------------------------------------------|------------------------------------------|---------------------------------------------|------------------------|---------------------------------------------------------|------------------------------------------|
| Компютърна платформа<br>и версия на<br>операционната система |                                                                                                    | Минимална М<br>скорост на м<br>процесора                                                                                             | Миниму<br>м RAM                          | Препоръ<br>чителна<br>RAM                | Свободно<br>пространство на<br>твърдия диск |                        | Поддърж<br>ани<br>компютъ                               | Поддър<br>жан<br>компютъ                 |
|                                                              |                                                                                                    |                                                                                                    |                                          |                                          | За<br>драйве<br>рите                        | За<br>прилож<br>енията | рни<br>софтуерн<br>и<br>функции                         | рен<br>интерфе<br>йс <sup>3</sup>        |
| Windows <sup>®</sup><br>операционна<br>система <sup>1</sup>  | Windows <sup>®</sup><br>2000<br>Professional <sup>5</sup>                                                | Intel <sup>®</sup><br>Pentium <sup>®</sup> II<br>или                                                                                 | 64 MB                                    | 256 MB                                   | 150 MB                                      | 500 MB                 | Печат,<br>Компютър-<br>факс <sup>4</sup> ,<br>Сканирано | USB,<br>10/100<br>Base Tx<br>(Ethernet), |
|                                                              | Windows <sup>®</sup> XP<br>Home <sup>2 6</sup><br>Windows <sup>®</sup> XP<br>Professional <sup>2 6</sup> | равнозначен                                                                                                    | 128 MB                                   |                                          |                                             |                        | Сканиранс                                               | Wireless<br>802.11 b/g                   |
|                                                              | Windows <sup>®</sup> XP<br>Professional<br>x64 Edition <sup>2 6</sup>                                    | 64-bit<br>(Intel <sup>®</sup> 64 или<br>AMD64)<br>процесор                                                                           | 256 MB                                   | 512 MB                                   |                                             |                        |                                                         |                                          |
|                                                              | Windows<br>Vista <sup>® 2 6</sup>                                                                        | Intel <sup>®</sup><br>Pentium <sup>®</sup> 4<br>или<br>еквиваленте<br>н 64-битов<br>(Intel <sup>®</sup> 64 или<br>AMD64)<br>процесор | 512 MB                                   | 1 GB                                     | 500 MB                                      | 1,2 GB                 |                                                         |                                          |
|                                                              | Windows <sup>®</sup><br>7 <sup>26</sup>                                                                  | Intel <sup>®</sup><br>Pentium <sup>®</sup> 4<br>или<br>еквиваленте<br>н 64-битов<br>(Intel <sup>®</sup> 64 или<br>AMD64)<br>процесор | 1 GB<br>(32-битов)<br>2 GB<br>(64-битов) | 1 GB<br>(32-битов)<br>2 GB<br>(64-битов) | 650 MB                                      |                        |                                                         |                                          |

| N                                                            | Минимални системни изисквания и поддържани компютърни софтуерни функции                    |                                                                                                    |                 |                           |                                             |                        |                                                              |                                                            |
|--------------------------------------------------------------|--------------------------------------------------------------------------------------------|----------------------------------------------------------------------------------------------------|-----------------|---------------------------|---------------------------------------------|------------------------|--------------------------------------------------------------|------------------------------------------------------------|
| Компютърна платформа<br>и версия на<br>операционната система |                                                                                            | Минимална<br>скорост на<br>процесора                                                                                                | Миниму<br>м RAM | Препоръ<br>чителна<br>RAM | Свободно<br>пространство на<br>твърдия диск |                        | Поддърж<br>ани<br>компютъ                                    | Поддър<br>жан<br>компютъ                                   |
|                                                              |                                                                                            |                                                                                                    |                 |                           | За<br>драйве<br>рите                        | За<br>прилож<br>енията | рни<br>софтуерн<br>и<br>функции                              | рен<br>интерфе<br>йс <sup>3</sup>                          |
| Windows <sup>®</sup><br>операционна<br>система <sup>1</sup>  | Windows<br>Server <sup>®</sup> 2003<br>(разпечатване<br>само през<br>мрежа)                | Intel <sup>®</sup><br>Pentium <sup>®</sup> III<br>или<br>равнозначен                                                                | 256 MB          | 512 MB                    | 50 MB                                       | неприл<br>ожимо        | Печат                                                        | 10/100<br>Base Tx<br>(Ethernet),<br>Wireless<br>802.11 b/g |
|                                                              | Windows<br>Server <sup>®</sup> 2003<br>x64 Edition<br>(разпечатване<br>само през<br>мрежа) | 64-битов<br>(Intel <sup>®</sup> 64 или<br>AMD64)<br>поддържан<br>процесор                                                           |                 |                           |                                             |                        |                                                              |                                                            |
|                                                              | Windows<br>Server <sup>®</sup> 2008<br>(разпечатване<br>само през<br>мрежа)                | Intel <sup>®</sup><br>Pentium <sup>®</sup> 4<br>или<br>еквивалентен<br>64-битов<br>(Intel <sup>®</sup> 64 или<br>AMD64)<br>процесор | 512 MB          | 2 GB                      |                                             |                        |                                                              |                                                            |
|                                                              | Windows<br>Server <sup>®</sup> 2008<br>R2<br>(разпечатване<br>само през<br>мрежа)          | 64-битов<br>(Intel <sup>®</sup> 64 или<br>AMD64)<br>поддържан<br>процесор                                                           |                 |                           |                                             |                        |                                                              |                                                            |
| Macintosh<br>операционна<br>система                          | Mac OS X<br>10.4.11<br>10.5.x                                                              | Процесор<br>PowerPC<br>G4/G5<br>Intel <sup>®</sup> Core™                                                                            | 512 MB          | 1 GB                      | 80 MB                                       | 400 MB                 | Печат,<br>Изпращане<br>на факс от<br>компютър <sup>4</sup> , | USB,<br>10/100<br>Base Tx<br>(Ethernet),                   |
|                                                              | Mac OS X<br>10.6.x                                                                         | Процесор<br>Intel <sup>®</sup> Core™                                                                                                | 1 GB            | 2 GB                      |                                             |                        | Сканиране                                                    | 802.11 b/g                                                 |

- <sup>1</sup> Internet Explorer<sup>®</sup> 6.0 или по-нова.
- $^2$   $\,$  3a WIA, 1 200  $\times$  1 200 резолюция. Програмата за скенер Brother дава възможност да увеличите до 19 200  $\times$  19 200 dpi.
- <sup>3</sup> USB портове на трети страни не се поддържат.
- <sup>4</sup> Компютър-факс поддържа само черно-бяло.
- <sup>5</sup> PaperPort™ 11SE поддържа Microsoft<sup>®</sup> SP4 или по-нова за Windows<sup>®</sup> 2000.
- <sup>6</sup> PaperPort™ 12SE поддържа Microsoft<sup>®</sup> SP3 или по-нова за Windows<sup>®</sup> XP и SP2 или по-нова за Windows Vista<sup>®</sup> и Windows<sup>®</sup> 7.

За последно актуализиране на драйвери ни посетете на http://solutions.brother.com/.

Всички търговски марки, търговски и продуктови наименования са собственост на съответните компании.

# Консумативи

| Тонер касета | (За MFC-7360N) Начална тонер-<br>касета: | Около 700 страници (А4) <sup>1</sup>    |
|--------------|------------------------------------------|-----------------------------------------|
|              | Стандартна тонер касета:                 |                                         |
|              | TN-2210                                  | Около 1 200 страници (А4) <sup>1</sup>  |
|              | Тонер касета с голям капацитет:          |                                         |
|              | TN-2220                                  | Около 2 600 страници (А4) <sup>1</sup>  |
| Барабан      | DR-2200                                  | Около 12 000 страници (А4) <sup>2</sup> |

<sup>1</sup> Приблизителния капацитет на касетата се декларира съгласно ISO/IEC 19752.

<sup>2</sup> Живота на барабана е приблизителен и може да варира в зависимост от типа употреба.

# Мрежа (LAN)

## 🖉 Забележка

За подробности относно пълни спецификации на мрежа вижте Ръководството за мрежовия потребител.

| LAN                                                                       | Можете да свържете устройството към мрежа за разпечатване в мрежа, мрежово сканиране, изпращане на факс от компютър, получаване на факс от компютър (само за Windows <sup>®</sup> ) и дистанционна настройка <sup>1</sup> . Включен е и софтуер за управление на мрежата Brother BRAdmin Light <sup>2</sup> . |                                       |  |  |
|---------------------------------------------------------------------------|----------------------------------------------------------------------------------------------------|---------------------------------------|--|--|
| Защитни протоколи                                                         |                                                                                                    |                                       |  |  |
|                                                                           | Кабелна                                                                                                    | APOP, POP преди SMTP, SMTP-AUTH       |  |  |
|                                                                           | Безжична                                                                                                    | APOP, POP преди SMTP, SMTP-AUTH       |  |  |
| Сигурност на<br>безжичната мрежа<br>(MFC-7860DW)                          | WEP 64/128 бита                                                                                                    | a, WPA-PSK (TKIP/AES), WPA2-PSK (AES) |  |  |
| Помощна програма<br>за инсталиране на<br>безжичната мрежа<br>(MFC-7860DW) | AOSS™                                                                                                    | Да                                    |  |  |
|                                                                           | WPS                                                                                                    | Да                                    |  |  |

<sup>1</sup> Вижте Изисквания към компютъра на стр. 159.

<sup>2</sup> BRAdmin Professional и Web BRAdmin са достъпни за сваляне на <u>http://solutions.brother.com/</u>.

Индекс

### Α

| ADF (автоматично листоподаващо        |
|---------------------------------------|
| устройство)                           |
| използване23                          |
| Apple Macintosh                       |
| Вижте Ръководството за потребителя на |
| софтуера                              |
|                                       |

### С

ControlCenter

Вижте Ръководството за потребителя на софтуера

LCD (течнокристален дисплей) ...... 8, 127

### Μ

Macintosh Вижте Ръководството за потребителя на софтуера

### 0

ОРС барабан .....118

#### Ρ

РарегРогt™ 12SE с ОСR Вижте Ръководството за потребителя на софтуера. Вижте също Помощ в приложението PaperPort™ 12SE Presto! PageManager Вижте Ръководството за потребителя на софтуера. Вижте също Помощ в приложението Presto! PageManager

### S

Safety Instructions ......i

### T

| ТАD (автоматичен телефонен секретар), | ,  |
|---------------------------------------|----|
| външен 3                              | 30 |
| записване на ОGM 3                    | 35 |
| свързванеЗ                            | 34 |

### W

#### Windows<sup>®</sup>

Вижте Ръководството за потребителя на софтуера

### Α

| Автоматично                  |       |
|------------------------------|-------|
| повторно набиране на факсове | 40    |
| получаване на факс           | ), 32 |
| Откриване на факс            | 32    |
| Адресна книга                | 9     |

### Б

| Барабан                            |      |
|------------------------------------|------|
| почистване73,                      | 75   |
| проверка (оставащ живот)           | . 81 |
| смяна                              | . 66 |
| Безжичен телефон                   |      |
| (непроизведена от Brother)         | . 37 |
| Безжична мрежа                     |      |
| Вижте Ръководството за бързо       |      |
| инсталиране и Ръководството за     |      |
| мрежовия потребител                |      |
| бутон Redial/Pause                 |      |
| (Повторно набиране/пауза)40,       | 43   |
| бутон Tel/R                        | 8    |
| бутон за резолюция                 | 8    |
| бутон за сигурност                 | 8    |
| Бързо набиране                     | . 43 |
| бързо набиране                     |      |
| настройка                          | . 45 |
| потребителски профил за сканиране. | . 45 |
| промяна                            | . 48 |
| чрез                               | . 39 |
| групово набиране                   |      |
| промяна                            | . 48 |

| набиране с едно натискане         |    |
|-----------------------------------|----|
| настройка                         | 43 |
| потребителски профил за сканиране | 43 |
| промяна                           | 48 |
| чрез                              | 39 |
| настройка                         | 45 |
| промяна                           | 48 |
| Търсене                           | 40 |
| чрез                              | 39 |
|                                   |    |

### В

| Включване на много линии (РВХ) | 35  |
|--------------------------------|-----|
| Външен телефон, свързване      | .36 |
| Вътрешен телефон, използване   | .37 |

\_\_\_\_

## Д

| 153 |
|-----|
|     |
| 24  |
| 23  |
|     |

### Ε

| Едно натискане |      |     |        |
|----------------|------|-----|--------|
| настройка      |      |     | 43     |
| Етикети        | .13, | 18, | 19, 22 |

## 3

| Закъсне | ние на позвъняване, настройка | .31 |
|---------|-------------------------------|-----|
| Затрудн | ения при                      |     |
| печат   |                               | 103 |

### Ν

| 103 |
|-----|
|     |
| 113 |
| i   |
|     |
| 81  |
| 126 |
|     |
| 81  |
| 125 |
| 125 |
|     |

# К

| Качество                       |     |
|--------------------------------|-----|
| печат                          | 110 |
| Качество на печат              | 114 |
| Кодове за факс                 |     |
| код за отговаряне на телефонно |     |
| обаждане                       | 37  |
| код за получаване на факс      | 37  |
| Консумативи                    | 59  |
| Копиране                       | 51  |
| бутони                         | 8   |

### Μ

| Мрежа                              |
|------------------------------------|
| Печат                              |
| Вижте Ръководството за мрежовия    |
| потребител                         |
| Сканиране                          |
| Вижте Ръководството за потребителя |
| на софтуера                        |
|                                    |

# н\_\_\_\_\_

| Набиране                           |      |
|------------------------------------|------|
| автоматично повторно набиране на   |      |
| факсове                            | 40   |
| бързо набиране                     | . 39 |
| пауза                              | 43   |
| ръчно                              | . 39 |
| с едно натискане                   | . 39 |
| с помощта на бутона Адресна книга. | 40   |
| Набиране с едно натискане          |      |
| промяна                            | 48   |

| 0                                |  |
|----------------------------------|--|
| Отстраняване на неизправности 82 |  |
| ако имате затруднения            |  |
| качество на копиране 107         |  |
| качество на печат 110            |  |
| мрежа 111                        |  |
| получаване на факсове 104        |  |
| работа с хартия 110              |  |
| софтуер 109                      |  |
| телефонна линия 113              |  |
| ако имате затруднения при        |  |
| входящи повиквания 106           |  |

| изпращане на факсове      |                |
|---------------------------|----------------|
| печат                     | 103, 108       |
| сканиране                 | 109            |
| засядане на документ      | 90, 91, 92     |
| засядане на хартия 92     | 2, 93, 96, 101 |
| съобщения за грешка на ди | исплея82       |
| съобщения за поддръжка н  | на дисплея 82  |
|                           |                |

| Π                            |          |
|------------------------------|----------|
| Печат                        |          |
| емулация                     | 157      |
| затруднения                  | 108      |
| качество                     | 110      |
| резолюция                    | 157      |
| спецификации                 | 157      |
| Пликове 14, 18               | , 19, 21 |
| ПОМОЩ                        |          |
| съобщения на LCD             | 127      |
| Таблица на менюто            | 128      |
| Почистване                   |          |
| барабан                      | 75       |
| корона                       | 73       |
| скенер                       | 72       |
| Преглед на контролния панел  | 6        |
| Програмиране на устройството | 127      |

### Ρ

| Режим Факс/Телефон                 |
|------------------------------------|
| Време на звънене на Ф/Т            |
| (двойно позвъняване)               |
| закъснение на позвъняване          |
| код за отговаряне на телефонно     |
| обаждане37                         |
| код за получаване на факс          |
| отговаряне на вътрешни телефони 37 |
| получаване на факсове              |
| Режим, влизане                     |
| сканиране8                         |
| Режим, въвеждане                   |
| копиране                           |
| факс                               |
| Резолюция                          |
| копиране 155                       |
| печат 157                          |
| сканиране 156                      |
| факс (стандартна, фина, судерфина  |
|                                    |
| UTIVINA                            |

| Ръчно    |        |
|----------|--------|
| Набиране | <br>39 |
| приемане | <br>60 |

# С

| С едно натискане                 |            |
|----------------------------------|------------|
| чрез                             | 39         |
| Свързване                        |            |
| външен телефон                   | 36         |
| на външен ТАД (автоматичен       | ~ ~ ~      |
| телефонен секретар)              | 34         |
| Сериен номер                     |            |
| как да го намерите               |            |
| Вижте под предния капак          | 450        |
| Сиви полутонове154               | , 156      |
| Сила на звука, настройване       |            |
| високоговорител                  | 10         |
| звуков сигнал                    | 10         |
| звънене                          | 10         |
| Смяна                            |            |
| барабан                          | 66         |
| тонер касета                     | 60         |
| Справки                          |            |
| Потвърждение на предаването      | 28         |
| Стъкло на скенера                | <b>.</b> . |
| използване                       | 24         |
| Съобщение за грешка Няма памет   | 86         |
| Съобщения за грешка на дисплея   | 82         |
| Съобщения за грешка на екрана    |            |
| Грешка барабан                   | 66         |
| Ком. Грешка                      | 84         |
| Невъзможно инициализиране XX     | 85         |
| Няма памет                       | 86         |
| Няма хартия                      | 87         |
| Разпечатването е невъзможно XX . | 85         |
| Сканирането невъзможно XX        | 84         |
| Спиране барабан                  | 67         |
| Съобщения за грешки върху LCD    |            |
| Намаляло количество тонер        | 60         |
| Сменете тонера                   | 60         |
| Смяна барабан                    | 66         |
| Тонерът е свършил                | 60         |

| т                        |     |
|--------------------------|-----|
| Таблица на менюто        | 128 |
| Текст, въвеждане         | 147 |
| Телефонен секретар (TAD) |     |
| свързване                | 34  |

| Телефонна линия                |     |
|--------------------------------|-----|
| връзки                         | 34  |
| затруднения                    | 103 |
| мултифункционална линия(РВХ) . | 35  |
| смущения                       | 113 |
| Техническо обслужване, рутинно | 71  |
| проверка на оставащия живот на |     |
| частите                        | 81  |
| смяна                          |     |
| барабан                        | 66  |
| тонер касета                   | 60  |
| Тонер касета                   |     |
| смяна                          | 60  |

# У

### Φ

| Факс кодове                      |
|----------------------------------|
| смяна38                          |
| Факс, автономен                  |
| изпращане26                      |
| смущения в телефонната линия 113 |
| получаване32                     |
| закъснение на позвъняване,       |
| настройка31                      |
| от вътрешен телефон37            |
| от вътрешен телефонен номер36    |
| смущения в телефонната линия 113 |
|                                  |

# X

| Хартия                     | . 18, 152 |
|----------------------------|-----------|
| вместимост на тавата       | 19        |
| как да заредим             |           |
| в мултифункционалната тава | 13        |
| как се зарежда             | 11        |
| в тавата за хартия         | 11        |
| препоръчвана               | 18        |
| препоръчителна             | 19        |
| размер                     | 19        |
| тип                        | 19        |

#### E

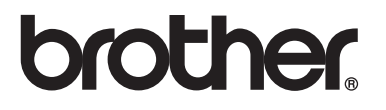

Тези устройства са одобрени за употреба само в държавата, в която са закупени. Местните компании на Brother или техните дилъри поддържат само устройства, закупени в собствената им държава.